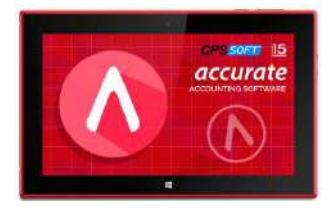

# MODUL PRAKTIKUM SOFTWARE AKUNTANSI ACCURATE ACCOUNTING VERSI 5.0 EDUCATION

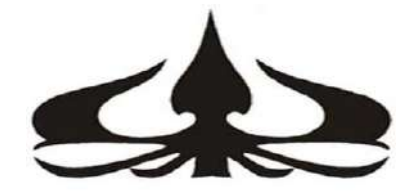

Oleh: Rakendro Wijayanto, S.E., M.M. Tyas Pambudi Raharjo, S.E., M.M. Marieta Ariani, S.E., M.Si.

Digunakan Untuk Lingkungan Sendiri

Program Diploma III Akuntansi Perpajakan Fakultas Ekonomi dan Bisnis Universitas Trisakti Jakarta 2023

## KATA PENGANTAR

Puji syukur keharidat Allah SWT atas limpahan rahmat dan karunianya sehingga Buku Modul Praktikum Software Akuntansi ACCURATE Accounting Ver. 5 telah dapat diselesaikan. Buku Modul ini sebagai panduan bagi mahasiswa Program Studi D3 Perpajakan Universitas Trisakti dalam menjalani mata kuliah Praktikum Software Akuntansi.

Seiring berkembangnya teknologi informasi mengaharuskan para mahasiswa untuk bisa menyesuaikan dengan kondisi yang ada. Seperti halnya sektor industri dalam pencatatan dan pembuatan laporan keuangan pada mulanya dilakukan secara manual. Kini dengan berkembangnya teknologi, perusahaan-perusahaan sudah mulai berpindah dari pembuatan laporan keuangan secara manual menjadi pembuatan laporan keuangan dengan program komputer. Salah satu program komputer untuk akuntansi adalah ACCURATE. ACCURATE sudah banyak digunakan oleh perusahaan di Indonesia.

Buku ini menjelaskan bagaimana penggunaan aplikasi ACCURATE Ver. 5 yang dimulai dari pembuatan database baru, mencatat transaksi yang terjadi pada perusahaan hingga menyajikan laporan keuangannya. Diharapkan para mahasiswa dapat lebih mudah memahami dan menggunakan aplikasi ACCURATE untuk mempersiapkan mereka dalam dunia kerja kelak. Tentu peran dosen juga penting dalam membimbing mahasiswa dalam menjalankan program akuntansi ini.

Kami menyadari masih terdapat kekurangan dalam buku modul ini sehingga kritik dan saran terhadap penyempurnaan sangat kami harapkan. Semoga buku modul ini dapat memberi manfaat bagi mahasiswa Program D3 Pajak Universitas Trisakti khususnya dan bagi pihak-pihak lainnya pada umumnya.

Jakarta, 10 Februari, 2023

(Rakendro Wijayanto)

## **DAFTAR ISI**

| DAFTAR ISI |                                                        |    |
|------------|--------------------------------------------------------|----|
| BAB I      | PENDAHULUAN                                            | 1  |
| BAR II     | MEMBIJAT DATABASE PERUSAHAAN                           | 4  |
| 2.1        | Profil Perusahaan                                      | 4  |
| 2.1.       | Informasi Kas dan Bank ( <i>Cash and Bank</i> )        | 4  |
| 2.3.       | Informasi Pelanggan ( <i>Customer</i> ).               | 4  |
| 2.4.       | Informasi Pemasok (Vendor).                            | 5  |
| 2.5.       | Informasi Barang ( <i>Inventory</i> )                  | 5  |
| 2.6.       | Informasi Jasa (Service)                               | 5  |
| 2.7.       | Membuat Database Baru                                  | 6  |
| 2.8.       | Input Informasi Perusahaan                             | 9  |
| 2.9.       | Input Informasi Kas dan Bank ( <i>Cash and Bank</i> )  | 9  |
| 2.10.      | Input Data Pelanggan ( <i>Customer</i> )               | 10 |
| 2.11.      | Input Data Pemasok (Vendor)                            | 11 |
| 2.12.      | Input Data Persediaan (Inventory)                      | 12 |
| RAR III    | PERSIAPAN DATABASE PERUSAHAAN                          | 14 |
| 31         | Informasi Svarat Pembavaran ( <i>Term of Payment</i> ) | 14 |
| 3.1.       | Informasi Kode Pajak (Tax Code)                        | 14 |
| 33         | Informasi Aset Tetan (Fixed Assets)                    | 14 |
| 3.4        | Innut Svarat Pemhavaran (Term of Payment)              | 15 |
| 3.4.       | Input Kode Pajak (Tax Code)                            | 17 |
| 3.6        | Input Aset Tetan (Fixed Assets)                        | 20 |
| 5.0.       | 3.6.1 Tipe Aset Tetap Pajak (Fiscal Fixed Asset Type)  | 20 |
|            | 3.6.2 Tipe Aset Tetan (Fixed Asset Type)               | 21 |
|            | 3.6.3 Rincian Aset Tetan ( <i>Fixed Asset List</i> )   | 22 |
| 3.7.       | Proses Akhir Bulan ( <i>Period End</i> ).              | 24 |
| DADIN      |                                                        | 27 |
|            | Derminteen Dembelien (Purchase Provisition)            | 27 |
| 4.1.       | 1.1 Durchase Dequisition (1)                           | 27 |
| 4          | 4.1.2 Purchase Requisition (2)                         | 20 |
| 4.2        | Pasanan Dombolion (Purchasa Ordar)                     | 29 |
| 4.2.       | 4.2.1 Durchasa Order (1) Dangan Hang Muka              | 30 |
|            | 4.2.1. Fulchase Order (1) – Deligali Ualig Muka        | 30 |
|            | 4.2.2. Furchase Order $(2)$ – Dengan Diaya Kirini      | 36 |
|            | 4.2.5. Turchase Order (5) – Dengan Diskon              | 30 |
| 13         | Penerimaan Barang ( <i>Racaiva Itam</i> )              | 38 |
| т.Э.       | 4 3 1 Surat Jalan (Delivery Order)                     | 38 |
| 44         | Faktur Pembelian ( <i>Purchase Invoice</i> )           | 41 |
| т.т.       | 4.4.1 Purchase Invoice (1)                             | 41 |
|            | 4.4.2 Purchase Invoice (2)                             | 43 |
|            | 4.4.3 Purchase Invoice (2)                             | 43 |
| 45         | Retur Pembelian (Purchase Return)                      | 45 |
| ч.э.       | 4.5.1 Purchase Return                                  | 45 |
| 46 F       | Pembavaran Pembelian (Purchase Payment)                | 47 |
| 7.0.1      | 4.6.1 Purchase Payment (1)                             | 47 |
|            | 4.6.2 Purchase Payment (2)                             | 48 |
|            | 4.6.3. Purchase Payment (3).                           | 49 |
| BAR V      | PENILIALAN (SALES)                                     | 51 |
| 51 P       | enawaran Penjualan (Sales Quotation)                   | 51 |
|            | name i onjanim (ones guormon).                         | 51 |

|       | 5.1.1. Sales Quotation (1)                                                  | 52  |
|-------|-----------------------------------------------------------------------------|-----|
|       | 5.1.2. Sales Quotation (2).                                                 | 54  |
| 5.2.  | Pesanan Penjualan (Sales Order)                                             | 55  |
|       | 5.2.1. Sales Order (1) – Dengan Diskon                                      | 55  |
|       | 5.2.2. Sales Order (2) – Dengan Down Payment                                | 57  |
|       | 5.2.3. Sales Order (3) – Dengan Jasa Kirim                                  | 61  |
| 5.3.  | Pengiriman Pesanan (Delivery Order)                                         | 62  |
|       | 5.3.1. Delivery Order (1)                                                   | 62  |
|       | 5.3.2. Delivery Order (2)                                                   | 64  |
| 5.4.  | Faktur Penjualan (Sales Invoice)                                            | 65  |
|       | 5.4.1. Sales Invoice (1) – Dengan Jasa Kirim                                | 65  |
|       | 5.4.2. Sales Invoice (2) – Dengan Diskon                                    | 67  |
|       | 5.4.3. Sales Invoice (3) – Dengan Uang Muka                                 | 68  |
|       | 5.4.4. Sales Invoice (4) – Pelanggan Umum                                   | 70  |
|       | 5.4.5. Sales Invoice (5) – Pelanggan Umum                                   | 72  |
| 5.5.  | Retur Penjualan (Sales Return)                                              | 73  |
|       | 5.5.1. Sales Return (1)                                                     | 73  |
| 5.6.  | Penerimaan Penjualan (Sales Receipt)                                        | 75  |
|       | 5.6.1. Sales Receipt (1)                                                    | 75  |
|       | 5.6.2. Sales Receipt (2) – Pelanggan Umum Menerima Jasa                     | 76  |
|       | 5.6.3. Sales Receipt (3) – Penerimaan Sebagian Dari Customer Dengan Diskon. | 79  |
| BAB V | I KAS/BANK DAN JURNAL UMUM                                                  | 80  |
| 6.1   | Kas Keluar – Pembayaran Asuransi Karyawan Di Muka                           | 80  |
| 6.2   | Kas Keluar – Pembayaran Iklan                                               | 83  |
| 6.3   | Bukti Memorial – Penambahan Stok Barang dan Jasa                            | 84  |
| 6.4   | Bukti Memorial – Grouping Barang (Pembuatan Paket Hemat)                    | 86  |
| 6.5   | Bukti Memorial – Penyesuaian Harga Baru                                     | 88  |
| 6.6   | Penyesuaian Stok (1)                                                        | 91  |
| 6.7   | Penyesuaian Stok (2)                                                        | 92  |
| 6.8   | Kas Keluar – Listrik dan Air                                                | 93  |
| 6.9   | Jurnal Memorial                                                             | 94  |
| 6.10  | Bukti Kas Keluar – Gaji Karyawan                                            | 95  |
| 6.11  | Rekonsılıası PPN                                                            | 97  |
| 6.12  | Jurnal Memorial – Penyusutan Aset Tetap                                     | 100 |
| BAB V | II HASIL LAPORAN                                                            | 102 |
| 7.1   | Laporan Laba Rugi (Income Statement)                                        | 103 |
| 7.2   | Laporan Posisi Keuangan (Statement of Financial Position)                   | 104 |
| 7.3   | Neraca Saldo (Trial Balance)                                                | 105 |
| SOAL  | KASUS                                                                       | 106 |
| STUDI | KASUS                                                                       | 128 |
| DAFT  | AR PUSTAKA                                                                  | 129 |

# BAB I PENDAHULUAN

#### Capaian Pembelajaran :

- 1. Mahasiswa mampu memahami tentang Software Akuntansi
- 2. Mahasiswa mampu memahami tentang pengenalan Program Accurate
- 3. Mahasiswa mampu membedakan akun dan karakteristik perusahaan dagang dan jasa

ACCURATE Accounting Software adalah suatu aplikasi akuntansi yang mudah untuk digunakan (user friendly) dan memiliki keakurasian yang tinggi. ACCURATE Accounting Software Versi 5 tampil dengan tampilan yang dinamis, praktis dan interaktif.

ACCURATE Versi 5 terdiri dari modul-modul yang dikemas dalam satu paket, yang terdiri dari:

#### 1. Modul Pembelian (Purchase Module):

Modul ini terdiri dari Formulir Permintaan Pembelian (Purchase Requisition Form), Formulir Pesanan Pembelian (Purchase Order Form), Formulir Penerimaan Barang (Received Item Form), Formulir Faktur Pembelian (Purchase Invoice Form), Formulir Retur Pembelian (Purchase Return Form) dan Formulir Pembayaran Pembelian (Purchase Payment Form).

#### 2. Modul Penjualan (Sales Module):

Modul ini terdiri dari Formulir Penawaran Penjualan (Sales Quotation Form), Formulir Pesanan Penjualan (Sales Order Form), Formulir Faktur Penjualan (Sales Invoice Form), Formulir Retur Penjualan (Sales Return Form) dan Formulir Penerimaan Penjualan (Sales Receipt Form).

#### 3. Modul Persediaan (Inventory Module):

Modul ini terdiri dari Daftar Barang dan Jasa (List Of Item), Formulir Penyesuain Persediaan (Inventory Adjustment Form), Formulir Pembiayaan Pesanan (Job Costing Form), Daftar Gudang (List Of Warehouse), Formulir Grup Barang (Item Grouping Form), Formulir Penyesuaian Harga Jual Barang (Set Selling Price Adjustment Form), dan Formulir Pindah Barang (Item Transfer Form)

#### 4. Modul Buku Besar (General Ledger Module):

Modul ini terdiri dari Daftar Akun (List Of Account), Daftar Mata Uang (List Of Currency), Informasi Perusahaan (Company Info), Formulir Bukti Jurnal (Journal Voucher Form), Proses Akhir Bulan (Perid End Process), dan Laporan Keuangan (Financial Statemen)

#### 5. Modul Kas Bank (Cash Bank Module):

Modul ini terdiri dari Formulir Pembayaran (Payment Form, Formulir Penerimaan (Deposit Form), Buku Bank (Bank Book), Formulir Rekonsiliasi Bank (Bank Reconcile Form).

#### 6. Modul Aktiva Tetao (Fixed Asset Module):

Modul ini terdiri dari Formulir Aktiva Tetap Baru (New Fixed Asset Form), Daftar Tipe Aktiva Tetap Pajak (List Of Fiscal Fixed Asset Type), Daftar Tipe Aktiva Tetap (List Of Fixed Asset Type), Daftar Aktiva Tetap (Fixed Asset List).

 Modul RMA (*Return Merchandise Authorization Module*): Modul ini terdiri dari Formulir RMA (RMA Form) dan Formulir RMA Action (RMA Action Form).

#### 8. Modul Proyek (Project Module):

Modul ini terdiri dari Daftar Bahan Baku, Daftar Biaya Proyek, Formulir Work Price Analysis, Formulir Proyek, Formulir Material In Used, Formulir Project Survey, Formulir Project Bill, Formulir Project Ending Menu awal dalam ACCURATE V.5 terdiri dari:

1. Create New Company [Membuat Perusahaan Baru]

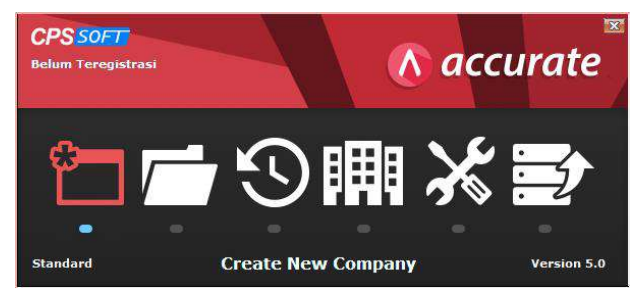

Menu ini untuk membuat database perusahaan baru.

2. Open Existing Company [Membuka Perusahaan Yang Ada]

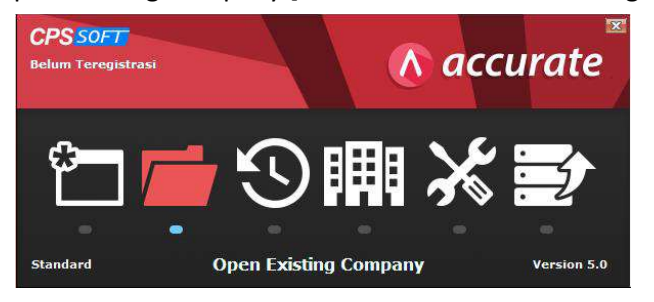

Menu ini untuk membuka database perusahaan yang pernah dibuat.

3. Open Last Company [Membuka Perusahaan Sebelumnya]

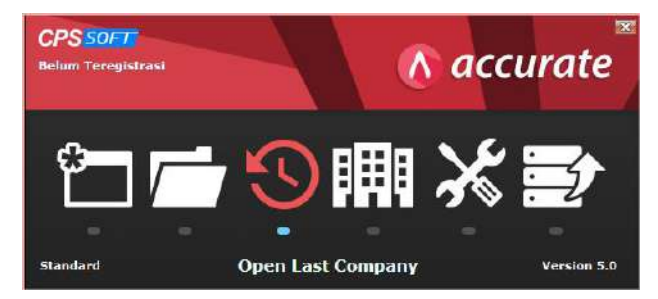

Menu ini untuk membuka database perusahaan yang di buka sebelumnya.

4. Explore Sample Company [Membuka Contoh Perusahaan]

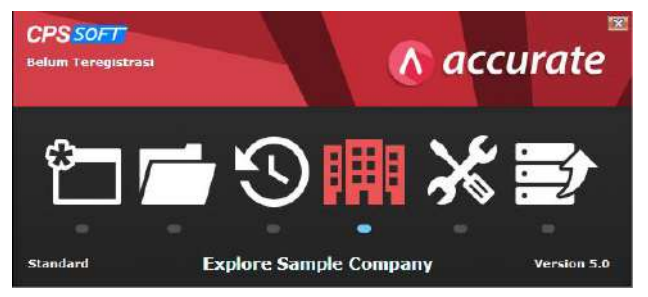

Menu ini untuk membuka contoh database perusahaan.

5. Repair Data [Memperbaiki Data]

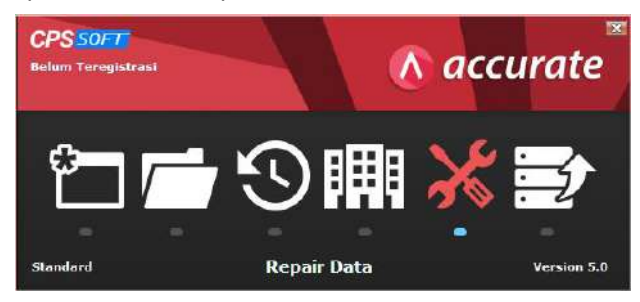

Menu ini untuk memperbaiki database perusahaan yang rusak.

6. Restore Data [Mengembalikan Data]

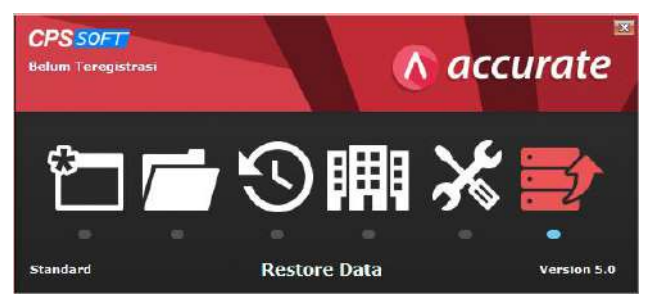

Menu ini untuk membuka backup database perusahaan.

# BAB II MEMBUAT DATABASE PERUSAHAAN

#### Capaian Pembelajaran :

- 1. Mahasiswa mampu membuat database untuk setup awal perusahaan
- 2. Mahasiswa mampu membuat setup saldo awal akun

Pokok bahasan pada bab ini adalah membuat database baru perusahaan yang meliputi:

- 1. Profil Perusahaan
- 2. Informasi Kas dan Bank (Cash and Bank)
- 3. Informasi Pelanggan (Customer)
- 4. Informasi Pemasok (Vendor)
- 5. Informasi Barang (Inventory)
- 6. Informasi Jasa (Service)

#### **CONTOH KASUS:**

**CYBERTRON COMMUNICATIONS** adalah suatu badan usaha yang didirikan pada tanggal 17 September 1984 dan bergerak dalam penjualan telfon genggam beserta jasa yang berhubungan dengannya. Selama ini, pencatatan keuangan perusahaan dilakukan secara manual. Namun, kini manajemen ingin menggunakan *software accounting* sebagai alat pencatatan keuangan perusahaan agar penyusunan laporan keuangan dapat dibuat lebih mudah dan lebih cepat bila dibandingkan dengan pencatatan manual.

Perusahaan akan mulai menggunakan aplikasi ACCURATE pada tanggal 1 Januari 2023. Siklus akuntansi perusahaan dimulai dari tanggal 1 Januari dan tutup buku setiap tanggal 31 Desember.

#### 2.1. PROFIL PERUSAHAAN:

Nama Perusahaan : CYBERTRON COMMUNICATIONS Alamat Perusahaan : Gedung Unicron Lantai 50 Jalan Bayu Raya No. 69 Jakarta, 1984

#### 2.2. INFORMASI KAS DAN BANK (CASH BANK) PER 31 DESEMBER 2022:

| Nama | Tanggal Saldo | Saldo Terakhir |             |
|------|---------------|----------------|-------------|
| Kas  | 31/12/2022    | Rp             | 10.000.000  |
| Bank | 31/12/2022    |                | 750.000.000 |

#### 2.3. INFORMASI PELANGGAN (CUSTOMER):

| Nama Pelanggan | No. Faktur | Tanggal Faktur | Saldo Piutang |
|----------------|------------|----------------|---------------|
| Pelanggan Umum |            |                |               |
| Erafone        | EF-01      | 25/12/2022     | Rp 45.000.000 |
| Erafone        | EF-02      | 30/12/2022     | 26.000.000    |
| iBox           | iB-01      | 15/12/2022     | 52.000.000    |
| OkeShop        | OS-01      | 27/12/2022     | 33.000.000    |

## 2.4. INFORMASI PEMASOK (VENDOR):

| Nama Pemasok    | No. Faktur | Tanggal Faktur | Saldo Hutang  |
|-----------------|------------|----------------|---------------|
| Pelanggan Umum  |            |                |               |
| Samsung Telecom | SS-01      | 29/12/2022     | Rp 17.000.000 |
| Apple Inc.      | AP-01      | 24/12/2022     | 24.000.000    |
| Орро            | OP-01      | 26/12/2022     | 9.000.000     |
| Орро            | OP-02      | 30/12/2022     | 11.000.000    |

## 2.5. INFORMASI BARANG (INVENTORY):

| No.<br>Barang | Nama                       | Tgl. Stok  | Kts | Satuan | Har | ga Beli Akhir<br>/ Satuan | Harga Jual    |
|---------------|----------------------------|------------|-----|--------|-----|---------------------------|---------------|
| HP-01         | Samsung Galaxy<br>Note 10+ | 31/12/2022 | 3   | Pcs    | Rp  | 13.000.000                | Rp 15.000.000 |
| HP-02         | Samsung Galaxy Fold        | 31/12/2022 | 7   | Pcs    |     | 16.500.000                | 19.000.000    |
| HP-03         | iPhone XS Max              | 31/12/2022 | 5   | Pcs    |     | 13.200.000                | 15.500.000    |
| HP-04         | Oppo Reno Z                | 31/12/2022 | 10  | Pcs    |     | 2.100.000                 | 4.200.000     |
| HP-05         | Oppo F11 Pro               | 31/12/2022 | 12  | Pcs    |     | 2.400.000                 | 3.900.000     |

\*) METODE PERSEDIAAN: AVERAGE (RATA-RATA)

## 2.6. INFORMASI JASA (SERVICE):

| Kode   | Nama               | Harga Jual |
|--------|--------------------|------------|
| Ser-01 | Perbaikan Hardware | Rp 200.000 |
| Ser-02 | Perbaikan Software | 400.000    |

## **PENYELESAIAN CONTOH KASUS**

#### 2.7. MEMBUAT DATABASE BARU

1. Buka Program ACCURATE V.5

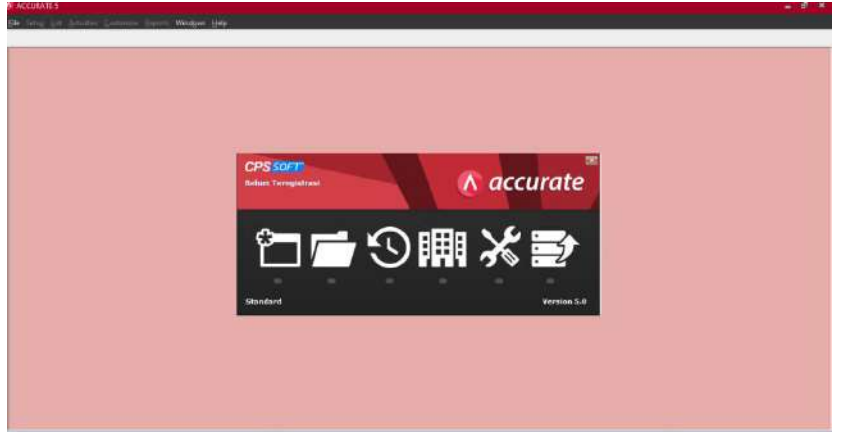

2. Klik 'Create New Company [Membuat Perusahaan Baru]'

| CPS SOFT<br>Belum Teregistrasi |            |           | ac | cu | rate <sup>™</sup> |
|--------------------------------|------------|-----------|----|----|-------------------|
|                                |            | -         | X  |    | ź                 |
| Standard                       | Create New | / Company | 1  |    | Version 5.0       |

3. Klik kotak dengan titik 3 untuk membuat nama dan menyimpan database pada lokasi yang diiinginkan.

| Create Database                                | ×              |
|------------------------------------------------|----------------|
| ● <u>L</u> ocal                                |                |
| O <u>R</u> emote                               |                |
|                                                |                |
| File <u>N</u> ame : (example: c:\data\cps.gdb) | $\frown$       |
|                                                |                |
|                                                | $\smile$       |
| 🗸 <u>o</u> k 🗙                                 | <u>C</u> ancel |
|                                                |                |

| New Company Da                                         | Itabase        |                       |                  | ×  |
|--------------------------------------------------------|----------------|-----------------------|------------------|----|
| Look in:                                               | 🔒 Modul        |                       | ← 🗈 💣 📰 -        |    |
| 9                                                      | Name           | *                     | Date modified    | T) |
| Recent Places                                          | MODULA         | ACCURATE R1.0.GDB     | 30/09/2020 14:26 | G  |
|                                                        |                | IA.GDB                | 29/07/2020 11:20 | G  |
| Desktop                                                | TES.GDB        | 3                     | 30/07/2020 14:02 | G  |
| Libraries<br>Libraries<br>Computer<br>Other<br>Network |                |                       |                  |    |
|                                                        | 1              | ML.                   |                  | -  |
|                                                        | File name:     | MODUL ACCURATE r2.0   | Creat            | е  |
| · · · · · · · · · · · · · · · · · · ·                  | Files of type: | Accurate Data ( .gdb) | Cance            | el |

Pilih lokasi yang diinginkan dan ketik nama database yang diinginkan. Lalu klik Create

Klik OK apabila nama dan lokasi database sudah sesuai dengan yang diinginkan.

| Create Database                                 | ×    |
|-------------------------------------------------|------|
| ● Local                                         |      |
| O <u>R</u> emote                                |      |
|                                                 |      |
| File <u>N</u> ame : (example: c:\data\cps.gdb)  |      |
| D:\Lecture\ACCURATE\Modul\MODUL ACCURATE r2.0.G |      |
|                                                 | ncel |

 Ketik 'supervisor' pada kotak password untuk masuk ke database yang barusan dibuat dan klik OK.
 \*) Standar (*default*) User ID dan Password pada aplikasi ACCURATE adalah 'supervisor'. User ID dan password dapat diubah sesuai dengan keinginan.

| Login                                |                          |  |
|--------------------------------------|--------------------------|--|
| User ID<br>Password                  | SUPERVISOR<br>SUPERVISOR |  |
| Default user & password = supervisor |                          |  |
|                                      |                          |  |

#### 5. Pilih bahasa yang akan digunakan.

| Account o [reaction] - reaction - fearch setup                                                      | <b>a</b> 0- <del>4</del> |
|----------------------------------------------------------------------------------------------------|--------------------------|
| Elle Setup List Activities Reports Windows Help                                                     |                          |
| Quick Setup                                                                                         |                          |
| Welcome to                                                                                          |                          |
| ACCURATE                                                                                            |                          |
| Quick Setup                                                                                         |                          |
| We have designed this Quick Setup form to help you set up new company                               |                          |
| Bahasa apa yang anda kehendaki ?<br>Which bergungan do you prefer ?                                 |                          |
| ○ Indonesia<br>◎ English                                                                            |                          |
| A You can return to this menu anythic from Main Menu ontient, select Setup, then choose Quick Setup |                          |
| C Preveus Next C Vait                                                                               |                          |
| Period 10/2020 - From 01 October 2020 10 31 October 2020                                            | Login as SUPERVISOR      |

- Klik 'Next [Lanjut]' kalau sudah memilih bahasa yang akan digunakan.
- 6. Pilih tipe setup (persiapan) yang akan digunakan.

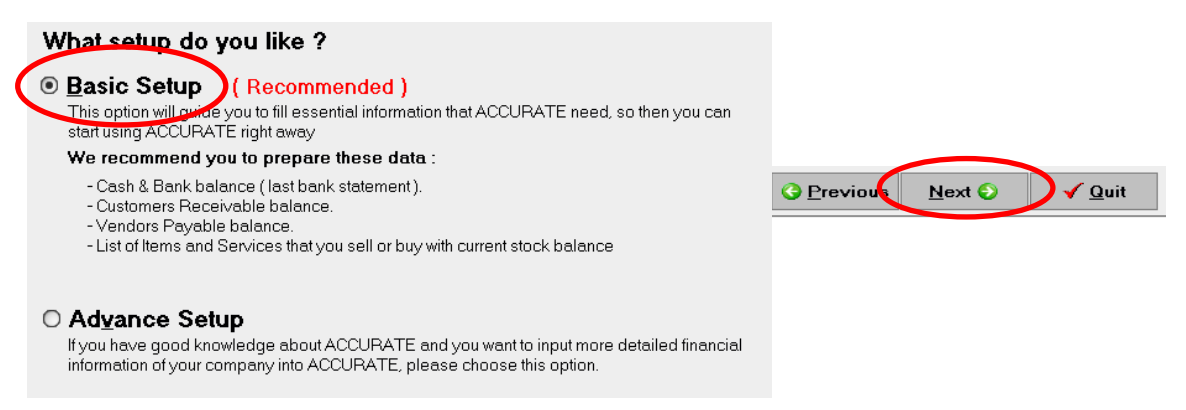

• Klik 'Basic Setup [Persiapan Standar]' kemudian klik 'Next [Lanjut]' untuk melanjutkan ke tahap persiapan berikutnya.

#### Setelah tombol 'Next [Lanjut]' di klik, maka akan muncul menu konfirmasi:

| Confirm | ×                                                                                                    |
|---------|----------------------------------------------------------------------------------------------------|
| ?       | ACCURATE will create accounts information used in general practice such as Currency, Item, Customer, Vendor, Chart of Accounts, etc. Do you want to continue ? |
|         | Yes Cancel                                                                                                    |

 Klik 'Yes [Ya]' untuk melanjutkan persiapan awal database perusahaan dengan tipe persiapan singkat (*basic setup*). Klik 'No [Tidak]' untuk kembali ke menu persiapan untuk memilih tipe persiapan.

#### 2.8. INPUT INFORMASI PERUSAHAAN

| 0. 1 ( ] 0                |                             |                  |                          |                         |                |
|---------------------------|-----------------------------|------------------|--------------------------|-------------------------|----------------|
| Step 1 of 7 - Con         | npany Inform                | ation and        | Currency                 |                         |                |
| Fill your company informa | ation and currency          | below :          |                          |                         |                |
| * Required field          |                             |                  |                          |                         |                |
| Company Name *            | CYBERTRON                   | COMMUNICA        | TION                     |                         |                |
| Addresses                 | Gedung Cyber                | rtron Lantai 50  |                          |                         |                |
|                           | Jalan Bayu Ra               | aya No.69        |                          |                         |                |
|                           | Jakarta, 1984               |                  |                          |                         |                |
| Start Date (Cut Off)      | 31/12/2022                  | 15               |                          | -                       |                |
| Default Currency *        | IDB                         |                  | -                        | 1                       |                |
|                           | Enter your curr             | rencies :        |                          |                         |                |
|                           | <ul> <li>You can</li> </ul> | add edit and     | delete directlu to the l | table below. To add use | down arrow key |
|                           | A rou can                   | add, Cak and     |                          | k, obcoso delete        |                |
|                           | 🗢 🗢 on keybo                | pard, i o delete | , use mouse right clic   | ik, choose delete.      |                |
|                           | on keybo                    |                  | Pate Tupe                |                         | Sumbol         |
|                           | Name                        | Rate             | Rate Type                | Country                 | Symbol         |

• Klik 'Next [Lanjut]' untuk melanjutkan tahap persiapan berikutnya.

## 2.9. INPUT INFORMASI KAS dan BANK (CASH and BANK)

- Isi tanggal dan saldo Kas dan Bank sesuai dengan soal.
- Klik 'Next [Lanjut]' untuk melanjutkan tahap persiapan berikutnya.

| Cash/Bank Information                                 |                               |                         |
|-------------------------------------------------------|-------------------------------|-------------------------|
| Step 2 of 7 - Cash/Bank                               | Information                   |                         |
| Enter your cash and bank with cur                     | rent balance that you hav     | e:                      |
| You can add, edit and delete<br>click, choose delete. | e directly to the table below | v. To add use down arro |
| Name                                                  | Balance Date                  | Current Balance         |
| Cash                                                  | 31 Dec 22                     | 10.000.000              |
| Bank                                                  | 31 Dec 22                     | 750.000.000             |
| _                                                     |                               |                         |
| Total Cash and Bank : P                               | tp 760.000.000                |                         |
|                                                       |                               |                         |

#### 2.10. INPUT DATA PELANGGAN (CUSTOMER)

- Klik 'Enter', 'Tab' atau Panah Kebawah untuk menambah baris daftar pelanggan.
- Ketik nama pelanggan.
- Untuk mengisi Saldo [Opening Balance] pelanggan, klik 'Opening Balance'.

|   | Name           | Opening Balance |                          |
|---|----------------|-----------------|--------------------------|
|   | Pelanggan Umum | 0               |                          |
| ( | Erafone        | 0               | Opening B <u>a</u> lance |
|   |                |                 |                          |
|   |                |                 |                          |

Isi data Saldo [Opening Balance] sesuai dengan soal. Cukup ketik angkanya saja tanpa tanda titik (.). Gunakan kursor panah ke bawah untuk menambah baris baru.

| Erafone's Opening                                        | Balance(s)                                                                    |                                                                  | *                |
|----------------------------------------------------------|-------------------------------------------------------------------------------|------------------------------------------------------------------|------------------|
| Opening balance of<br>You can add, eo<br>keyboard. To de | detail of Erafone :<br>fit and delete directly to<br>lete, use mouse right cl | the table below. To add use down arrow ke<br>ick, choose delete. | ey on            |
| Invoice No.                                              | Date                                                                          | Opening Balance                                                  |                  |
| EF-01                                                    | 25 Dec 22                                                                     | 45.000.000                                                       |                  |
| EF-02                                                    | 30 Dec 22                                                                     | 26.000.000                                                       |                  |
|                                                          |                                                                               |                                                                  |                  |
| Total Invoice : 7                                        | 71.000.000,000                                                                |                                                                  | X <u>C</u> ancel |

• Klik 'OK' bila selesai mengisi Saldo [Opening Balance], dan lanjutkan mengisi data pelanggan lainnya dengan cara yang sama.

| Name           | Opening Balance |
|----------------|-----------------|
| Pelanggan Umum | 0               |
| Erafone        | 71.000.000      |
| iBox           | 52.000.000      |
| OkeShop        | 33.000.000      |

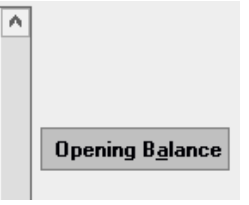

## Total Opening Balance : Rp 156.000.000

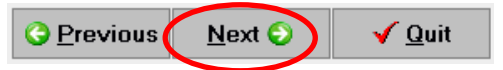

• Klik 'Next [Lanjut]' untuk melanjutkan tahap persiapan berikutnya.

#### 2.11. INPUT DATA PEMASOK (VENDOR)

- Klik 'Enter', 'Tab' atau Panah Kebawah untuk menambah baris daftar pemasok.
- Ketik nama pemasok.
- Untuk mengisi Saldo [Opening Balance] pemasok, klik 'Opening Balance'.

|                            | Name            | Opening Balance |                          |   |
|----------------------------|-----------------|-----------------|--------------------------|---|
|                            | Permasok Umum   | 0               |                          |   |
| $\boldsymbol{\mathcal{C}}$ | Samsung Telecom | 0               | Opening B <u>a</u> lance | ) |
|                            |                 |                 |                          |   |

Isi data Saldo [Opening Balance] sesuai dengan soal. Cukup ketik angkanya saja tanpa tanda titik (.). Gunakan kursor panah ke bawah untuk menambah baris baru.

| amsung Telecom's Opening Balance(s)                     |                                                                              |                                                                               |                  |  |
|---------------------------------------------------------|------------------------------------------------------------------------------|-------------------------------------------------------------------------------|------------------|--|
| Pening balance of<br>You can add, eo<br>keyboard. To de | letail of Samsung T<br>lit and delete directly to<br>lete, use mouse right c | elecom :<br>the table below. To add use down arrow ke<br>lick, choose delete. | ey on            |  |
| Invoice No.                                             | Date                                                                         | Opening Balance                                                               |                  |  |
| S-01                                                    | 29 Dec 22                                                                    | 17.000.000                                                                    |                  |  |
|                                                         |                                                                              |                                                                               |                  |  |
| Total Invoice : 1                                       | 7.000.000,000                                                                |                                                                               | X <u>C</u> ancel |  |

• Klik 'OK' bila selesai mengisi Saldo [Opening Balance], dan lanjutkan mengisi data pemasok lainnya dengan cara yang sama.

|                 | Name               | Opening Balance               |           | ^ |                         |
|-----------------|--------------------|-------------------------------|-----------|---|-------------------------|
| Pemasok Umum    |                    |                               | 0         |   | Opening B <u>a</u> lanc |
| Samsung Telecom |                    | 17                            | .000.000  |   |                         |
| Apple Inc.      |                    | 24                            | 1.000.000 |   |                         |
| Орро            |                    | 20                            | .000.000  |   |                         |
| 1               | Total Opening Bala | ance : Rp 61.000.000          |           |   |                         |
|                 | <u>O</u> Previous  | <u>N</u> ext ⊙ ✓ <u>Q</u> uit |           |   |                         |

• Klik 'Next [Lanjut]' untuk melanjutkan tahap persiapan berikutnya.

#### 2.12. **INPUT DATA PERSEDIAAN (INVENTORY)**

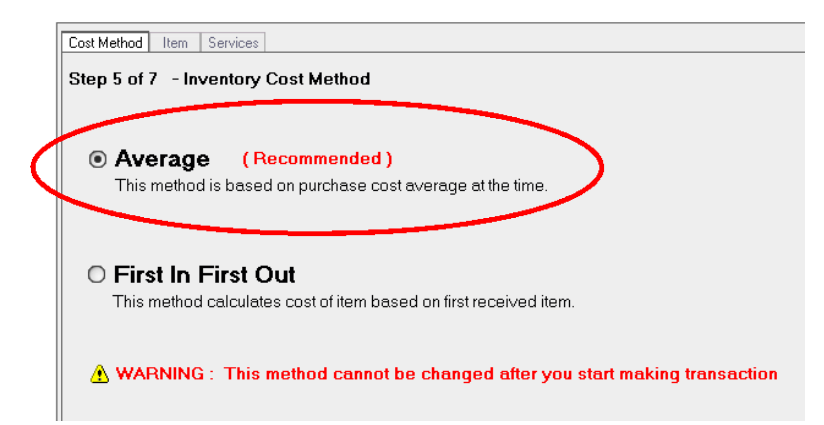

- Pilih metode persediaan rata-rata (average) sesuai dengan soal.
- Klik 'Next [Lanjut]' untuk melanjutkan pengisian data persediaan. •

Isi Informasi Persediaan (Items Information) sesuai dengan soal.

## Step 6 of 7 - Items Information

Enter the Items that you sell or buy with current stock balance :

You can add, edit and delete directly to the table below. To add use down arrow key on keyboard. To delete, use m ⚠ click, choose delete.

| ltem No. | Name                    | Stock Date | Qty | Unit1 | Last purc. price/unit | Sales Price |
|----------|-------------------------|------------|-----|-------|-----------------------|-------------|
| HP-01    | Samsung Galaxy Note 10+ | 31 Dec 22  | 3   | Pcs   | 13.000.000            | 15.000.000  |
| HP-02    | Samsung Galaxy Fold     | 31 Dec 22  | 7   | Pcs   | 16.500.000            | 19.000.000  |
| HP-03    | iPhone XS Max           | 31 Dec 22  | 5   | Pcs   | 13.200.000            | 15.500.000  |
| HP-04    | Oppo Reno Z             | 31 Dec 22  | 10  | Pcs   | 2.100.000             | 4.200.000   |
| HP-05    | Oppo F11 Pro            | 31 Dec 22  | 12  | Pcs   | 2.400.000             | 3.900.000   |

Klik 'Next [Lanjut]' untuk melanjutkan pengisian data persediaan.

Isi Informasi Jasa (Service Information) sesuai soal.

| :                                                                                                    | Step 7 of 7 - Services Information |                    |         |  |  |  |  |  |
|----------------------------------------------------------------------------------------------------|------------------------------------|--------------------|---------|--|--|--|--|--|
| If your company provides services (not items) like Repa<br>You can add, edit and delete directly to the table<br>click, choose delete. |                                    |                    |         |  |  |  |  |  |
|                                                                                                    | Code Name Sales Price              |                    |         |  |  |  |  |  |
|                                                                                                    | Ser-01                             | Perbaikan Hardware | 200.000 |  |  |  |  |  |
|                                                                                                    | Ser-02                             | Perbaikan Software | 400.000 |  |  |  |  |  |

Klik 'Next [Lanjut]' untuk melanjutkan ke tahap berikutnya.

| 🦲 Accurate Desktop                                             | Welcome 🛐 Qui                       | ck Setup                      | 8                      |  |
|----------------------------------------------------------------|-------------------------------------|-------------------------------|------------------------|--|
| Currency<br>Ł<br>Comp Info                                     | Cash/Bank                           | Customers<br>&<br>Vendors     | Items<br>&<br>Services |  |
| Congr                                                          | atulat                              | ions,                         |                        |  |
| Now you a                                                      | are ready to                        | use ACCU                      | RATE !                 |  |
| Here are the<br>Language use                                   | summary data t<br>ed in ACCURATE is | hat you have ei<br>s English. | ntered :               |  |
| Company Nam                                                    | ne is CYBERTRON                     | COMMUNICATION                 | 4                      |  |
| Located at :<br>Gedung Cyber<br>Jalan Bayu Ra<br>Jakarta, 1984 | rtron Lantai 50<br>aya No. 69       |                               |                        |  |
| Your default (                                                 | Currency is IDR                     |                               |                        |  |
| Your company                                                   | y has Rp 760.000.0                  | 000 total Cash/Bar            | nk                     |  |
| Total outstand                                                 | ding Receivable is                  | Rp 156.000.000                |                        |  |
| With Total ou                                                  | tstanding payable                   | Rp 61.000.000                 |                        |  |
| For the Inven                                                  | tory costing metho                  | d, you choose Ave             | rage.                  |  |
|                                                                |                                     |                               |                        |  |
|                                                                |                                     |                               |                        |  |
| For technical su                                               | ipport contact by e                 | email to support@c            | pssoft.com             |  |
|                                                                |                                     |                               |                        |  |
|                                                                |                                     |                               |                        |  |
|                                                                |                                     |                               |                        |  |
|                                                                |                                     |                               |                        |  |
|                                                                |                                     |                               |                        |  |

• Klik 'Finish [Selesai]' untuk menyelesaikan pembuatan database perusahaan.

# BAB III PERSIAPAN DATABASE PERUSAHAAN

## Capaian Pembelajaran :

- 1. Mahasiswa mampu membuat syarat pembayaran
- 2. Mahasiswa mampu membuat database Pajak
- 3. Mahasiswa mampu membuat database Aset Tetap

Pokok bahasan pada bab ini adalah membuat persiapan database awal perusahaan yang meliputi:

- 1. Syarat Pembayaran
- 2. Kode Pajak
- 3. Informasi Aset Tetap
- 4. Proses Akhir Bulan

#### **CONTOH KASUS:**

Contoh kasus masih melanjutkan soal di Bab II (**CYBERTRON COMMUNICATION**), namun dengan penambahan data perusahaan sebagai berikut:

## 3.1. SYARAT PEMBAYARAN (TERM OF PAYMENT): COD, 2/10, n/30 dan Net 30

#### 3.2. KODE PAJAK (TAX CODE):

| Nama      | : PPN                     |
|-----------|---------------------------|
| Tarif     | : 11%                     |
| Kode      | : T                       |
| Deskripsi | : Pajak Pertambahan Nilai |

#### 3.3. ASET TETAP (FIXED ASSETS):

#### Tipe Aset Tetap Pajak

| Tipe Aset Tetap Pajak     | Umur Ekonomis | Metode Penyusutan Pajak     |  |
|---------------------------|---------------|-----------------------------|--|
| Bangunan Permanen         | 20 Tahun      | Garis Lurus (Straight-Line) |  |
| Bukan Bangunan Kelompok 1 | 4 Tahun       | Garis Lurus (Straight-Line) |  |

#### **Tipe Aset Tetap**

| Tipe Aset Tetap | Golongan Aset Tetap Pajak |
|-----------------|---------------------------|
| Ruko            | Bangunan Permanen         |
| Motor           | Bukan Bangunan Kelompok 1 |

#### **Rincian Aset Tetap**

| Tipe<br>Aset<br>Tetap | Kode<br>Aset<br>Tetap | Keterangan<br>Aset            | Tgl. Beli &<br>Pakai | Umur<br>Aset | Metode<br>Penyusutan | Sumber Dana      | Akun<br>Sumber<br>Dana       |
|-----------------------|-----------------------|-------------------------------|----------------------|--------------|----------------------|------------------|------------------------------|
| Ruko                  | B-01                  | Ruko 2<br>Lantai              | 01/05/2014           | 20           | Garis Lurus          | Rp 2.400.000.000 | Opening<br>Balance<br>Equity |
| Motor                 | K-01                  | Kawasaki<br>Ninja ZX 10-<br>R | 01/02/2018           | 4            | Garis Lurus          | 480.000.000      | Opening<br>Balance<br>Equity |

#### PERSIAPAN DATABASE AWAL

## **3.4. INPUT SYARAT PEMBAYARAN (TERM OF PAYMENT)**

Klik List [Daftar] ---> Others [Daftar Lain] ---> Terms [Syarat Pembayaran]

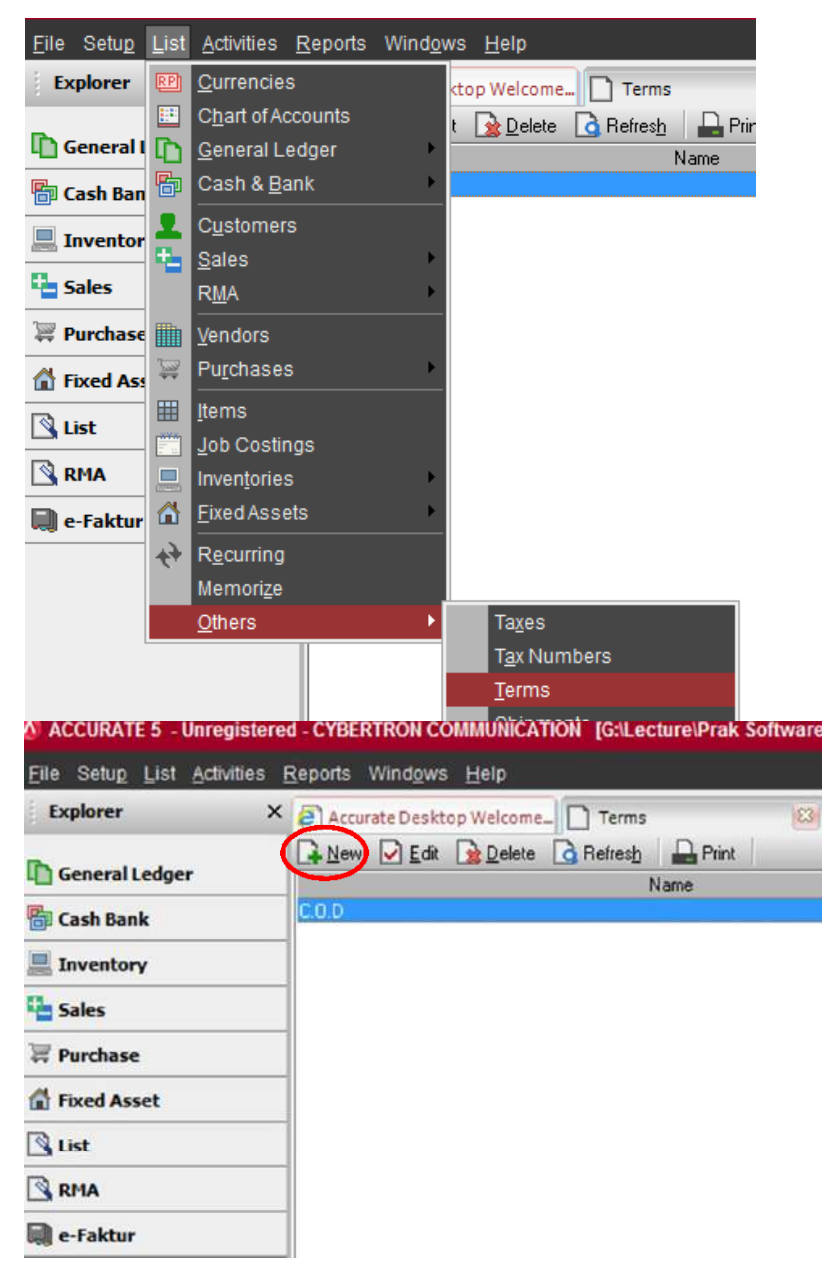

Karena Syarat Pembayaran COD sudah ada, maka hanya perlu menambah 2/10, n/30 dan Net 30.

- Klik New [Baru] dan akan muncul menu pengisian Syarat Pembayaran.
- Isi setiap kolom sesuai dengan ketentuan pembayaran pada soal, kemudian klik OK.

| General                |                           |
|------------------------|---------------------------|
| Discount information:  |                           |
| If paid within         | 10 days                   |
| will get discount      | 2 %                       |
| Net Due in             | 30 days                   |
| Description            | 2/10, n/30                |
|                        |                           |
| Cash On Delivery (C.O. | D)                        |
|                        | <u>D</u> K <u>C</u> ancel |
|                        |                           |

2/10, n/30

## Net 30

| General                 |                  |
|-------------------------|------------------|
| Discount information:   |                  |
| If paid within          | 0 days           |
| will get discount       | 0 %              |
| Net Due in              | 30 days          |
| Description             | Net 30           |
|                         |                  |
| Cash On Delivery (C.O.D | <u> </u>         |
|                         | K <u>C</u> ancel |

Hasil syarat pembayaran:

| Reminder 🕴 🚑 Accurate Desktop Welcome 🗋 Terms | 8          |
|-----------------------------------------------|------------|
| 🕞 New 🕑 Edit 🎯 Delete 🙆 Refresh 🛛 🖴 Print     |            |
| Name                                          |            |
| 2/10 n/30                                     | 2/10, n/30 |
| C.O.D                                         |            |
| Net 30                                        | Net 30     |

#### 3.5. INPUT KODE PAJAK (TAXES)

Klik List [Daftar] ---> Others [Daftar Lain] ---> Taxes [Kode Pajak]

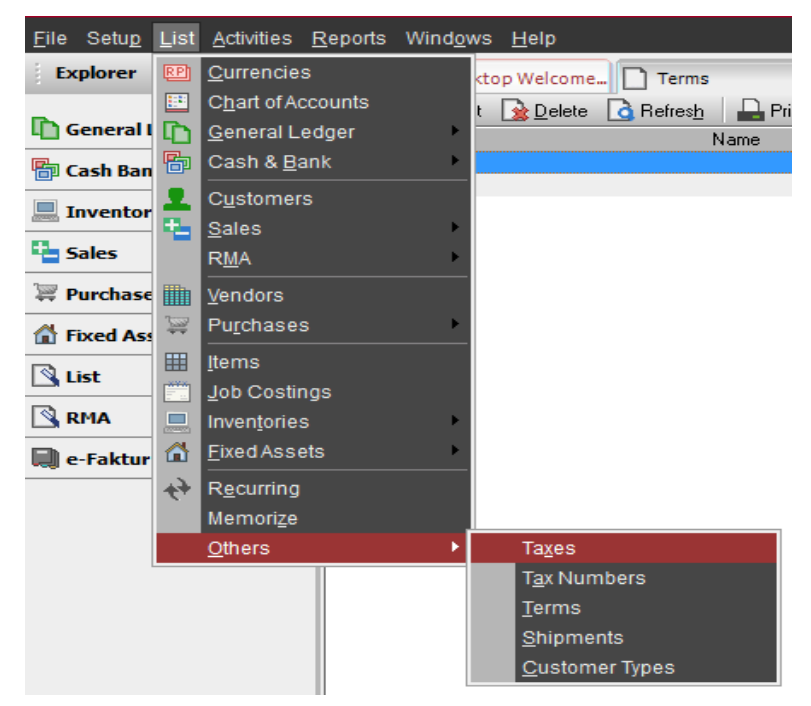

• Klik New [Baru] untuk membuat kode pajak baru.

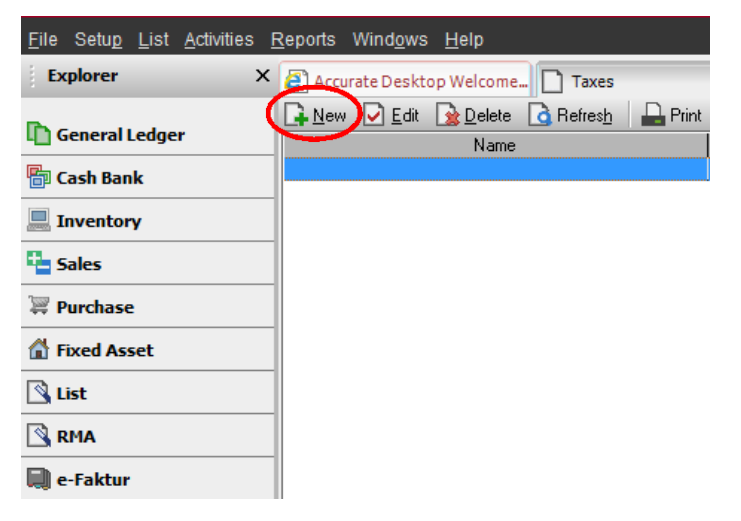

• Isi kolom-kolom sesuai dengan soal kode pajak, kemudian klik OK.

| General           |                         |
|-------------------|-------------------------|
|                   |                         |
| Name              | PPN                     |
| Rate %            | 11                      |
| Code              | Τ                       |
| Description       | Pajak Pertambahan Nilai |
| Sales Tax Account | 2100 Vat Out            |
| Purchase Tax Acc  | 1600 Vat In             |
|                   |                         |

Setelah selesai mengisi kode pajak, maka perlu membuat link antara kode pajak dengan Pelanggan (Customer) dan Pemasok (Vendor) agar nilai PPN dapat digunakan dalam transaksi nanti. Setting data Pelanggan (Customer) dan Pemasok (Vendor) agar link dengan PPN:

• Klik List [Daftar] ---> Customers [Pelanggan]

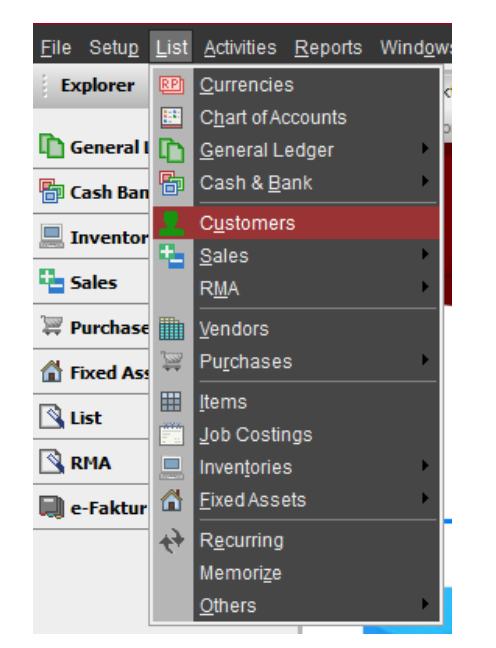

• Pilih salah satu pelanggan dan klik 2x (*double click*).

|   | Customer No. | Name           |
|---|--------------|----------------|
|   | 1000         | Pelanggan Umum |
| ( | 1001         | Erafone        |
|   | 1002         | iBox           |
|   | 1003         | OkeShop        |

• Klik tab Sales [Penjualan] dan isi Tax 1 [Pajak 1] dengan Pajak Pertambahan Nilai, kemudian klik OK.

| 🗋 [ Need | to be Refreshe       | 🕴 🧧 Acc       | urate Desktop     | Welcome        | Customers [Fil |          |                |
|----------|----------------------|---------------|-------------------|----------------|----------------|----------|----------------|
| Address  | Te <u>r</u> ms, etc. | <u>S</u> ales | Cont <u>a</u> cts | No <u>t</u> es | Custom Field   |          |                |
|          |                      |               |                   |                |                |          |                |
| Ta       | ixes                 |               |                   |                |                |          |                |
|          | Tax 1                | Pa            | ak Pertambaha     | in Nilai       |                |          | <b>•</b>       |
|          | Tax 2                |               |                   |                |                |          | -              |
|          |                      |               | Default Invoice   | is Tax Includ  | ed             |          |                |
|          | Tax Number           |               |                   |                |                |          |                |
|          | NIK                  |               |                   |                |                |          |                |
|          | Тах Туре             |               |                   |                | •              |          |                |
|          | her                  |               |                   |                |                |          |                |
|          | Customer Type        | Ge            | neral             |                |                |          | -              |
|          | Sales price level    |               |                   |                |                |          |                |
|          | Default Sales Disco  | ount          |                   |                |                |          |                |
|          |                      |               |                   |                |                | <u> </u> | <u>C</u> ancel |

- Lakukan untuk semua pelanggan yang ada.
- Klik List [Daftar] ---> Vendors [Pemasok]

| <u>F</u> ile Setu <u>p</u> | <u>L</u> ist | <u>A</u> ctivities     | <u>R</u> eports | Window |  |  |  |
|----------------------------|--------------|------------------------|-----------------|--------|--|--|--|
| Explorer                   | RP           | <u>C</u> urrencie      | d               |        |  |  |  |
| _                          |              | C <u>h</u> art of A    | 0               |        |  |  |  |
| 🗋 General I                | D            | <u>G</u> eneral Ledger |                 |        |  |  |  |
| 🖶 Cash Ban                 | P            | Cash & <u>B</u> a      | ank             | •      |  |  |  |
| Inventor                   | 1            | C <u>u</u> stomer      | S               |        |  |  |  |
|                            | •            | <u>S</u> ales          |                 | •      |  |  |  |
| Sales                      |              | R <u>M</u> A           |                 | •      |  |  |  |
| 🐺 Purchase                 | III          | <u>V</u> endors        |                 |        |  |  |  |
| Fixed As                   |              | Pu <u>r</u> chases     |                 |        |  |  |  |
| 🕄 List                     |              | <u>I</u> tems          |                 |        |  |  |  |
|                            |              | <u>J</u> ob Costir     |                 |        |  |  |  |
| S RMA                      |              | Inven <u>t</u> orie    | S               | ×.     |  |  |  |
| 🔲 e-Faktur                 |              | <u>F</u> ixed Assets   |                 |        |  |  |  |
|                            | ÷            | R <u>e</u> curring     |                 |        |  |  |  |
|                            |              | Memorize               |                 |        |  |  |  |
|                            |              | <u>O</u> thers         | ×.              |        |  |  |  |

• Pilih salah satu pemasok dan klik 2x (*double click*).

| Vendor No. 👋 | Name            |
|--------------|-----------------|
| 1000         | Pemasok Umum    |
| 1001         | Samsung Telecom |
| 1002         | Apple Inc.      |
| 1003         | Орро            |

• Klik tab Term, etc. [Termin, dll.] dan isi Tax 1 [Pajak 1] dengan Pajak Pertambahan Nilai , kemudian klik OK.

| Terms                                                                             | C.O.D              |                          |                     |   |                  | -        |
|-----------------------------------------------------------------------------------|--------------------|--------------------------|---------------------|---|------------------|----------|
| (Disc % <b>0</b>                                                                  | Disc Days <b>0</b> |                          | Net Days            | 0 |                  |          |
| Currency:                                                                         | IDR                |                          |                     |   |                  | -        |
| Opening Balance:                                                                  |                    |                          |                     | 0 | as of 31/12/2018 | Het<br>1 |
|                                                                                   |                    |                          |                     |   |                  |          |
| Default Description:<br>axes<br>Tax 1:                                            | Pajak Perta        | mbahan Ni                | ilai                | ) |                  | •        |
| Default Description:<br>aves<br>Tax 1:<br>Tax 2:                                  | Pajak Perta        | mbahan Ni<br>nvoice is T | ilai                | , |                  | •        |
| Default Description:<br>awas<br>Tax 1:<br>Tax 2:<br>Vendor's Tax no.:             | Pajak Perta        | mbahan Ni<br>nvoice is T | ilai<br>ax Included | ) |                  | •        |
| Default Description:<br>awes<br>Tax 1:<br>Tax 2:<br>Vendor's Tax no.:<br>PKP No.: | Pajak Perta        | mbahan Ni<br>nvoice is T | ilai<br>ax Included | ) |                  | •        |

• Lakukan untuk semua pemasok yang ada.

#### 3.6. INPUT ASET TETAP (FIXED ASSETS)

Pengisian informasi aset tetap perusahaan terdiri dari 3 langkah:

- 3.6.1. Tipe Aset Tetap Pajak (Fiscal Fixed Asset Type)
  - Klik List [Daftar] ---> Fixed Asset [Aset Tetap] ---> Fiscal Fixed Asset Type [Tipe Aset Tetap Pajak].

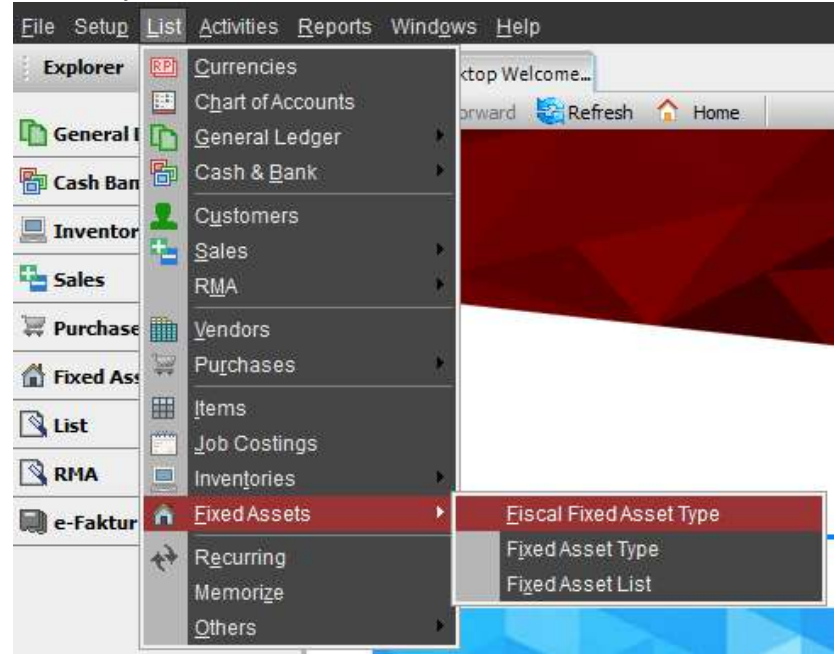

- Klik New [Baru]
- Isi kolom sesuai dengan soal.

## Bangunan Permanen

| Fiscal Fixed Asset Type    | Bangunan Permanen    |
|----------------------------|----------------------|
| Fiscal Depreciation Method | Straight Line Method |
| Fiscal Estimated Life      | 20 years             |
| Fiscal Depreciation Rate   | 0 %                  |
|                            |                      |

#### Bukan Bangunan Kelompok 1

| Fiscal Fixed Asset Type    | Bukan Bangunan Kelompok 1 |  |
|----------------------------|---------------------------|--|
| Fiscal Depreciation Method | Straight Line Method      |  |
| Fiscal Estimated Life      | 4 years                   |  |
| Fiscal Depreciation Rate   | 0 %                       |  |
|                            |                           |  |

## 3.6.2. Tipe Aset Tetap (Fixed Asset Type)

• Klik List [Daftar] ---> Fixed Asset [Aset Tetap] ---> Fixed Asset Type [Tipe Aset Tetap]

| <u>File</u> Setu <u>p</u> | List       | <u>A</u> ctivities <u>R</u> eports                                                                | Windo  | vs <u>H</u> elp                         |
|---------------------------|------------|---------------------------------------------------------------------------------------------------|--------|-----------------------------------------|
| Explorer                  |            | <u>C</u> urrencies<br>C <u>h</u> art of Accounts<br><u>G</u> eneral Ledger<br>Cash & <u>B</u> ank | *      | ctop Welcome<br>prward 🔄 Refresh 🏠 Home |
| Inventor                  | 1          | C <u>u</u> stomers<br><u>S</u> ales<br>R <u>M</u> A                                               | *<br>* |                                         |
| Fixed Ass                 | <b>Ⅲ</b> ⇒ | <u>V</u> endors<br>Pu <u>r</u> chases                                                             | ×      |                                         |
| List                      |            | <u>I</u> tems<br>Job Costings<br>Inventories                                                      | Þ      |                                         |
| 📄 e-Faktur                | â          | <u>Fixed</u> Assets                                                                               | ۲      | Eiscal Fixed Asset Type                 |
|                           | 47         | R <u>e</u> curring<br>Memori <u>z</u> e<br><u>O</u> thers                                         | *      | Fixed Asset Type<br>Fixed Asset List    |

- Klik New [Baru]
- Isi kolom sesuai dengan soal, kemudian klik OK.

#### Ruko

## Motor

| Fixed Asset <u>T</u> ype   | Motor                     |
|----------------------------|---------------------------|
| Eiscal Fixed Asset Type    | Bukan Bangunan Kelompok 1 |
| Fiscal Depreciation Method | Straight Line Method      |
| Fiscal Estimated Life      |                           |
| Fiscal Depreciation Rate   |                           |
|                            |                           |

- 3.6.3. Rincian Aset Tetap (Fixed Asset List)
  - Klik List [Daftar] ---> Fixed Assets [Aset Tetap] ---> Fixed Asset List

| Explorer                | Currencies                                           | ctop Welcome                                                      |
|-------------------------|------------------------------------------------------|-------------------------------------------------------------------|
| General I               | <u>General Ledger</u> <u>Cash &amp; Bank</u>         | prward 😋 Refresh 🏠 Home                                           |
| Cash Ban Inventor Sales | Customers     Sales     RMA                          |                                                                   |
| Fixed Ase               | <br><u>₩</u> <u>V</u> endors<br>₩ Pu <u>r</u> chases |                                                                   |
| List                    | Items         Job Costings         Inventories       |                                                                   |
| 📄 e-Faktur              | Eixed Assets      Recurring     Memorize     Others  | Eiscal Fixed Asset Type     Fixed Asset Type     Fixed Asset List |

- Klik New [Baru]
- Isi kolom sesuai dengan soal.

| A <u>s</u> set Code      | B-01          |
|--------------------------|---------------|
| Asset Type               | Ruko          |
| Acquisition <u>D</u> ate | 01/04/2014 📑  |
| <u>U</u> sage Date       | 01/04/2014 🕎  |
| Asset Description        | Ruko 2 Lantai |
|                          |               |
| Quantity                 | 1             |
|                          |               |

## <u>General</u> <u>Expenditures</u> Notes

| Estimated <u>L</u> ife           | 20                                   |   |
|----------------------------------|--------------------------------------|---|
| Depreciation Method              | Straight Line Method                 |   |
| Asset <u>A</u> ccount            | Building                             | • |
| Accumulated Depreciation Account | Accumulated Depreciation of Building | • |
| Depreciation Expense Account     | Depreciation Expense of Building     | • |

Intangible Asset

✓ Fiscal Fixed Asset

#### • Klik tab Expenditures

| <u>G</u> eneral | <u>E</u> xpenditures | Notes |
|-----------------|----------------------|-------|
|                 | Account No           |       |
|                 |                      |       |
|                 |                      |       |
|                 |                      |       |
|                 |                      |       |
|                 |                      |       |

- Isi kolom yang kosong sesuai dengan soal.
- Isi Deskripsi (Description) dengan 'OPENING BALANCE EQUITY'.

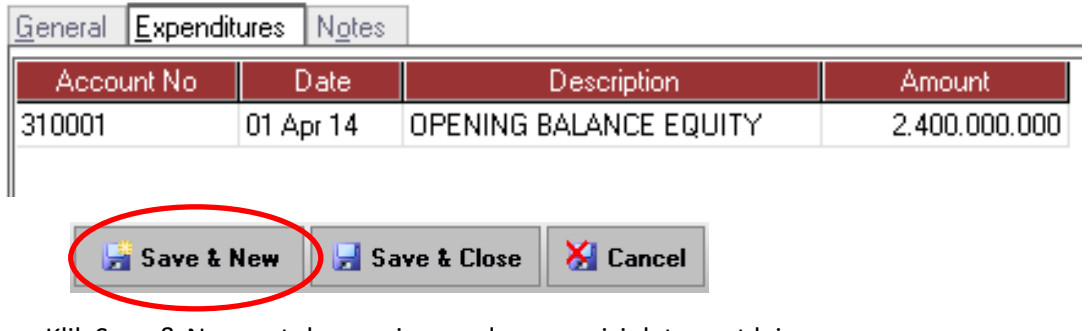

- Klik Save & New untuk menyimpan dan mengisi data aset lainnya.
- Isi data Motor

| Asset Code K-01                                    |                                      |
|----------------------------------------------------|--------------------------------------|
| Asset Type Motor                                   |                                      |
| Acquisition Date 01/02/2018                        |                                      |
| <u>U</u> sage Date 01/02/2018                      |                                      |
| Asset Descri <u>p</u> tion Kawasaki N              | linja ZX 10-R                        |
| Quantity                                           | 1                                    |
| <u>G</u> eneral <u>Expenditures</u> N <u>o</u> tes |                                      |
| Estimated <u>L</u> ife                             | 4                                    |
| Depreciation Method                                | Straight Line Method                 |
| Asset <u>A</u> ccount                              | Kendaraan 💌                          |
| Accumulated Depreciation Acco                      | unt Akumulasi Penyusutan Kendaraan 💌 |
| Depreciation Expense Account                       | Biaya Penyusutan Kendaraan 💌         |
| ☐ Intangible Asset ✓ Fiscal Fixed Asset            |                                      |

Klik tab Expenditures

| <u>General Expenditures</u> Notes |
|-----------------------------------|
| Account No                        |
|                                   |
|                                   |
|                                   |
|                                   |
|                                   |

- Isi kolom yang kosong sesuai dengan soal.
- Isi Deskripsi (Description) dengan 'OPENING BALANCE EQUITY'.

| Account No Date Description             | Amount      |
|-----------------------------------------|-------------|
| 310001 01 Feb 18 OPENING BALANCE EQUITY | 480.000.000 |

• Klik Save & Close untuk menyimpan dan menutup menu.

| 🔓 Save & New | 🛃 Save & Close | 🔀 Cancel |
|--------------|----------------|----------|
|              |                |          |

## 3.7. PROSES AKHIR BULAN (PERIOD END)

- Tujuan dari Proses Akhir Bulan adalah untuk menghitung Akumulasi Penyusutan Aset.
  - Klik Activities [Aktivitas] ---> Periodic [Periodik] ---> Period End [Proses Akhir Bulan]

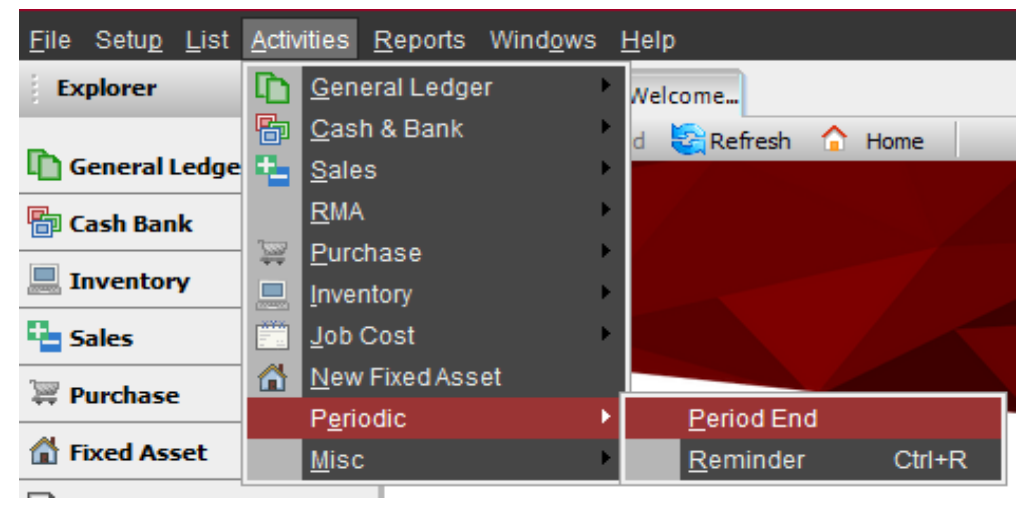

• Isi Period dengan 'Desember' dan Year '2022', kemudian klik 'OK'

| 🔕 Period End          | _ = ×         |
|-----------------------|---------------|
| Period December       | Year 2022     |
| Last Period End: None |               |
| Currency Name         | Exchange Rate |
| IDR                   | 1             |
|                       |               |
|                       |               |
|                       |               |
|                       |               |
|                       |               |
|                       |               |
|                       |               |

Berikut adalah Trial Balance (Classic) [Laporan Neraca Saldo (Klasik)] per tanggal 31 Desember 2022.

## CYBERTRON COMMUNICATION Trial Balance (Classic)

## As of 31 Dec 2022

| Account No | Nama Akun                   | $\diamond$ | Debit 🔷          | Credit 0         |
|------------|-----------------------------|------------|------------------|------------------|
| 1000       | Cash & Bank                 |            | 760.000.000,00   | 0,00             |
| 1000.01    | Cash                        |            | 10.000.000,00    | 0,00             |
| 1000.02    | Bank                        |            | 750.000.000,00   | 0,00             |
| 110302     | Account Receivable IDR      |            | 156.000.000,00   | 0,00             |
| 1200       | Merchandise Inventory       |            | 270.300.000,00   | 0,00             |
| 1700       | Fixed Assets                |            | 2.880.000.000,00 | 0,00             |
| 1700.01    | Building                    |            | 2.400.000.000,00 | 0,00             |
| 1700.02    | Vehicle                     |            | 480.000.000,00   | 0,00             |
| 1710       | Accumulated Depreciation    | i i        | 0,00             | 1.520.000.000,00 |
| 1710.01    | Accumulated Depreciation o  | fBui       | 0,00             | 1.040.000.000,00 |
| 1710.02    | Accumulated Depreciation of | fVel       | 0,00             | 480.000.000,00   |
| 210102     | Account Payable IDR         |            | 0,00             | 61.000.000,00    |
| 310001     | OPENING BALANCE EQUIT       | Y          | 0,00             | 2.485.300.000,00 |
|            |                             | _          | 4.066.300.000.00 | 4.066.300.000,00 |

Seluruh saldo awal yang di input berakumulasi pada akun 'OPENING BALANCE EQUITY'. Untuk saldo awal Retained Earnings perusahaan, didapat dari reklasifikasi 'OPENING BALANCE EQUITY' ke 'RETAINED EARNINGS'.

Langkah-langkahnya:

- Klik General Ledger [Buku Besar] --> Journal Voucher [Bukti Jurnal Umum].
- Isi Voucher No. [No. Voucher], Date [Tanggal] dan Description [Keterangan].
- Klik Account No. [No. Akun] dan pilih akun yang sesuai dengan transaksi.
- Isi nilai transaksi pada kolom Debit dan/atau Credit.
- Klik Save & Close [Simpan & Tutup] bila sudah selesai menginput.

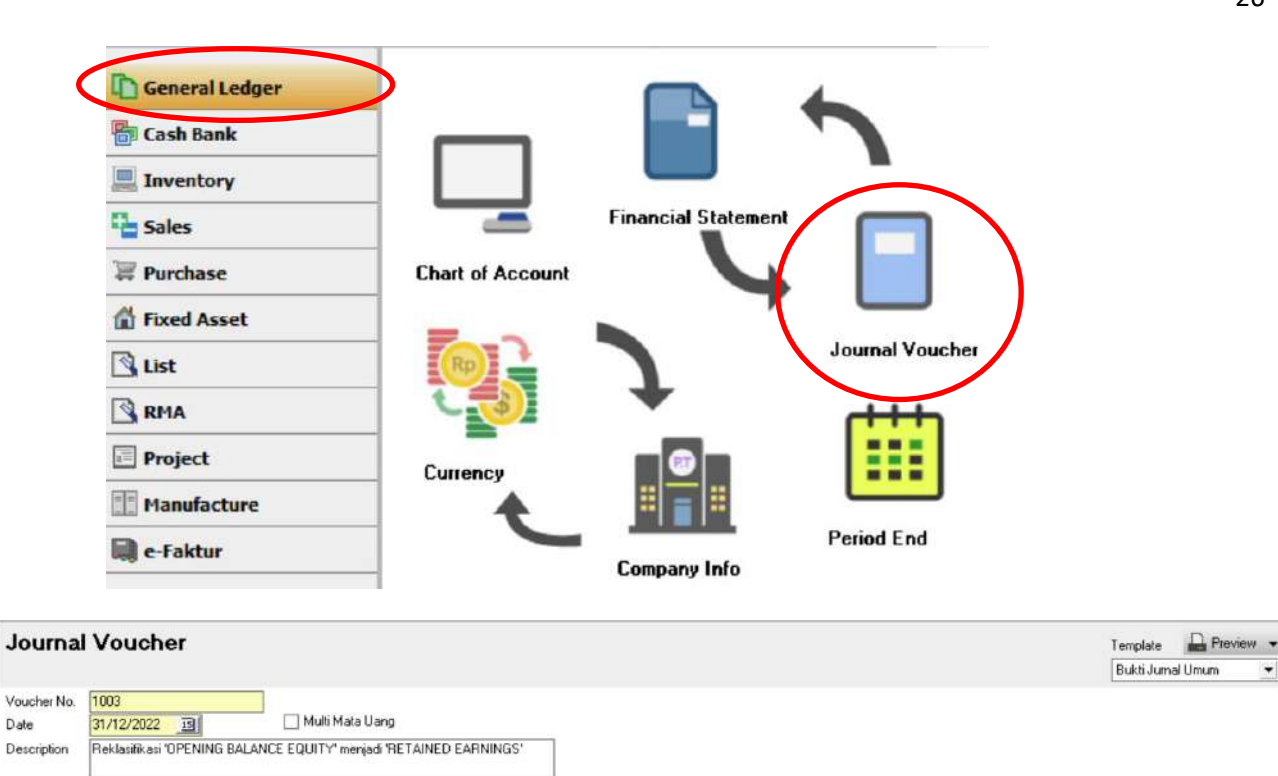

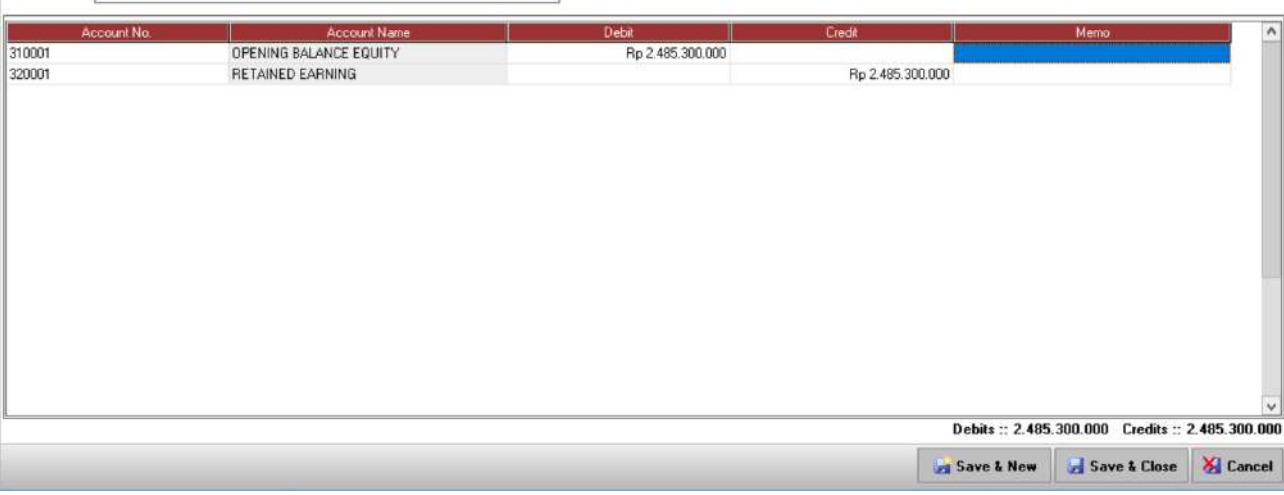

## CYBERTRON COMMUNICATION Trial Balance (Classic)

## As of 31 Dec 2022

| Account No | Account Name                    | Debit            | Credit           |
|------------|---------------------------------|------------------|------------------|
| 1000       | Cash & Bank                     | 760.000.000,00   | 0,00             |
| 1000.01    | Cash                            | 10.000.000,00    | 0,00             |
| 1000.02    | Bank                            | 750.000.000,00   | 0,00             |
| 110302     | Account Receivable IDR          | 156.000.000,00   | 0,00             |
| 1200       | Merchandise Inventory           | 270.300.000,00   | 0,00             |
| 1700       | Fixed Assets                    | 2.880.000.000,00 | 0,00             |
| 1700.01    | Building                        | 2.400.000.000,00 | 0,00             |
| 1700.02    | Vehicle                         | 480.000.000,00   | 0,00             |
| 1710       | Accumulated Depreciation        | 0,00             | 1.520.000.000,00 |
| 1710.01    | Accumulated Depreciation of Bui | 0,00             | 1.040.000.000,00 |
| 1710.02    | Accumulated Depreciation of Vel | 0,00             | 480.000.000,00   |
| 210102     | Account Payable IDR             | 0,00             | 61.000.000,00    |
| 320001     | RETAINED EARNING                | 0,00             | 2.485.300.000,00 |
|            |                                 | 4.066.300.000.00 | 4.066.300.000.00 |

# BAB IV PEMBELIAN (PURCHASE)

#### Capaian Pembelajaran :

- 1. Mahasiswa mampu mencatat dalam Accurate transaksi Permintaan pembelian
- 2. Mahasiswa mampu mencatat dalam Accurate transaksi Pesanan pembelian
- 3. Mahasiswa mampu mencatat dalam Accurate transaksi Penerimaan Barang
- 4. Mahasiswa mampu mencatat dalam Accurate transaksi Faktur dan Retur Pembelian
- 5. Mahasiswa mampu mencatat dalam Accurate transaksi Pembayaran Pembelian

Pokok bahasan pada bab ini meliputi transaksi-transaksi dalam siklus pembelian perusahaan seperti:

- 1. Permintaan Pembelian (Purchase Requisition)
- 2. Pesanan Pembelian (Purchase Order)
- 3. Penerimaan Barang (Receive Item)
- 4. Faktur Pembelian (Purchase Invoice)
- 5. Retur Pembelian (Purchase Return)
- 6. Pembayaran Pembelian (Purchase Paymant)

Menu-menu yang ada pada modul pembelian ACCURATE v5 antara lain:

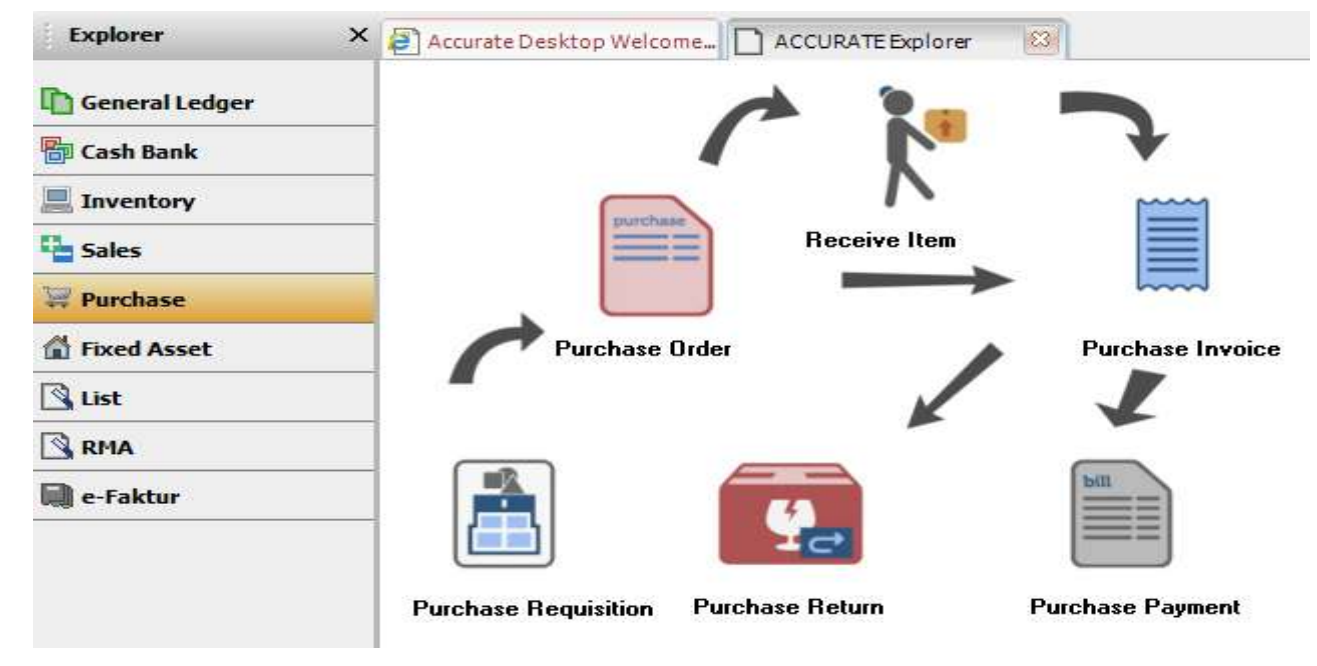

#### **CONTOH KASUS:**

Contoh kasus melanjutkan dari database CYBERTRON COMMUNICATIONS dengan penambahan data-data dokumen baru dari pokok bahasan berikut ini:

#### 4.1. PERMINTAAN PEMBELIAN (PURCHASE REQUISTION)

Merupakan formulir untuk internal perusahaan yang berfungi untuk mencatat permintaan pembelian barang kepada bagian pembelian. Pencatatan aktivitas ini belum mempengaruhi posisi keuangan perusahaan.

## 1. Purchase Requisition (1)

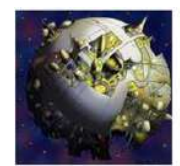

PT CYBERTRON COMMUNICATIONS Gedung Unicron Lantai 50 Jalan Bayu Raya No. 69 Jakarta

| No. Permintaan | : 1 | PR-01           |
|----------------|-----|-----------------|
| Tanggal        | : ( | 02 Januari 2023 |

#### **PERMINTAAN PEMBELIAN**

| Dari Departemen    | : Penjualan      |
|--------------------|------------------|
| Tanggal Diperlukan | : 09 Januari 202 |
| Tujuan Keperluan   | : Penambahan S   |

09 Januari 2023 Penambahan Stock Persediaan

| NO. | JENIS BARANG            | KUANTITAS | KETERANGAN |
|-----|-------------------------|-----------|------------|
| 1.  | Samsung Galaxy Note 10+ | 50        |            |
| 2.  | Samsung Galaxy Fold     | 40        |            |
| 3.  | Apple iPhone XS Max     | 50        |            |

Manajer,

Gron Hide

Iron Hide, S.E.

Langkah-Langkah Penyelesaian:

- Klik Purchase [Pembelian] ---> Purchase Requisition [Permintaan Pembelian]
- Isi data-data sesuai dengan dokumen transaksi diatas.
- Klik Save & New [Simpan & Baru] untuk menyimpan dan mau mengisi Permintaan Pembelian yang baru.
- Menu Save & Close [Simpan & Tutup] untuk menyimpan dan menutup modul Permintaan Pembelian.

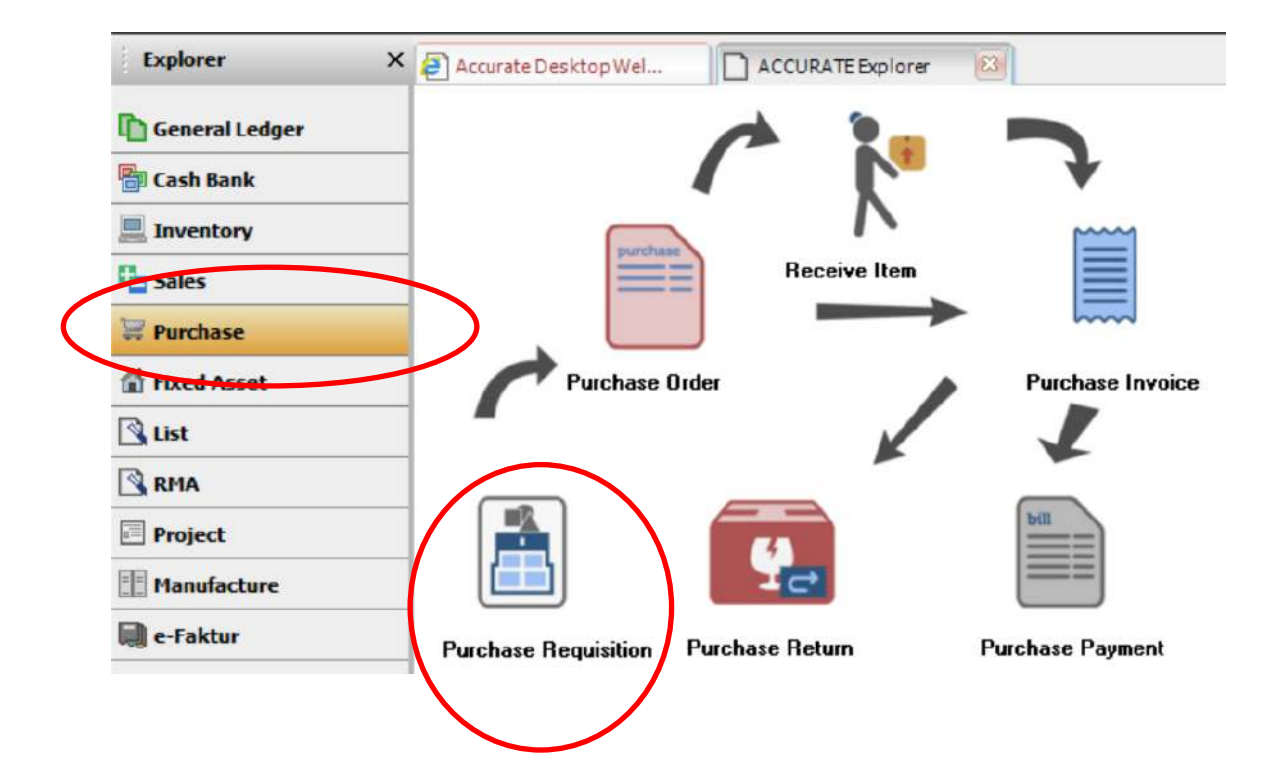

| rchase Req                 | uisition                |                   |       |             | Template      | Preview |
|----------------------------|-------------------------|-------------------|-------|-------------|---------------|---------|
| Request No. F              | Request Date            |                   |       |             | Permintaan Ba | arang   |
| n 02/                      | 01/2023                 |                   |       |             |               | Closed  |
| 3 Items                    |                         |                   |       |             |               |         |
| Item                       | Description             | Qty Required Date | Notes | Qty Ordered | Qty Recei     | ved     |
| 1                          | Samsung Galaxy Note 10+ | 50 09/01/2023     |       |             | 0             | 0       |
| 2                          | Samsung Galaxy Fold     | 40 09/01/2023     |       |             | 0             | 0       |
| 3                          | Apple iPhone XS Max     | 50 09/01/2023     |       |             | 0             | 0       |
|                            |                         |                   |       |             |               |         |
|                            |                         |                   |       |             |               |         |
| <i>t</i> ion Penambahan st | tok: percediaan         |                   |       |             |               |         |
| otion Penambahan st        | tok persediean          |                   |       |             |               |         |

## 2. Purchase Requisition (2)

| 1                                        |                                                                                              |                   | No. Permintaan | : PR-02           |
|------------------------------------------|----------------------------------------------------------------------------------------------|-------------------|----------------|-------------------|
| C. C. C. C. C. C. C. C. C. C. C. C. C. C | PT CYBERTRON COMMENICATIONS<br>Gedung Unicron Lantai 50<br>Jalan Bayu Raya No. 69<br>Jakarta |                   | Tanggal        | : 02 Januari 2023 |
|                                          | PE                                                                                           | RMINTAAN PEI      | MBELIAN        |                   |
| Dari D                                   | epartemen : <u>Operasi</u>                                                                   |                   |                |                   |
| Tangg                                    | al Diperlukan : 10 Januari 2023                                                              |                   |                |                   |
| Tujuar                                   | n Keperluan : <u>Kebutuhan kom</u>                                                           | unikasi di lapang | an             |                   |
|                                          |                                                                                              |                   |                |                   |
| NO.                                      | JENIS BARANG                                                                                 | KUANTITAS         | ŀ              | ETERANGAN         |
| 1.                                       | Xiaomi Redmi Note 7                                                                          | 5                 |                |                   |
| 2.                                       | Huawei P30 Pro                                                                               | 3                 |                |                   |
|                                          |                                                                                              |                   |                |                   |
|                                          |                                                                                              |                   | Man            | ajer,             |
|                                          |                                                                                              |                   |                | •                 |
|                                          |                                                                                              |                   | Ju             | 233               |

## Langkah-Langkah Penyelesaian: Seperti Purchase Requisition 1, namun pilih MISC dalam menu Item.

| Search By : All | <b>V</b>                | N <u>e</u> w Item |
|-----------------|-------------------------|-------------------|
|                 |                         |                   |
| 0               | Opening Balance         |                   |
| HP-01           | Samsung Galaxy Note 10+ |                   |
| HP-02           | Samsung Galaxy Fold     |                   |
| HP-03           | iPhone XS Max           |                   |
| HP-04           | Oppo Reno Z             |                   |
| HP.05           | Uppo Fil Pio            |                   |
| MISC            | Barang Lain-lain        |                   |

| Purchase Rec             | quisition             |     |               |       |              | Template              | Preview          |
|--------------------------|-----------------------|-----|---------------|-------|--------------|-----------------------|------------------|
| Request No.              | Request Date          |     |               |       |              | Permintaan B          | arang 💌          |
| PR-02                    | 2/01/2023             |     |               |       |              |                       |                  |
| #1   2 Items             |                       |     |               |       |              |                       |                  |
| - Item                   | Description           | Qty | Required Date | Notes |              | Dty Ordered 💦 🛛 Qty F | leceived 📃 \land |
| MISC                     | Xiaomi Redmi Note 7   |     | 5 10/01/2023  |       |              | 0                     | 0                |
| MISC                     | Huawei P30 Pro        |     | 3 10/01/2023  |       |              | 0                     | 0                |
|                          |                       |     |               |       |              |                       |                  |
| Description Kebutuhan ko | munikasi di lapangan. |     |               |       |              |                       |                  |
|                          |                       |     |               |       | 🛃 Save & New | 🛃 Save & Close        | X Cancel         |

#### II. Pesanan Pembelian (Purchase Order)

Merupakan suatu formulir yang dapat digunakan untuk mencatat aktivitas pemesanan barang ke vendor. Pencatatan aktifitas *Purchase Order* pada dasarnya belum mempengaruhi posisi keuangan perusahaan. Aktifitas ini hanya merubah status item yang dipesan menjadi "*On Purchase*".

Namun apabila *Purchase Order* disertai dengan Pembayaran Uang Muka ke vendor, maka posisi keuangan perusahaan akan terpengaruhi.

| Kepada :                                                                           | FT CYBERTRON COMMENICATIONS<br>Gedung Unicron Lantai 50<br>Jalan Bayu Raya No. 69<br>Jakarta<br>Samsung Telecom |           |              | No. PO :<br>Tanggal :<br>Tgl. Diharapkan :<br>Termin :<br>FOB : | PO-01<br>03 Januari 2023<br>09 Januari 2023<br>2/10, n/30<br>Shipping Point |  |
|------------------------------------------------------------------------------------|----------------------------------------------------------------------------------------------------|-----------|--------------|-----------------------------------------------------------------|-----------------------------------------------------------------------------|--|
|                                                                                    |                                                                                                    |           | E ORDE       | R                                                               |                                                                             |  |
| No.<br>Barang                                                                      | Nama Barang                                                                                                    | Kuantitas | Satuan       | Harga / Unit                                                    | Total Harga                                                                 |  |
| 1.                                                                                 | Samsung Galaxy Note 10+                                                                                         | 50        | Pcs          | Rp 13.000.000                                                   | Rp 650.000.000                                                              |  |
| 2.                                                                                 | Samsung Galaxy Fold                                                                                             | 40        | Pcs          | 16.500.000                                                      | 660.000.000                                                                 |  |
|                                                                                    |                                                                                                    |           |              | Sub Total                                                       | Rp 1.310.000.000                                                            |  |
|                                                                                    |                                                                                                    |           |              | PPN 11%                                                         | 144.100.000                                                                 |  |
|                                                                                    |                                                                                                    |           |              | TOTAL                                                           | Rp 1.454.100.000                                                            |  |
|                                                                                    |                                                                                                    |           |              | Uang Muka                                                       | Rp 111.000.000                                                              |  |
| Catatan : _ Pembayaran uang muka dibayar melalui bank pada tanggal 03 Januari 2023 |                                                                                                    |           |              |                                                                 |                                                                             |  |
|                                                                                    | Direktur Pemasaran                                                                                              |           | Direk        | tur Akuntansi/Keu                                               | angan                                                                       |  |
|                                                                                    | Bumblee Bee Ultra Magnus                                                                                        |           |              |                                                                 | US                                                                          |  |
| Bumble Bee, S.E., M.M. Ultra                                                       |                                                                                                    |           | <u>Ultra</u> | Magnus, S.E., M.M., Ak.                                         |                                                                             |  |

## 1. Purchase Order (1) - Dengan Uang Muka

| SAMSUR<br>Kepada :    | SAMSUNG TELECOM<br>Jalan KH. Mas Mansyur Ka<br>PT CYBERTRON COMMUNIO<br>Gedung Unicron Lantai 50<br>Jalan Bayu Raya No.69 | IV. 126<br>CATIONS |                             | No. Faktur :<br>Tanggal :<br>Termin :<br>Tanggal Kirim :<br>FOB : | DP-01<br>03 Januari 2023<br>2/10, n/30<br>09 Januari 2023<br>Shipping Point |
|-----------------------|----------------------------------------------------------------------------------------------------|--------------------|-----------------------------|-------------------------------------------------------------------|-----------------------------------------------------------------------------|
|                       |                                                                                                    | INVOICE            |                             |                                                                   |                                                                             |
| No. Barang            | Nama Barang                                                                                                    | Kuantitas          | Satuan                      | Harga Satuan                                                      | Total Harga                                                                 |
| 1.                    | Uang Muka                                                                                                    | 1                  |                             | Rp 111.000.000                                                    | Rp 111.000.000                                                              |
|                       |                                                                                                    |                    |                             |                                                                   |                                                                             |
|                       |                                                                                                    |                    |                             | Sub Total                                                         | Rp 111.000.000                                                              |
|                       |                                                                                                    |                    |                             | PPN 11%                                                           | Rp 11.000.000                                                               |
|                       |                                                                                                    |                    |                             | TOTAL                                                             | Rp 111.000.000                                                              |
| Direktur Pemasaran    |                                                                                                    |                    | Direktur Akuntansi/Keuangan |                                                                   |                                                                             |
|                       | Soundwave                                                                                                    |                    |                             | Shockwav                                                          | l                                                                           |
| Soundwave, S.E., M.M. |                                                                                                    |                    | Shockwave, S.E., M.M., Ak.  |                                                                   |                                                                             |
|                       |                                                                                                    |                    |                             |                                                                   |                                                                             |

Г

Г

| E MO                      |                          | No. Form                            | : CD-01                               |  |  |
|---------------------------|--------------------------|-------------------------------------|---------------------------------------|--|--|
| AN ISH                    | CYBERTRON COMMUNICATIONS | Tanggal                             | : 03 Januari 2019                     |  |  |
|                           | Gedung Unicron Lantai 50 | No. Cek                             | : 2019-01                             |  |  |
|                           | Jakarta                  | Tanggal Cek                         | : 03 Januari 2019                     |  |  |
|                           | BUKTI                    | KAS KELUAR                          |                                       |  |  |
| Dibayarkan kepada         | : Samsung                | Telecom                             |                                       |  |  |
| Jumlah Dibayar            |                          | Tiga belas juta seratus ribu rupiah |                                       |  |  |
| Keterangan                | : Pembayara              | an uang muka pemesanan PO-(         | ang muka pemesanan PO-01 melalui Bank |  |  |
|                           |                          | Rp                                  | 13.100.000,00                         |  |  |
| Direktur Utama,           |                          | Direk                               | Direktur Akuntansi/Keuangan,          |  |  |
| <u>Optimus Prime, PhD</u> |                          | <u>Ultra</u>                        | <u>Ultra Magnus, S.E., M.M., Ak.</u>  |  |  |

٦

Langkah-Langkah Penyelesaian:

.

- -

\_\_\_\_

- Klik Purchase [Pembelian] ---> Purchase Order [Pesanan Pembelian].
- Isi data Vendor, No. PO dan Tanggal PO sesuai dengan dokumen Purchase Order (PO) diatas.

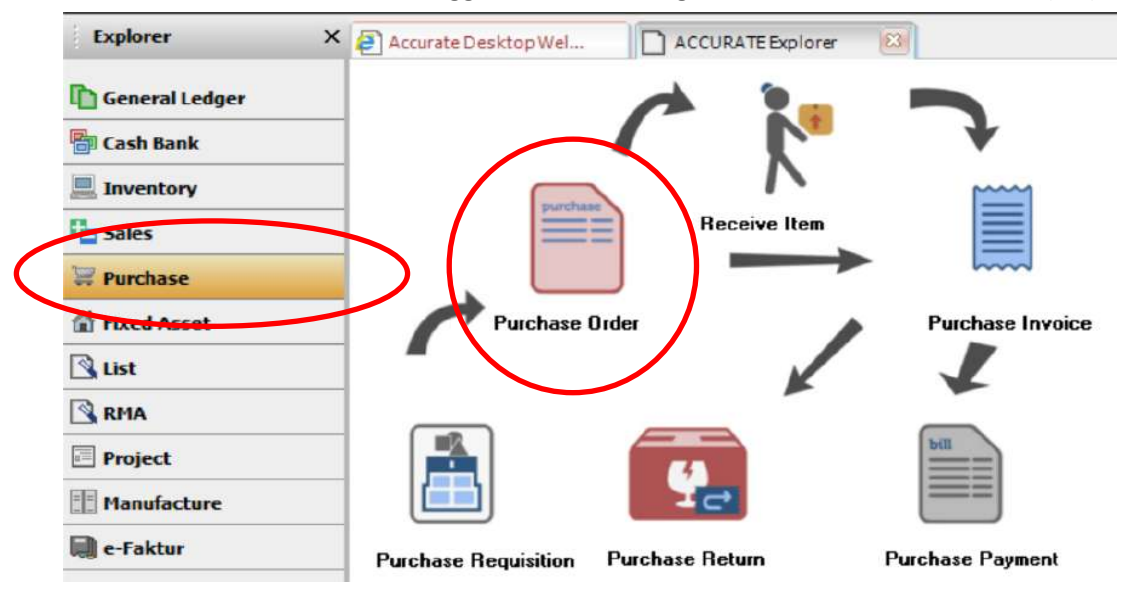

• Klik Requisition [Permintaan] ---> PR-01 ---> OK untuk mengisi data Item lebih cepat. Dapat juga diisi secara manual.

| Purchas   | e Order     |                                                                      |              |                       |                         |
|-----------|-------------|----------------------------------------------------------------------|--------------|-----------------------|-------------------------|
| 1001      | Samsung Tel | ecom                                                                 | Requi        | isition 🕞 Vendor is T | axable 📃 Termasuk Pajak |
| Address : |             | Ship To                                                              |              |                       |                         |
|           |             | Gedung Cybertron Lantai 50<br>Jalan Bayu Raya No.69<br>Jakarta, 1984 |              |                       |                         |
|           |             | F                                                                    | lequisition  |                       | *                       |
|           |             |                                                                      | Invoice No 🔺 | <u> </u> [            | )ate                    |
| lteres    |             |                                                                      | PR-01        | 02/0                  | 01/2023                 |
| Items     | 10-         | T                                                                    | PR-02        | 02/0                  | )1/2023                 |
| 4         | Item        | Description                                                          |              |                       |                         |
|           |             |                                                                      |              |                       |                         |
|           |             |                                                                      |              |                       |                         |
|           |             |                                                                      |              |                       |                         |
|           |             |                                                                      |              |                       |                         |
|           |             |                                                                      |              |                       |                         |
|           |             |                                                                      |              |                       |                         |
|           |             |                                                                      |              | 1 av                  |                         |
|           |             | 1                                                                    |              | ✓ OK                  | X Cancel                |

• Klik kanan baris iPhone XS Max ---> Delete [Hapus] untuk menghilangkan item iPhone XS Max dari PO ke Samsung, apabila menggunakan fitur 'Requisition [Permintaan]'.

| ltem  | De                  | scription              | Qty 🛛    |
|-------|---------------------|------------------------|----------|
| IP-01 | Samsung Galaxy Note | 10+                    | 50       |
| HP-02 | Samsung Galaxy Fold |                        | 40       |
| HP-03 | Apple iPhone XS Max |                        | 50       |
|       |                     | New                    | Ctrl+l   |
|       |                     | Delete                 | Ctrl+Del |
|       |                     | New Item               | Ctrl+E   |
|       |                     | Purchase Price History | Ctrl+H   |
|       |                     | Proceeded By           | Ctrl+B   |
• Isi data lainnya sesuai dengan dokumen PO

| Purchas      | se Order                                                             | 1               |                                 |                                      | Template 🔛 Preview 💌<br>Pesanan Pembelian 💌                                                              |
|--------------|----------------------------------------------------------------------|-----------------|---------------------------------|--------------------------------------|----------------------------------------------------------------------------------------------------|
| 1001         | Samsung Telecom                                                      | Requisition Ven | dor is Taxable 📃 Termasuk Pajak |                                      |                                                                                                    |
| Address :    | Ship To                                                              |                 |                                 |                                      | PO Number PO Date                                                                                        |
|              | Gedung Cybertron Lantai 50<br>Jalan Bayu Raya No 69<br>Jakarta, 1984 |                 |                                 |                                      | P0-01         03/01/2023           Expected Date         F08           09/01/2023         Shipping Point |
|              |                                                                      |                 |                                 |                                      | 2/10 n/30 •                                                                                              |
| #1   2  tems |                                                                      |                 |                                 |                                      |                                                                                                    |
|              | Item Description                                                     | Qty             | Unit Price                      | Ditc % Tax                           | Amount                                                                                                   |
| HP-01        | Samsung Galaxy Note 10+                                              | 50              | Rp 13.000.0                     | 00 T                                 | Rp 650.000.000                                                                                           |
|              |                                                                      |                 |                                 |                                      |                                                                                                    |
|              |                                                                      |                 |                                 | Sub Total :                          | 1.310.000.000                                                                                            |
| Description  | n                                                                    |                 |                                 | Discount : 0                         | l% = 0                                                                                                   |
|              |                                                                      |                 |                                 | Pajak Pertambahan Nilai :            | 144.100.000                                                                                              |
| DP Account   | Advance Purchase IDR                                                 | -               |                                 | Estimated Freight :<br>Total Order : | 1.454.100.000                                                                                            |
| Down Payment | 0 DPUsed 0 Available DP 0                                            |                 |                                 | Save & New                           | v 🛃 Save & Close 😽 Cancel                                                                                |

• Setelah mengisi semua data sesuai dokumen PO, klik Down Peyment [Uang Muka] untuk menginput data uang muka ke Vendor.

| Purchase  | Order                                                                |     |
|-----------|----------------------------------------------------------------------|-----|
| Vendor    |                                                                      | IDF |
| 1001      | Samsung Telecom                                                      | -   |
| Address : | Ship To                                                              |     |
|           | Gedung Cybertron Lantai 50<br>Jalan Bayu Raya No.69<br>Jakarta, 1984 |     |

• Isi Invoice No. [No. Faktur], Invoice Date [Tanggal Faktur] dan Unit Price [Harga Unit], setelah itu klik Recalculate (Gambar Kalkulator).

|                                             | e Inv                          |                               |                              |               |          |                                               | Template                                  | Preview -                     |
|---------------------------------------------|--------------------------------|-------------------------------|------------------------------|---------------|----------|-----------------------------------------------|-------------------------------------------|-------------------------------|
| Vendor                                      | Samsung Telecom                | IDR                           | 🖌 Kena Pajak                 | 🖌 Termasuk Pa | iak      |                                               | Faktur Peml                               | belian 💌                      |
|                                             | Canadag recoon                 |                               |                              |               | Form No. | Invoice No.                                   | Invoice Date                              | Ship Date                     |
|                                             |                                |                               |                              |               | 1000     | FOR                                           | Terms                                     | Ship Via                      |
|                                             |                                |                               |                              |               |          | Shipping Point                                |                                           | Amount                        |
| #1   1 Items  111                           | 000.000 Expense 0 Down Payment |                               |                              |               |          | 20 11                                         | U                                         | 111.000.000                   |
| Item                                        | Description                    | Qty 1                         | Unit Price<br>Bo 111 000 000 | Disc %        | Tax      | Am                                            | Bp 111 000 000                            | SN                            |
| -                                           |                                |                               |                              |               |          |                                               |                                           |                               |
|                                             |                                |                               |                              |               |          |                                               |                                           |                               |
|                                             |                                |                               |                              |               |          |                                               |                                           |                               |
|                                             |                                |                               |                              |               |          |                                               |                                           |                               |
|                                             |                                |                               |                              |               |          |                                               |                                           |                               |
|                                             |                                |                               |                              |               |          |                                               |                                           |                               |
| Inv Tax No                                  | DP-01                          | 03/01/2023                    |                              |               |          | Sub Ti                                        | otal : 1                                  | 11.000.000                    |
| Inv Tax No                                  | DP-01                          | 03/01/2023                    |                              |               |          | Sub To<br>Disc                                | otal : 1<br>ourt : 2 =                    | 11.000.000                    |
| Inv Tax No<br>Description                   | DP-01                          | <u> 03/01/2023</u> <u>₩</u> ] |                              |               |          | <b>Sub T</b> i<br>Disc<br>Pajak Pertambahan 1 | otal : 1<br>ount :% =%<br>Nilai :         | 0<br>11.000.000               |
| Inv Tax No<br>Description<br>A/P Account: A | DP-01                          | 03/01/2023 🟦                  |                              |               |          | Sub To<br>Disc<br>Pajak Pertambahan 1<br>To   | otal: 1<br>ount: 2 =<br>Nilai:<br>otal: 1 | 11.000.000<br>0<br>11.000.000 |

• Klik Purchase Payment [Bayar Pemasok] bila telah selesai mengisi data uang muka.

| ÷ →    | D        | 🛅 Get from Memorize | 🗧 🔲 Purchase | Payment     | 🕽 Re | curring      |
|--------|----------|---------------------|--------------|-------------|------|--------------|
| Purch  | nase Inv |                     |              |             |      |              |
| Vendor |          |                     | IDR          |             |      |              |
| 1001   | Samsu    | ing Telecom         | •            | C Select PO | •    | 🖌 Kena Pajak |

#### • Isi data sesuai dengan Bukti Kas Keluar dan klik kotak Paid pada Invoice DP-01.

| Purchase                      | Payment                            |                                          |                                           |                        |                                  | Template                                                 | Preview                                                       | •                                               |
|-------------------------------|------------------------------------|------------------------------------------|-------------------------------------------|------------------------|----------------------------------|----------------------------------------------------------|---------------------------------------------------------------|-------------------------------------------------|
| 1001                          | Samsung Telecom                    |                                          | IDR                                       |                        |                                  | Pembay                                                   | aran Pembelian                                                | •                                               |
| Penerin                       | na Samsung Telecom                 |                                          |                                           |                        |                                  | Form No<br>Payment Date                                  | CD-01<br>03/01/2023                                           | 편                                               |
| Bank<br>Rat<br>Mem            | e 1 Cu<br>Pembayaran uang muk      | lank<br>urrency IDR<br>a pemesanan PO-01 | _                                         |                        |                                  | Saldo Bank<br>Cheque No.<br>Cheque Date<br>Cheque Amount | Cels Kosong<br>Pembayara<br>2023-01<br>03/01/2023<br>Rp 111.0 | 9<br>n Pjk<br>000.000<br><u>F</u> f1<br>000.000 |
| Invoice No.<br>SS-01<br>DP-01 | Date<br>29 Dec 2022<br>03 Jan 2023 | Due<br>29 Dec 2022<br>02 Feb 2023        | Amount<br>Rp 17.000.000<br>Rp 111.000.000 | Owing<br>Rp 17.000.000 | Payment Amount<br>Rp 111.000.000 | Disc Amount                                              | Bayar<br>Rp 0                                                 | ^                                               |
|                               |                                    |                                          |                                           |                        |                                  |                                                          |                                                               | ~                                               |
| Total Owing : : 128.0         | 000.000 Total Discount             | ::0 Total Payment :: 111.                | 000.000                                   |                        | Sec. S                           | iave & New 🛃 Save 8                                      | i Close 🔀                                                     | Cancel                                          |

- Klik Save & Close [Simpan & Tutup] apabila sudah selesai.
- Klik Save & Close [Simpan & Tutup] untuk form Purchase Invoice [Faktur Pembelian] dan Purchase Order [Pesanan Pembelian] yang sudah diisi.

#### 2. Purchase Order (2) dengan Biaya Kirim

| Kepada :      | PT CYBERTRON COMMUNICATIONS<br>Gedung Unicron Lantai 50<br>Jalan Bayu Raya No. 69<br>Jakarta<br>Apple Inc. |              |        | No. PO<br>Tanggal<br>Tgl. Diharapkan<br>Termin<br>FOB<br>Pengirim | : PO-0<br>: 03 Ja<br>: 10 Ja<br>: Net 3<br>: Desti<br>: Fed E | 2<br>nuari 2023<br>nuari 2023<br>0<br>nation<br>:x |
|---------------|----------------------------------------------------------------------------------------------------|--------------|--------|-------------------------------------------------------------------|---------------------------------------------------------------|----------------------------------------------------|
|               |                                                                                                    | ,<br>PURCHAS | E ORDE | R                                                                 |                                                               |                                                    |
| No.<br>Barang | Nama Barang                                                                                                | Kuantitas    | Satuan | Harga / Unit                                                      | Т                                                             | otal Harga                                         |
| 1.            | Apple iPhone XS Max                                                                                        | 50           | Pcs    | Rp 13.200.000                                                     | Rp                                                            | 660.000.000                                        |
|               |                                                                                                    |              |        |                                                                   |                                                               |                                                    |
|               |                                                                                                    |              |        | Sub Total                                                         | Rp                                                            | 660.000.000                                        |
|               |                                                                                                    |              |        | PPN 11%                                                           |                                                               | 72.600.000                                         |
|               |                                                                                                    |              |        | TOTAL                                                             | Rp                                                            | 732.600.000                                        |
|               |                                                                                                    |              |        | Biaya Kirim                                                       |                                                               | 2.000.000                                          |
|               |                                                                                                    |              |        | TOTAL                                                             | Rp                                                            | 734.600.000                                        |
| Catatan :     | Akun Biaya Kirim: Freight I                                                                                | n (COGS)     |        |                                                                   |                                                               |                                                    |
|               | Direktur Pemasaran                                                                                         |              | Direk  | tur Akuntansi/Kei                                                 | Jangar                                                        | ı                                                  |
|               | Bumblee Bee                                                                                                |              | Ű      | Utra Maan                                                         | us                                                            | -                                                  |
|               | Bumble Bee, S.E., M.M.                                                                                     |              | Ultra  | Magnus, S.E., M.I                                                 | M., Ak                                                        | <u>-</u>                                           |

- Klik Purchase [Pembelian] ---> Purchase Order [Pesanan Pembelian].
- Isi data sesuai dengan dokumen PO-02. Gunakan 'Requisition PR-01' seperti pengisian PO-01 untuk mengisi item barang.
- Untuk mengisi Pengirim klik Ship Via ---> <New Shipment> ---> isi nama jasa pengirim dan klik OK.

| PO Number                                                     | PO Date       |         |       |
|---------------------------------------------------------------|---------------|---------|-------|
| P0-02                                                         | 03/01/2023    | General |       |
| Expected Date                                                 | FOB           |         |       |
| 10/01/2023 📑                                                  | Destination 🛛 |         |       |
| Terms                                                         | Ship Via      |         |       |
| Net 30 🗸                                                      | Fed Ex 🗸      | Name:   | FedEx |
| <new s<="" td=""><td>hipment&gt;</td><td></td><td></td></new> | hipment>      |         |       |
| IFed Ex                                                       |               |         |       |
|                                                               |               |         |       |

Isi data biaya kirim dalam kolom Estimated Freight
 Sub Total : 660.000.000

 Discount : 0
 % = 0
 Pajak Pertambahan Nilai : 72.600.000
 Estimated Freight : 2.000.000

Total Order :

• Untuk mengisi akun biaya kirim klik Freight Account ---> New GL Account

|   |                               |          | <new account="" gl=""></new>                                                                                                    |   |
|---|-------------------------------|----------|----------------------------------------------------------------------------------------------------|---|
|   | Description                   |          | Akumulasi Penyusutan tecaung<br>Akumulasi Penyusutan Inventaris Kantor<br>Akumulasi Penyusutan Kendaraan<br>Akumulasi Penyusutan Peralatan<br>Asuransi Dibayar Dimuka<br>Barang Terkirim<br>Beban Lain-Lain<br>Biaya Adm Bank & Buku Cek/Giro<br>Biaya Asuransi Karyawan |   |
| < | Freight Account :             |          | <new account="" gl=""></new>                                                                                                    | • |
|   | DP Account Advance            | e Purcha | ase IDR                                                                                                    | • |
|   | Down Payment 0 DP Use         | ed O Av  | vailable DP 0                                                                                                    |   |
|   | <u>G</u> eneral Othe <u>r</u> |          |                                                                                                    |   |
|   | Account <u>T</u> ype:         | Cost     | t of Goods Sold                                                                                                    |   |
|   |                               | ✓ Fis    | iscal Allocation to Production                                                                                                    |   |
|   | <u>A</u> ccount No:           | 32000    | 02                                                                                                    |   |
|   | Na <u>m</u> e:                | Freigh   | ht In                                                                                                    |   |

• Isi data Account Type dengan 'Cost of Goods Sold' dan Nama Akun 'Freight In' lalu klik OK.

734.600.000

| Purchas       | e Order          | IDE                                                                  | 1           |                   |                   |                           | Template Preview<br>Pesanan Pembelian                                                                                                    |
|---------------|------------------|----------------------------------------------------------------------|-------------|-------------------|-------------------|---------------------------|----------------------------------------------------------------------------------------------------|
| 1002          | Apple Inc.       |                                                                      | Requisition | Vendor is Taxable | 🔲 Termasuk Pajak  |                           | <b>1</b>                                                                                                    |
| Address :     |                  | Ship To                                                              |             |                   |                   |                           | PO Number PO Date                                                                                                    |
|               |                  | Gedung Cybertron Lantai 50<br>Jalan Bayu Raya No.69<br>Jakarta, 1984 |             |                   |                   |                           | P0-02         03/01/2023           Expected Date         F08           10/01/2023         Destination           Terms         Ship Via           Net 30         Fed Ex |
| #1   1 items  | Item             | Description                                                          |             | Otu               | Unit Price Disc 2 | Tax                       | Amount                                                                                                    |
| HP-03         | 102-00           | Apple iPhone XS Max                                                  |             | 50                | Rp 13.200.000     | T                         | Rp 660.000.000                                                                                                    |
|               |                  |                                                                      |             |                   |                   | Cole Total                | 000 000 022                                                                                                    |
| Deside        |                  |                                                                      |             |                   |                   | Sub Total :               | 660.000.000                                                                                                    |
| Description   | 1                |                                                                      |             |                   |                   | Discount : U              | %=U                                                                                                    |
|               |                  |                                                                      |             |                   |                   | Pajak Pertambahan Nilai : | 72.600.000                                                                                                    |
| eight Account | 320002           | Freight In                                                           | •           |                   |                   | Estimated Freight :       | 2.000.000                                                                                                    |
| DP Account    | Advance Purcha   | se IDR                                                               | *           |                   |                   | Total Order :             | 734.600.000                                                                                                    |
|               | 8 212101 1012 71 |                                                                      |             |                   |                   |                           |                                                                                                    |

- Klik Save & Close [Simpan & Tutup] bila selesai mengisi data PO-02.
- 3. Purchase Order (3) dengan Diskon

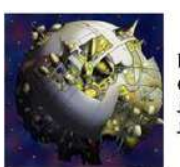

PT CYBERTRON COMMUNICATIONS Gedung Unicron Lantai 50 Jalan Bayu Raya No. 69 Jakarta

| No. PO          | : PO-03           |
|-----------------|-------------------|
| Tanggal         | : 04 Januari 2023 |
| Tgl. Diharapkan | : 10 Januari 2023 |
| Termin          | : Net 30          |
| FOB             | : Shipping Point  |

Kepada : Oppo

Jl. Danau Sunter Utara No.30

# **PURCHASE ORDER**

| No.<br>Barang | Nama Barang                                                 | Kuantitas | Satuan              | На                     | rga / Unit                                    | Т                      | otal Harga  |
|---------------|-------------------------------------------------------------|-----------|---------------------|------------------------|-----------------------------------------------|------------------------|-------------|
| 1.            | Oppo Reno Z                                                 | 20        | Pcs                 | Rp                     | 3.500.000                                     | Rp                     | 70.000.000  |
| 2.            | Oppo F11 Pro                                                | 30        | Pcs                 |                        | 3.400.000                                     |                        | 102.000.000 |
|               |                                                             |           |                     | Sub                    | Total                                         | Rp                     | 172.000.000 |
|               |                                                             |           |                     | Disk                   | on                                            |                        | 5%          |
|               |                                                             |           |                     | Sub                    | Total                                         | Rp                     | 163.400.000 |
|               |                                                             |           |                     | PPN                    | 11%                                           |                        | 17.974.000  |
|               |                                                             |           |                     | TOT                    | AL .                                          | Rp                     | 181.374.000 |
|               | Direktur Pemasaran<br>Bumblee Bee<br>Bumble Bee, S.E., M.M. |           | Direk<br>U<br>Ultra | tur Ak<br>Útra<br>Magn | untansi/Keu<br>a <i>Magn</i><br>us, S.E., M.N | angar<br>US<br>11., Ak |             |

Langkah-Langkah Penyelesaian:

• Sama dengan PO lainnya diatas, hanya menambah mengisi nilai diskon 5% pada kotak diskon.

| Vendor       |                                                                                 |                 |                    |                                                                                                   | Template 🛛 🔒 Preview<br>Pesanan Pembelian                                                                                                    |
|--------------|---------------------------------------------------------------------------------|-----------------|--------------------|---------------------------------------------------------------------------------------------------|----------------------------------------------------------------------------------------------------|
| 1003         | Uppo                                                                            | Vendor is Taxat | e 🔝 Termasuk Pajak |                                                                                                   |                                                                                                    |
| Address :    | Ship To<br>Gedung Cybertron Lantai 50<br>Jalan Bayu Raya No.69<br>Jakarta, 1984 |                 |                    | 1                                                                                                 | P0.0 Number     P0.0 Date       P0-03     04/01/2023       Expected Date     F0B       10/01/2023     Shipping Point       Terms     Ship Via       Net 30     ▼ |
| #1   2 Items |                                                                                 |                 |                    |                                                                                                   |                                                                                                    |
| UD OI        | Item Description                                                                | aty             | Unit Price Disc %  | Tax                                                                                               | Amount                                                                                                    |
| HP-04        | Oppo Reno 2                                                                     | 20              | Pp 3.500.000       | 1                                                                                                 | Rp 102 000 000                                                                                                    |
|              |                                                                                 |                 |                    |                                                                                                   |                                                                                                    |
|              |                                                                                 |                 |                    |                                                                                                   |                                                                                                    |
|              |                                                                                 |                 |                    | Sub Total :                                                                                       | 172.000.000                                                                                                    |
| Description  | n                                                                               |                 |                    | Sub Total :<br>Discount : 5                                                                       | 172.000.000                                                                                                    |
| Description  | n                                                                               |                 |                    | Sub Total :<br>Discount : [5<br>Pajak Pettambahan Nilai :                                         | <b>172.000.000</b><br>22 = 8.600.000<br>17.974.000                                                                                                    |
| Description  | n                                                                               |                 |                    | Sub Total :<br>Discount : <mark>5</mark><br>Pajak Pertambahan Nilai :<br>Estimated Freight :      | <b>172.000.000</b><br>2 = 8.600.000<br>17.974.000                                                                                                    |
| Description  | n<br>Int Advance Purchase IDR                                                   |                 |                    | Sub Total :<br>Discount : [5<br>Pajak Pertambahan Nilai :<br>Estimated Freight :<br>Total Order : | 172.000.000<br>3% = 8.600.000<br>17.974.000<br>0<br>181.374.000                                                                                                  |

- Klik Save & Close [Simpan & Tutup] bila selesai mengisi data PO-03.
- 4. Purchase Requisition (Permintaan Pembelian) tidak disetujui oleh manajemen.

|              |                                   |                                                   | Nomor        | : BM-01            |  |  |
|--------------|-----------------------------------|---------------------------------------------------|--------------|--------------------|--|--|
| and the      | PT CYBERTRON COMMUNICATIONS       |                                                   | Tanggal      | : 04 Januari 2023  |  |  |
| Sec. 18      | Jalan Bayu Raya No. 69<br>Jakarta |                                                   |              |                    |  |  |
|              |                                   | <b>BUKTI MEMORIAL</b>                             |              |                    |  |  |
| PENJELASAN T | RANSAKSI                          | : Manajemen tidak menyetujui permintaan pembelian |              |                    |  |  |
|              |                                   | No. PR-02 dari Depart                             | emen Opera   | asi.               |  |  |
|              |                                   |                                                   |              |                    |  |  |
|              | Direktur Utama                    | Direkt                                            | ur Akuntans  | i/Keuangan         |  |  |
| O,           | ptimus Prim                       | e a                                               | ltra M       | agnus              |  |  |
| <u>c</u>     | <u> Optimus Prime, Ph.D</u>       | <u>Ultra I</u>                                    | Magnus, S.E. | <u>, M.M., Ak.</u> |  |  |

• Klik List [Daftar] ---> Purchases [Pembelian] ---> Purchase Requisition [Permintaan Barang].

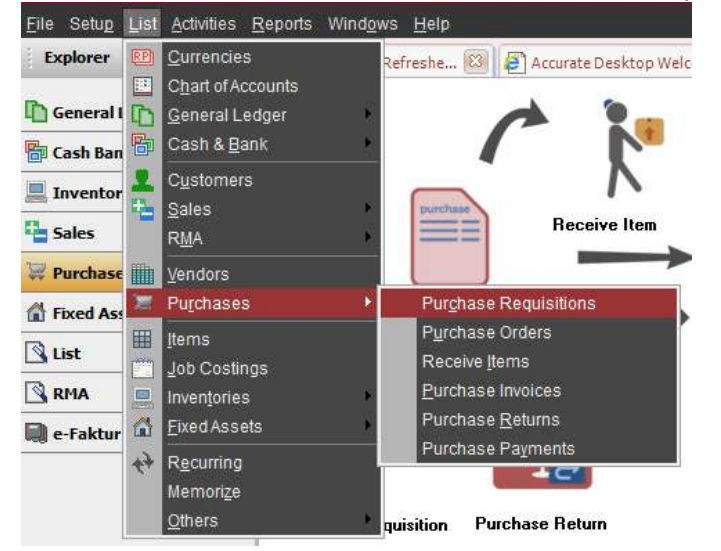

• Uncheck (jangan di centang) kotak 'Filter by Date' agar muncul PR yang telah dibuat sebelumnya.

| Find                                                                |                   |                                                  |            |
|---------------------------------------------------------------------|-------------------|--------------------------------------------------|------------|
| < No. >                                                             |                   |                                                  |            |
| < Description >                                                     |                   |                                                  |            |
| Filter by Date                                                      |                   |                                                  |            |
| <ul> <li>✓ Un Process</li> <li>✓ Waiting</li> <li>Closed</li> </ul> |                   |                                                  |            |
| New DEdit Delete Filer Affettesh                                    | <u>D par</u>      |                                                  |            |
| Filter No.                                                          | Date<br>02 Jan 23 | Description<br>Kebutuhan komunikasi di lapangan. | On Process |
| ring                                                                | 200 - C           |                                                  |            |

- Double click (klik 2x) PR-02 atau klik PR-02  $\rightarrow$  Edit.
- Klik Closed [Tutup] pada form permintaan.

| Purchas      | se Requisition | n               |     |               |       | T           | emplate 🔒 Pre                 | eview 👻 |
|--------------|----------------|-----------------|-----|---------------|-------|-------------|-------------------------------|---------|
| Request      | No. Request D  | ate             |     |               |       | F           | <sup>o</sup> ermintaan Barang |         |
| PR-02        | 02/01/2023     | R               |     |               |       |             | Close                         | ed 🗸    |
| #1   2 Items |                |                 |     |               |       |             |                               | /       |
|              | Item           | Description     | ūty | Required Date | Notes | Qty Ordered | Oty Received                  | ^       |
| MISC         | Xi             | aomiRedmiNote 7 | 5   | 5 10/01/2023  |       | 0           | 0                             |         |
| MISC         | Hu             | iawei P30 Pro   |     | 10/01/2023    |       | 0           | 0                             | )       |
|              |                |                 |     |               |       |             |                               |         |

• Klik Save & Close [Simpan & Tutup] untuk keluar dari form PR.

## III. Penerimaan Barang (Receive Item)

Merupakan suatu formulir yang digunakan untuk mencatat aktivitas penerimaan barang dari vendor (Delivery Order / Surat Jalan) yang tidak disertai dengan tagihan (Invoice).

| 1. Delivery Order [Surat Ja | an] |  |
|-----------------------------|-----|--|
|-----------------------------|-----|--|

| SЛМ         | AMSUNG SAMSUNG TELECOM<br>Jalan KH. Mas Mansyur Kav. 126 |                   |           |          | No. Surat Jalan<br>Tanggal<br>No. PO | : DO-01<br>: 09 Januari 2023<br>: PO-01 |  |
|-------------|----------------------------------------------------------|-------------------|-----------|----------|--------------------------------------|-----------------------------------------|--|
| SURAT JALAN |                                                          |                   |           |          |                                      |                                         |  |
| Kepada :    | CYBERTR                                                  |                   | TIONS     |          |                                      |                                         |  |
| Alamat :    | Gedung L                                                 | Jnicron Lantai 50 |           |          |                                      |                                         |  |
|             | Jalan Bay                                                | u Raya No.69      |           |          |                                      |                                         |  |
| Nomor       | Jer                                                      | nis Barang        | Kuantitas | Satuan   | Ke                                   | terangan                                |  |
| 1.          | Samsung                                                  | Galaxy Note 10+   | 50        | Pcs      |                                      |                                         |  |
| 2.          | Samsung                                                  | Galaxy Fold       | 40        | Pcs      |                                      |                                         |  |
|             |                                                          | Supir             |           |          | Manajer                              |                                         |  |
|             | Thund                                                    | der Cracker       |           |          | Skywarp                              |                                         |  |
|             | <u>Thun</u>                                              | der Cracker       |           | <u>.</u> | Skywarp, S.E., M.M.                  |                                         |  |

Langkah-Langkah Penyelesaian:

• Klik Purchase [Pembelian] ---> Receive Item [Penerimaan Barang]

| Explorer X     | Accurate Desktop Wel |                 | e 🗵              |
|----------------|----------------------|-----------------|------------------|
| General Ledger |                      |                 |                  |
| 🚰 Cash Bank    | ]                    |                 | *                |
| 💻 Inventory    |                      |                 | ·····1           |
| Sales          |                      | Receive Item    |                  |
| 🛱 Purchase     |                      |                 | hund             |
| Trixed Asset   | Purchase             | Order           | Purchase Invoice |
| 强 List         | -                    | K               |                  |
| RMA            |                      |                 |                  |
| Project        |                      | <b>1</b>        | ben ===          |
| Manufacture    |                      |                 |                  |
| 💭 e-Faktur     | Purchase Requisition | Purchase Return | Purchase Payment |

- Isi data sesuai dengan dokumen Delivery Order (Surat Jalan) pada soal.
- Data Item dapat diisi melalui 'Select PO [Pilih PO]' setelah mengisi data Vendor, Receive No. [Nomor Penerimaan] dan Receive Date [Tanggal Penerimaan] terlebih dahulu.

| Vendor   |                 |           |                |              |                  |              |           |
|----------|-----------------|-----------|----------------|--------------|------------------|--------------|-----------|
|          |                 |           | IDB            |              |                  |              |           |
| 1001     | Samsung Telecom | 1         |                | P0 -         |                  |              |           |
|          |                 |           |                |              |                  |              |           |
|          |                 |           |                |              |                  |              |           |
|          |                 |           | Purchase Order |              |                  | ×            |           |
|          |                 |           | Javaice No. 🔺  |              | Date             |              |           |
|          |                 |           | P0-01          | 03           | /01/2023         |              |           |
| Items    | Teacher.        |           |                |              |                  |              |           |
|          | Item            |           |                |              |                  |              |           |
|          |                 |           |                |              |                  |              |           |
|          |                 |           |                |              |                  |              |           |
|          |                 |           |                |              |                  |              |           |
|          |                 |           |                |              |                  |              |           |
|          |                 |           |                | d or         |                  |              |           |
|          |                 |           |                | VUN V        | 👗 La             | incel        |           |
| ecv item |                 |           |                |              |                  | Tamelata     |           |
| idor     |                 |           |                |              |                  | Penerimaan   | Barang    |
| 1        | Samsung Telecom | Select P0 |                | Even March 1 |                  | Barrier Bata | Shar Data |
|          |                 |           |                | 1000 DO-     | eceipt No.<br>D1 | 09/01/2023 E | /01/2023  |
|          |                 |           |                | Shi          | ping Point       |              | 5hip Via  |
|          |                 |           |                |              |                  |              |           |
| 24       |                 |           |                |              |                  |              |           |
| 2 Items  | Bern            | Descrip   | blion          | Qty          |                  | SN F         | 10 No.    |

- Klik Save & Close [Simpan & Tutup] bila telah selesai menginput semua datanya. •
- Apabila setelah klik Save& Close [Simpan & Tutup] ternyata mendapat • pemberitahuan seperti ini:

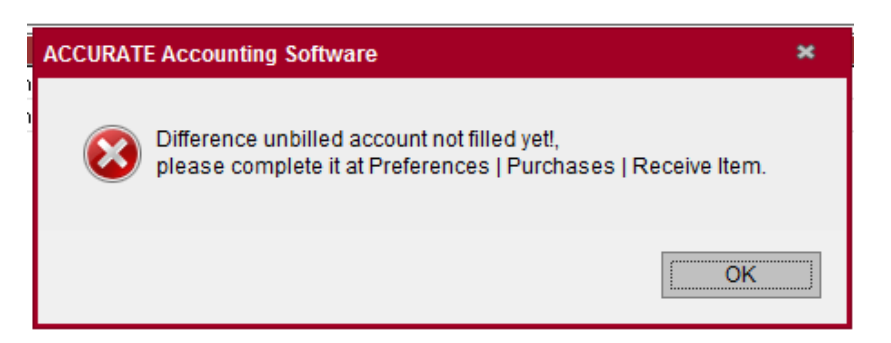

- Maka klik OK, lalu membuat akun Difference Unbilled (Selisih Barang Belum Tertagih) dengan cara:
- Klik Setup [Persiapan] ---> Preferences [Preferensi] ---> Purchase [Pembelian]. •

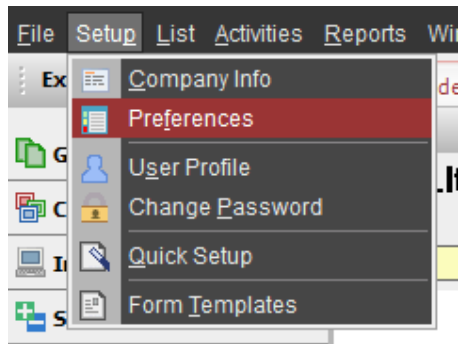

## Pilih Akun Harga Pokok Penjualan pada isian akun COGS. Purchase Remember Vendor Show warning if buy items with Serial Number that already bought Purchase Return Show All Purchase invoices Outstanding Invoices Can enter any item in Purchase Return Show Confirmation when create Purchase Invoice Show Cost Information **Receive Item Default Receive Cost** Update Type Reupdate by bill Do not reupdate by bill Set to reupdate by bill if first bill date is on period as receive date Default Difference Unbilled Account 5000 COGS

- Klik OK kalau sudah mengisi kolom 'Default Difference Unbilled Account'
- Klik Save & Close [Simpan & Tutup] untuk menyimpan dan menutup form Receive item.

#### IV. Faktur Pembelian (Purchase Invoice)

Merupakan formulir yang digunakan untuk mencatat tagihan yang dikirimkan oleh vendor / supplier atas barang yang telah dibeli / diterima. Apabila barang yang dibeli dikirim bersamaan dengan tagihan (invoice), maka pencatatannya langsung dengan Purchase Invoice (Faktur Pembelian) tanpa harus membuat Receive Item (Penerimaan Barang).

| Kepada :      | SAMSUNG TELECON<br>Jalan KH. Mas Mansy<br>CYBERTRON COMMUNICA<br>Gedung Unicron Lantai 50 | No. Faktur<br>Tanggal<br>Termin<br>Tanggal Kirim<br>FOB<br>No. Surat Jalan | <ul> <li>PI-01</li> <li>10 Januari 2023</li> <li>2/10, n/30</li> <li>09 Januari 2023</li> <li>Shipping Point</li> <li>DO-01</li> </ul> |                                 |                  |
|---------------|-------------------------------------------------------------------------------------------|----------------------------------------------------------------------------|----------------------------------------------------------------------------------------------------|---------------------------------|------------------|
|               | Jalan Bayu Raya No.69                                                                     |                                                                            |                                                                                                    |                                 |                  |
|               |                                                                                           | INVC                                                                       | DICE                                                                                                    |                                 |                  |
| No.<br>Barang | Nama Barang                                                                               | Kuantitas                                                                  | Satuan                                                                                                    | Harga Satuan                    | Total Harga      |
| 1.            | Samsung Galaxy Note 10+                                                                   | 50                                                                         | Pcs                                                                                                    | Rp 13.000.000                   | Rp 650.000.000   |
| 2.            | Samsung Galaxy Fold                                                                       | 40                                                                         | Pcs                                                                                                    | 16.500.000                      | 660.000.000      |
|               |                                                                                           |                                                                            |                                                                                                    | Total Penjualan Rp 1.310.000.00 |                  |
|               |                                                                                           |                                                                            |                                                                                                    | PPN 11%                         | 144.100.000      |
|               |                                                                                           |                                                                            |                                                                                                    | TOTAL                           | Rp 1.454.100.000 |
|               | Direktur Pemasaran<br><i>Soundwave</i><br>Soundwave, S.E., M.M.                           | Direk<br><u>Sh</u>                                                         | tur Akuntansi/Keu<br><i>Shockwava</i><br>aockwave, S.E., M.                                                                            | iangan<br>Ø<br>Ak.              |                  |

1. Purchase Invoice (1)

Langkah-Langkah Penyelesaian:

• Klik Purchase [Pembelian] ---> Purchase Invoice [Faktur Pembelian]

| Explorer       | × 🛃 Accurate Desktop Wel | ACCURATE Explore | r 🖾              |
|----------------|--------------------------|------------------|------------------|
| General Ledger |                          | 1                |                  |
| 🚰 Cash Bank    |                          |                  |                  |
| Inventory      | purcha                   |                  |                  |
| Sales          |                          | Receive Item     |                  |
| 🐺 Purchase     |                          |                  |                  |
| Trace Asset    | Purchase                 | Order            | Purchase Invoice |
| 强 List         | -                        |                  |                  |
|                |                          |                  |                  |
| Project        |                          | <b>5</b> 2       |                  |
| Manufacture    |                          |                  |                  |
| e-Faktur       | Purchase Requisition     | Purchase Return  | Purchase Payment |

- Isi data sesuai dengan dokumen pada soal.
- Gunakan 'Select RI [Pilih RI]' untuk mengisi barang yang dibeli.

| Purchase<br>Vendor<br>1001 | e Inv<br>Samsung Telecom |    | IDR           | tt RI ▼ ✓ Kena Pajak.<br>st R0<br>st RI | 🗌 Termasuk       | Pajak<br>Form No.<br>1001 | Invoice No.<br>PI-01 | Templa<br>Faktur<br>10/01/2023 | e Previ<br>Pembelian<br>Ship Da<br>09/01/2023 | iew • |
|----------------------------|--------------------------|----|---------------|-----------------------------------------|------------------|---------------------------|----------------------|--------------------------------|-----------------------------------------------|-------|
| <                          | Receive Ite              | em | eceipt Number | PO Number<br>PO-01                      | Date<br>9 Jan 23 | ×                         |                      | [COD]                          |                                               | •     |
|                            |                          |    | <b>V</b> OK   | Þ                                       | ×                | Cancel                    |                      |                                |                                               |       |

| Purchas                                  | se Inv                                          |                       |               |              |              |                  |                                                |                                               | Template I                  | Preview                                     |
|------------------------------------------|-------------------------------------------------|-----------------------|---------------|--------------|--------------|------------------|------------------------------------------------|-----------------------------------------------|-----------------------------|---------------------------------------------|
| Vendor<br>1001                           | Samsung Telecom                                 | IDR<br>•              | 💭 Select RI 👻 | 💽 Kena Pajak | 🗌 Termasuk P | Pajak            |                                                |                                               | Faktur Pembe                | elian _                                     |
|                                          |                                                 |                       |               |              |              | Form No.<br>1001 | Invoice No.<br>PI-01                           | 10/01/20                                      | e Date<br>23 <u>15</u> 09/0 | Ship Date<br>01/2023                        |
|                                          |                                                 |                       |               |              |              |                  | Shipping Point                                 | 2/10 n/3                                      |                             | Amount<br>1.454.100.00                      |
| #1   2 items  1.<br>Item                 | 310.000.000 Expense 0 Down Payme<br>Description | nt 111.000.000<br>Qty | Unit Price    | Disc %       | Tax          | Amount           | SN                                             | PÓ N                                          | a: RI N                     | No.                                         |
| IP-01                                    | Samsung Galaxy Note 10+                         | 50                    | 0 Rp 1        | 3.000.000    | T            | Rp 650           | 000.000 000.000                                | P0-01                                         | DO-01                       |                                             |
|                                          |                                                 |                       |               |              |              |                  |                                                | 00.04                                         | 0.0.01                      |                                             |
| HP-02                                    | Samsung Galaxy Fold                             | 4                     | 0 Rp 10       | 6.500.000    | T            | Rp 660           | 1000.000                                       | PU-01                                         | 00-01                       |                                             |
| IP-02                                    | Samsung Galaxy Fold                             | 4                     | 0 Ap 1        | 6.500.000    | Ţ            | Rp.660           | .000.000                                       | P0-01                                         | 00-01                       |                                             |
| Inv Tax No<br>Description                | Samsung Galaxy Fold                             | 40                    | 0 Rp 11       | 5 500 000    | T            | Rp 660           | .000.000 mmm<br>Sub                            | Total :                                       | 1.31                        | 0.000.000                                   |
| Inv Tax No<br>Description                | Samsung Galaxy Fold                             | 40                    | 0 Rp 11       | 6 500 000    | T            | Rp 660           | .000.000 <b>BBBB</b><br>Sub<br>Pajak Pertambah | Total :<br>iscount :<br>an Nilai :            | 1.31                        | 0.000.000<br>0<br>144.100.000               |
| Inv Tax No<br>Description<br>A/P Account | Samsung Galaxy Fold                             | 40<br>10/01/2023      | 0 Rp 11       | 5 500 000    | T            | Rp 660           | Looo Looo Ballin<br>Sub<br>Pajak Pertambah     | Total :<br>iscount :<br>an Nilai :<br>Total : | 1.31                        | 0.000.000<br>0<br>144.100.000<br>64.100.000 |

• Klik Save & Close [Simpan & Tutup] apabila sudah selesai mengisi semua datanya.

# 2. Purchase Invoice (2)

| Kepada :      | APPLE INC.<br>Jl. Jend Sudirmnan Kav. 29<br>PT CYBERTRON COMMUNI<br>Gedung Unicron Lantai 50<br>Jalan Bayu Raya No.69 | CATIONS   |          | No. Faktur<br>Tanggal<br>Termin<br>Tanggal Kirim<br>FOB<br>No. PO<br>Pengirim | PI-02<br>10 Ja<br>Net 3<br>10 Ja<br>10 Ja<br>Desti<br>PO-0<br>Fed E | nuari 2023<br>30<br>nuari 2023<br>ination<br>2<br>5x |
|---------------|----------------------------------------------------------------------------------------------------|-----------|----------|-------------------------------------------------------------------------------|---------------------------------------------------------------------|------------------------------------------------------|
|               |                                                                                                    | INVC      | DICE     |                                                                               |                                                                     |                                                      |
| No.<br>Barang | Nama Barang                                                                                                    | Kuantitas | Satuan   | Harga Satuan                                                                  | т                                                                   | otal Harga                                           |
| 1.            | Apple iPhone XS Max                                                                                                   | 50        | Pcs      | Rp 13.200.000                                                                 | Rp                                                                  | 660.000.000                                          |
|               |                                                                                                    |           |          |                                                                               |                                                                     |                                                      |
|               |                                                                                                    |           |          | Total Penjualan                                                               | Rp                                                                  | 660.000.000                                          |
|               |                                                                                                    |           |          | PPN 11%                                                                       |                                                                     | 72.600.000                                           |
|               |                                                                                                    |           |          | Sub Total                                                                     | Rp                                                                  | 732.600.000                                          |
|               |                                                                                                    |           |          | Biaya Kirim                                                                   | Rp                                                                  | 2.000.000                                            |
|               |                                                                                                    |           |          | TOTAL                                                                         | Rp                                                                  | 734.600.000                                          |
|               | Direktur Pemasaran<br>Star Scream                                                                                     |           | Direk    | tur Akuntansi/Keu<br>Megatron                                                 | iangar                                                              | 1                                                    |
|               | Star Scream, S.E., M.M.                                                                                               |           | <u>N</u> | legatron, S.E., M.                                                            | <u>4k.</u>                                                          |                                                      |

Langkah-Langkah Penyelesaian:

- Sama dengan pengisian Purchase Invoice sebelumnya.
- Gunakan Fasilitas 'Select PO [Pilih PO]'.

| Purchas        | se Inv     |     |                                                  | Purchase Orde | r                 | ×      |
|----------------|------------|-----|--------------------------------------------------|---------------|-------------------|--------|
| Vendor<br>1002 | Apple Inc. | IDR | Select PO<br>Select PO<br>Select RI<br>Select DP | PO-02         | Date<br>03/01/202 | 3      |
|                |            |     |                                                  |               |                   | Cancel |

## • Klik Recalculate (Gambar Kalkulator).

| Purchase<br>Vendor<br>1002 | e Inv                                  | IDR        | Select P0 + | 🕑 Kena Pajak                | 🗌 Termasuk Pa | jak              |                                              | Template<br>Faktur Pemb                                                                            | Preview 👻                                                               |
|----------------------------|----------------------------------------|------------|-------------|-----------------------------|---------------|------------------|----------------------------------------------|----------------------------------------------------------------------------------------------------|-------------------------------------------------------------------------|
| #1   1 ltems  660          | 1000.000] Expense: 2.000.000   Down Pa | oment      |             |                             |               | Form No.<br>1002 | PI-02<br>FOB<br>Destination                  | Invoice Date           0/01/2023         ID           Terms         Fe           Net 30         Fe | Ship Date<br>/01/2023 13<br>Ship Via<br>d Ex •<br>Amount<br>734.600.000 |
| Item<br>HP-03              | Description<br>Apple Phone XS Max      | 0          | 50          | Unit Price<br>Rp 13.200.000 | Diec %        | Ťax              | Amo                                          | uet<br>Rp 660.000.000 ₩₩₩                                                                          | SN P0-02                                                                |
| Inv Tax No<br>Description  | PI-02<br>Account Payable IDR           | 10/01/2023 |             |                             |               |                  | Sub Ta<br>Disco<br>Pajak Pertambahan N<br>Ta | ital : 6<br>uunt : 8 = 1<br>illai : 7                                                              | 62.000.000       0       72.600.000       34.600.000                    |
| Suggested Term             | Disc. 0                                |            |             |                             |               |                  | 🛃 Save & New                                 | 🛃 Save & Close                                                                                     | 🔏 Cancel                                                                |

• Klik Save & Close [Simpan & Tutup] untuk menyimpan dan menutup form Purchase Invoice.

#### 3. Purchase Invoice (3)

| Kepada :      | PT C<br>Ged<br>Jalar | OPPO<br>Jl. Danau Sunter Utara<br>YBERTRON COMMUNI<br>ung Unicron Lantai 50<br>n Bayu Raya No.69 | a No. 30<br>CATIONS |                   | No. Faktur<br>Tanggal<br>Termin<br>Tanggal Kirim<br>FOB<br>No. PO | : <u>PI-03</u><br>: <u>10 Ja</u><br>: <u>Net 3</u><br>: <u>10 Ja</u><br>: <u>Ship</u><br>: PO-0 | 3<br>Inuari 2023<br>30<br>Inuari 2023<br>ping Point<br>3 |
|---------------|----------------------|--------------------------------------------------------------------------------------------------|---------------------|-------------------|-------------------------------------------------------------------|-------------------------------------------------------------------------------------------------|----------------------------------------------------------|
|               |                      |                                                                                                  | INVC                | DICE              |                                                                   |                                                                                                 |                                                          |
| No.<br>Barang |                      | Nama Barang                                                                                      | Kuantitas           | Satuan            | Harga Satuan                                                      | 1                                                                                               | Total Harga                                              |
| 1.            | Орр                  | o Reno Z                                                                                         | 20                  | Pcs               | Rp 3.500.000                                                      | Rp                                                                                              | 70.000.000                                               |
| 2.            | Орр                  | o F11 Pro                                                                                        | 30                  | Pcs               | 3.400.000                                                         |                                                                                                 | 102.000.000                                              |
|               |                      |                                                                                                  |                     |                   | Total Penjualan                                                   | Rp                                                                                              | 172.000.000                                              |
|               |                      |                                                                                                  |                     |                   | Diskon                                                            |                                                                                                 | 5%                                                       |
|               |                      |                                                                                                  |                     |                   | Sub Total                                                         | Rp                                                                                              | 163.400.000                                              |
|               |                      |                                                                                                  |                     |                   | PPN 11%                                                           |                                                                                                 | 17.974.000                                               |
|               |                      |                                                                                                  |                     |                   | TOTAL                                                             | Rp                                                                                              | 181.374.000                                              |
|               | D<br>T<br><u>As</u>  | irektur Pemasaran<br>Astro Train<br>tro Train, S.E., M.M.                                        |                     | Direk<br><u>B</u> | tur Akuntansi/Keu<br>Blitz Wing<br>litz Wing, S.E., M.            | uangar<br>2 <i>9</i><br>Ak.                                                                     | n                                                        |

Langkah-Langkah Penyelesaian:

• Sama seperti Purchase Invoice sebelumnya.

| Pulchas          | e Inv                                  |                     |               |            |                  |                                              | Templat                                                     |                            | Preview -                                                 |
|------------------|----------------------------------------|---------------------|---------------|------------|------------------|----------------------------------------------|-------------------------------------------------------------|----------------------------|-----------------------------------------------------------|
| Vendor           |                                        | IDB                 |               |            |                  |                                              | Faktur                                                      | Pembelia                   | n 🔻                                                       |
| 1003             | Орро                                   | ✓ Select P0 ✓       | 🖌 Kena Pajak  | Termasuk P | Pajak            |                                              | 1                                                           |                            |                                                           |
|                  |                                        |                     |               |            | Form No.<br>1003 | Invoice No.<br>PI-03                         | Invoice Date<br>10/01/2023 📧                                | s<br>10/01/                | nip Date<br>2023 🔳                                        |
|                  |                                        |                     |               |            |                  | FOB<br>Shipping Point                        | Terms<br>Net 30 🗨                                           | 9                          | ihip Via                                                  |
|                  |                                        |                     |               |            |                  |                                              | 6                                                           | A                          | mount<br>181.374.000                                      |
| #1   2  tems  17 | 2 000.000 Expense 0 Down Payment       | Ohu                 | Heit Bires    | Diso *     | Tau              | Am                                           |                                                             | CN                         | IONE A                                                    |
| HP-04            | Oppo Beno Z                            | 20                  | Bp 3 500 000  | Disc /     | T                | Park                                         | Bp 70 000 000                                               | are<br>Cumu                | PO-C                                                      |
| 111.04           | opportionor                            |                     | rip 0.000.000 |            |                  |                                              | 110 10.000.000                                              |                            |                                                           |
| HP-05            | Oppo F11 Pro                           | 30                  | Rp 3.400.000  |            | T:               |                                              | Rp 102.000.000                                              | )                          | PO-C                                                      |
| HP-05            | Орро F11 Pro                           | 30                  | Rp 3.400.000  |            | T.               |                                              | Rp 102.000.000                                              | )                          | P0-C                                                      |
| HP-05            | Oppo F11 Pro                           | 30                  | Rp 3.400.000  |            | T                |                                              | Rp 102.000.000                                              | )                          | PO-C                                                      |
| HP-05            | Oppo F11 Pro                           | 30                  | Rp 3.400.000  |            | T                |                                              | Rp 102.000.000                                              |                            | P0-C                                                      |
| HP-05            | Oppo F11 Pro                           | 30<br>10/01/2023    | Rp 3.400.000  |            | T                | Sub Te                                       | Rp 102.000.000                                              | 172                        | PD-C                                                      |
| HP-05            | Oppo F11 Pro                           | 30<br>10/01/2023 武山 | Rp 3.400.000  |            | T                | Sub Ta<br>Dire                               | Rp 102 000 000                                              | 172.<br>(=                 | PD-C<br>><br>000.000<br>3.600.000                         |
| KP-05            | Oppo F11 Pro                           | 30<br>10/01/2023 🐴  | Rp 3.400.000  |            | T                | <b>Sub T</b> e<br>Disc<br>Pajak Petambahan 1 | Rp 102 000 000<br>stal :<br>ount :[5] %                     | 172.<br>; = 172.           | PD-C<br>><br>><br>000.000<br>3.600.000<br>7.974.000       |
| KP-05            | Oppo F11 Pro PI-03 Account Payable IDR | 30                  | Rp 3.400.000  |            | T                | Sub To<br>Disc<br>Pajak Pertambahan 1<br>To  | Rp 102 000 000<br>stal :<br>ount :<br>5<br>xiai :<br>stal : | 172.<br>; = 1<br>1<br>181. | P0-C<br>><br>000.000<br>3 600.000<br>7.974.000<br>374.000 |

• Klik Save & Close [Simpan & Tutup] untuk menyimpan dan menutup form Purchase Invoice.

#### V. Retur Pembelian (Purchase Return)

Merupakan suatu formulir untuk mengembalikan barang ke vendor karena rusak atau tidak sesuai dengan yang dipesan, tentunya setelah adanya kesepakatan dengan vendor. Perusahaan akan mengajukan retur pembelian (debit memo).

#### 1. Purchase Return

|               | PT CYBERTRON COMMUNICATIONS | No. Nota       | : DM-01           |
|---------------|-----------------------------|----------------|-------------------|
|               | Gedung Unicron Lantai 50    | Tanggal        | : 11 Januari 2023 |
|               | Jalan Bayu Raya No. 69      | No. Invoice    | : PI-03           |
|               | Jakarta                     | No. Fiskal     | : 01/PM/I/23      |
| Kanada i Onin | _                           | Tanggal Fiskal | : 11 Januari 2023 |

Kepada : Oppo

Jl. Danau Sunter Utara No.30

| NOTA DEBIT    |              |           |        |              |           |             |            |
|---------------|--------------|-----------|--------|--------------|-----------|-------------|------------|
| No.<br>Barang | Nama Barang  | Kuantitas | Satuan | Harga / Unit |           | Total Harga |            |
| 1.            | Oppo Reno Z  | 2         | Pcs    | Rp           | 3.500.000 | Rp          | 7.000.000  |
| 2.            | Oppo F11 Pro | 1         | Pcs    |              | 3.400.000 |             | 3.400.000  |
|               |              |           |        | Sub          | Total     | Rp          | 10.400.000 |
|               |              |           |        | PPN          | 11%       |             | 1.144.000  |
|               |              |           |        | TOT          | AL        | Rp          | 11.544.000 |
| <u>~</u>      |              |           |        |              |           |             |            |

Catatan : Pengembalian Oppo Reno Z dan Oppo F11 Pro karena rusak.

Direktur Pemasaran

Direktur Akuntansi/Keuangan

Bumblee Bee

Bumble Bee, S.E., M.M.

Ultra Magnus

<u>Ultra Magnus, S.E., M.M., Ak.</u>

• Klik Purchase [Pembelian] ---> Purchase Return [Retur Pembelian].

| Explorer       | X Accurate Desktop Wel                                |
|----------------|-------------------------------------------------------|
| General Ledger |                                                       |
| 🚰 Cash Bank    |                                                       |
| 💻 Inventory    |                                                       |
| Sales          | Receive Item                                          |
| 🐺 Purchase     |                                                       |
| Trace Asset    | Purchase Order Purchase Invoice                       |
| 🖪 List         |                                                       |
|                |                                                       |
| Project        |                                                       |
| Manufacture    |                                                       |
| 🗐 e-Faktur     | Purchase Requisition Purchase Return Purchase Payment |

• Isi data sesuai dengan dokumen Nota Debit.

| Purchas      | e Return                                   |           |                |                                                 | Template                                     | Preview 👻        |
|--------------|--------------------------------------------|-----------|----------------|-------------------------------------------------|----------------------------------------------|------------------|
| 1003         | Орро                                       |           |                |                                                 | Retur pembel                                 | ian 🔻            |
|              |                                            |           |                | D                                               | Return No.<br>M-01 11                        | Date<br>/01/2023 |
| ÷            | Receipt/Inv.No.                            | s taxable |                | 01                                              | Piecal No.<br>/PM/U23 11                     | /01/2023 Mil     |
| PI-03        | 🗾 🗌 Inclusive                              | Tax       |                |                                                 |                                              | ionicoco III     |
| Description  |                                            |           |                |                                                 |                                              |                  |
|              | sporteno z. dan opport ni 10 kalena lusak. |           |                |                                                 |                                              |                  |
| #1   2 Items |                                            |           |                |                                                 |                                              |                  |
| l li         | em Description                             | [ Qiy ]   | Unit Price Tax | Amount                                          | SI                                           | ^                |
| HP-04        | Oppo Reno Z                                | 2         | Rp 3.500.000 T |                                                 | Rp 7.000.000 mm                              | _                |
| HP-05        | Uppo F11 Pro                               | 1         | Hp 3.400.000 1 |                                                 | Rp 3.400.000                                 |                  |
|              |                                            |           |                |                                                 |                                              | ~                |
| t            |                                            |           | Pajak Per      | Sub Total:<br>tambahan Nilai:<br>Fotal Return : | 10.400.000<br>1.144.000<br><b>11.544.000</b> |                  |
|              |                                            |           |                | Save & New                                      | 🛃 Save & Close                               | X Cancel         |

- Double click (klik 2x) pada kolom Description (Keterangan) untuk memilih barang yang akan dikembalikan.
- Klik Save & Close [Simpan & Tutup].
- Apabila muncul peringatan berikut, klik OK

| Information | ×                                                                                                    |
|-------------|----------------------------------------------------------------------------------------------------|
| Cu<br>Ifi   | urrent cost will be used as the return cost.<br>It differs from return price, the difference will be allocated to COGS |
|             | ОК                                                                                                    |
| Do not s    | show this message anymore                                                                                              |

#### VI. Pembayaran Pembelian (Purchase Paymant)

Merupakan salah satu formulir untuk mencatat transaksi pembayaran hutang atas pembelian barang dari vendor. Purchase Payment juga digunakan untuk mencatat pengeluaran kas/bank atas pembayaran uang muka (down payment) pembelian kepada vendor.

- No. Form : CD-02 PT CYBERTRON COMMUNICATIONS Tanggal : 23 Januari 2023 Gedung Unicron Lantai 50 No. Cek : 2023-02 Jalan Bayu Raya No. 69 Jakarta **Tanggal Cek** : 23 Januari 2023 **BUKTI KAS KELUAR** Dibayarkan Kepada : Apple Inc. Jumlah Dibayar : Dua puluh empat juta rupiah Keterangan : Pembayaran invoice AP-01 melalui Bank. 24.000.000 Rp Direktur Utama Direktur Akuntansi/Keuangan Optimus Prime Ultra Magnus Ultra Magnus, S.E., M.M., Ak. **Optimus Prime, Ph.D**
- 1. Purchase Payment (1)

Langkah-Langkah Penyelesaian:

• Klik Purchase [Pembelian] ---> Purchase Payment [Pembayaran Pembelian].

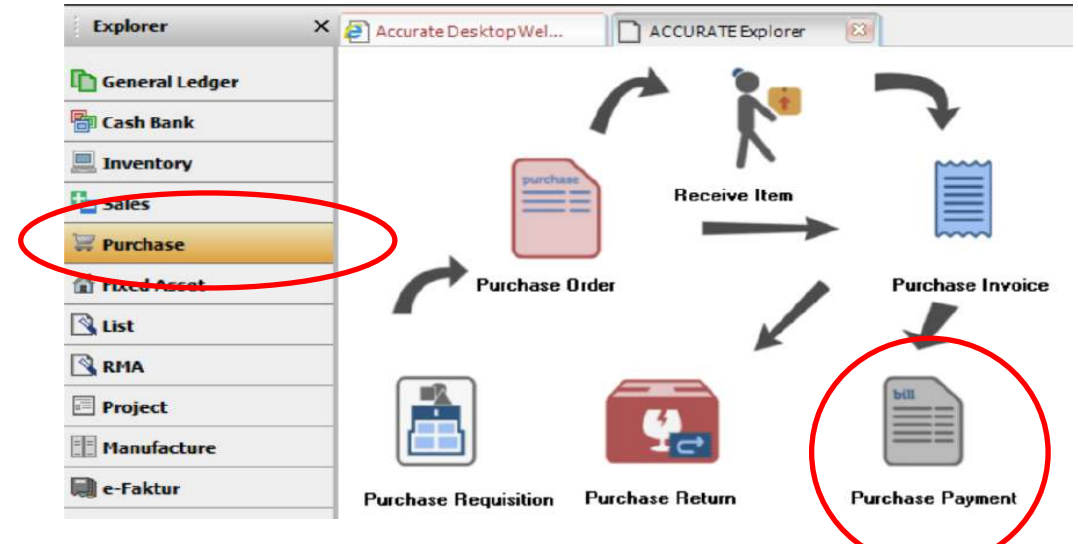

- Isi data sesuai dengan dokumen Purchase Payment.
- Pilih tagihan yang akan dibayar.
- Klik Save & Close [Simpan & Tutup].

| 102                        | Apple Inc.                                  |                                   | IDR                                          |                       |                                 |                   | Pembayaran I                                                  | Pembelian                                                         | -             |
|----------------------------|---------------------------------------------|-----------------------------------|----------------------------------------------|-----------------------|---------------------------------|-------------------|---------------------------------------------------------------|-------------------------------------------------------------------|---------------|
| Penerima                   | Apple Inc.                                  |                                   |                                              |                       |                                 | Payn              | Form No. CD<br>nent Date : 23/                                | 02<br>01/2023                                                     | F             |
| Bank :<br>Rate<br>Memo     | 1000.02 Ba<br>1 Cu<br>Pembayaran invoice AP | ank<br>rrency IDR<br>-01          |                                              |                       |                                 | Si<br>Ch<br>Chegu | aldo Bank :<br>eque No. : 202<br>que Date : 23/<br>e Amount : | Cels Kosong<br>Pembayaran<br>615.0<br>13-02<br>01/2023<br>Rp 24.0 | (P)k<br>00.00 |
| Invoice No.<br>P-01<br>-02 | Date<br>24 Des 2022<br>10 Jan 2023          | Due<br>24 Des 2022<br>09 Feb 2023 | Amount<br>Rp 24.000.000<br>Rp 734.600.000 R; | Owing<br>1734,600.000 | Payment Amount<br>Rp 24,000,000 | Disc Amour        | Nt Rp 0                                                       | Barra                                                             |               |

# 2. Purchase Payment (2)

| P c s s s s s s s s s s s s s s s s s s | PT CYBERTRON COMMUNICATIONS<br>Sedung Unicron Lantai 50<br>alan Bayu Raya No. 69<br>akarta |                          |             | No. Form<br>Tanggal<br>No. Cek<br>Tanggal Cek | : <u>CD-03</u><br>: <u>25 Januari 2023</u><br>: <u>2023-03</u><br>: <u>25 Januari 2023</u> |  |  |
|-----------------------------------------|--------------------------------------------------------------------------------------------|--------------------------|-------------|-----------------------------------------------|--------------------------------------------------------------------------------------------|--|--|
|                                         |                                                                                            | Βυκτι κα                 | S KELU      | AR                                            |                                                                                            |  |  |
| Dibayarkan Kepada : Oppo                |                                                                                            |                          |             |                                               |                                                                                            |  |  |
| Jumlah Dibayar                          | •                                                                                          | : Lima puluh juta rupiah |             |                                               |                                                                                            |  |  |
| Keterangan                              |                                                                                            | : Pembayar               | an invoice  | e PI-03 melalui B                             | ank.                                                                                       |  |  |
|                                         |                                                                                            |                          | Rp          | 50.                                           | .000.000                                                                                   |  |  |
| ·                                       | Direktur Utama                                                                             |                          |             | Direktur Akuntansi/Keuangan                   |                                                                                            |  |  |
| 0p                                      | Optimus Prime                                                                              |                          | ć           | Ultra Ma                                      | gnus                                                                                       |  |  |
| <u>O</u> t                              | ptimus Prime, Ph.D                                                                         |                          | <u>Ultr</u> | a Magnus, S.E., I                             | <u>M.M., Ak.</u>                                                                           |  |  |

Langkah-Langkah Penyelesaian:

- Klik Purchase [Pembelian] ---> Purchase Payment [Pembayaran Pembelian].
- Isi data sesuai dengan dokumen Purchase Payment.
- Pilih tagihan yang akan dibayar.
- Ketik besarnya nilai yang dibayarkan pada kolom Payment Amount.

| Vendor:     | Payment               |             |                             |                | Ter         | mplate 🔒 Pri   | eview 🔻       |
|-------------|-----------------------|-------------|-----------------------------|----------------|-------------|----------------|---------------|
| 1003        | Орро                  | ▼ IDR       | 1                           |                | Pe          | mbayaran Pem   | belian 🔹      |
| Penerir     | na Oppo               | 12          |                             |                | Fo          | m No. CD-03    |               |
|             |                       |             |                             |                | Payment     | Date: 25/81/   | 2023 🔛        |
| Bank        | : 1000.02 B           | ank         | -                           |                |             | Cek            | Kosong        |
| Ra          | le 1 Cu               | urrency IDR |                             |                | 2007        | E Eon          | ibayaran Pijk |
|             |                       |             |                             |                | Saldo       | Bank:          | 565.000.000   |
|             |                       |             |                             |                | Chequ       | e No. : 2023-0 | 3             |
| Men         | Pembayaran invoice Pl | -03         |                             |                | Cheque      | Date : 25/01/  | 2023          |
|             |                       |             |                             |                | Cheque Ar   | nount          | Rp 50.000.000 |
| Invoice No. | Date                  | Due         | Amount Bwing                | Payment Amount | Disc.Amount |                | Bayar         |
| 0P-01       | 26 Des 2022           | 26 Des 2022 | Rp 9.000.000 Rp 9.000.000   |                |             |                |               |
| 0P-02       | 30 Des 2022           | 30 Des 2022 | Rp 11,000,000 Rp 11,000,000 | P= 50,000,000  |             | De 0           |               |
|             |                       |             |                             |                |             |                |               |
|             |                       |             |                             |                |             |                |               |

• Klik Save & Close [Simpan & Tutup].

#### 3. Purchase Payment (3)

| 17 A          |                                                    |                   |            | No. Form          | : CD-04        |      |
|---------------|----------------------------------------------------|-------------------|------------|-------------------|----------------|------|
| antis-        | PT CYBERTRON COMMUNICATIONS                        |                   |            | Tanggal           | : 28 Januari 2 | 2023 |
| ALL ME        | Gedung Unicron Lantai 50<br>Jalan Bayu Raya No. 69 |                   |            | No. Cek           | : 2023-04      |      |
| A CALLER OF   | Jakarta                                            |                   |            | Tanggal Cek       | : 28 Januari 2 | 2023 |
|               |                                                    | <b>BUKTI KA</b> S | S KELU     | AR                |                |      |
| Dibayarkan Ke | epada                                              | : Samsung T       | elecom     |                   |                |      |
| Jumlah Dibaya | ar                                                 | : Tujuh bela      | s juta rup | piah              |                |      |
| Keterangan    |                                                    | : Pembayara       | an invoic  | e SS-01 melalui B | Bank.          |      |
|               |                                                    |                   | Rp         | 17.               | .000.000       |      |
|               | Direktur Utama                                     |                   | Dire       | ktur Akuntansi/   | Keuangan       |      |
| O,            | ptimus Prim                                        | ne                |            | Ultra Ma          | gnus           |      |
| ,<br>C        | Optimus Prime, Ph.D                                |                   | Ultr       | a Magnus, S.E., I | M.M., Ak.      |      |

Langkah-Langkah Penyelesaian:

- Sama seperti form Purchase Payment sebelumnya.
- Isi data sesuai dengan dokumen Purchase Payment.
- Pilih tagihan yang akan dibayar.
- Ketik besarnya nilai yang dibayarkan pada kolom Payment Amount.

| Purchase                    | e Payment                              |                                   |                                                |                          |                                 | Template                                                 | Preview                                                                         | •                     |
|-----------------------------|----------------------------------------|-----------------------------------|------------------------------------------------|--------------------------|---------------------------------|----------------------------------------------------------|---------------------------------------------------------------------------------|-----------------------|
| 1001                        | Samsung Telecom                        |                                   | IDR                                            |                          |                                 | Pembaya                                                  | aran Pembelian                                                                  | •                     |
| Pene                        | enima Samsung Telecom                  |                                   |                                                |                          |                                 | Form No.<br>Payment Date :                               | CD-04<br>28/01/2023                                                             | P                     |
| Bai<br>Fi                   | erno Pembayaran invoice S              | Bank.<br>Currency IDR<br>55-01.   | •                                              |                          |                                 | Sakko Bank<br>Cheque No.<br>Cheque Date<br>Cheque Amount | Cel <u>k</u> Kosony<br>Permbayarat<br>548.0<br>2023-04<br>28/01/2023<br>Rp 17.0 | 9<br>n Pik<br>000.000 |
| Invoice N<br>SS-01<br>PI-01 | lo: Date<br>29 Des 2022<br>10 Jan 2023 | Due<br>29 Des 2022<br>09 Feb 2023 | Amount<br>Rp 17,000,000<br>Rp 1,454,100,000 Rr | Owing<br>9 1.343.100.000 | Payment Amount<br>Rp 17.000.000 | Disc. Amount                                             | Rp 0                                                                            | •                     |
| Total Owing : : 1.3         | 360 100 000 Total Discou               | unt:∵0. TotalPavment:∵1           | 7.000.000                                      |                          |                                 |                                                          | -                                                                               | v                     |

# BAB V PENJUALAN (SALES)

### Capaian Pembelajaran :

- 1. Mahasiswa mampu mencatat dalam Accurate transaksi Penawaran Penjualan
- 2. Mahasiswa mampu mencatat dalam Accurate transaksi Pesanan Penjualan
- 3. Mahasiswa mampu mencatat dalam Accurate transaksi Pengiriman Barang
- 4. Mahasiswa mampu mencatat dalam Accurate transaksi Faktur dan Retur Pembelian
- 5. Mahasiswa mampu mencatat dalam Accurate transaksi Penerimaan Penjualan/Kas Masuk

Pokok bahasan pada bab ini meliputi transaksi-transaksi dalam siklus penjualan perusahaan seperti:

- 1. Penawaran Penjualan (Sales Quotation)
- 2. Pesanan Penjualan (Sales Order)
- 3. Pengiriman Pesanan (Delivery Order)
- 4. Faktur Penjualan (Sales Invoice)
- 5. Retur Penjualan (Sales Return)
- 6. Penerimaan Penjualan (Sales Receipt)

Menu-menu yang ada pada modul penjualan ACCURATE v5 antara lain:

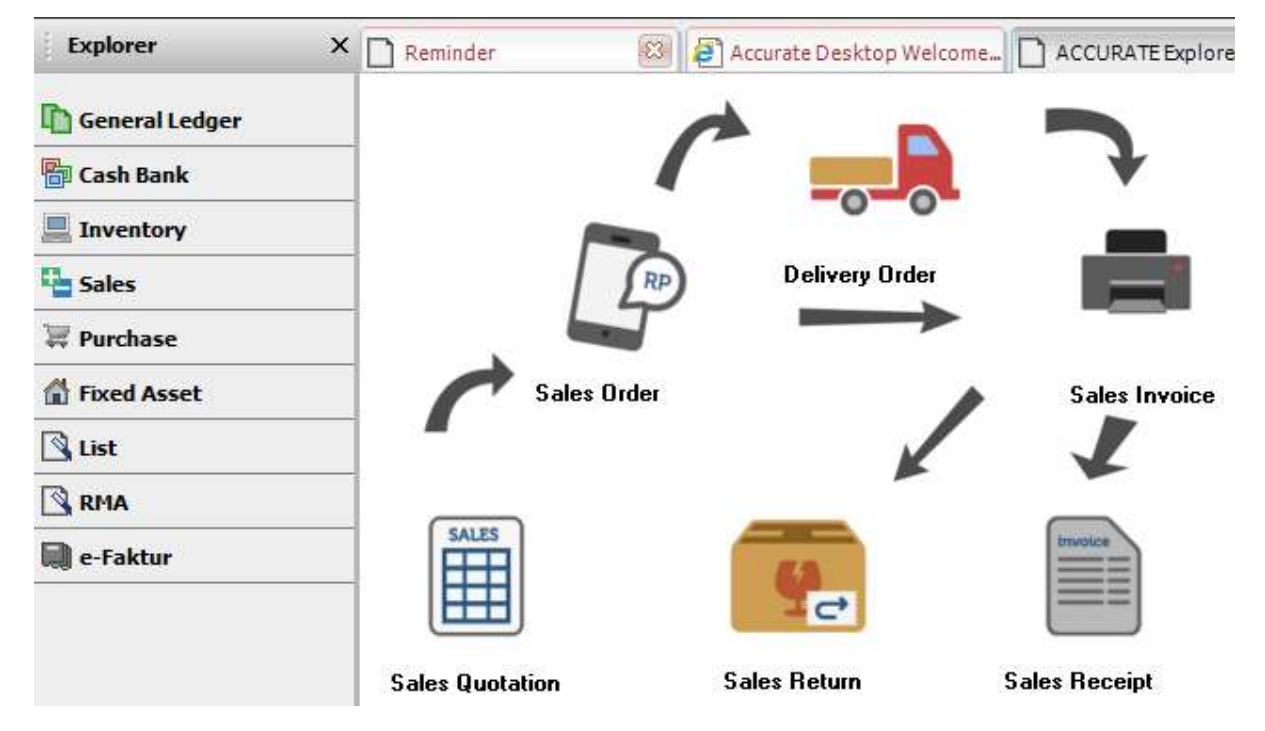

#### **CONTOH KASUS:**

Contoh kasus melanjutkan dari database CYBERTRON COMMUNICATIONS dengan penambahan data-data dokumen baru dari pokok bahasan berikut ini:

#### I. Penawaran Penjualan (Sales Quotation)

Merupakan formulir penawaran penjualan yang berfungsi untuk mencatat berbagai jenis barang yang ingin dan dapat dijual kepada pelanggan (customer).

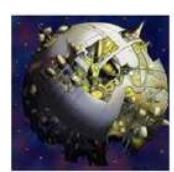

PT CYBERTRON COMMUNICATIONS Gedung Unicron Lantai 50 Jalan Bayu Raya No. 69 Jakarta

| No. Penawaran | : SQ-01           |
|---------------|-------------------|
| Tanggal       | : 11 Januari 2023 |
| Termin        | : 2/10, n/30      |
|               |                   |

Kepada : Erafone

Jalan Bandengan Selatan No.19

# **PENAWARAN PENJUALAN**

| No.<br>Barang | Nama Barang                | Kuantitas    | Satuan    | Harga / Unit |            | Total Harga |             |
|---------------|----------------------------|--------------|-----------|--------------|------------|-------------|-------------|
| 1.            | Samsung Galaxy Note 10+    | 20           | Pcs       | Rp           | 15.000.000 | Rp          | 300.000.000 |
| 2.            | Oppo F11 Pro               | 10           | Pcs       |              | 3.900.000  |             | 39.000.000  |
|               |                            |              |           | Sub          | Total      | Rp          | 339.000.000 |
|               |                            |              |           | PPN          | 11%        |             | 37.290.000  |
|               |                            |              |           | тот          | AL         | Rp          | 376.290.000 |
| Catatan :     | Penawaran ini berlaku hing | ga tanggal 1 | 1 Februar | i 2023       | 3          |             |             |

Manajer Penjualan

Hot Rod

Hot Rod, S.E., M.M.

Langkah-Langkah Penyelesaian:

• Klik Sales [Penjualan] ---> Sales Quotation [Penawaran Penjualan].

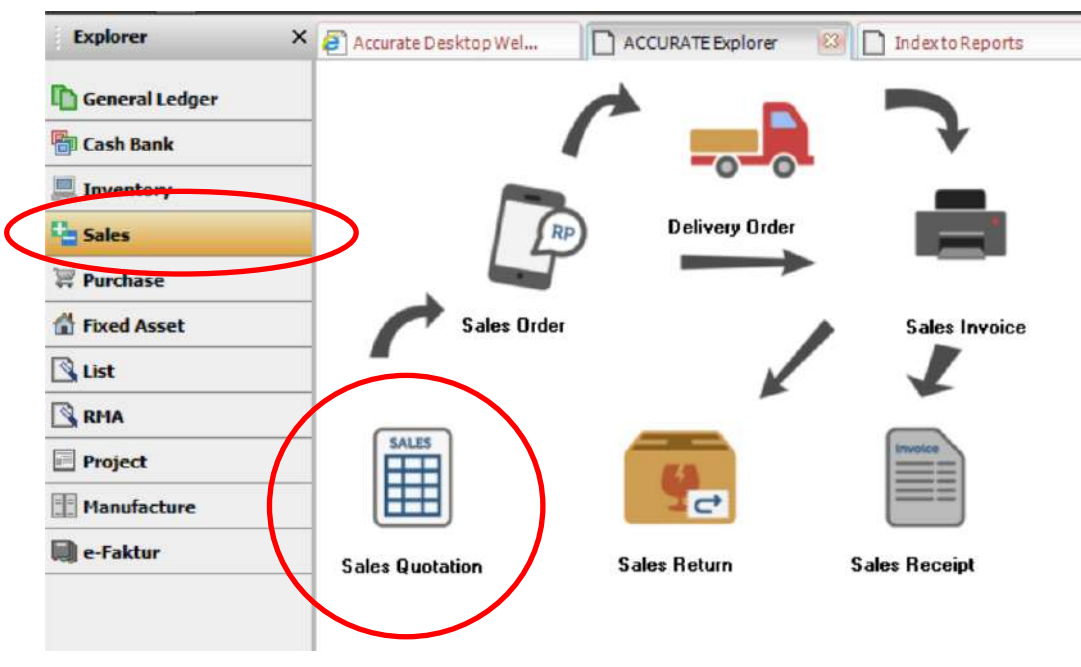

• Isi data-data sesuai dengan dokumen transaksi diatas.

| 1001         | Frainna  | Carrier Strengton, . |                |                         |   |          |             |
|--------------|----------|----------------------|----------------|-------------------------|---|----------|-------------|
| 1001         | Liaione  | Search By: A         |                |                         | - | New Item |             |
| Address      |          |                      |                | 1                       |   |          |             |
| Eratona      |          |                      |                | 1                       |   |          |             |
|              |          | -1                   |                | Down Payment            |   | ^        |             |
|              |          | 0                    |                | Opening Balance         |   |          |             |
|              |          | HP-01                |                | Samsung Galaxy Note 10+ |   |          |             |
|              |          | HP-02                |                | Samsung Galaxy Fold     |   |          |             |
| Items Not    | es       | HP-03                |                | Apple Phone XS Max      |   |          |             |
| Itom         |          | HP-04                |                | Uppo Heno∠              |   |          |             |
| nem          | EN.      | HP-05                |                | Uppor 11 Pro            |   |          |             |
|              | 1144     | MISC<br>Sex 01       |                | Barang Lain-lain        |   |          |             |
|              |          | Ser-01               |                | Perbaikan Hardware      |   |          |             |
|              |          | 5er-02               |                | reibaikah sottware      |   |          |             |
|              |          |                      |                |                         |   | ~        |             |
| Description: |          |                      | Quantitu       | 53 Pce                  |   |          |             |
|              |          |                      | Dtu in Unit 2  |                         |   |          |             |
|              |          |                      | Ditu in Unit 3 |                         |   |          |             |
|              |          |                      | agy in one o.  |                         |   |          |             |
|              |          | × Settings           |                |                         |   |          |             |
|              |          |                      |                |                         |   |          |             |
|              |          |                      |                |                         |   |          |             |
|              | <b>.</b> |                      |                |                         |   |          | 2 2 8       |
| es Guota     | uon      |                      |                |                         |   |          | Template 👔  |
| by           |          |                      |                |                         |   |          | Penawaran P |
| E            | talone   |                      | 🖌 🖌 Kena Pajak | 📋 Termasuk Pajał        |   |          |             |
|              |          |                      |                |                         |   |          |             |
| \$\$         | Quote    | Γο                   |                |                         |   |          | 0           |

| ltem         | Item Description        | Qty | Unit Price    | Disc % | Тах | Amount                                                                       | Proceed               | ied                                | Closed           | 1 |
|--------------|-------------------------|-----|---------------|--------|-----|------------------------------------------------------------------------------|-----------------------|------------------------------------|------------------|---|
| HP-01        | Samsung Galaxy Note 10+ | 20  | Rp 15.000.000 |        | T   | Rp 300.000.000                                                               |                       | 0                                  |                  |   |
| HP-05        | Oppo F11 Pro            | 10  | Rp 3.900.000  |        | T   | Rp 39.000.000                                                                |                       | 0                                  |                  | - |
|              |                         |     |               |        |     |                                                                              |                       |                                    |                  |   |
|              |                         |     |               |        |     |                                                                              |                       |                                    |                  |   |
| Description: |                         |     |               |        |     | Sub Total                                                                    | 19                    | 339.000.0                          | 100              | 3 |
| Description: |                         |     |               |        |     | Sub Total<br>Discount:                                                       | 1:                    | 339.000.0                          | 000              |   |
| Description: |                         |     |               |        |     | <b>Sub Total</b><br>Discount :<br>Pajak Pertambahan Nila                     | l:<br>%=<br>ai:       | <b>339.000.0</b><br>37.290.0       | 000              |   |
| Description: |                         | ]   |               |        |     | <b>Sub Total</b><br>Discount:<br>Pajak Pertambahan Nila<br>Freigh            | l:<br>%=<br>si:<br>d: | <b>339.000.0</b><br>37.290.0       | 000<br>0]<br>000 |   |
| Description: |                         |     |               |        |     | Sub Total<br>Discount :<br>Pajak Pertambahan Nila<br>Freigh<br>Total Invoice | l:<br>%=<br>ai:<br>   | 339.000.0<br>37.290.0<br>376.290.0 | 000              |   |

- Klik Save & New [Simpan & Baru] untuk menyimpan dan mau mengisi Penawaran Penjualan yang baru.
- Menu Save & Close [Simpan & Tutup] untuk menyimpan dan menutup modul Penawaran Penjualan.

## 2. Sales Quotation (2)

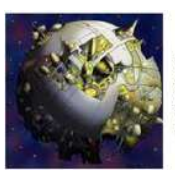

PT CYBERTRON COMMUNICATIONS Gedung Unicron Lantai 50 Jalan Bayu Raya No. 69 Jakarta

| No. Penawaran | : SQ-02             |
|---------------|---------------------|
| Tanggal       | : 11 Januari 2023   |
| Termin        | : 2/10, n/30        |
| Termin        | : <u>2/10, n/30</u> |

#### Kepada : iBox

Jalan MH. Thamrin No.1

# **PENAWARAN PENJUALAN**

| No.<br>Barang | Nama Barang                | Kuantitas    | Satuan    | На     | arga / Unit    | Т  | otal Harga  |
|---------------|----------------------------|--------------|-----------|--------|----------------|----|-------------|
| 1.            | Apple iPhone XS Max        | 40           | Pcs       | Rp     | 15.500.000     | Rp | 620.000.000 |
|               |                            |              |           |        |                |    |             |
|               |                            |              |           | Sub    | Total          | Rp | 620.000.000 |
|               |                            |              |           | PPN    | 11%            |    | 68.200.000  |
|               |                            |              |           | TOT    | AL             | Rp | 688.200.000 |
| Catatan :     | Penawaran ini berlaku hing | ga tanggal 1 | 1 Februar | i 2023 | 3              |    |             |
|               |                            |              |           | Mana   | ajer Penjualar | า  |             |
|               |                            |              |           |        |                |    |             |

Hot Rod

Hot Rod, S.E., M.M.

Langkah-Langkah Penyelesaian:

#### • Sama seperti Sales Quotation sebelumnya.

| Sales Q<br>Order by | uotation         | - Kana Paink | Tamaruk Paial |             |                        | Template<br>Penawaran | Preview •<br>Penjualan • |
|---------------------|------------------|--------------|---------------|-------------|------------------------|-----------------------|--------------------------|
| 1002                | 100x             |              |               |             |                        |                       | Closed                   |
| Address             | Quote To         |              |               |             |                        | Quote Number 1        | Quota Data               |
| 10'08'              | (BON             |              |               |             |                        | SQ-02 11/             | 01/2023 📺                |
| #1   1  tems        | Notes            |              |               |             |                        |                       |                          |
| 1 Item:             | Item Description | Qiy U        | nit Price     | Disc 🎸 👘 Ta | x Amount               | Proceeded Close       | d                        |
|                     |                  |              |               |             |                        |                       |                          |
| Description;        |                  | 3            |               |             | Sub Total              | : 620.000.000         |                          |
|                     |                  | ]            |               |             | Discount :             | % = 0                 |                          |
|                     |                  |              |               |             | Pajak Pertambahan Nila | i: 68.200.000         |                          |
|                     |                  |              |               |             | Freigh                 | t: 0                  |                          |
|                     |                  | ]            |               |             | Total Invoice          | 688.200.000           |                          |
|                     |                  |              |               |             | Save 1                 | & New 🛃 Save & Close  | 😹 Cancel                 |

• Save & Close [Simpan & Tutup] untuk menyimpan dan menutup modul Penawaran Penjualan.

#### II. Pesanan Penjualan (Sales Order)

Merupakan formulir yang digunakan untuk mencatat pesanan yang diterima dari Customer (Pelanggan). Dokumen pesanan dari customer tersebut disebut dengan Purchase Order (PO).

1. Sales Order (1) – Dengan Diskon

|      | 1.50 |     | 1   |    |
|------|------|-----|-----|----|
| 1019 |      |     | 110 |    |
|      |      |     | CUE | Ì. |
|      |      | -   | 5 m | 3  |
|      | С.,  | - 4 |     | h  |
|      |      |     | 100 |    |

PT CYBERTRON COMMENICATIONS Gedung Unicron Lantai 50 Jalan Bayu Raya No. 69 Jakarta

Kepada : Erafone Jalan Bandengan Selatan No.19

| : SO-01           |
|-------------------|
| : 12 Januari 2023 |
| : 2/10, n/30      |
| : SQ-01           |
| : 19 Januari 2023 |
| : 01/PO-CC/I/23   |
| : Shipping Point  |
|                   |

# **PESANAN PENJUALAN**

| No.<br>Barang | Nama Barang             | Kuantitas | Satuan | На                 | arga / Unit                                | Т  | otal Harga  |
|---------------|-------------------------|-----------|--------|--------------------|--------------------------------------------|----|-------------|
| 1.            | Samsung Galaxy Note 10+ | 20        | Pcs    | Rp                 | 15.000.000                                 | Rp | 300.000.000 |
| 2.            | Oppo F11 Pro            | 10        | Pcs    |                    | 3.900.000                                  |    | 39.000.000  |
|               |                         |           |        | Sub                | Total                                      | Rp | 339.000.000 |
|               |                         |           |        | Disk               | on                                         |    | 3%          |
|               |                         |           |        | Sub                | Total                                      | Rp | 328.830.000 |
|               |                         |           |        | PPN                | 11%                                        |    | 36.171.300  |
|               |                         |           |        | TOT                | AL                                         | Rp | 365.001.300 |
|               |                         |           |        | Mana<br>Á<br>Hot R | ajer Penjualan<br>Hot Rod<br>od, S.E., M.M |    |             |

Langkah-Langkah Penyelesaian:

• Klik Sales [Penjualan] ---> Sales Order [Pesanan Penjualan].

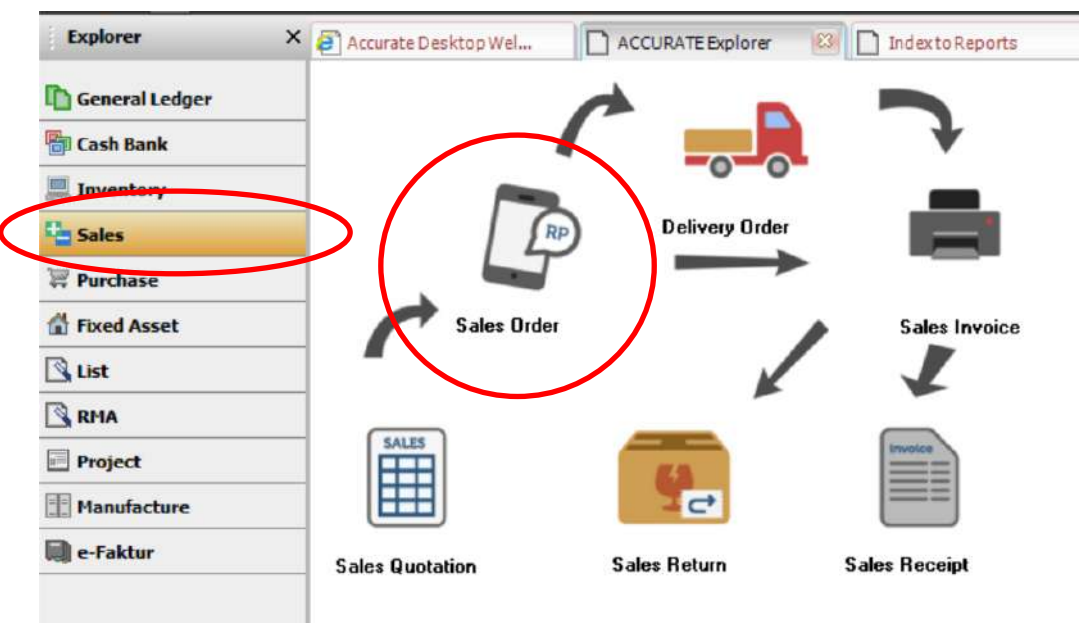

- Isi semua data yang ada pada dokumen Sales Order.
- Gunakan menu 'Quotation' untuk mengisi data barang yang akan dijual.

|                  |                                                                        |                      |                             |             |                                     | - 11 - 11 - 11 - 11 - 11 - 11 - 11 - 1                                         |
|------------------|------------------------------------------------------------------------|----------------------|-----------------------------|-------------|-------------------------------------|--------------------------------------------------------------------------------|
| Bill To          |                                                                        | Ship To              |                             |             |                                     |                                                                                |
| Erakone          |                                                                        | Erafone              | •                           |             |                                     |                                                                                |
|                  |                                                                        |                      | Quotation                   |             |                                     | ×                                                                              |
|                  |                                                                        |                      | hivoice 🔺                   | Date        |                                     |                                                                                |
| Items            |                                                                        |                      | ▼ SQ-01                     | 11/01/202   | 3                                   |                                                                                |
|                  | ltem                                                                   | Item Description     |                             |             |                                     |                                                                                |
| -                |                                                                        |                      |                             |             |                                     |                                                                                |
|                  |                                                                        |                      |                             |             |                                     |                                                                                |
|                  |                                                                        |                      |                             |             |                                     |                                                                                |
|                  |                                                                        |                      |                             |             |                                     |                                                                                |
|                  |                                                                        |                      |                             |             |                                     |                                                                                |
|                  |                                                                        |                      |                             |             |                                     |                                                                                |
|                  |                                                                        |                      |                             |             |                                     |                                                                                |
|                  |                                                                        |                      |                             | <b>√</b>    | ок                                  | Cancel                                                                         |
|                  |                                                                        |                      |                             | <b>v</b>    | OK 🔰                                | Cancel                                                                         |
| s Order          |                                                                        | 102                  |                             | <b>√</b>    | ок                                  | Cancel                                                                         |
| s Order          | ne                                                                     | IDR<br>Uuotation     | Kena Pajak _ Termasuk Pajał | <b>v</b>    | ок                                  | Cancel<br>Template<br>Pesanan I                                                |
| s Order          | ne<br>Ship To                                                          | IDR<br>V Guotation   | Kena Pajak 🛛 Termasuk Pajał | 1           | OK X                                | Cancel<br>Template<br>Peranan                                                  |
| s Order          | ne<br>Ship To<br>Eratone                                               | IDR<br>Quotation     | Kena Pajak _ Termasuk Pajał | ✓           | OK X                                | Cancel<br>Template<br>Pesanan<br>SO Number<br>SO-01<br>Ship Date               |
| s Order          | ne<br>Ship To<br>Erafone                                               | IDR<br>Quotation V 1 | Kena Pajak 🛛 Termasuk Pajał | <b>√</b>    | OK X<br>PO. No.<br>01/PD-CC//23     | Cancel<br>Template<br>Pesanan<br>SO Number<br>S0-01<br>Ship Date<br>19/01/2023 |
| s Order          | ne<br>Ship To<br>Erafone                                               | IDR<br>Quotation V 1 | Kena Pajak 🛛 Termaruk Pajak | <b>v</b>    | OK X<br>PO. No.<br>01/PD-CC//23     | Cancel<br>Template<br>Pesanan<br>Stip Date<br>13/01/2023<br>Terms<br>2/10 n/20 |
| s Order<br>Erafo | ne<br>Ship To<br>Erafone                                               | IDR<br>Cuutation     | Kena Pajak Cremasuk Pajak   |             | OK 3                                | Cancel<br>Template<br>Pesanan<br>Stip Date<br>19/01/2023                       |
| s Order<br>Erafo | ne<br>Ship To<br>Erafone<br>Item Description<br>ansung Galaxy Note 10+ | IDR<br>Clustation    | Kena Pajak Termasuk Pajak   | V<br>Disc % | OK 2000<br>PO. No.<br>01/PO-CC/1/23 | Cancel<br>Template<br>Pesanan<br>Stip Date<br>19/01/2023<br>Tems<br>2/10 n/30  |

|         | Sub Total :             | 339.000.00                                                                                       | 00                                                                                                    |
|---------|-------------------------|--------------------------------------------------------------------------------------------------|----------------------------------------------------------------------------------------------------|
|         | Discount : 3            | % = 10.170.00                                                                                    | 00                                                                                                    |
| Pa      | jak Pertambahan Nilai : | 36.171.3                                                                                         | 00                                                                                                    |
|         | Estimated Freight :     |                                                                                                  | 0                                                                                                    |
|         | Total Order :           | 365.001.30                                                                                       | 00                                                                                                    |
| 🥌 Print | Save & New              | 🛃 Save & Close                                                                                   | X Cancel                                                                                                    |
|         | Pa                      | Sub Total :<br>Discourt : 3<br>Pajak Pertambahan Nilai :<br>Estimated Freight :<br>Total Order : | Sub Total :         339.000.00           Discount :         3           2         10.170.00           Pajak Pertambahan Nilai :         36.171.3           Estimated Freight : |

• Klik Save & Close [Simpan & Tutup].

^

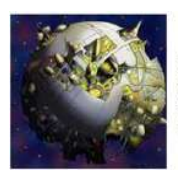

PT CYBERTRON COMMUNICATIONS Gedung Unicron Lantai 50 Jalan Bayu Raya No. 69 Jakarta

Kepada : iBox Jalan MH Thamrin No.1

| No. Penawaran    | : SO-02             |
|------------------|---------------------|
| Tanggal          | : 13 Januari 2023   |
| Termin           | : <u>2/10, n/30</u> |
| No. SQ           | : SQ-02             |
| Tgl. Pengantaran | : 20 Januari 2023   |
| No. PO           | : 02/PO-BX/I/23     |
| FOB              | : Shipping Point    |

# **PESANAN PENJUALAN**

| No.<br>Barang | Nama Barang                                                                         | Kuantitas | Satuan | Harga / Unit |            | Total Harga |             |  |  |  |
|---------------|-------------------------------------------------------------------------------------|-----------|--------|--------------|------------|-------------|-------------|--|--|--|
| 1.            | Apple iPhone XS Max                                                                 | 40        | Pcs    | Rp           | 15.500.000 | Rp          | 620.000.000 |  |  |  |
|               |                                                                                     |           |        |              |            |             |             |  |  |  |
|               |                                                                                     |           |        | Sub          | Total      | Rp          | 620.000.000 |  |  |  |
|               |                                                                                     |           |        | PPN 11%      |            | 68.200.000  |             |  |  |  |
|               |                                                                                     |           |        | тот          | AL         | Rp          | 688.200.000 |  |  |  |
|               |                                                                                     |           |        | Uan          | g muka     | Rp          | 40.000.000  |  |  |  |
| Catatan :     | Catatan : Pembayaran yang muka dilakukan pada tanggal 13 Januari 2023 melalui Bank. |           |        |              |            |             |             |  |  |  |

Manajer Penjualan

Hot Rod

Hot Rod, S.E., M.M.

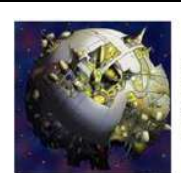

PT CYBERTRON COMMUNICATIONS Gedung Unicron Lantai 50 Jalan Bayu Raya No. 69 Jakarta

| No. Faktur      | : SI-01           |
|-----------------|-------------------|
| Tanggal         | : 13 Januari 2023 |
| No. Sales Order | : SO-02           |
| Termin          | : 2/10, n/30      |
| Tanggal Kirim   | : 20 Januari 2023 |
| FOB             | : Shipping Point  |

Kepada : iBox

Jalan MH Thamrin No.1

# INVOICE

| No.<br>Barang | Nama Barang | Kuantitas | Satuan | Harga Satuan  | Т  | otal Harga |
|---------------|-------------|-----------|--------|---------------|----|------------|
| 1.            | Uang Muka   | 1         | Pcs    | Rp 40.000.000 | Rp | 40.000.000 |
|               |             |           |        |               |    |            |
|               |             |           |        | Sub Total     | Rp | 40.000.000 |
|               |             |           |        | PPN 11%       |    | 4.400.000  |
|               |             |           |        | TOTAL         | Rp | 44.400.000 |
|               |             |           |        |               |    |            |

Direktur Pemasaran

Bumblee Bee

Bumble Bee, S.E., M.M.

Direktur Akuntansi/Keuangan

Ultra Magnus Ultra Magnus, S.E., M.M., Ak.

| PT CYBERTRON COMMUNICATIONS<br>Gedung Unicron Lantai 50<br>Jalan Bayu Raya No. 69<br>Jakarta | No<br>Ta<br>No         | . Form : <u>CR</u> -<br>nggal : <u>13</u><br>. Cek : <u>202</u> | -01<br>Januari 2023<br>23/01 |  |  |  |
|----------------------------------------------------------------------------------------------|------------------------|-----------------------------------------------------------------|------------------------------|--|--|--|
|                                                                                              | BUKTI KAS MASUK        | nggai Сек : <u>13</u>                                           | Januari 2023                 |  |  |  |
| Diterima Dari                                                                                | Nama Barang            |                                                                 |                              |  |  |  |
| Jumlah Dibayar                                                                               | Empat puluh empat juta | empat ratus ribu r                                              | upiah                        |  |  |  |
| Keterangan                                                                                   | Penerimaan uang muka   | naan uang muka atas pesanan SO-02                               |                              |  |  |  |
|                                                                                              | Rp                     | 44.400.                                                         | 000                          |  |  |  |
| Direktur Utama                                                                               | Direktur               | Direktur Akuntansi/Keuangan                                     |                              |  |  |  |
| Optimus Prim                                                                                 | Ûl                     | tra Magnus                                                      |                              |  |  |  |
| Optimus Prime, Ph.D                                                                          | <u>Ultra Ma</u>        | gnus, S.E., M.M., A                                             | <u>\k.</u>                   |  |  |  |

- Klik Sales [Penjualan] ---> Sales Order [Pesanan Penjualan].
- Isi data Customer, No. PO, No. SO dan Tanggal SO sesuai dengan dokumen Sales Order (SO) diatas.
- Klik Quotation [Penawaran] ---> SQ-02 ---> OK untuk mengisi data Item lebih cepat. Dapat juga diisi secara manual.

| JIGET BY |      |                  |                                 | 1945 BL 102  |
|----------|------|------------------|---------------------------------|--------------|
| 1002     | iBox |                  | Quotation                       | 🖌 Kena Pajak |
| Bill To  |      | Ship To          |                                 |              |
| iBox     |      | iBox             | Quotation                       | ×            |
|          |      |                  | Invoice A Date                  | ]            |
| Items    |      |                  | International States 11/01/2023 |              |
| Ite      | n    | Item Description |                                 |              |
|          |      |                  |                                 |              |
|          |      |                  |                                 |              |
|          |      |                  |                                 |              |
|          |      |                  |                                 |              |
|          |      |                  |                                 |              |
|          |      |                  |                                 |              |
|          |      |                  |                                 |              |

• Isi data lainnya sesuai dengan dokumen Sales Order (Pesanan Penjualan).

| Sales                                 | Order                 |                  |             |              |                 |           |                          | Template                     | Preview -        |
|---------------------------------------|-----------------------|------------------|-------------|--------------|-----------------|-----------|--------------------------|------------------------------|------------------|
| Order by                              |                       |                  | IDB         |              |                 |           |                          | Pesanan Pe                   | njualan 💌        |
| 1002                                  | Вох                   |                  | - Ouotation | 🖌 Kena Pajak | 🗌 Termasuk Paja | ł         |                          |                              | Closed 🔄         |
| Bill To                               |                       | Ship To          |             |              |                 |           | PD: No.                  | SO Number                    | SO Date          |
| Bar                                   |                       | Box              | -           |              |                 |           | 02/PO-BX/1/23            | 50-02 13/                    | 01/2023          |
|                                       |                       |                  |             |              |                 |           |                          | Ship Date<br>20/01/2023 🔤 Sh | PU8              |
|                                       |                       |                  |             |              |                 |           |                          | Terms                        | Ship Via         |
| #1111                                 | 1                     |                  |             |              |                 |           |                          | 2/10 n/30 🔹                  |                  |
| #111 items                            |                       | Item Description | Ohi         | The P        |                 | Dire 2    | Tay                      | Amount                       |                  |
| HP-03                                 | Apple iPhon           | e XS Max         | 49          | 40           | Rp 15.500.000   | Lotate re | T                        | Rp 620.0                     | 00.000           |
|                                       |                       |                  |             |              |                 |           |                          |                              | oregolary (sold) |
|                                       |                       |                  |             |              |                 |           |                          |                              |                  |
|                                       |                       |                  |             |              |                 |           |                          |                              |                  |
|                                       |                       |                  |             |              |                 |           |                          |                              |                  |
|                                       |                       |                  |             |              |                 |           |                          |                              |                  |
|                                       |                       |                  |             |              |                 |           |                          |                              |                  |
| Description                           |                       |                  |             |              |                 |           | Sub Total :              | 620.000.00                   | 00               |
| C C C C C C C C C C C C C C C C C C C |                       |                  |             |              |                 |           | Discount :               | % =                          | 0                |
|                                       |                       |                  |             |              |                 | P         | ajak Pertambahan Nilai : | 68.200.0                     | 000              |
| DP Accord                             | Advance Sales IDP     |                  | •           |              |                 |           | Estimated Freight        |                              | 0                |
| DT ACCOUNT                            | Muvance sales ipri    |                  | <u></u>     |              |                 |           | Total Order :            | 699 200 0                    | 10               |
| Down Paumer                           | nt0 DPUsed 0 Availa   | Ne DP 0          |             |              |                 |           |                          | 666.200.00                   |                  |
| www.mini.uyilici                      | in o on osca o Avalia |                  |             |              |                 | Drint     | Contract Character       | Carro I Classe               | VI a             |

• Setelah mengisi semua data yang dibutuhkan sesuai dokumen SO, klik Down Payment [Uang Muka] untuk menginput data uang muka dari pelanggan.

| <del>* •</del>   | 🗐 Down Payment 💷 DO | ↓      ↓     ↓     ↓     ↓     ↓     ↓     ↓     ↓     ↓     ↓     ↓     ↓     ↓     ↓     ↓     ↓     ↓     ↓     ↓     ↓     ↓     ↓     ↓     ↓     ↓     ↓     ↓     ↓     ↓     ↓     ↓     ↓     ↓     ↓     ↓     ↓     ↓     ↓     ↓     ↓     ↓     ↓     ↓     ↓     ↓     ↓     ↓     ↓     ↓     ↓     ↓     ↓     ↓     ↓     ↓     ↓     ↓     ↓     ↓     ↓     ↓     ↓     ↓     ↓     ↓     ↓     ↓     ↓     ↓     ↓     ↓     ↓     ↓     ↓     ↓     ↓     ↓     ↓     ↓     ↓     ↓     ↓     ↓     ↓     ↓     ↓     ↓     ↓     ↓     ↓     ↓     ↓     ↓     ↓     ↓     ↓     ↓     ↓     ↓     ↓     ↓     ↓     ↓     ↓     ↓     ↓     ↓     ↓     ↓     ↓     ↓     ↓     ↓     ↓     ↓     ↓     ↓     ↓     ↓     ↓     ↓     ↓     ↓     ↓     ↓     ↓     ↓     ↓     ↓     ↓     ↓     ↓     ↓     ↓     ↓     ↓     ↓     ↓     ↓     ↓     ↓     ↓     ↓     ↓     ↓     ↓     ↓     ↓     ↓     ↓     ↓     ↓     ↓     ↓     ↓     ↓     ↓     ↓     ↓     ↓     ↓     ↓     ↓     ↓     ↓     ↓     ↓     ↓     ↓     ↓     ↓     ↓     ↓     ↓     ↓     ↓     ↓     ↓     ↓     ↓     ↓     ↓     ↓     ↓     ↓     ↓     ↓     ↓     ↓     ↓     ↓     ↓     ↓     ↓     ↓     ↓     ↓     ↓     ↓     ↓     ↓     ↓     ↓     ↓     ↓     ↓     ↓     ↓     ↓     ↓     ↓     ↓     ↓     ↓     ↓     ↓     ↓     ↓     ↓     ↓     ↓     ↓     ↓     ↓     ↓     ↓     ↓     ↓     ↓     ↓     ↓     ↓     ↓     ↓     ↓     ↓     ↓     ↓     ↓     ↓     ↓     ↓     ↓     ↓     ↓     ↓     ↓     ↓     ↓     ↓     ↓     ↓     ↓     ↓     ↓     ↓     ↓     ↓     ↓     ↓     ↓     ↓     ↓     ↓     ↓     ↓     ↓     ↓     ↓     ↓     ↓     ↓     ↓     ↓     ↓     ↓     ↓     ↓     ↓     ↓     ↓     ↓     ↓     ↓     ↓     ↓     ↓     ↓     ↓     ↓     ↓     ↓     ↓     ↓     ↓     ↓     ↓     ↓     ↓     ↓     ↓     ↓     ↓     ↓     ↓     ↓     ↓     ↓     ↓     ↓     ↓     ↓     ↓     ↓     ↓     ↓     ↓     ↓     ↓     ↓     ↓     ↓     ↓     ↓     ↓     ↓     ↓     ↓     ↓     ↓     ↓     ↓     ↓     ↓     ↓     ↓     ↓     ↓     ↓ |
|------------------|---------------------|----------------------------------------------------------------------------------------------------|
| Sales Orde       | er                  |                                                                                                    |
| Order by<br>1002 | Box                 | IDB                                                                                                    |
| Bill To          | Ship To             |                                                                                                    |
| iBox             | iBox                |                                                                                                    |

- Isi Invoice No. [No. Faktur], Invoice Date [No. Invoice] dan Unit Price [Harga Unit].
- Klik Sales Receipt [Penerimaan Penjualan] bila telah selesai mengisi data uang muka.

| ÷ →               | 0                    | Get from Memoriz | e 👻 🗐 Recurring 🔲 Sales Receipt | •)                 |                      |                            |                 |                 |
|-------------------|----------------------|------------------|---------------------------------|--------------------|----------------------|----------------------------|-----------------|-----------------|
| Sales<br>Customer | Invoice              |                  |                                 | 🖌 Kena Pajak       | 🖌 Termasuk Pajak     |                            | Template        | Preview -       |
| Bill To           | LID UX               | Shin To          | - Joseabo -                     | [2] traine t alert | [2] : annanar i alan | DO No.                     | 1 dr. of 1 enty |                 |
| Box               |                      | Вох              | •                               |                    |                      | 02/PO-BX/1/23              | SI-01 13        | /01/2023        |
| 1992.201          |                      |                  |                                 |                    |                      | hannen                     | Ship Date       | FOB             |
|                   |                      |                  |                                 |                    |                      |                            | 20/01/2023 📑 SH | ripping Point 💌 |
|                   |                      |                  |                                 |                    |                      |                            | Terms           | Ship Via        |
|                   |                      |                  |                                 |                    |                      |                            | 2/10 n/30 💌     | •               |
|                   |                      |                  |                                 |                    |                      |                            |                 |                 |
| #1 [1 Item        | is Down Payment 0    |                  |                                 |                    |                      |                            |                 |                 |
| Item              | Item Description     | Qty              | Unit Price Disc %               | Тах                | Amount               | SN                         |                 |                 |
| -1                | Down Payment         | 1                | Rp 44.400.000                   | T                  | Rp 44.400.000        |                            |                 |                 |
|                   |                      |                  |                                 |                    |                      |                            |                 |                 |
| Inv. Tax          | No                   | SI-01            | 13/01/2023 🔛                    |                    |                      | Sub Total                  | 44.400.000      |                 |
| Descript          | tion:                |                  |                                 |                    |                      | Discount :                 | x = 0           |                 |
|                   | 1                    |                  |                                 |                    |                      | Pajak, Pertambahan Nilar : | 4,400.000       |                 |
|                   | L                    |                  |                                 |                    |                      | Freight :                  | 0               |                 |
| AR Acce           | ount Account Receive | able IDR         | <b>_</b>                        |                    |                      | Total Invoice :            | 44.400.000      | (Tax Included)  |
| Suggested         | Term Disc. 0         |                  |                                 |                    | 🛃 Pag 📑 Pi           | jnt 🛛 🛃 Save & New         | 🛃 Save & Close  | X Cancel        |

- Isi data sesuai dengan Bukti Kas Masuk dan klik kotak Paid pada Invoice No. SI-01.
- Klik Recalculate (Gambar Kalkulator) setelah memilih Invoice No. [No. Invoice].

| Cust. Rece<br>Received From             | eipt                              |               |               |                                   |                                  | Template           | Preview -     |
|-----------------------------------------|-----------------------------------|---------------|---------------|-----------------------------------|----------------------------------|--------------------|---------------|
| 1002                                    | Вох                               | - IDR         |               |                                   |                                  | Penerimaan         | Penjualan 💌   |
|                                         |                                   |               |               |                                   | Form                             | No. CR-01          |               |
|                                         |                                   |               |               |                                   | Payment D                        | ate 13/01/2023     | B             |
| Bank                                    | 1000.02 Bank                      |               |               |                                   |                                  | U Void Che         | que           |
| Rate                                    | 1 Currency IDR                    |               |               |                                   |                                  | Eembaya            | an Pik        |
| Cheque No.                              | 2023/01                           |               |               |                                   | Cheque Am                        | nunt               | Rp 44.400.000 |
| Cheque Date                             | 13/01/2023 📷                      |               |               |                                   | Jml Ekuiv                        | alen               | 44.400.000    |
|                                         |                                   |               |               |                                   | Saldo K                          | redit              | 0             |
| Invoice No.                             | Date                              | Amount        | Owing         | Payment Amount                    | Jmlyg didistri<br>Total Disc. Br | busi<br>ayar Tgi D | 44.400.000    |
| iB-01                                   | 15 Des 2022                       | Rp 52.000.000 | Rp 52 000.000 | 114 50 114 40 104 104 104 104 104 |                                  | 1906-202           |               |
| SI-01                                   | 13 Jan 2023                       | Rp 44.400.000 |               | Rp 44.400.000                     | Rp 0                             | 23 Jan 2023        |               |
|                                         |                                   |               |               |                                   |                                  |                    | *             |
| Total Owing: 52.00<br>Total Discount: 0 | 0.000 Total Payment: 44.400.000 0 | verpay: 0     |               | 📑 Prjint                          | 😼 Save & New                     | 🛃 Save & Clo       | se 🐰 Cancel   |

- Klik Save & Close [Simpan & Tutup] apabila sudah selesai.
- Klik Save & Close [Simpan & Tutup] untuk form Sales Invoice [Faktur Penjualan] dan Sales Order [Pesanan Penjualan] yang sudah diisi.

| Customer                                  | nvoice              | IDB           |              |                  |        |                                                                                        | Template                                              | Preview -     |
|-------------------------------------------|---------------------|---------------|--------------|------------------|--------|----------------------------------------------------------------------------------------|-------------------------------------------------------|---------------|
| 1002                                      | iBox                | - Select DO - | 📝 Kena Pajak | 🗹 Termasuk Pajal | s :    |                                                                                        | Faktur Penji                                          | Jalan 👻       |
| Bill To                                   | Ship To             |               |              |                  |        | PO. No.                                                                                | Invoice No.                                           | nvoice Date   |
| іВок                                      | Вок                 | *             |              |                  |        | 02/P0-BX/1/23                                                                          | SI-01 13                                              | /01/2023      |
|                                           |                     |               | 500          | ID .             |        |                                                                                        | Ship Date                                             | FCB           |
|                                           |                     |               | PA           |                  |        |                                                                                        | 20/01/2023                                            | Shin Via      |
|                                           |                     |               |              |                  |        |                                                                                        | 2/10 n/30 💌                                           | Ship via:     |
| #1   1 Items [                            | Down Payment D      |               |              |                  |        |                                                                                        |                                                       |               |
| lte                                       | iem Item Descriptio | on Duy        | Unit P       | ice              | Disc % | Tax A                                                                                  | amount                                                | SN DN         |
| -1                                        | Down Payment        |               | 1            | Rp 44.400.000    | T      |                                                                                        | Rp 44.400.000                                         | SO            |
|                                           |                     |               |              |                  |        |                                                                                        |                                                       |               |
| 1                                         |                     |               |              |                  |        |                                                                                        |                                                       |               |
| C                                         |                     |               |              |                  |        |                                                                                        |                                                       | 2             |
| Inv. Tax No                               | SI-01               | 13/01/2023    |              |                  |        | Sub Total :                                                                            | 44.400.000                                            | >             |
| Inv. Tax No<br>Description:               | SI-01               | 13/01/2023 📑  |              |                  |        | Sub Total :<br>Discount :                                                              | <b>44.400.000</b>                                     | 3             |
| Inv. Tax No<br>Description:               | SI-01               | 13/01/2023 🖭  |              |                  |        | <b>Sub Total</b> :<br>Discount :<br>Pajak Pertambahan Nilai :                          | <b>44.400.000</b><br>] ≈ = 0<br>4.400.000             | 3             |
| Inv. Tax No<br>Description:               | SI-01               | 13/01/2023 📑  |              |                  |        | Sub Total :<br>Discount :<br>Pajak Pertambahan Nilai :<br>Freight :                    | <b>44.400.000</b><br>] ≈ = 0<br>4.400.000             | 3             |
| Inv. Tax No<br>Description:<br>AR Account | SI-01               | 13/01/2023 📑  |              |                  |        | Sub Total :<br>Discount :<br>Pajak Pertambahan Nilai :<br>Freight :<br>Total Invoice : | 44.400.000<br>] ≈ = 0<br>4.400.000<br>0<br>44.400.000 | (Tax Included |

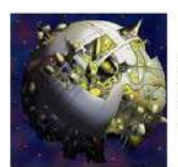

PT CYBERTRON COMMUNICATIONS Gedung Unicron Lantai 50 Jalan Bayu Raya No. 69 Jakarta No. Penawaran:SO-03Tanggal:14 Januari 2023Termin:Net 30Tgl. Pengantaran:21 Januari 2023No. PO:05/PO-OS/I/23FOB:DestinationPengiriman:DHL

Kepada : OkeShop

Jalan Kebon Sirih Timur No.18

# PESANAN PENJUALAN

| No.<br>Barang | Nama Barang         | Kuantitas | Satuan | Harga / Unit                | 1  | Total Harga |
|---------------|---------------------|-----------|--------|-----------------------------|----|-------------|
| 1.            | Samsung Galaxy Fold | 30        | Pcs    | Rp 19.000.000               | Rp | 570.000.000 |
| 2.            | Oppo Reno Z         | 15        | Pcs    | 4.200.000                   |    | 63.000.000  |
|               |                     |           |        | Sub Total                   | Rp | 633.000.000 |
|               |                     |           |        | PPN 11%                     |    | 69.630.000  |
|               |                     |           |        | Sub Total                   | Rp | 702.630.000 |
|               |                     |           |        | Biaya Kirim                 |    | 1.800.000   |
|               |                     |           |        | TOTAL                       | Rp | 704.430.000 |
|               |                     |           |        | Manajer Penjuala<br>Hot Rod | ו  |             |

Hot Rod, S.E., M.M.

Langkah-Langkah Penyelesaian:

- Klik Sales [Penjualan] ---> Sales Order [Pesanan Penjualan].
- Isi semua data yang ada pada dokumen Sales Order.
- Untuk mengisi Pengirim klik Ship Via ---> <New Shipment> ---> isi nama jasa pengirim dan klik OK.

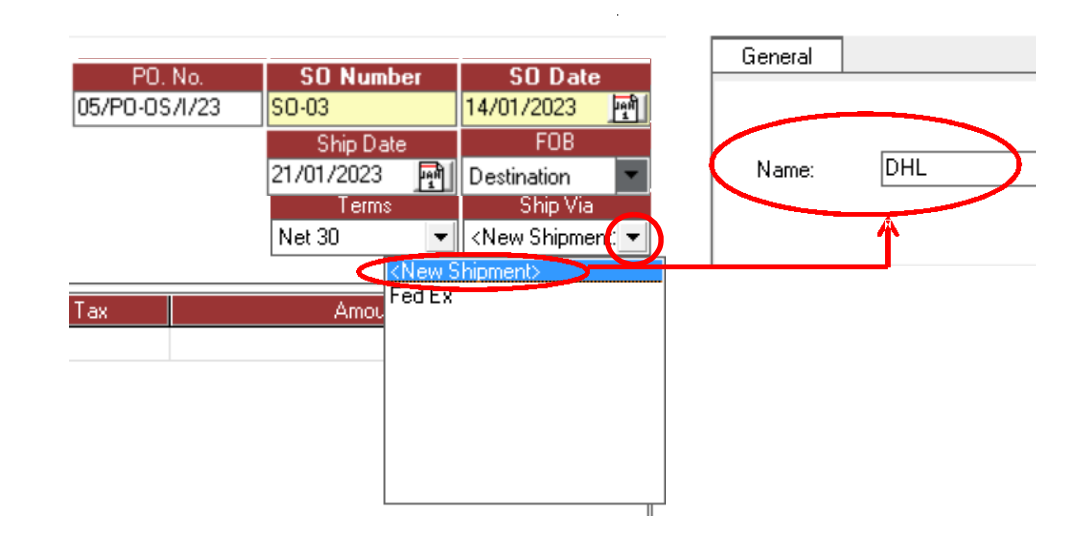

| Sales O                    | rder                     |           |              |               |         |                                      | Template                                             | Preview -                                 |
|----------------------------|--------------------------|-----------|--------------|---------------|---------|--------------------------------------|------------------------------------------------------|-------------------------------------------|
| 1003                       | OkeShop                  | Quotation | 🖌 Kena Pajak | 🗌 Termasuk Pa | ijal    |                                      | - Coolidit C                                         | Closed [                                  |
| Bill To<br><i>OkesShap</i> | Ship To<br>OkeShop       | ×         |              |               |         | P0. No.<br>05/P0-05/I/23             | SO Number<br>S0-03 14/0<br>Ship Date<br>21/01/2023 P | SO Date<br>01/2023 🔮<br>FD8<br>tination 🖉 |
| #1   2  tems               |                          |           |              |               |         |                                      | Net 30 💌 DHI                                         |                                           |
| Item                       | Item Description         | Qly       | Unit Pri     | ce            | Disc %  | Тах                                  | Amount                                               | ^                                         |
| HP-02                      | Samsung Galaxy Fold      |           | 30           | Rp 19.000.000 |         | T                                    | Rp 570.00                                            | 00.000                                    |
|                            |                          |           |              |               |         |                                      |                                                      |                                           |
| Description                |                          |           |              |               |         | Sub Total ·                          | 633.000.00                                           | 0                                         |
| Descapaore                 |                          |           |              |               |         | Discount :                           | 2 =                                                  | 0                                         |
|                            |                          |           |              |               |         | Pajak Pertambahan Nilai :            | 69.630.00                                            | 00                                        |
| DP Account A               | dvance Sales IDR         | •         |              |               |         | Estimated Freight :<br>Total Order : | 1.800.00<br>704 430 00                               | 0                                         |
| Down Payment 0             | DP Used 0 Available DP 0 |           |              |               | 👍 Prjnt | Save & New                           | Save & Close                                         | X Cancel                                  |

• Klik Save & Close [Simpan & Tutup] bila telah selesai mengisi semua data yang dibutuhkan.

## III. Pengiriman Pesanan (Delivery Order)

Merupakan suatu formulir yang digunakan untuk mencatat aktifitas pengiriman barang yang dipesan oleh pelanggan dan pengiriman barang tersebut tidak disertai dengan tagihan yang harus dibayar pelanggan (Sales Invoice / Faktur Penjualan).

1. Delivery Order (1)

|          | PT CYBERTRON COMMUNICATIONS<br>Gedung Unicron Lantai 50<br>Jalan Bayu Raya No. 69<br>Jakarta |            |            | No. Surat Jalan<br>Tanggal<br>No. Sales Order<br>No. PO<br>Pengiriman | : SJ-01<br>: 19 Januari 2023<br>: SO-01<br>: 01/PO-CC/I/23<br>: JNE |
|----------|----------------------------------------------------------------------------------------------|------------|------------|-----------------------------------------------------------------------|---------------------------------------------------------------------|
| l        |                                                                                              | SURAT      | JALAN      |                                                                       |                                                                     |
| Kepada : | Erafone                                                                                      |            |            |                                                                       |                                                                     |
| Alamat : | Jalan Bandengan Selatan N                                                                    | 0.19       |            |                                                                       |                                                                     |
| Nomor    | Ionic Porong                                                                                 | Kuantitas  | Satuan     | Ket                                                                   | erangan                                                             |
| Nomor    | Jenis barang                                                                                 | Italiitees |            |                                                                       | er angan                                                            |
| 1.       | Samsung Galaxy Note 10+                                                                      | 20         | Pcs        |                                                                       | ier angan                                                           |
| 1.<br>2. | Samsung Galaxy Note 10+<br>Oppo F11 Pro                                                      | 20<br>10   | Pcs<br>Pcs |                                                                       |                                                                     |

Langkah-Langkah Penyelesaian:

• Klik Sales [Penjualan] ---> Delivery Order [Pengiriman Pesanan].

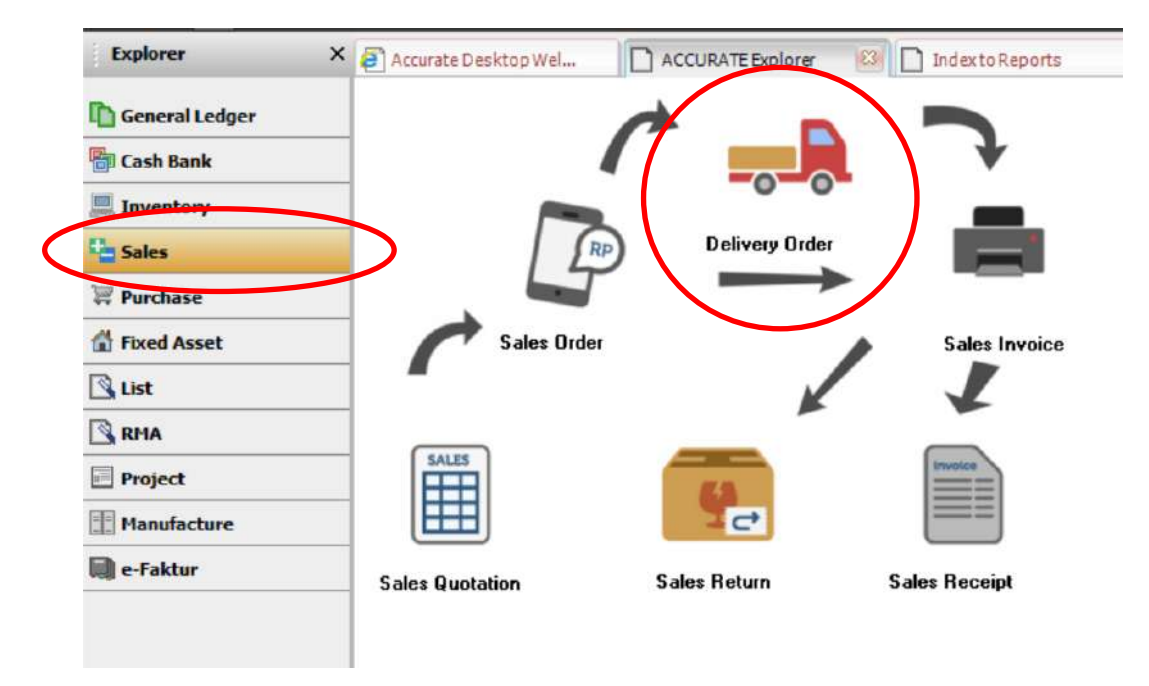

- Isi data Customer [Pelanggan], PO No. [No. PO], Delivery No. [No. Pengiriman], Delivery Date [Tanggal Pengiriman] dan Ship Via [Pengiriman].
- Klik Select SO [Pilih SO], kemudian pilih SO-01 lalu klik OK.

| Delivery Order     |             | IDR<br>Select SU                        | Template 🔒 Preview<br>Pengriman Pesanan 🔍                                                |
|--------------------|-------------|-----------------------------------------|------------------------------------------------------------------------------------------|
| Bill To<br>Erafone | Ship To     | Select Quote<br>Select SO<br>Select RMA | PO. No. Delivery No Delivery Date<br>01/PO-CC///23 SJ-01 19/01/2023 T<br>Ship Via<br>UNE |
| Sales Order        |             | ×                                       |                                                                                          |
| Invoice 🔺          | Date        | PO No.                                  |                                                                                          |
| ▼ SO-01            | 12/01/2023  | 01/PO-CC/I                              |                                                                                          |
|                    | <b>V</b> OK | Cancel                                  |                                                                                          |

| Delive     | ry Order                            |         | IDR |                |    |         |               | Template       | Preview -        |
|------------|-------------------------------------|---------|-----|----------------|----|---------|---------------|----------------|------------------|
| 1001       | Erafone                             |         | · . | Select SO +    |    |         |               | Pengiriman     | Pesanan 👻        |
| Bill To    |                                     | Ship To |     |                |    |         | PO. No.       | Delivery No    | Delivery Date    |
| Erafone    |                                     | Erafone | •   |                |    |         | 01/P0-CC/1/23 | SJ-01 19       | 9/01/2023        |
|            |                                     |         |     |                |    |         |               | IL             | Ship Via<br>NE 💌 |
| #212 Items |                                     |         |     |                |    |         |               |                |                  |
| Item       | Item Description                    | Qty     | SN  | SO No.         | į. |         |               |                | •                |
| HP-01      | Samsung Galaxy Note<br>Oppo F11 Pro | 10 100  |     | SU-01<br>SD-01 |    |         |               |                |                  |
|            |                                     |         |     |                |    |         |               |                |                  |
| Descriptic | an:                                 |         |     |                |    |         |               |                |                  |
|            |                                     |         |     |                |    | 📑 Print | Save & New    | 🛃 Save & Close | X Cancel         |

- Klik Save & Close [Simpan & Tutup] bila sudah selesai menginput Item.
- 2. Delivery Order (2)

| R.       | PT CYBERTRON COMMUNICATIONS<br>Gedung Unicron Lantai 50<br>Jalan Bayu Raya No. 69<br>Jakarta |           |        | No. Surat Jalan<br>Tanggal<br>No. Sales Order<br>No. PO<br>Pengiriman | : SJ-02<br>: 20 Januari 2023<br>: SO-02<br>: 02/PO-BX/I/23<br>: TIKI |
|----------|----------------------------------------------------------------------------------------------|-----------|--------|-----------------------------------------------------------------------|----------------------------------------------------------------------|
|          |                                                                                              | SURAT     | JALAN  |                                                                       |                                                                      |
| Kepada : | iBox                                                                                         |           |        |                                                                       |                                                                      |
| Alamat : | Jalan MH Thamrin No.1                                                                        |           |        |                                                                       |                                                                      |
| Nomor    | Jenis Barang                                                                                 | Kuantitas | Satuan | Ket                                                                   | terangan                                                             |
| 1.       | Apple iPhone XS Max                                                                          | 40        | Pcs    |                                                                       |                                                                      |
|          |                                                                                              |           |        |                                                                       |                                                                      |
|          | Kurir                                                                                        |           |        | Manajer                                                               |                                                                      |
|          | Wheel Jack                                                                                   |           |        | Blaster                                                               |                                                                      |
|          | Wheel Jack                                                                                   |           |        | Blaster, S.E., M.I                                                    | <u>M.</u>                                                            |

• Cara mengisi sama seperti Delivery Order (1).

| Deliver      | y Order           |         | IDR           |  |         |               | Template      | Preview -          |
|--------------|-------------------|---------|---------------|--|---------|---------------|---------------|--------------------|
| 1002         | iBox              |         | ✓ Select SD → |  |         |               | Pengirim      | an Pesanan 🔹       |
| Bill To      | and the second    | Ship To |               |  |         | PO. No.       | Delivery No   | Delivery Date      |
| іВон         |                   | Вок     |               |  |         | 02/P0-BX/1/23 | SJ-02         | 20/01/2023         |
|              |                   |         |               |  |         |               |               | Ship Via<br>TIKI 👤 |
| #1   1 Items |                   |         | (CO.)         |  |         |               |               |                    |
| HP-03        | Apple Phone XS Ma |         | S0-02         |  |         |               |               |                    |
|              |                   |         |               |  |         |               |               |                    |
| Description  |                   |         |               |  |         |               |               |                    |
|              |                   |         |               |  | 📑 Print | Save & New    | 🛃 Save & Clos | e 🐰 Cancel         |

## IV. Faktur Penjualan (Sales Invoice)

Merupakan suatu formulir yang digunakan untuk menagih ke pelanggan atas barang yang sudah dikirim.

1. Sales Invoice (1) – Dengan Jasa Kirim

|               |                                                                |                   |                            |                                                                                                    | -              |                                                                                           |
|---------------|----------------------------------------------------------------|-------------------|----------------------------|----------------------------------------------------------------------------------------------------|----------------|-------------------------------------------------------------------------------------------|
| 250           | DE CURPETRAN CAMERNICI STANC                                   |                   |                            | No. Faktur :                                                                                            | <u>SI-02</u>   |                                                                                           |
| 1000          | Gedung Unicron Lantai 50                                       |                   |                            | langgal :                                                                                               | 21 Ja          | nuari 2023                                                                                |
|               | Jalan Bayu Raya No. 69                                         |                   |                            | No. PO :                                                                                                | 05/P           | 0-0S/I/23                                                                                 |
| Sec. 11 - se  | Jakarta                                                        |                   |                            | Tgl. Pengantaran : <u>21 Januari 2023</u>                                                               |                |                                                                                           |
|               |                                                                |                   |                            | No. SO :                                                                                                | SO-0           | 3                                                                                         |
|               |                                                                |                   |                            | FOB :                                                                                                   | Desti          | nation                                                                                    |
| Kepada :      | OkeShop                                                        |                   | Termin :                   | Net 3                                                                                                   | 80             |                                                                                           |
| •             | Jalan Kebon Sirih Timur No.                                    |                   | Pengiriman :               | DHL                                                                                                    |                |                                                                                           |
|               |                                                                |                   |                            | 0                                                                                                    |                |                                                                                           |
|               |                                                                | INVC              | DICE                       |                                                                                                    |                |                                                                                           |
| No.<br>Barang | Nama Barang                                                    | Kuantitas         | Satuan                     | Harga Satuan                                                                                            | Т              | otal Harga                                                                                |
| 1.            | Samsung Galaxy Fold                                            | 30                | Pcs                        | Rp 19.000.000                                                                                           | Rp             | 570.000.000                                                                               |
| 2             |                                                                |                   |                            |                                                                                                    |                |                                                                                           |
| Z.            | Oppo Reno Z                                                    | 15                | Pcs                        | 4.200.000                                                                                               |                | 63.000.000                                                                                |
| 2.            | Oppo Reno Z                                                    | 15                | Pcs                        | 4.200.000<br>Total Penjualan                                                                            | Rp             | 63.000.000<br>633.000.000                                                                 |
| <u> </u>      | Oppo Reno Z                                                    | 15                | Pcs                        | 4.200.000<br>Total Penjualan<br>PPN 11%                                                                 | Rp             | 63.000.000<br>633.000.000<br>69.630.000                                                   |
| <u> </u>      | Oppo Reno Z                                                    | 15                | Pcs                        | 4.200.000<br>Total Penjualan<br>PPN 11%<br>Sub Total                                                    | Rp<br>Rp       | 63.000.000<br>633.000.000<br>69.630.000<br>702.630.000                                    |
| 2.            | Oppo Reno Z                                                    | 15                | Pcs                        | 4.200.000<br>Total Penjualan<br>PPN 11%<br>Sub Total<br>Biaya Kirim                                     | Rp<br>Rp       | 63.000.000<br>633.000.000<br>69.630.000<br>702.630.000<br>1.800.000                       |
| 2.            | Oppo Reno Z                                                    | 15                | Pcs                        | 4.200.000<br>Total Penjualan<br>PPN 11%<br>Sub Total<br>Biaya Kirim<br>TOTAL                            | Rp<br>Rp<br>Rp | 63.000.000<br>633.000.000<br>69.630.000<br>702.630.000<br>1.800.000<br><b>704.430.000</b> |
| Catatan :     | Oppo Reno Z<br>Gunakan akun 7100.99 - Pe                       | 15<br>endapatan L | Pcs<br>ain-Lain u          | 4.200.000<br>Total Penjualan<br>PPN 11%<br>Sub Total<br>Biaya Kirim<br><b>TOTAL</b><br>ntuk Biaya Kirim | Rp<br>Rp<br>Rp | 63.000.000<br>633.000.000<br>69.630.000<br>702.630.000<br>1.800.000<br><b>704.430.000</b> |
| Catatan :     | Oppo Reno Z<br>Gunakan akun 7100.99 - Pe<br>Direktur Pemasaran | 15<br>endapatan L | Pcs<br>ain-Lain u<br>Direk | 4.200.000<br>Total Penjualan<br>PPN 11%<br>Sub Total<br>Biaya Kirim<br><b>TOTAL</b><br>ntuk Biaya Kirim | Rp<br>Rp<br>Rp | 63.000.000<br>633.000.000<br>69.630.000<br>702.630.000<br>1.800.000<br><b>704.430.000</b> |
| Catatan :     | Oppo Reno Z<br>Gunakan akun 7100.99 - Pe<br>Direktur Pemasaran | 15<br>endapatan L | Pcs<br>ain-Lain u<br>Direk | 4.200.000<br>Total Penjualan<br>PPN 11%<br>Sub Total<br>Biaya Kirim<br>TOTAL<br>Intuk Biaya Kirim       | Rp<br>Rp<br>Rp | 63.000.000<br>633.000.000<br>69.630.000<br>702.630.000<br>1.800.000<br><b>704.430.000</b> |

Bumble Bee, S.E., M.M.

<u>Ultra Magnus, S.E., M.M., Ak.</u>

• Klik Sales [Penjualan] --> Sales Invoice [Faktur Penjualan].

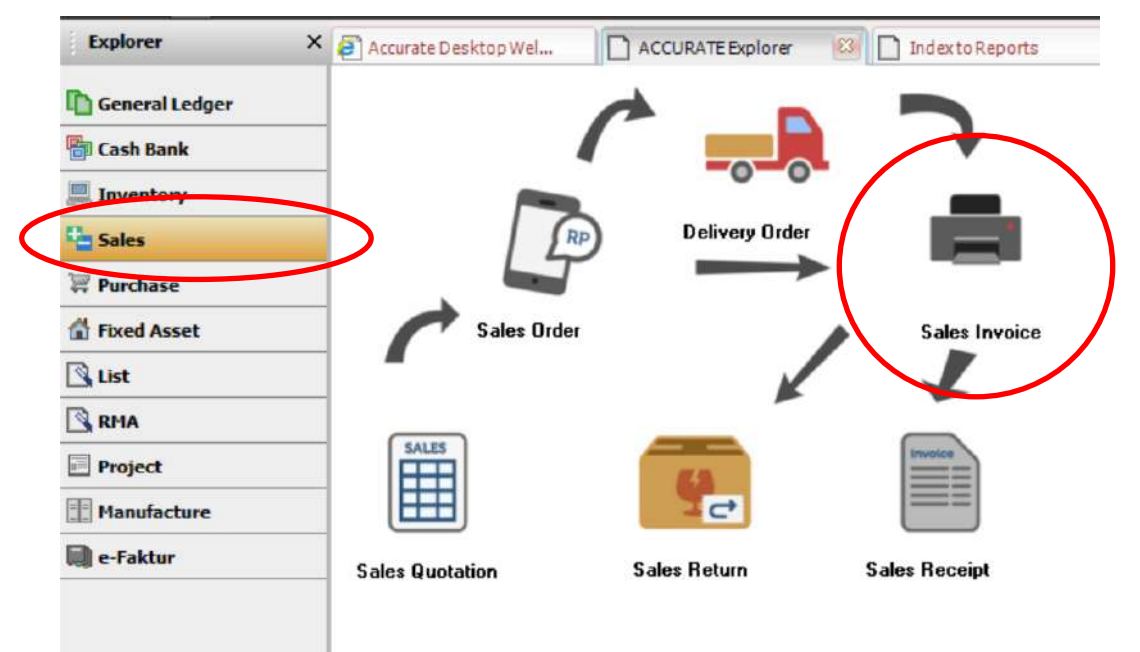

- Isi data Customer, PO No., Invoice No., Invoice Date, Ship Date, FOB, Terms dan Ship Via sesuai dengan dokumen diatas.
- Untuk mengisi Nama Barang dengan cara menarik data dari SO-03, klik tanda panah kebawah dan klik "Select SO [Pilih Pesanan]" lalu pilih SO-03.

| Sales I | nvoice  | IDR Sales Orde                                    | er 🗙                  |
|---------|---------|---------------------------------------------------|-----------------------|
| 1003    | OkeShop | Select St +                                       | 🔺 Date PONo. 🗌        |
| Bill To | Ship To | Select Quote                                      | 14/01/2023 05/PO-OS/I |
| OkeShop | OkeSho  | Select SO<br>Select DO<br>Select DP<br>Select RMA |                       |
|         |         |                                                   | ] VK X Cancel         |

• Isi data akun Freight Account dengan: Pendapatan Lain-Lain [Other Non Operational Revenue].

| Freight Account |                | Pendapatan Lain-Lain                                       | • | ) |
|-----------------|----------------|------------------------------------------------------------|---|---|
| AR Account      | Account Receiv | <new account="" gl=""><br/>Pendapatan Bunga Deposito</new> | * | 1 |
|                 |                | Pendapatan Jasa                                            |   |   |
| Suggested Tern  | n Disc. D      | Pendapatan Jasa Giro<br>Pendapatan Lain Lain               |   |   |
|                 |                | Penjualan                                                  |   |   |
|                 |                | Penjualan Inventory / Perlengkapan                         |   | C |

| and the second second se | s Invoice                                                                              |                                              | IDB                       |              |                  |                                                                                | Template                                                    | Preview          |
|----------------------------------------------------------------------------------------------------|----------------------------------------------------------------------------------------|----------------------------------------------|---------------------------|--------------|------------------|--------------------------------------------------------------------------------|-------------------------------------------------------------|------------------|
| 1003                                                                                                    | OkeShop                                                                                |                                              | ▼ Select S0 ▼             | 🖌 Kena Pajak | 🗌 Termasuk Pajak |                                                                                | Faktur Pe                                                   | njualan 👻        |
| Bill To                                                                                                    |                                                                                        | Ship To                                      |                           |              |                  | PO. No.                                                                        | Invoice No.                                                 | Invoice Date     |
| OkeSho                                                                                                    | p                                                                                      | OkeShop                                      | •                         |              |                  | 05/PO-05/1/23                                                                  | SI-02                                                       | 21/01/2023       |
|                                                                                                    |                                                                                        |                                              |                           |              |                  |                                                                                | Ship Date                                                   | FOB              |
|                                                                                                    |                                                                                        |                                              |                           |              |                  |                                                                                | 21/01/2023                                                  | Destination      |
|                                                                                                    |                                                                                        | 1                                            |                           |              |                  |                                                                                | Terms                                                       | Ship Via         |
|                                                                                                    |                                                                                        |                                              |                           |              |                  |                                                                                | Net 30 💌                                                    | DHL 💌            |
|                                                                                                    |                                                                                        |                                              |                           |              |                  |                                                                                |                                                             |                  |
| #2121te                                                                                                    | ems Down Payment 0                                                                     |                                              |                           |              |                  |                                                                                |                                                             |                  |
| Item                                                                                                    | Item Description                                                                       | Qty                                          | Unit Price Disc %         | Тах          | Amount St        | N SI                                                                           | D No.                                                       | ^                |
| HP-02                                                                                                    | Samsung Galaxy Fold                                                                    | 30                                           | Rp 19.000.000             | T            | Rp 570.000.000   | SO-03                                                                          |                                                             |                  |
| HP-04                                                                                                    | Oppo Reno Z                                                                            | 15                                           | Rp 4.200.000              | T            | Rp 63.000.000    | SO-03                                                                          |                                                             |                  |
|                                                                                                    |                                                                                        |                                              |                           |              |                  |                                                                                |                                                             |                  |
|                                                                                                    |                                                                                        |                                              |                           |              |                  |                                                                                |                                                             |                  |
|                                                                                                    |                                                                                        |                                              |                           |              |                  |                                                                                |                                                             |                  |
|                                                                                                    |                                                                                        |                                              |                           |              |                  |                                                                                |                                                             |                  |
|                                                                                                    |                                                                                        |                                              |                           |              |                  |                                                                                |                                                             |                  |
|                                                                                                    |                                                                                        |                                              |                           |              |                  |                                                                                |                                                             |                  |
|                                                                                                    |                                                                                        |                                              |                           |              |                  |                                                                                |                                                             | ~                |
| Inv. T                                                                                                    | axNo                                                                                   | SI-02                                        | 21/01/2023 🖂              |              |                  | Sub Total                                                                      | : 633.000.00                                                | 0                |
| Inv. T                                                                                                    | ax No                                                                                  | SI-02                                        | 21/01/2023                |              |                  | Sub Total                                                                      | : <b>633.000.00</b>                                         | 0                |
| Inv. T<br>Descr                                                                                                    | ax No                                                                                  | SI-02                                        | 21/01/2023 <u>FÅ</u> J    |              |                  | Sub Total<br>Discourt :<br>Pajak Pertambahan Nilai                             | : <b>633.000.00</b><br>] % =<br>: 69.630.00                 | <b>0</b><br>0    |
| Inv. T<br>Descr                                                                                                    | ax No                                                                                  | SI-02                                        | 21/01/2023 🖻              |              |                  | Sub Total<br>Discourt :<br>Pajak Pertambahan Nilai                             | : <b>633.000.00</b><br>2 = <b>6</b> 9.630.00                | 0<br>0<br>0      |
| Inv. T<br>Descr<br>Akun E                                                                                                    | ax No                                                                                  | SI-02<br>Other Non Operational F             | 21/01/2023 🛃<br>levenue 💌 |              |                  | Sub Total<br>Discourt :<br>Pajak Pertambahan Nilai<br>Freight                  | : 633.000.00<br>% = 59.630.00<br>: 1.800.00                 | 0                |
| Inv. T<br>Descr<br>Akun B<br>AR Ac                                                                                                    | ax No phion:<br>8. Kirim 7100.99<br>count Account Receiva                              | SI-02<br>Other Non Operational P<br>able IDR | 21/01/2023 🛃<br>Revenue 💌 |              |                  | Sub Total<br>Discourt :<br>Pajak Pertambahan Nilai<br>Freight<br>Total Invoice | : 633.000.00<br>x = 59.630.00<br>: 1.800.00<br>: 704.430.00 | 0<br>0<br>0<br>0 |
| Inv. T<br>Descr<br>Akun E<br>AR Ac                                                                                                    | ax No phion:<br>phion:<br>8. Kirim 7100.99<br>count Account Receive<br>d Term Disc. 0. | SI-02<br>Other Non Operational F<br>able IDR | 21/01/2023 🛃<br>levenue 💌 |              |                  | Sub Total<br>Discourt :<br>Pajak Pertambahan Nilai<br>Freight<br>Total Invoice | : 633.000.00<br>% = 59.630.00<br>: 1.800.00<br>: 704.430.00 | 0<br>0<br>0<br>0 |

- Klik Save & Close [Simpan & Tutup] bila sudah selesai menginput Item.
- 2. Sales Invoice (2) Dengan Diskon

| *             |                                                    | No. Faktur | : SI-03           |
|---------------|----------------------------------------------------|------------|-------------------|
| and the       | PT CYBERTRON COMMUNICATIONS                        | Tanggal    | : 22 Januari 2023 |
| A MAR         | Gedung Unicron Lantai 50<br>Jalah Bayu Raya No. 69 | No. SJ     | : SJ-01           |
| Sand and Sand | Jakarta                                            | No. PO     | : 01/PO-CC/I/23   |
|               |                                                    | FOB        | : Shipping Point  |
| Kepada : Eraf | one                                                | Termin     | : 2/10, n/30      |
| Jala          | n Bandengan Selatan No.19                          | Pengiriman | : JNE             |
|               | INVO                                               | CE         |                   |

| No.<br>Barang | Nama Barang             | Kuantitas | Satuan | Harga Satuan |               | Total Harga |             |
|---------------|-------------------------|-----------|--------|--------------|---------------|-------------|-------------|
| 1.            | Samsung Galaxy Note 10+ | 20        | Pcs    | Rp           | 15.000.000    | Rp          | 300.000.000 |
| 2.            | Oppo F11 Pro            | 10        | Pcs    |              | 3.900.000     |             | 39.000.000  |
|               |                         |           |        | Tota         | l Penjualan   | Rp          | 339.000.000 |
|               |                         |           |        | Disk         | on            |             | 3%          |
|               |                         |           |        | Sub          | Total         | Rp          | 328.830.000 |
|               |                         |           |        | PPN          | 11%           |             | 36.171.300  |
|               |                         |           |        | TOT          | AL            | Rp          | 365.001.300 |
|               | Direktur Pemasaran      |           | Direk  | tur Al       | kuntansi/Keua | angan       |             |

Bumblee Bee

Bumble Bee, S.E., M.M.

Ultra Magnus

Ultra Magnus, S.E., M.M., Ak.

- Klik Sales [Penjualan] --> Sales Invoice [Faktur Penjualan]. •
- Isi data Customer, Invoice No. dan Invoice Date sesuai dengan dokumen diatas.
- Gunakan No. DO untuk mengisi perincian barang. •

| Sales I            | nvoice     | I            | DB                                                                | Delivery Order |            | *          |
|--------------------|------------|--------------|-------------------------------------------------------------------|----------------|------------|------------|
| 1001               | Eratone    |              | - Select St -                                                     | Invoice 🔺      | Date       | Order No.  |
| Bill To<br>Erafone | Era<br>Era | p To<br>lone | Select Quote<br>Select SO<br>Select DO<br>Select DP<br>Select RMA | ¥ \$J-01       | 19/01/2023 | 01/PO-CC/I |
|                    |            |              |                                                                   |                | 🗸 ок       | X Cancel   |

| Lustomer                         | ivoice                 | IDR          |         |              |               |        |            |                                                                                        | Tem                                           | plate j                                      | Preview    |
|----------------------------------|------------------------|--------------|---------|--------------|---------------|--------|------------|----------------------------------------------------------------------------------------|-----------------------------------------------|----------------------------------------------|------------|
| 1001                             | Eratone                | 👻 🚺 Seje     | ot DO 👻 | 🖌 Kena Pajak | Termasuk P    | ajak   |            |                                                                                        | Fai                                           | ktur Penjua                                  | alan 🔹     |
| Bill To                          | Ship To                |              |         |              |               |        |            | PO. No.                                                                                | Invoice No                                    | . In                                         | voice Date |
| Erafone                          | Erafone                |              |         |              |               |        |            | 01/PO-CC/I/23                                                                          | SI-03                                         | 22/0                                         | 01/2023    |
|                                  |                        |              |         |              |               |        |            |                                                                                        | Ship Date                                     |                                              | FOB        |
|                                  |                        |              |         |              |               |        |            |                                                                                        | 19/01/2023                                    | Ship                                         | ping Point |
|                                  |                        |              |         |              |               |        |            |                                                                                        | Terma                                         |                                              | Ship Via   |
|                                  |                        |              |         |              |               |        |            |                                                                                        | 2/10 n/30                                     | <ul> <li>JNE</li> </ul>                      |            |
|                                  |                        |              |         |              |               |        |            |                                                                                        |                                               |                                              |            |
| #1   2 Items []                  | Down Payment 0         |              |         |              |               |        |            |                                                                                        |                                               |                                              |            |
| lte                              | em Item Desc           | iption       | Qty     | Unit Pr      | ice           | Disc 3 |            | Тах А                                                                                  | mount                                         |                                              | SN         |
| HP-01                            | Samsung Galaxy Note 18 | )+           | 20      |              | Rp 15.000.000 |        | T          |                                                                                        | Rp 300.00                                     | 0.000 1111                                   |            |
|                                  |                        |              |         |              |               |        |            |                                                                                        |                                               | 0.000                                        |            |
| HP-05                            | Oppo F11 Pro           |              | 10      |              | Rp 3 900 000  |        | T          |                                                                                        | Hp 39.00                                      | 0.000 1111                                   |            |
| <                                | Oppo F11 Pro           | 22/01/2023 🖻 | 10      |              | Rp 3 900.000  |        | Ţ          | Sub Total :<br>Discourt :                                                              | Hp.33.00                                      | 00.000                                       | >          |
| <<br>Inv. Tax No<br>Description: | Oppo F11 Pro           | 22/01/2023 🖻 | 10      |              | Rp 3 900.000  |        | ) <b>F</b> | Sub Total :<br>Discount :<br>Pajak Pertambahan Nikai :<br>Freight :<br>Tatal Inergian  | Hp.33.00<br>339.00<br>∦ = 10.<br>36.<br>255.0 | 00.000<br>170.000<br>171.300<br>0]<br>01.300 |            |
| <                                | Oppo F11 Pro           | 22/01/2023 🖻 | 10      |              | Rp 3 900.000  |        |            | Sub Total :<br>Discount :<br>Pajak Pertambahan Nilai :<br>Freight :<br>Total Invoice : | Hp.39.00<br>339.00<br>% = 10.<br>36.<br>365.0 | 00.000<br>170.000<br>171.300<br>0]<br>01.300 |            |

• Klik Save & Close [Simpan & Tutup] bila sudah selesai menginput.
3. Sales Invoice (3) – Dengan Uang Muka

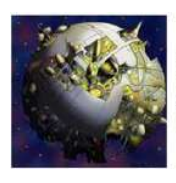

PT CYBERTRON COMMUNICATIONS Gedung Unicron Lantai 50 Jalan Bayu Raya No. 69 Jakarta

Kepada : iBox Jalan MH Thamrin No.1

| No. Faktur       | : | SI-04           |
|------------------|---|-----------------|
| Tanggal          | : | 23 Januari 2023 |
| No. SJ           | : | SJ-02           |
| No. PO           | : | 02/PO-BX/I/23   |
| FOB              | : | Shipping Point  |
| Termin           | : | 2/10, n/30      |
| Tgl. Pengantaran | : | 20 Januari 2023 |
| Pengiriman       | : | ТІКІ            |

#### INVOICE

| No.<br>Barang | Nama Barang         | Kuantitas | Satuan | Harga Satuan |              | Total Harga |             |
|---------------|---------------------|-----------|--------|--------------|--------------|-------------|-------------|
| 1.            | Apple iPhone XS Max | 40        | Pcs    | Rp           | 15.500.000   | Rp          | 620.000.000 |
|               |                     |           |        |              |              |             |             |
|               |                     |           |        | Tota         | al Penjualan | Rp          | 620.000.000 |
|               |                     |           |        | PPN          | 11%          |             | 68.200.000  |
|               |                     |           |        | Sub          | Total        | Rp          | 688.200.000 |
|               |                     |           |        | Uan          | g Muka       | -           | 44.400.000  |
|               |                     |           |        | тот          | AL           | Rp          | 643.800.000 |

Direktur Pemasaran

Bumble Bee, S.E., M.M.

Bumblee Bee

Ultra Magnus

Direktur Akuntansi/Keuangan

Ultra Magnus, S.E., M.M., Ak.

Langkah-Langkah Penyelesaian:

• Cara pengisian sama seperti SI-03

| Sale     | s Invoice               |           | INR                                   |                     |                  |                       | Template         | Preview -     |
|----------|-------------------------|-----------|---------------------------------------|---------------------|------------------|-----------------------|------------------|---------------|
| 1002     | iBox                    |           | 👻 🧾 Select D0 👻                       | 🖌 Kena Pajak        | 🔲 Termasuk Pajak |                       | Faktur Pen       | jualan 👻      |
| Bill To  | - Alexandre             | Ship To   |                                       |                     |                  | PO. No.               | Invoice No.      | Invoice Date  |
| іВож     |                         | Box       | -                                     |                     |                  | 02/PO-BX/1/23         | SI-04 23         | 3/01/2023     |
|          |                         |           | 2.10                                  |                     |                  |                       | Ship Date        | FOB           |
|          |                         |           |                                       |                     |                  |                       | 20/01/2023 🖭 S   | hipping Point |
|          |                         |           | 1                                     |                     |                  |                       | Terms            | Ship Via      |
|          |                         |           |                                       |                     |                  |                       | 2/10 1/30        |               |
| #111 lte | ms Down Payment 4       | 4 400.000 |                                       |                     |                  |                       |                  |               |
| Item     | Item Description        | Qty       | Unit Price Disc %                     | Tax                 | Amount           | SN                    | SO No.           | DO No.        |
| HP-03    | Apple iPhone XS Ma      | x 40      | Rp 15.500.000                         | T                   | Rp 620.000.000   | SO-02                 | SJ-              | 02            |
|          |                         |           |                                       |                     |                  |                       |                  |               |
| <        |                         |           |                                       |                     |                  |                       |                  | >             |
| Inv. T   | ax No                   | SI-04     | 23/01/2023                            |                     |                  | Sub Tota              | al : 620.000.000 |               |
| Descr    | iption:                 |           |                                       |                     |                  | Discount :            | % = 0            | ]             |
|          |                         |           |                                       |                     |                  | Pajak Pertambahan Nil | ai: 68.200.000   |               |
|          |                         |           |                                       |                     |                  | Freigh                | w: 0             | 1             |
| AR Ac    | count Account Receiv    | able IDR  | ¥.                                    |                     |                  | Total Invoice         | e : 688.200.000  |               |
| Suggeste | d Term Disc. 1.364.000, | 02        |                                       |                     | 🤹 Pay 🔄 Pr       | nt 🛃 Save & New       | 🛛 🛃 Save & Close | X Cancel      |
|          |                         | 1         | Period 2/2023 - From 01 Februari 2023 | To 28 Februari 2023 |                  | Login                 | as SUPERVISOR    | dl.           |

| Ĩ. | -  |      | -   |   |
|----|----|------|-----|---|
|    | -2 |      | 5-  | - |
| R  |    | 20-P | 9   | Z |
| Ľ, | ÷. |      | 10  | 2 |
|    |    |      | 100 |   |

PT CYBERTEON COMMUNICATIONS Gedung Unicron Lantai 50 Jalan Bayu Raya No. 69 Jakarta

| No. Faktur | : SI-0 |
|------------|--------|
| Tanggal    | : 28   |
| Termin     | : C C  |
|            |        |

SI-05 28 Januari 2023 C O D

Kepada : Pelanggan Umum

#### INVOICE

| No.<br>Barang | Nama Barang             | Kuantitas | Satuan | Harga Satuan    | Total Harga    |
|---------------|-------------------------|-----------|--------|-----------------|----------------|
| 1.            | Samsung Galaxy Note 10+ | 3         | Pcs    | Rp 15.000.000   | Rp 45.000.000  |
| 2.            | Apple iPhone XS Max     | 4         | Pcs    | 15.500.000      | 62.000.000     |
| 3.            | Oppo F11 Pro            | 5         | Pcs    | 3.900.000       | 19.500.000     |
|               |                         |           |        | Total Penjualan | Rp 126.500.000 |
|               |                         |           |        | PPN 11%         | 13.915.000     |

Direktur Pemasaran

Bumblee Bee

Bumble Bee, S.E., M.M.

Direktur Akuntansi/Keuangan

Rp

140.415.000

TOTAL

Ultra Magnus

<u>Ultra Magnus, S.E., M.M., Ak.</u>

No. Form : CR-02 PT CYBERTRON COMMUNICATIONS Tanggal : 28 Januari 2023 Gedung Unicron Lantai 50 No. Cek : 017-PU/23 Jalan Bayu Raya No. 69 Jakarta : 28 Januari 2023 Tanggal Cek **BUKTI KAS MASUK** Diterima Dari : Pelanggan Umum Jumlah Dibayar (Terbilang) : Seratus empat puluh juta empat ratus lima ribu rupiah : Penerimaan atas penjualan tunai dari Pelanggan Umum Keterangan 140.415.000 Rp Direktur Utama Direktur Akuntansi/Keuangan Ultra Magnus Optimus Prime Ultra Magnus, S.E., M.M., Ak. **Optimus Prime, Ph.D** 

Langkah-Langkah Penyelesaian:

- Klik Sales [Penjualan] --> Sales Invoice [Faktur Penjualan].
- Isi data Customer, Invoice No., Invoice Date, Ship Date dan Terms sesuai dengan dokumen diatas.
- Klik dan isi kolom Item dan Kuantitas sesuai dengan dokumen Invoice [Faktur].
- Klik Sales Receipt [Penerimaan Penjualan] untuk mengisi penerimaan tunai.

| Item         Select DD         ✓         Kena Pajak         Termanuk Pajak         Faktur Penjualan           Bit To         Ship To         Pelanggan Umum         ✓         F00.No         Invoice No         revoice D           Pelanggan Umum         ✓         Pelanggan Umum         ✓         F00.No         Invoice No         revoice D           #11 3 Items         Down Payment 0         ✓         ✓         Tax         Amount         SN           HP-01         Samsup Galaxy Note 10         3         Rp 15 500.000         T         Rp 45.000.000         Imm           HP-05         Oppo F11 Pro         5         Rp 3 900.000         T         Rp 19.500.000         Imm           AR Account Account Receivable IDR         ✓         ✓         ✓         13.915.000         Total Invoice :         140.415.000                                                                                                    | ustomer      | nvoice                |                | IDR        |               |              |                  |                           | Template    |              |
|----------------------------------------------------------------------------------------------------|--------------|-----------------------|----------------|------------|---------------|--------------|------------------|---------------------------|-------------|--------------|
| Bit To         Ship To           Pelanggan Umum         Pelanggan Umum         Pelangan Umum         Pelangan Umum         Pelangan Umu                                                                                                    | 000          | Pelanggan Um          | um             | -          | 🔲 Select DO 📼 | 🖌 Kena Pajak | 📃 Termasuk Pajak |                           | Faktur Pe   | njualan      |
| Pelanggan Umum       Pelanggan Umum       Image: Sing Date (Sing Date (S | Bill To      |                       | Ship To        |            |               |              |                  | PO. No.                   | Invoice No. | Invoice Date |
| Ship Date         FOB           20/01/2023         Image: Ship Vis           Inter Description         Image: Ship Vis           It 13 Items         Down Payment II                                                                                                    | 'elanggan Ur | num                   | Pelanggan Umum |            | •             |              |                  |                           | SI-05       | 28/01/2023   |
| Im. Tax No       \$1.05       28/01/2023       1       128.500.000       Immiliant         Im. Tax No       \$1.05       28/01/2023       1       8       128.500.000       Immiliant         AR Account Receivable IDR       Image: Sub Total Image: Sub Total Ima                                                                                                    |              |                       |                |            |               |              |                  |                           | Ship Date   | FOB          |
| Items       Down Payment 0         Item       Item Oesciption       Oty       Unt Price       Disc %       Tax       Amount       SN         IP-01       Samsung Galaxy Note 10-3       Rp 15.000.000       T       Rp 45.000.000       Item         IP-03       Apple iPhone XS Max       4       Rp 15.000.000       T       Rp 62.000.000       Item         IP-05       Oppo F11 Pro       5       Rp 3.900.000       T       Rp 19.500.000       Item         Inv. Tax No       SI-05       28/01/2023 Pl       Sub Total :       126.500.000       Item         Description       Inv. Tax No       SI-05       28/01/2023 Pl       Item Imm       13.915.000         AR Account Receivable IDR       Item Imvice :       140.415.000       Item       0                                                                                                    |              |                       |                |            |               |              |                  |                           | 28/01/2023  |              |
| It I Is Items         Down Payment         0           IP-01         Samsung Galasy Note 10-3         Rp 15.000.000         T         RP 45.000.000         IIIIII           IP-03         Apple iPhone XS Max         4         Rp 15.500.000         T         Rp 62.000.000         IIIIIII           IP-05         Oppo F11 Pro         5         Rp 3.900.000         T         Rp 19.500.000         IIIIIII           Irw. Tax No         SI-05         29/01/2023         IIII         IIIIIIIII         IIIIIIIIIIIIIIIIIIIIIIIIIIIIIIIIIIII                                                                                                    |              |                       |                |            |               |              |                  |                           | Permo       | Ship Via     |
| It I 3 Item       Down Payment 0         Item       Item Description       Oty       Unk Price       Disc %       Tax       Amount       SN         IP-01       Samsung Galaxy Note 10-3       Rp 15.000.000       T       Rp 45.000.000       Item         IP-03       Apple iPhone XS Max       4       Rp 15.000.000       T       Rp 62.000.000       Item         IP-05       Oppo F11 Pro       5       Rp 3.900.000       T       Rp 19.500.000       Item         Imv. Tax No       SI-05       29/01/2023 Pri       Sub Total :       126.500.000         Description:                                                                                                    |              |                       |                |            |               |              |                  | 1                         | C.U.D       |              |
| Item       Disc %       Tax       Amount       SN         IP-01       Samsung Galaxy Note 10-3       Rp 15.000.000       T       Rp 45.000.000       Immin         IP-03       Apple Phone XS Max       4       Rp 15.500.000       T       Rp 62.000.000       Immin         IP-05       Oppo F11 Pro       5       Rp 3.900.000       T       Rp 19.500.000       Immin         Inv. Tax No       SI-05       29/01/2023       Immin       Sub Total :       126.500.000         Description       Site 100       Site 100       Site 100       Immin         AR Account Receivable IDR       Immin       Total Invoice :       140.415.000                                                                                                    |              |                       |                |            |               |              |                  |                           |             |              |
| Item         Item Occupition         Op         Unit Price         Disc %         Tax         Amount         SN           P401         Samsung Galaxy Note 10-3         Rp 15 000.000         T         Rp 45 000.000         IIIIIII           P403         Apple Phone XS Max         4         Rp 15 500.000         T         Rp 62 000.000         IIIIIII           P405         Oppo F11 Pro         5         Rp 3.900.000         T         Rp 19.500.000         IIIIIII           P405         Oppo F11 Pro         5         Rp 3.900.000         T         Rp 19.500.000         IIIIIII           P405         Oppo F11 Pro         5         Rp 3.900.000         T         Rp 19.500.000         IIIIIIII           P405         Oppo F11 Pro         5         28/01/2023         IIII         IIIIIII         IIIIIIII           Description:                                                                                                    | 1 3 Items    | Down Payment 0        |                |            |               |              |                  |                           |             |              |
| P-01       Samsung Latacy Note TU       3       Hp 15 500.000       1       Hp 45 45000.000       IIIIIII         P-03       Apple iPhone XS Max       4       Rp 15 500.000       T       Rp 62 000.000       IIIIIII         P-05       Oppo F11 Pro       5       Rp 3 300.000       T       Rp 19 5500.000       IIIIIII         Inv. Tax No       SI-05       28/01/2023       IIII       IIIIIII       IIIIIIIIIIIIIIIIIIIIIIIIIIIIIIIIIIII                                                                                                    | Item         | Item Description      | Qty            | Unit Price | Disc %        | Тах          | Amount           | SN                        |             |              |
| Sub Total:       126.500.000         Inv. Tax No       SI-05       28/01/2023 Pt         Description       Description       Sib Total:       126.500.000         AR Account Receivable IDR       Image: Sib Total in the second second seco                                                                                                    | P-01 Sa      | amsung Galaxy Note 10 | )- 3           | Rp 15.0    | 00.000        | T            | Rp 45.0          |                           |             |              |
| Sub Total :         126.500.000           Inv. Tax No         S1-05         28/01/2023 [M]           Description:         Discount :         % =         0           Pajak Pertambahan Nilai :         13.915.000         Freight :         0           AR Account Account Receivable IDR         Image: Total Invoice :         140.415.000                                                                                                    | IP-U3 Ap     | opie iPhone X5 Max    | 4<br>E         | Hp 15.5    | 00.000        | -<br>-       | Hp 621           |                           |             |              |
| Inv. Tax No         Sub Total :         126.500.000           Description         Discount :         2         0           Pajek Pertambahan Nilai :         13.915.000         13.915.000           Freight :         0         0           AR Account Account Receivable IDR         Total Invoice :         140.415.000                                                                                                    | 1.02 01      |                       |                | 10.3       | 00.000        |              | TIP 13.5         |                           |             |              |
| Inv. Tax No       St-05       28/01/2023       Sub Total :       126.500.000         Description:       Discount :       2       0         Pajek Petrambahan Nilai :       13.915.000         Freight :       0         AR Account Receivable IDR       Total Invoice :       140.415.000                                                                                                    |              |                       |                |            |               |              |                  |                           |             |              |
| Sub Total :         Sub Total :         126.500.000           Description:         Discount :         2         0           Pajak Pertambahan Nilai :         13.915.000         13.915.000           Freight :         0         0           AR Account Receivable IDR         Total Invoice :         140.415.000                                                                                                    |              |                       |                |            |               |              |                  |                           |             |              |
| Sub Total :         126.500.000           Description:         Discount :         X =         0           Pajak Pertambahan Nilai :         13.915.000         Freight :         0           AR Account Account Receivable IDR         Total Invoice :         140.415.000                                                                                                    |              |                       |                |            |               |              |                  |                           |             |              |
| Sub Total :         126.500.000           Description:         Discount :         28/01/2023 PM           AR Account Account Receivable IDR         Total Invoice :         140.415.000                                                                                                    |              |                       |                |            |               |              |                  |                           |             |              |
| Description:         Discount :         % =         0           AR Account Account Receivable IDR         Image: Contract of the second second secon                                     | Inv. Tax No  | Isu                   | 5              | 28/01/     | 2023 64       |              |                  | Sub Total :               | 126.500.00  | 0            |
| AR Account Account Receivable IDR                                                                                                    | Description  | ·                     |                | 100.010    | LOLO III      |              |                  | Discount :                | % =         | 0            |
| AR Account Account Receivable IDR   AR Account Receivable IDR   Idout 140.415.000                                                                                                    | Decemption   |                       |                |            |               |              |                  | Pajak Pertambahan Nilai : | 13.915.00   | 00           |
| AR Account Account Receivable IDR   Total Invoice : 140.415.000                                                                                                    |              | 20                    |                |            |               |              |                  | Freight :                 | [           | 0            |
| AR Account Account Receivable IDR                                                                                                    |              |                       | Name and N     |            | bod           |              |                  | Total Invoice :           | 140 415 00  |              |
|                                                                                                    |              |                       | IDB            |            | *             |              |                  | i otal involce .          | 140.415.00  |              |
|                                                                                                    | AR Accoun    | t Account Receivable  |                |            |               |              |                  |                           |             |              |

• Isi kotak Payment Date [Tanggal Pembayaran], Bank, Cheque No [No. Cek]., Cheque Date [Tanggal Cek] dan Memo sesuai dengan dokumen.

| Cust. Rec<br>Received From             | eipt                                 |                |                   |             |               | Template        | Preview +      |
|----------------------------------------|--------------------------------------|----------------|-------------------|-------------|---------------|-----------------|----------------|
| 1000                                   | Pelanggan Umum                       | ✓ IDR          |                   |             |               | Penerimaar      | Penjualan 💌    |
|                                        |                                      |                |                   |             | Form          | No. CR-02       |                |
|                                        |                                      |                |                   |             | Payment I     | Date 28/01/2023 | B              |
| Ban                                    | ( 1000.01 Cash                       | -              |                   |             |               | 🗌 Void Che      | que            |
| Rate                                   | e 1 Currency IDR                     |                |                   |             |               | E Pembay        | aran Pjk       |
| Cheque No                              | 017-PU/23                            |                |                   |             | Cheque An     | nount           | Rp 140.415.000 |
| Cheque Date                            | 28/01/2023                           |                |                   |             | Jml Ekui      | valen           | 140.415.000    |
| Memo                                   | Penerimaan atas penjualan tunai      |                |                   |             | Jml yg didist | tribusi         | 140.415.000    |
| Invoice No.                            | Date                                 | Amount         | Owing Payment Amo | unt 1       | Total Disc. E | Bayar Tgl       | Diskon         |
| SI-05                                  | 28 Jan 2023                          | Rp 140.415.000 | Rp 1              | 140.415.000 | Rp 0          | ✓ 28 Jan 202    | 3              |
|                                        |                                      |                |                   |             |               |                 |                |
| Total Owing: 0 To<br>Total Discount: 0 | otal Payment: 140.415.000 Overpay: 0 |                |                   | 📑 Print     | 🔓 Save & New  | 🛃 Save & Cl     | ose 🔀 Cancel   |

- Klik Save & Close [Simpan & Tutup] bila sudah selesai menginput.
- Klik Save & Close [Simpan & Tutup] Sales Invoice [Faktur Penjualan].

| Sales Inv<br>Customer | oice                                                                  | R                         |                                                                                                    |          | Template 🛄 Preview                         |
|-----------------------|-----------------------------------------------------------------------|---------------------------|----------------------------------------------------------------------------------------------------|----------|--------------------------------------------|
| 1000                  | Pelanggan Umum 🔹                                                      | 📘 📰 Select DO 👻 🗹         | Kena Pajak 📃 Termasuk Pajak                                                                                                    |          | Faktur Penjualan 💌                         |
| Bill To               | Ship To                                                               |                           |                                                                                                    |          | PO. No. Invoice No. Invoice Date           |
| Pelanggan Umum        | Pelanggan Umum                                                        | •                         |                                                                                                    |          | SI-05 28/01/2023 📑                         |
|                       |                                                                       |                           |                                                                                                    |          | Ship Date FOB                              |
|                       |                                                                       |                           | PAID                                                                                                    |          | 28/01/2023                                 |
|                       |                                                                       |                           |                                                                                                    |          | Term≄ Ship Via                             |
|                       |                                                                       |                           |                                                                                                    |          | L.U.D •                                    |
|                       |                                                                       |                           |                                                                                                    |          |                                            |
| #1   3 Items   Dow    | n Payment 0                                                           |                           | with the second second s |          |                                            |
| ltem                  | Item Description                                                      | Qy                        | Unit Price Disc                                                                                                    | c % Tax  | Amount SN                                  |
| HP-01                 | Apple Phone VS May                                                    | 3                         | Rp 15.000.000                                                                                                    | T        | Rp 45.000.000 IIIIII                       |
| HP.05                 | Dono F11 Pro                                                          | 5                         | Bo 3 900 000                                                                                                    | T        | Bo 19 500 000 MMM                          |
| 11 00                 | 0000111110                                                            |                           | np 0.000.000                                                                                                    |          | 10 10 000 000                              |
|                       |                                                                       |                           |                                                                                                    |          |                                            |
|                       |                                                                       |                           |                                                                                                    |          |                                            |
|                       |                                                                       |                           |                                                                                                    |          |                                            |
|                       |                                                                       |                           |                                                                                                    |          | 2                                          |
| Inv. Tax No           | SI-05 28/0                                                            | /2023                     |                                                                                                    |          | Sub Total : 126.500.000                    |
| -                     |                                                                       |                           |                                                                                                    | Disc     | ount : 0                                   |
| Description:          |                                                                       |                           |                                                                                                    | Pajak Pe | itambahan Nilai : 13.915.000               |
| Description:          |                                                                       |                           |                                                                                                    |          |                                            |
| Description:          |                                                                       |                           |                                                                                                    |          | Freight: 0                                 |
| Description:          |                                                                       |                           |                                                                                                    | 2        | Freight : 0<br>Total Invoice : 140.415.000 |
| AR Account            | count Receivable IDR                                                  |                           |                                                                                                    | ×1       | Freight : 0<br>Total Invoice : 140.415.000 |
| AR Account Ac         | count Receivable IDR<br>0.415.000 Paid Disc. 0 PPh Pt-230 Return 0 Su | ▼<br>agested Term Disc. 0 |                                                                                                    |          | Freight : 0<br>Fotal Invoice : 140.415.000 |

#### 5. Sales Invoice (5) – Pelanggan Umum

| Kepada :      | PT CYBERTRON COMMENICATIONS<br>Gedung Unicron Lantai 50<br>Jalan Bayu Raya No. 69<br>Jakarta<br>Pelanggan Umum |           |        | No. Faktur<br>Tanggal<br>Tanggal Kirim<br>FOB<br>Termin<br>Pengiriman | SI-06<br>29 Ja<br>05 Fe<br>Desti<br>C.O.I | nuari 2023<br>ebruari 2023<br>nation<br>D<br>AR |
|---------------|----------------------------------------------------------------------------------------------------|-----------|--------|-----------------------------------------------------------------------|-------------------------------------------|-------------------------------------------------|
|               |                                                                                                    | INVC      | DICE   |                                                                       |                                           |                                                 |
| No.<br>Barang | Nama Barang                                                                                                    | Kuantitas | Satuan | Harga Satuan                                                          | Т                                         | otal Harga                                      |
| 1.            | Samsung Galaxy Note 10+                                                                                        | 15        | Pcs    | Rp 15.000.000                                                         | Rp                                        | 225.000.000                                     |
| 2.            | Samsung Galaxy Fold                                                                                            | 10        | Pcs    | 19.000.000                                                            |                                           | 190.000.000                                     |
| 3.            | Apple iPhone XS Max                                                                                            | 8         | Pcs    | 15.500.000                                                            |                                           | 124.000.000                                     |
|               |                                                                                                    |           |        | Total Penjualan                                                       | Rp                                        | 539.000.000                                     |
|               |                                                                                                    |           |        | PPN 11%                                                               |                                           | 59.290.000                                      |
|               |                                                                                                    |           |        | TOTAL                                                                 | Rp                                        | 598.290.000                                     |
|               | Direktur Pemasaran<br>Bumblee Bee                                                                              |           | Direk  | ktur Akuntansi/Keu<br>Ultra Magn                                      | angan<br>US                               |                                                 |

Bumble Bee, S.E., M.M.

Ultra Magnus, S.E., M.M., Ak.

Langkah-Langkah Penyelesaian:

- Klik Sales [Penjualan] --> Sales Invoice [Faktur Penjualan].
- Isi semua data sesuai dengan dokumen.

| Sale     | s Invoice                 |                | IDB               |              |                  |                           | Template                  | Preview -    |
|----------|---------------------------|----------------|-------------------|--------------|------------------|---------------------------|---------------------------|--------------|
| 1000     | Pelanggan Un              | aum            | 👻 💭 Select DO 👻   | 🖌 Kena Pajak | 🔲 Termasuk Pajak |                           | Faktur Pe                 | njualan 👻    |
| Bill To  | - Arter and a december of | Ship To        |                   |              |                  | PO. No.                   | Invoice No.               | Invoice Date |
| Pelangg  | an Umum                   | Pelanggan Umum | -                 |              |                  |                           | SI-06                     | 9/01/2023    |
|          |                           |                |                   |              |                  |                           | Ship Date                 | FDB          |
|          |                           |                |                   |              |                  |                           | 05/01/2023                | Destination  |
|          |                           |                |                   |              |                  | 1                         | Terms                     | Ship Via     |
|          |                           |                |                   |              |                  |                           | C.O.D 🔹                   | GOCAR 💌      |
|          |                           |                |                   |              |                  |                           |                           |              |
| #1 3 te  | ems Down Payment 0        |                |                   |              |                  |                           |                           |              |
| Item     | Item Description          | Qty            | Jnit Price Disc % | Тах          | Amount S         | N                         |                           | •            |
| HP-01    | Samsung Galaxy Note 1     | 0-15           | Rp 15.000.000     | T            | Rp 225.000.000   |                           |                           |              |
| HP-02    | Samsung Galaxy Fold       | 10             | Rp 19.000.000     | T            | Rp 190.000.000   |                           |                           |              |
| HP-03    | Apple iPhone XS Max       | 8              | Rp 15.500.000     | T            | Rp 124.000.000   |                           |                           |              |
|          |                           |                |                   |              |                  |                           |                           |              |
|          |                           |                |                   |              |                  |                           |                           |              |
|          |                           |                |                   |              |                  |                           |                           |              |
|          |                           |                |                   |              |                  |                           |                           |              |
|          |                           |                |                   |              |                  |                           |                           | v            |
| Inv. T   | ax No SI-                 | 06             | 29/01/2023        |              |                  | Sub Total :               | 539.000.00                | 0            |
| Descr    | iption:                   |                |                   |              |                  | Discount :                | % =                       | 0            |
|          |                           |                |                   |              |                  | Pajak Pertambahan Nilai : | 59,290.00                 | 0            |
|          |                           |                |                   |              |                  | Freight :                 | 1                         | 0            |
|          |                           |                |                   |              |                  | Total Invoice :           | 599 290 00                | <u> </u>     |
| AR Ad    | count Account Receivable  | DR             | 2                 |              |                  | TUGI INVOICE :            | 330.230.00                |              |
| Suggeste | d Term Disc. 0            |                |                   |              |                  | Market and the second     | Contraction of the second | 10.00        |
| suggeste | o real pise, o            |                |                   |              | 📿 Pag 🚽 Print    | Save & New                | Save & Close              | Cancel       |

• Klik Save & Close [Simpan & Tutup] bila sudah selesai menginput.

#### V. Retur Penjualan (Sales Return)

Merupakan suatu formulir yang digunakan untuk mencatat aktivitas penerimaan barangbarang yang dikembalikan oleh pelanggan (customer) karena cacat, rusak atau barang tersebut tidak sesuai dengan PO (pesanan) pelanggan (customer).

1. Sales Return (1)

| OkeShop<br>Jalan Kebon Si<br>Kepada :                           | rih Timur No. 18<br>PT CYBERTRON COMMUNIC<br>Gedung Unicron Lantai 50<br>Jalan Bayu Raya No.69                        |           | No. SR<br>Tanggal<br>Nomor SI<br>Nomor Fiskal<br>Tanggal Fiskal | : <u>SR-01</u><br>: 24 Janu<br>: <u>SI-02</u><br>: <u>07-PJK/</u><br>: <u>21 Janu</u> | uari 2023<br>(1/23<br>uari 2023 |           |  |  |  |  |
|-----------------------------------------------------------------|----------------------------------------------------------------------------------------------------|-----------|-----------------------------------------------------------------|---------------------------------------------------------------------------------------|---------------------------------|-----------|--|--|--|--|
| RETUR PENJUALAN                                                 |                                                                                                    |           |                                                                 |                                                                                       |                                 |           |  |  |  |  |
| No.<br>Barang                                                   | Nama Barang                                                                                                    | Kuantitas | Satuan                                                          | Harga Satuan                                                                          | Tot                             | al Harga  |  |  |  |  |
| 1.                                                              | Oppo Reno Z                                                                                                    | 1         | Pcs                                                             | Rp 4.200.000                                                                          | ) Rp                            | 4.200.000 |  |  |  |  |
|                                                                 | Sub Total         Rp         4.200.000           PPN 11%         462.000           TOTAL         Pp         4.663.000 |           |                                                                 |                                                                                       |                                 |           |  |  |  |  |
| Catatan : Pengembalian Oppo Reno Z sebanyak 1 pcs karena rusak. |                                                                                                    |           |                                                                 |                                                                                       |                                 |           |  |  |  |  |
|                                                                 | Direktur Pemasaran                                                                                                    |           | Direk                                                           | tur Akuntansi/Ke                                                                      | uangan                          |           |  |  |  |  |
|                                                                 | Sunstreaker                                                                                                    |           | Dhu                                                             | Bluestrea                                                                             | k                               |           |  |  |  |  |
|                                                                 | Sunstreaker, S.E., M.M.                                                                                               |           | Blue                                                            | estreak, S.E., M.N                                                                    | 1., Ak.                         |           |  |  |  |  |

Langkah-Langkah Penyelesaian:

• Klik Sales [Penjualan] --> Sales Return [Retur Penjualan].

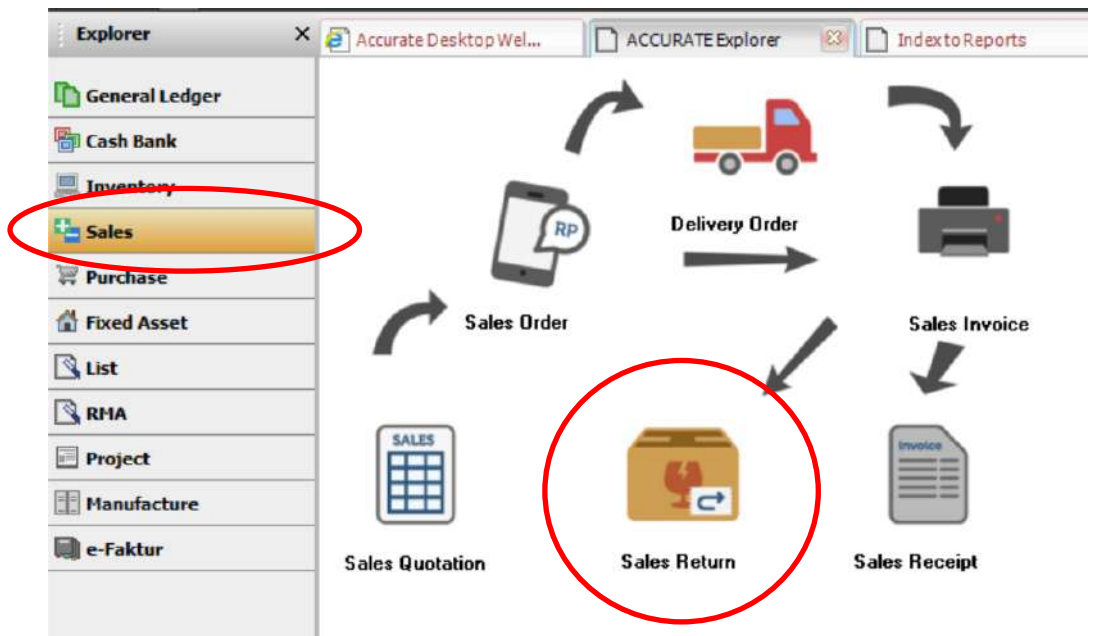

- Isi data Customer [Pelanggan], No. SR, Tanggal Dokumen, Sales Invoice [Faktur Penjualan], Fiscal No. [No. Fiskal], Fiscal Date [Tanggal Fiskal] dan Description [Keterangan].
- Klik Item Description dan pilih 'Oppo Reno Z'.
- Klik No [Tidak] pada pertanyaan 'Do You Want To Return all Quantity'.

| Items |                  | Informat | ion 🗙                              |
|-------|------------------|----------|------------------------------------|
| ltem  | Item Description | 1        | Do You Want To Return all Quantity |

• Isi Quantity [Kuantitas] yang akan dikembalikan.

| Sales Re                                | eturn                                                                                            |       |                            |                       |               | Template                                             | Preview 🔹                                       |
|-----------------------------------------|--------------------------------------------------------------------------------------------------|-------|----------------------------|-----------------------|---------------|------------------------------------------------------|-------------------------------------------------|
| 1003                                    | OkeShop 💌                                                                                        |       |                            |                       |               | Retur Penjua                                         | alan 💌                                          |
| SI-02<br>Description:<br>Pengembalian I | Sales Inv.No.<br>✓ Cust is Taxable<br>✓ Inclusive Tax<br>Oppo Reno Z sebanyak 1 pcs karena rusak |       |                            | ]                     |               | SR No.<br>SR-01 24/<br>Fiscal No.<br>07-PJK/1/23 21/ | Date<br>/01/2023 🔐<br>Fiscal Date<br>/01/2023 🚮 |
| #1   1 Items                            | Hard Control - March 199                                                                         |       |                            |                       |               | Charles and the second second                        |                                                 |
| HP-04                                   | tem Item Description Doog Beno Z                                                                 | Uly 1 | Unit Pitce<br>Bp 4 200.000 | Disc.X                | Алюц          | Bp 4.200.000                                         | 5N                                              |
|                                         |                                                                                                  |       |                            |                       |               |                                                      |                                                 |
| <u> </u>                                |                                                                                                  |       |                            | Sub Total:            |               | 4.200.000                                            |                                                 |
|                                         |                                                                                                  |       |                            | Discount :            | % =           | 0]                                                   |                                                 |
|                                         |                                                                                                  |       | Paja                       | k Pertambahan Nilai : |               | 462.000                                              |                                                 |
|                                         |                                                                                                  |       |                            | Total Return :        |               | 4.662.000                                            |                                                 |
|                                         |                                                                                                  |       |                            | 1                     | Course Manuel | Court Chan                                           | X                                               |

#### VI. Penerimaan Penjualan (Sales Receipt)

Merupakan suatu formulir yang berfungsi untuk mencatat aktifitas penerimaan pelunasan Sales Invoice (Faktur Penjualan) terutang dari pelanggan (customer).

1. Sales Receipt (1)

| PT<br>Ge<br>Jai<br>Jai | CYBERTRON COMMENICATIONS<br>Edung Unicron Lantai 50<br>Ian Bayu Raya No. 69<br>Karta |              |             | No. Form<br>Tanggal<br>No. Cek<br>Tanggal Cek | : <u>CR-03</u><br>: <u>06 Janua</u><br>: <u>04/CK-B</u><br>: <u>06 Janua</u> | ari 2023<br>X/23<br>ari 2023 |
|------------------------|--------------------------------------------------------------------------------------|--------------|-------------|-----------------------------------------------|------------------------------------------------------------------------------|------------------------------|
|                        |                                                                                      | Βυκτι κα     | S MASI      | JK                                            |                                                                              |                              |
| Diterima Dari          |                                                                                      | : iBox       |             |                                               |                                                                              |                              |
| Jumlah Dibayar         | (Terbilang)                                                                          | : Lima puluł | n dua juta  | rupiah                                        |                                                                              |                              |
| Melalui                |                                                                                      | : Bank       |             |                                               |                                                                              |                              |
| Keterangan             |                                                                                      | : Penerimaa  | n atas fal  | ktur iB-01 tang                               | ggal 15 Desemb                                                               | er 2022                      |
|                        |                                                                                      |              | Rp          | 5                                             | 52.000.000                                                                   |                              |
| I                      | Direktur Utama                                                                       |              | Dire        | ktur Akuntans                                 | si/Keuangan                                                                  |                              |
| 0p                     | timus Prim                                                                           | l            | d           | Ultra M                                       | agnus                                                                        |                              |
| Opt                    | <u>timus Prime, Ph.D</u>                                                             |              | <u>Ultr</u> | a Magnus, S.E                                 | ., M.M., Ak.                                                                 |                              |

Langkah-Langkah Penyelesaian:

• Klik Sales [Penjualan] --> Sales Receipt [Penerimaan Penjualan]

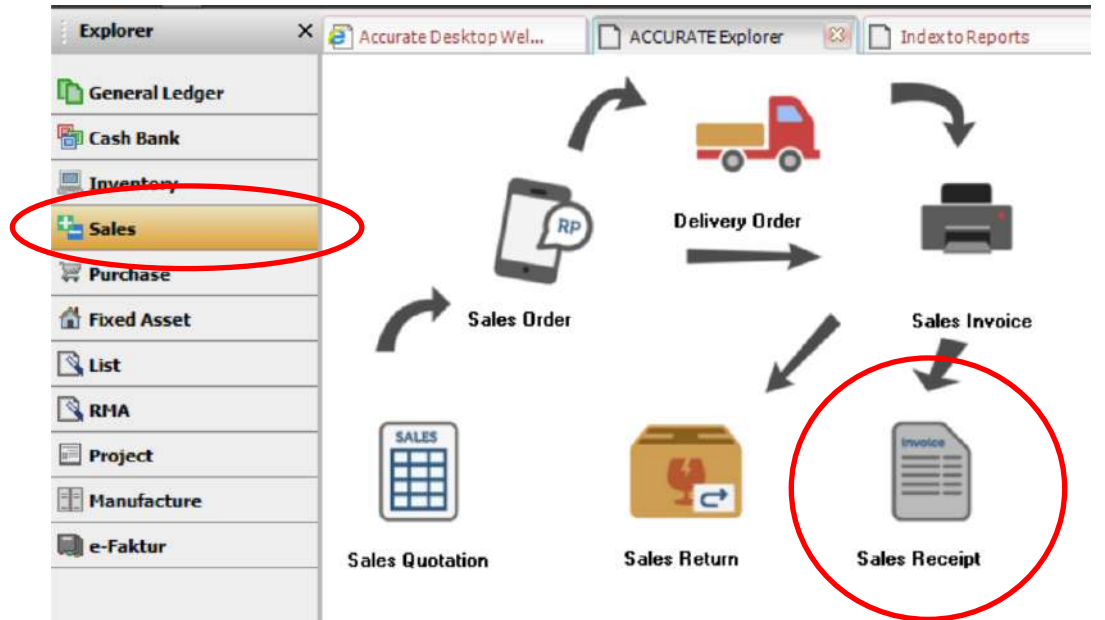

- Isi data nomor dokumen, tanggal bayar, pembayaran melalui, nomor cek, tanggal cek dan keterangan.
- Pilih invoice yang akan dibayar.

| Invoice No. | Date        | Amount         | Owing          | Payment Amount | Total Disc. | Bayar | T gl Diskon |
|-------------|-------------|----------------|----------------|----------------|-------------|-------|-------------|
| SI-04       | 23 Jan 2023 | Rp 688.200.000 | Rp 643.800.000 |                |             |       | 02 Feb 2023 |
| iB-01       | 15 Des 2022 | Rp 52.000.000  |                | Rp 52.000.000  | Rp 0        |       | 15 Des 2022 |

Klik gambar kalkulator. •

|                             | <u> </u>                           |                     |                |                |                                   |                 |              |
|-----------------------------|------------------------------------|---------------------|----------------|----------------|-----------------------------------|-----------------|--------------|
| Che                         | eque Amount                        | Rp 52.000.000       |                |                |                                   |                 |              |
| E                           | quiv.Amount                        | 52.000.000          |                |                |                                   |                 |              |
| Ex                          | iisting Credits                    | 0                   |                |                |                                   |                 |              |
| Dietri                      | bute Amount                        | 52 000 000          |                |                |                                   |                 |              |
| Distri                      |                                    | 52.000.000          |                |                |                                   |                 |              |
| Cust. Rece<br>Received From | eipt                               |                     | I              |                |                                   | Template 🔒      | Preview 👻    |
| 1002                        | iBox                               | ✓ IDR               |                |                |                                   | Penerimaan Pen  | ualan 💌      |
|                             |                                    |                     |                |                | Form                              | No. CR-03       |              |
|                             |                                    |                     |                |                | Payment (                         | Date 06/01/2023 | R            |
| Bank<br>Rate                | 1000.02 Bank<br>1 Currency IDR     |                     | ×              |                |                                   | Void Cheque     | ik.          |
| Cheque No.<br>Cheque Date   | 06/01/2023                         |                     |                |                | Uneque An<br>Jmi Ekuiv<br>Saldo K | valen<br>Kredit | 52.000.000 E |
| Memo                        | Penerimaan atas laktur iB-01 tangg | al 15 Desember 2022 |                |                | Jml yg didist                     | nbusi           | 52.000.000   |
| Invoice No.                 | Date                               | Amount              | Owing          | Payment Amount | Total Ditc. B                     | layar Tgl Disko | n /          |
| SI-04                       | 23 Jan 2023                        | Rp 688.200.000      | Rp 643.800.000 |                | 200                               | 02 Feb 2023     |              |
| iB-01                       | 15 Des 2022                        | Rp 52.000.000       |                | Rp 52.000.000  | Rp 0                              | ✓ 15 Des 2022   |              |
|                             |                                    |                     |                |                |                                   |                 |              |
|                             |                                    |                     |                |                |                                   |                 |              |
|                             |                                    |                     |                |                |                                   |                 |              |
|                             |                                    |                     |                |                |                                   |                 |              |
|                             |                                    |                     |                |                |                                   |                 |              |
|                             |                                    |                     |                |                |                                   |                 |              |
| Total Dwing: 695.8          | 00.000 Total Payment: 52.000.000   | Overpay: 0          |                | 🚽 Print        | 🛃 Save & New                      | 🛃 Save & Close  | X Cancel     |

- Klik Save & Close [Simpan & Tutup] bila sudah selesai menginput.
- 2. Sales Receipt (2) Pelanggan Umum Menerima Jasa.

| Kepada :      | PT CYBERTRON COMMENICATIONS<br>Gedung Unicron Lantai 50<br>Jalan Bayu Raya No. 69<br>Jakarta<br>Pelanggan Umum |           |              | No. Faktur<br>Tanggal<br>Termin | : <u>SI-07</u><br>: <u>12 Ja</u><br>: <u>C.O.I</u> | nuari 2023<br>) |
|---------------|----------------------------------------------------------------------------------------------------|-----------|--------------|---------------------------------|----------------------------------------------------|-----------------|
|               |                                                                                                    | INVO      | DICE         |                                 |                                                    |                 |
| No.<br>Barang | Nama Barang                                                                                                    | Kuantitas | Satuan       | Harga Satuar                    | n T                                                | otal Harga      |
| 1.            | Perbaikan Software                                                                                             | 1         | Pcs          | Rp 400.00                       | 00 Rp                                              | 400.000         |
|               |                                                                                                    |           |              |                                 |                                                    |                 |
|               |                                                                                                    |           |              | Total Penjuala                  | n Rp                                               | 400.000         |
|               |                                                                                                    |           |              | PPN 11%                         |                                                    | 44.000          |
|               |                                                                                                    |           |              | TOTAL                           | Rp                                                 | 444.000         |
|               | Direktur Pemasaran<br>Bumblee Bee                                                                              |           | Direk        | itur Akuntansi/K<br>Ultra Mag   | euangan                                            |                 |
|               | <u>Bumble Bee, S.E., M.M.</u>                                                                                  |           | <u>Ultra</u> | Magnus, S.E., N                 | 1.IVI., Ak.                                        |                 |

| PT CYBERTRON COMMUNICATIONS<br>Gedung Unicron Lantai 50<br>Jalan Bayu Raya No. 69<br>Jakarta |                                                     |                                | No. Form<br>Tanggal<br>No. Cek<br>Tanggal Cek | : CR-04<br>: 12 Januari 2023<br>: 05/CR-PU/23<br>: 12 Januari 2023 |
|----------------------------------------------------------------------------------------------|-----------------------------------------------------|--------------------------------|-----------------------------------------------|--------------------------------------------------------------------|
|                                                                                              | Βυκτι κα                                            |                                | JK                                            |                                                                    |
| Diterima Dari<br>Jumlah Dibayar (Terbilang)<br>Melalui<br>Keterangan                         | : Pelanggan<br>: Empat rati<br>: Kas<br>: Penerimaa | Umum<br>us empat<br>an atas pe | puluh empat rib<br>rbaikan softwar            | u rupiah<br>e pelanggan umum                                       |
|                                                                                              |                                                     | Rp                             |                                               | 444.000                                                            |
| Direktur Utama                                                                               |                                                     | Dire                           | ktur Akuntansi/                               | Keuangan                                                           |
| Optimus Prin                                                                                 | ne                                                  |                                | Ultra Ma                                      | gnus                                                               |
| Optimus Prime, Ph.D                                                                          |                                                     | <u>Ultr</u>                    | a Magnus, S.E., I                             | <u>M.M., Ak.</u>                                                   |

Langkah-Langkah Penyelesaian:

- Klik Sales [Penjualan] --> Sales Invoice [Faktur Penjualan]
- Isi data pelanggan, No. Faktur, Tanggal Faktur, Tanggal Pengiriman dan Termin
- Klik Item dan pilih 'Perbaikan Software'
- Klik Sales Receipt (Penerimaan Penjualan)

| Customer                                  | Pelanggan Li     |                | IDR              | 🔽 Kena Paiak | 🗌 Termasuk Pajak                                                                                                    | Temple                                                                                                    | te 🔒 Preview 👻                 |
|-------------------------------------------|------------------|----------------|------------------|--------------|----------------------------------------------------------------------------------------------------|----------------------------------------------------------------------------------------------------|--------------------------------|
| Bill To                                   | reanggaron       | Ship To        |                  |              |                                                                                                    | PD No. Invite No.                                                                                             | Invoice Date                   |
| Pelanggan Um.                             | ım               | Pelanggan Umum |                  |              |                                                                                                    | SI-07<br>Ship Date                                                                                            | 12/01/2023 H                   |
|                                           |                  |                |                  |              |                                                                                                    | 12/01/2023                                                                                                    | 1 Ship Via                     |
| #1   1 Items []                           | Iown Payment 0   |                |                  |              |                                                                                                    | 0.0.0                                                                                                    |                                |
| Item                                      | Item Description | Oty U          | nil Price Disc 2 | Tav          | Amount                                                                                                    |                                                                                                    |                                |
| 2010/00/00/00/00/00/00/00/00/00/00/00/00/ |                  |                | IN 1100          |              | A CONTRACT OF A CONTRACT OF A | SN                                                                                                    |                                |
| Ser-02 Pert                               | baikan Software  | 1              | Rp 400 000       | T            | Rp 400.000                                                                                                    | SN                                                                                                    |                                |
| Ser-02 Pert                               | baikan Software  | 1              | Rp 400.000       | T            | Rp 400.000                                                                                                    | SN                                                                                                    |                                |
| Ser-02 Pert                               | baikan Software  | 1              | Rp 400.000       | T            | Rp 400.000                                                                                                    | 51                                                                                                    |                                |
| Ser-02 Pert                               | baikan Software  | 1              | Rp 400.000       | T            | Rp 400.000                                                                                                    | 5N                                                                                                    |                                |
| Ser-02 Pert                               | baikan Software  | 1              | Rp 400.000       | T            | Rp 400.000                                                                                                    | SN                                                                                                    |                                |
| Ser-02 Pert                               | baikan Software  | 07             | Rp 400.000       | T            | Rp 400.000                                                                                                    | Sub Total : 400                                                                                               | .000                           |
| Inv. Tax No<br>Description:               | baikan Software  | 07             | Rp 400 000       | Ţ            | Rp 400.000                                                                                                    | SN<br>Sub Total : 400<br>Discount : % =<br>Pajak Petrambahan Nilai : 4                                        | .000<br>0<br>4.000             |
| Iser-02 Pert                              | baikan Software  | 07             | Rp 400 000       | Ţ            | Rp 400.000                                                                                                    | SN<br>Sub Total : 400<br>Discount : 2 % = 4<br>Pajak Pertambahan Nilai : 4<br>Freight :                       | .000<br>0<br>1.000             |
| Inv. Tax No<br>Description:               | baikan Software  | 07<br>6/DR     | Rp 400 000       | Ţ            | Rp 400.000                                                                                                    | SN<br>Sub Total : 400<br>Discount : \$<br>Pajak Pertambahan Nilai : 4<br>Freight : 444<br>Total Invoice : 444 | 000<br>0<br>4.000<br>0<br>.000 |

• Isi tanggal pembayaran, pembayaran melalui, tanggal cek dan memo.

| ceived From | -ipi           |                |                |            |               | Template      | Preview    |
|-------------|----------------|----------------|----------------|------------|---------------|---------------|------------|
| 00          | Pelanggan Umum | ✓ IDR          |                |            |               | Penerimaan Pe | enjualan 🔄 |
|             |                |                |                |            | Form No.      | CR-04         |            |
|             |                |                |                |            | Payment Date  | 12/01/2023    | R          |
| Bank        | 1000.01 Cash   |                | •              |            |               | 🗌 Void Chequ  | •          |
| Rate        | 1 Currency IDR |                |                |            |               | Pembayarar    | n Pjk      |
| Cheque No.  | 05/CR-PU/23    |                |                |            | Cheque Amount | t             | Rp 444 00  |
| Cheque Date | 12/01/2023     |                |                |            | Jml Ekuivaler | 1             | 444.000    |
|             |                |                |                |            | Saldo Kredi   | t             | 0          |
| 7           | 12.Jan 2023    | Bo 444 000     | orm g          | Bo 444 000 | Boll          | 12 Jan 2023   | CART.      |
| 6           | 29 Jan 2023    | Rp 598 290.000 | Rp 598.290.000 | np 444.000 | np of 💌       | 29 Jan 2023   |            |
|             |                |                |                |            |               |               |            |
|             |                |                |                |            |               |               |            |
|             |                |                |                |            |               |               |            |
|             |                |                |                |            |               |               |            |

- Klik Save & Close [Simpan & Tutup] bila sudah selesai menginput.
- Klik Save & Close [Simpan & Tutup] pada Sales Invoice [Faktur Penjualan]

| Customer                    | voice              |                           |                     | Template 🔒 Preview                                                                                                    |
|-----------------------------|--------------------|---------------------------|---------------------|----------------------------------------------------------------------------------------------------|
| 1000                        | Pelanggan Umum     | 🔽 Select DD 👻 🗹 Kena Paja | ak 🔄 Termasuk Pajak | Faktur Penjualan                                                                                                    |
| Bill To                     | Ship To            |                           |                     | PO No. Invoice No. Invoice Date                                                                                                    |
| Pelanggan Umu               | m Pelanggan Umum   | P                         | AID                 | SH07         12/01/2023         T           Ship Date         F0B         12/01/2023         T           12/01/2023         T         T         T           Terme         Ship Via         Ship Via         Ship Via |
| #1   1 Items D              | own Payment 0      |                           |                     |                                                                                                    |
| Ite                         | m Item Description | Qiy Uni                   | t Price Disc %      | Tax Amount SN                                                                                                    |
|                             |                    |                           |                     |                                                                                                    |
|                             |                    |                           |                     |                                                                                                    |
| Inv. Tax No                 | SH07 12/01.        | 2023 函                    |                     | Sub Total : 400.000                                                                                                    |
| Inv. Tax No<br>Description: | SI-07   12/01.     | 2023 편]                   |                     | Sub Total :         400.000           Discount :         2 = 0           Pajak Pettambahan Nilai :         44.000                                                                                                    |
| Inv. Tax No<br>Description: | SH07 12/01.        | ·2023 ल]                  |                     | Sub Total :         400.000           Discount :         % =         0           Pajak Pertambahan Nilai :         44.000           Fireight :         0           Total Invoice :         444.000                   |

3. Sales Receipt (3) – Penerimaan sebagian dari customer dengan diskon

| PT CYBERTRON COMMUNICATIONS<br>Gedung Uni cron Lantai 50<br>Jalan Bayu Raya No. 69<br>Jakarta |                                                                                  |                                    | No. Form<br>Tanggal<br>No. Cek<br>Tanggal Cek      | : <u>CR-05</u><br>: <u>27 Januari 2023</u><br>: <u>14-ERF/23</u><br>: <u>27 Januari 2023</u> |
|-----------------------------------------------------------------------------------------------|----------------------------------------------------------------------------------|------------------------------------|----------------------------------------------------|----------------------------------------------------------------------------------------------|
| Diterima Dari<br>Jumlah Dibayar (Terbilang)<br>Jumlah<br>Diskon<br>Melalui<br>Keterangan      | BUKTI KA<br>: Erafone<br>: Sembilan H<br>: Rp 2<br>: Rp<br>: Bank<br>: Penerimaa | oelas juta<br>0.000.000<br>400.000 | <b>JK</b><br>enam ratus ribu<br>n atas faktur SI-I | rupiah<br>03                                                                                 |
|                                                                                               |                                                                                  | Rp                                 | 19                                                 | .600.000                                                                                     |
| Direktur Utama<br>Optimus Prin<br><u>Optimus Prime, Ph.D</u>                                  | ne                                                                               | Dire<br>د<br><u>Ultra</u>          | ktur Akuntansi/H<br>Ultra May<br>a Magnus, S.E., P | Keuangan<br>g <i>mus</i><br>M.M., Ak.                                                        |

Langkah-Langkah Penyelesaian:

- Klik Sales [Penjualan] --> Sales Receipt [Penerimaan Penjualan]
- Isi data pelanggan, tanggal pembayaran, pembayaran melalui, nomor cek, tanggal cek dan keterangan.
- Klik invoice yang akan dibayar, isi jumlah yang dibayarkan sebesar Rp 20.000.000 dan klik kotak merah berlambang %.

|   | Payr    | ment Amount | Total | Disc. | Bayar | Tgl Diskon  |
|---|---------|-------------|-------|-------|-------|-------------|
|   |         |             |       |       |       | 25 Des 2022 |
|   |         |             |       |       |       | 30 Des 2022 |
| 2 | 0000000 | )           |       | Rp 0  |       | 01 Feb 2023 |

Isi nilai diskon sebesar Rp 400.000 dan akun diskon dengan 'Potongan Penjualan [Sales Discount]'.

| nvoice Amount      | Rp 365.001.300     |
|--------------------|--------------------|
| 25 19              |                    |
| Jwing              | 345.001.300        |
| Terms              | 2/10 n/30          |
| Suggested Discount | 7.503.426          |
| Discount Amount    | 400.000            |
| Discount Account   | Sales Discount 🗸 🗸 |

• Klik OK.

| ii d        | Erafone                           | ✓ IDR          |                |                |                     | Penerimaan Penju | ialan 💌   |
|-------------|-----------------------------------|----------------|----------------|----------------|---------------------|------------------|-----------|
|             |                                   |                |                |                | Form No.            | CR-05            |           |
|             |                                   |                |                |                | Payment Date        | 27/01/2023       |           |
| Bank        | 1000.02 Bank                      |                | -              |                |                     | 🗌 Void Cheque    |           |
| Rate        | 1 Currency IDR                    |                |                |                |                     | Pembayaran Pi    | K         |
| Cheque No.  | 14-ERF/23                         |                |                |                | Cheque Amount       | Rp 1             | 9.600.000 |
| Cheque Date | 27/01/2023                        |                |                |                | Jml Ekuivalen       | 1                | 9.600,000 |
|             |                                   |                |                |                | 00001100            |                  |           |
| Memo        | Penerimaan sebagian atas Fakur SI | 03             |                |                | Jml yg didistribusi | i 1              | 9.600.000 |
| Invoice No. | Date T                            | Amount 1       | Dwing          | Payment Amount | Total Disc. Bayar   | Tgl Diskon       |           |
| 0           | 25 Des 2022                       | Rp 45.000.000  | Hp 45.000.000  |                |                     | 25 Dies 2022     |           |
| 3           | 22. Jan 2023                      | Bp 365.001.300 | Bo 345 001 300 | Bp 19 600 000  | Bp 400 000          | 30 Des 2022      |           |
|             |                                   |                |                |                |                     |                  |           |
|             |                                   |                |                |                |                     |                  |           |

# BAB VI Kas / Bank dan Jurnal Umum

#### Capaian Pembelajaran :

- 1. Mahasiswa mampu mencatat Kas Keluar/Pengeluaran Kas
- 2. Mahasiswa mampu mencatat transaksi beberapa Jenis Bukti Memorial dan Penyesuaian

Pokok bahasan pada bab ini meliputi beberapa transaksi-transaksi yang bukan merupakan bagian dari siklus pembelian maupun siklus penjualan.

#### **CONTOH KASUS:**

Data keuangan yang digunakan masih menggunakan data keuangan PT CYBERTRON COMMUNICATIONS pada bab-bab sebelumnya.

1. Kas Keluar – Pembayaran Asuransi Karyawan Dimuka

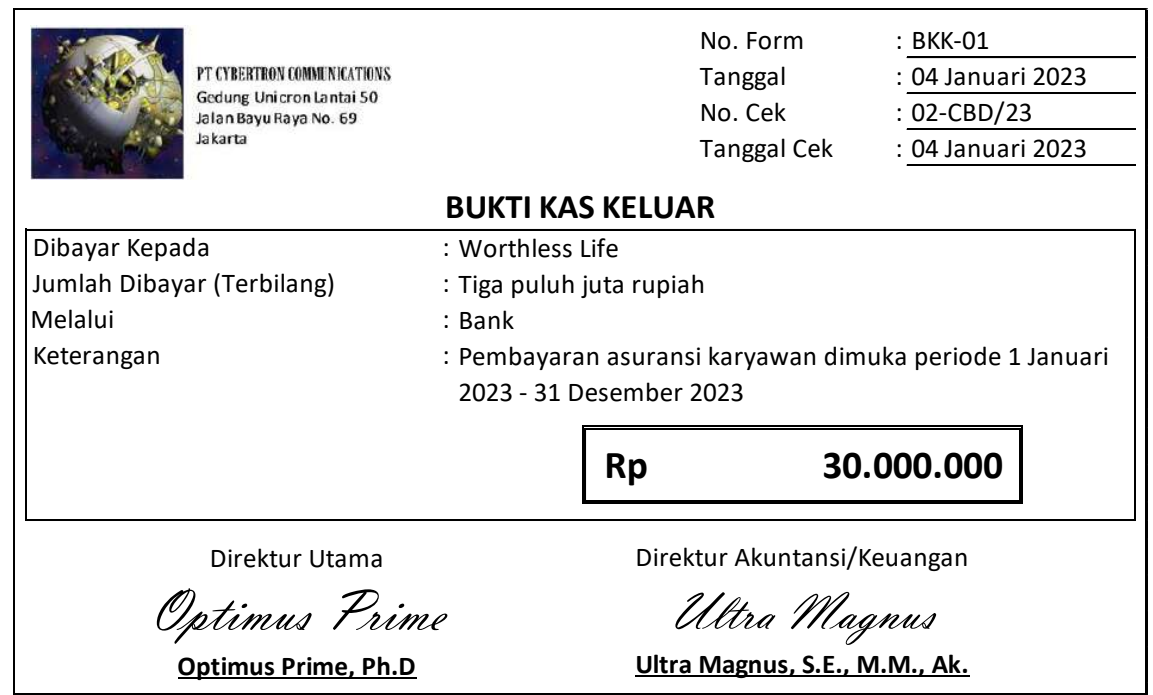

Langkah-langkahnya:

Klik Cash Bank [Kas Bank] --> Payment [Pembayaran].

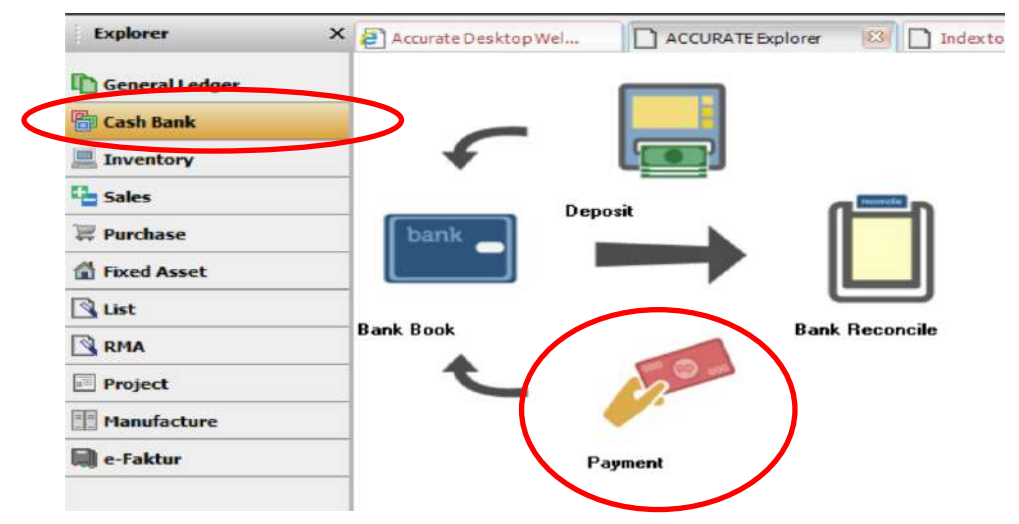

- Isi data sumber pembayaran, nomor vocher, nomor cek, tanggal, keterangan dan penerima.
- Klik nomor akun dan pilih akun debit yang digunakan.
- Buatlah akun baru apabila tidak ada dengan cara klik 'Akun Baru' [New Account]

| GL Account |                                       | ×           |
|------------|---------------------------------------|-------------|
|            |                                       |             |
| 1200       | Merchandise Inventory                 | ^           |
| 1201       | Good In Transit                       |             |
| 1300       | Supplies                              |             |
| 1400       | Prepaid Rent                          |             |
| 1500       | PPh 23 (Purchase)                     |             |
| 1600       | Vat In                                |             |
| 1700.01    | Building                              |             |
| 1700.02    | Vehicle                               |             |
| 1700.03    | Equipment                             |             |
| 1710.01    | Accumulated Depreciation of Building  |             |
| 1710.02    | Accumulated Depreciation of Vehicle   |             |
| 1710.03    | Accumulated Depreciation of Equipment |             |
| 2100       | Vat Out                               |             |
| 2200       | Unbilled Goods                        |             |
| 2300       | Long Term Payable                     |             |
| 3000       | Equity                                | ~           |
| Settings   | (                                     | New Account |

- Isi Tipe Akun [Account Type], Nomor Akun [Account No.] dan Nama [Name].
- Untuk transaksi ini gunakan Tipe Akun: Aset Lancar Lainnya [Other Current Asset], Nomor Akun: 1410 dan Nama: Asuransi Dibayar di Muka [Prepaid Insurance].

| <u>G</u> eneral          | Othe <u>r</u> |                     |  |
|--------------------------|---------------|---------------------|--|
| Account <u>T</u> ype:    |               | Other Current Asset |  |
| Account No:              |               | 1410                |  |
| Na <u>m</u> e:           |               | Prepaid Insurance   |  |
| Currency:                |               | IDR                 |  |
| Sub Account of           |               |                     |  |
| Opening <u>B</u> alance: |               |                     |  |
|                          |               |                     |  |

#### Other Payment Paid From 1000.02 • Bank BKK-01 Voucher No. Cek Kosong 02-CBD/23 Cheque No. **GL** Account Date 04/01/2023 15 1410 1200 Merchandise Inventory ٨ Memo Pembayaran asuran 2023 1201 Good In Transit 1300 Supplies Payee Worthless Life 1400 Prepaid Rent 1410 Amount 1500 PPh 23 (Purchase) 1600 Vat In Say 1700.01 Building 1700.02 Vehicle Account No. 1700.03 Equipment 1410 1710.01 Accumulated Depreciation of Building 1710.02 Accumulated Depreciation of Vehicle 1710.03 Accumulated Depreciation of Equipment 2100 Val Dut 2200 Unbilled Goods 2300 Long Term Payable New Account Settings

• Isi nilai yang dibayarkan lalu klik gambar kalkulator.

| Other F     | ayment                           |                                                  |             |              | Template        | Preview -    |
|-------------|----------------------------------|--------------------------------------------------|-------------|--------------|-----------------|--------------|
| Paid From   | 1000.02                          | Bank.                                            |             |              | Pembayarar      | n 💌          |
| Voucher No. | BKK-01                           | Cek Kosong                                       |             |              |                 |              |
| Cheque No.  | 02-CBD/23                        |                                                  |             |              |                 |              |
| Date        | 04/01/2023                       |                                                  |             |              |                 |              |
| Memo        | Pembayaran asuransi kary<br>2023 | awan dimuka periode 1 Januari 2023 - 31 Desember | ]           |              |                 |              |
| Payee       | Worthless Life                   |                                                  |             |              |                 |              |
| Amount      | 30.000                           | 000 📄 IDR                                        | <i>a</i>    |              |                 |              |
| Say         | Thirty million                   |                                                  |             |              |                 |              |
|             | Account No.                      | Account Name                                     | Amount      |              | Memo            |              |
| 1410        |                                  | Prepaid Insurance                                | Rp 30,000.0 | 00           |                 |              |
|             |                                  |                                                  |             |              |                 |              |
|             |                                  |                                                  |             |              |                 |              |
|             |                                  |                                                  |             |              |                 |              |
|             |                                  |                                                  |             |              |                 |              |
|             |                                  |                                                  |             |              |                 |              |
|             |                                  |                                                  |             |              |                 |              |
|             |                                  |                                                  |             |              |                 |              |
|             |                                  |                                                  |             |              | Total Payment : | : 30.000.000 |
|             |                                  |                                                  |             | 🛃 Save & New | 🛃 Save & Close  | 🔏 Cancel     |

• Klik Save & Close [Simpan & Tutup] bila sudah selesai menginput.

#### 2. Kas Keluar – Pembayaran Iklan

| PT CYBERTRON COMMUNICATIONS<br>Gedung Unicron Lantai 50<br>Jalan Bayu Raya No. 69<br>Jakarta |              | ח<br>ד<br>ח    | No. Form<br><sup>-</sup> anggal<br>No. Cek | : BKK-02<br>: 08 Januari 2023<br>: 03-CBD/23 |
|----------------------------------------------------------------------------------------------|--------------|----------------|--------------------------------------------|----------------------------------------------|
|                                                                                              | Βυκτι κα     | S KELUAR       | R                                          |                                              |
| Dibayar Kepada                                                                               | : Promo Me   | edia           |                                            |                                              |
| Jumlah Dibayar (Terbilang)                                                                   | : Tujuh juta | ruiah          |                                            |                                              |
| Melalui                                                                                      | : Bank       |                |                                            |                                              |
| Keterangan                                                                                   | : Pembayar   | an poster bi   | llboard untu                               | ık keperluan iklan                           |
|                                                                                              |              | Rp             |                                            | 7.000.000                                    |
| Direktur Utama                                                                               |              | Direktu        | ur Akuntans                                | i/Keuangan                                   |
| Optimus Pri                                                                                  | ime          | U              | ltra M                                     | agnus                                        |
| <u>Optimus Prime, Ph</u>                                                                     | <u>.D</u>    | <u>Ultra N</u> | Magnus, S.E.                               | , M.M., Ak.                                  |

Langkah-langkahnya:

• Cara mengerjakan sama dengan vocher BKK-01.

| Other I                         | ayment                            |                                |          |              |            | Template      | Preview      |
|---------------------------------|-----------------------------------|--------------------------------|----------|--------------|------------|---------------|--------------|
| Paid From                       | 1000.02                           | Bank                           |          |              |            | Pembayaran    |              |
| VoucherNo.<br>ChequeNo.<br>Date | BKK-02<br>03-CBD/23<br>08/01/2023 | Ce <u>k</u> Kosong             |          |              |            |               |              |
| Memo                            | Pembayaran poster                 | bilboard untuk keperluan iklan |          |              |            |               |              |
| Payee                           | Promo Media                       |                                |          |              |            |               |              |
| Amount                          |                                   | 7.000.000 🗂 IDR                |          |              |            |               |              |
| Say                             | Seven million                     |                                |          |              |            |               |              |
|                                 | Account No.                       | Acco                           | unt Name | Amount       |            | Memo          |              |
| 6101                            |                                   | Advertising Expense            |          | Rp 7.000.000 |            |               |              |
|                                 |                                   |                                |          |              |            |               |              |
|                                 |                                   |                                |          |              |            |               |              |
|                                 |                                   |                                |          |              |            |               |              |
|                                 |                                   |                                |          |              |            |               |              |
|                                 |                                   |                                |          |              |            |               |              |
|                                 |                                   |                                |          |              |            |               |              |
|                                 |                                   |                                |          |              |            | Total Payment | :: 7.000.000 |
|                                 |                                   |                                |          |              | Save & New | Save & Close  |              |

- Klik Save & Close [Simpan & Tutup] bila sudah selesai menginput.
- 3. Bukti Memorial Penambahan Stok Barang dan Jasa

|                                  | PT CYBERTRON COMMUNICATIONS<br>Gedung Unicron Lantai 50<br>Jalan Bayu Raya No. 69<br>Jakarta<br>BUKTI MEMO                    | Nomor<br>Tanggal<br><b>ORIAL</b> | : <u>MJ-01</u><br>: <u>15 Jan</u> | uari 2023 |  |  |
|----------------------------------|----------------------------------------------------------------------------------------------------|----------------------------------|-----------------------------------|-----------|--|--|
| Kepada :<br>Dari :<br>Isi Memo : | Staff Akuntansi<br>Grimlock<br>PT Cybertron Communications akan mena<br>barang                                                | mbahkan barang dan jas           | sa baru p                         | oada list |  |  |
| KODE                             | NAMA                                                                                                    |                                  | HA                                | RGA JUAL  |  |  |
| HP-06                            | Samsung Galaxy Xcover FieldPro                                                                                                |                                  | Rp                                | 8.000.000 |  |  |
| Ser-03                           | Rooting                                                                                                    |                                  |                                   | 800.000   |  |  |
|                                  | Direktur Utama Direktur Akuntansi/Keuangan<br>Optimus Prime Ultra Magnus<br>Optimus Prime, Ph.D Ultra Magnus, S.E., M.M., Ak. |                                  |                                   |           |  |  |

Langkah-langkahnya:

• Klik Inventory [Persediaan] --> Items [Barang dan Jasa].

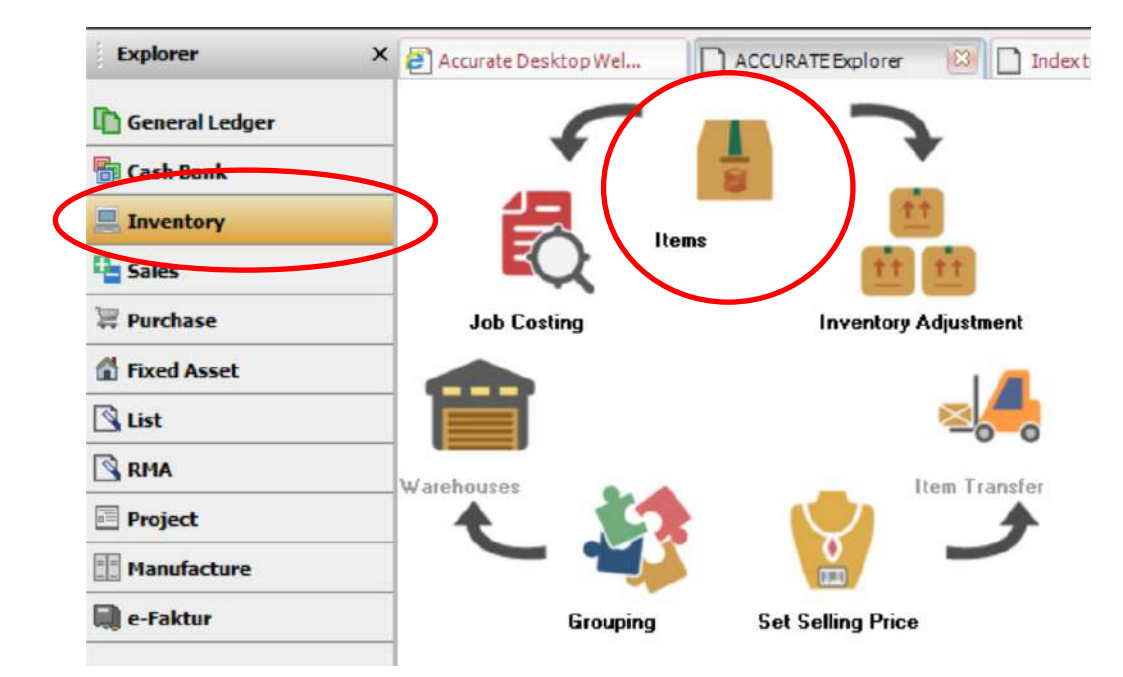

#### Klik tombol New [Baru]

| Filter              | X Item No.                | Description             | Quantity | Unit Price | Туре |
|---------------------|---------------------------|-------------------------|----------|------------|------|
|                     | 4                         | Down Payment            | 0        |            | Non  |
| ind                 | 0                         | Opening Balance         | 0        |            | Non  |
| <item no=""></item> | HP-01                     | Samsung Galaxy Note 10+ | 15       | 15.000.000 | Inv  |
| (Item Description)  | HP-02                     | Samsung Galaxy Fold     | 7        | 19.000.000 | Inv  |
|                     | HP-03                     | Apple iPhone XS Max     | 3        | 15.500.000 | Inv  |
| ategory             | HP-04                     | Oppo Reno Z             | 14       | 4.200.000  | Inv  |
| < All>              | <ul> <li>HP-05</li> </ul> | Oppo F11 Pro            | 26       | 3.900.000  | Inv  |
| tem Tune ·          | MISC                      | Barang Lain-lain        | 0        |            | Non  |
| Inventory Part      | Ser-01                    | Perbaikan Hardware      | 0        | 200.000    | Ser  |
|                     | Ser-02                    | Perbaikan Software      | 0        | 400.000    | Ser  |

- Pilih Tipe Barang 'Inventory Part [Persediaan]' lalu isi item no. [no. barang] dan description [keterangan].
- Klik tab 'sales/purchases [penjualan/pembelian]' lalu isi default unit price [harga jual] dan tax code [kode pajak].

| Genera Sales/F | Purchases UL Accounts Custom Fields  | General Sales/Purchases GL Accounts Custom Fields Inventory Co | ntrol N |
|----------------|--------------------------------------|----------------------------------------------------------------|---------|
|                |                                      | Sales Information                                              |         |
| Item Type:     | 💿 Inventory Part 🛛 🔘 Non Inventory F | Default Unit <u>P</u> rice: 8.000.000                          |         |
| Item no.:      | HP-06                                | Default <u>D</u> iscount: %                                    |         |
| Description:   | Samsung Galaxy Xcover FieldPro       | Sales T <u>a</u> x Codes: T                                    |         |
|                |                                      | Purchase Information                                           |         |
|                |                                      | Prefered Vendor                                                |         |
|                |                                      | Min Qty. <u>R</u> eorder                                       |         |
|                |                                      | Purch Tax Codes:                                               |         |
|                |                                      |                                                                |         |

- Klik Next [Berikutnya] untuk mengisi jasa baru.
- Pilih Tipe Barang 'Service' lalu isi item no. [no. barang] dan description [keterangan].

| <u>G</u> eneral Sale | s/Purchases | G Accounts | Custo <u>m</u> Fields | Miscellaneous |
|----------------------|-------------|------------|-----------------------|---------------|
| Item Tune:           |             | ntoru Part | Non Inventoru F       | Part  Service |
| Item no :            | Ser-03      |            | Tron in circoly i     | Sub-ltem      |
| Description:         | Booting     |            |                       |               |
| Description.         |             |            |                       |               |
|                      |             |            |                       |               |

• Klik tab 'sales/purchases [penjualan/pembelian]' lalu isi default unit price [harga jual] dan tax code [kode pajak].

| I | 0               |                         |             |                       | 1.12 H        |
|---|-----------------|-------------------------|-------------|-----------------------|---------------|
| I | <u>G</u> eneral | Sales/Purchases         | GL Accounts | Custo <u>m</u> Fields | Miscellaneous |
|   | Sales           | Information             |             |                       |               |
| 1 | Defau           | ult Unit <u>P</u> rice: |             |                       | 800.000       |
|   | Defa            | ult <u>D</u> iscount:   |             | %                     |               |
|   | Sales           | T <u>a</u> x Codes: T   | •           |                       |               |

- Klik OK bila sudah selesai menginput.
- Klik Refresh [Perbaharui] untuk melihat persediaan yang baru.

| Item No. | Description                    | Quantity | Unit Price | Туре |
|----------|--------------------------------|----------|------------|------|
|          | Down Payment                   | 0        |            | Non  |
| 0        | Opening Balance                | 0        |            | Non  |
| HP-01    | Samsung Galaxy Note 10+        | 15       | 15.000.000 | Inv  |
| HP-02    | Samsung Galaxy Fold            | 7        | 19.000.000 | Inv  |
| HP-03    | Apple iPhone XS Max            | 3        | 15,500,000 | Inv  |
| HP-04    | Oppo Reno Z                    | 14       | 4.200.000  | Inv  |
| HP-05    | Oppo F11 Pro                   | 26       | 3,900,000  | Inv  |
| HP-06    | Samsung Galaxy Xcover FieldPro | 0        | 8.000.000  | Inv  |
| MISC     | Barang Lain-lain               | 0        |            | Non  |
| Ser-01   | Perbaikan Hardware             | 0        | 200.000    | Ser  |
| Ser-02   | Perbaikan Software             | 0        | 400.000    | Ser  |
| Ser-03   | Rooting                        | 0        | 800.000    | Ser  |

4. Bukti Memorial – Grouping Barang (Pembuatan Paket Hemat)

| 1                       |                                                                                                    | Nomor                                                                                                    | : MJ-02                        |                              |
|-------------------------|----------------------------------------------------------------------------------------------------|----------------------------------------------------------------------------------------------------|--------------------------------|------------------------------|
| and is-                 | PT CYBERTRON COMMUNICATIONS                                                                                 | Tanggal                                                                                                    | : 16 Jan                       | uari 2023                    |
|                         | Jalan Bayu Raya No. 69<br>Jakarta                                                                           |                                                                                                    |                                |                              |
|                         | BUKTI MEMOF                                                                                                 | RIAL                                                                                                    |                                |                              |
| Kepada :                | Staff Akuntansi                                                                                             |                                                                                                    |                                |                              |
| Dari :                  | Grimlock                                                                                                    |                                                                                                    |                                |                              |
| Isi Memo:               | Membuat paket hemat belum termasuk PPN                                                                      | dengan nomor Grup:                                                                                              | PAHE-01                        |                              |
|                         |                                                                                                    |                                                                                                    |                                |                              |
| KODE                    | NAMA                                                                                                    | KUANTITAS                                                                                                    | HA                             | RGA JUAL                     |
| KODE<br>HP-06           | NAMA<br>Samsung Galaxy Xcover FieldPro                                                                      | KUANTITAS                                                                                                    | HA                             | RGA JUAL                     |
| KODE<br>HP-06<br>Ser-03 | NAMA<br>Samsung Galaxy Xcover FieldPro<br>Rooting                                                           | KUANTITAS<br>1<br>1                                                                                             | HA<br>Rp                       | <b>RGA JUAL</b><br>7.000.000 |
| KODE<br>HP-06<br>Ser-03 | NAMA<br>Samsung Galaxy Xcover FieldPro<br>Rooting<br>Direktur Utama<br>Optimus Prime<br>Optimus Prime, Ph.D | KUANTITAS         1         1         Direktur Akuntansi/Keu         Ultra Magn         JItra Magnus, S.E., M.I | HA<br>Rp<br>Jangan<br>W.J. Ak. | RGA JUAL<br>7.000.000        |

Langkah-langkahnya:

• Klik Inventory [Persediaan] --> Grouping.

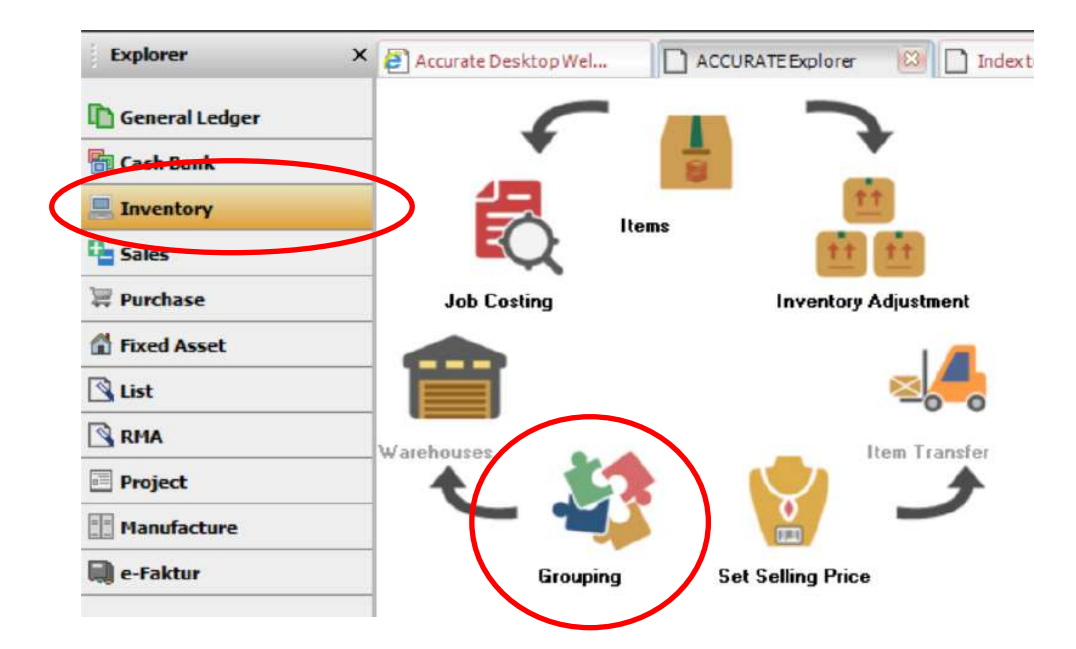

• Isi Description [Keterangan], Selling Price [Harga Jual], Tax Code [Kode Pajak] dan Unit dengan 'Set'.

| <u>G</u> roup No.            | PAHE-01     | ]                               |   |                  |                       |
|------------------------------|-------------|---------------------------------|---|------------------|-----------------------|
| <u>D</u> escription          | PAKET HEMAT |                                 |   |                  |                       |
|                              |             |                                 |   |                  |                       |
| S <u>e</u> lling Price       | 7.000.000   | Auto calculate by detail prices |   | S <u>u</u> spen  | ded                   |
| Sales <u>A</u> ccount        | 4000.01     | Sales                           | • | Print Ite        | ms On <u>I</u> nvoice |
| Sales <u>R</u> et. Account   | 4000.03     | Sales Return                    | • | Ta <u>x</u> Code | Т                     |
| Sales Item Disc <u>o</u> unt | 4000.04     | Sales Discount                  | - | Unit             | Set                   |

• Isi item yang akan dijadikan Paket Hemat.

| Group No.           | PAHE-01     |                                 |                        |          | Preview . |
|---------------------|-------------|---------------------------------|------------------------|----------|-----------|
| Description         | PAKET HEMAT |                                 |                        |          |           |
| Selling Price       | 7.000.000   | Auto calculate by detail prices | Suspended              |          |           |
| Sales Account       | 4000.01     | Sales                           | Print Items Un Invoice |          |           |
| Sales Item Discount | 4000.03     | Sales Discount                  |                        |          |           |
| #1   2 Items Commi  | asiona      |                                 |                        |          |           |
| Iten                | n No        |                                 | Item Description       | Quantity | ~         |
| HP-06               | Samsung     | g Galaxy Xcover FieldPro        |                        |          | 1         |
| Ser-03              | Rooting     |                                 |                        |          | 1         |
|                     |             |                                 |                        |          |           |
|                     |             |                                 |                        |          |           |
|                     |             |                                 |                        |          | U         |
|                     |             |                                 |                        |          | v         |

5. Bukti Memorial – Penyesuaian Harga Baru

|                                                                            | Nomor                      | : MJ-03                  |
|----------------------------------------------------------------------------|----------------------------|--------------------------|
| PT CYBERTRON COMMUNICATIONS<br>Gedung Unicron Lantai 50<br>Inter Bene Nice | Tanggal                    | : <u>18 Januari 2023</u> |
| Jakarta                                                                    |                            |                          |
| BUKTI ME                                                                   | MORIAL                     |                          |
| Kepada : Staff Akuntansi                                                   |                            |                          |
| Dari : Grimlock                                                            |                            |                          |
| Isi Memo : Manajer memutuskan untuk menaikkai                              | n harga jual barang dan    | jasa sebanyak 5% dan     |
| berlaku mulai tanggal 1 Februari 2023.                                     |                            |                          |
| Direktur Utama                                                             | Direktur Akuntansi         | /Keuangan                |
| Optimus Prime                                                              | Ultra Ma                   | agnus                    |
| Optimus Prime, Ph.D                                                        | <u>Ultra Magnus, S.E.,</u> | , M.M., Ak.              |

Langkah-langkahnya:

• Klik Inventory [Persediaan] --> Set Selling Price [Set Harga Penjualan].

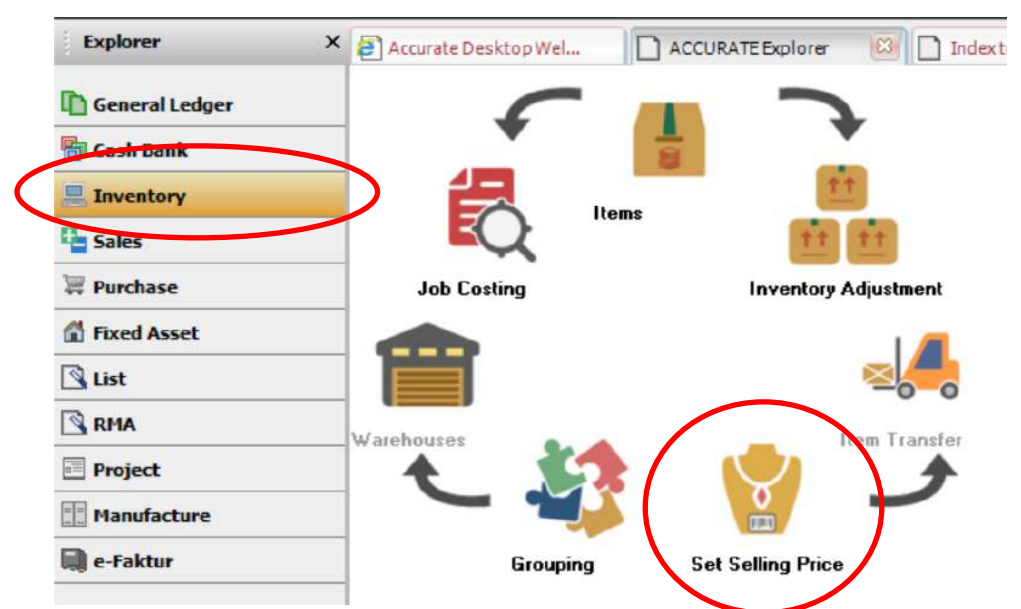

• Isi nomor voucher, tanggal penyesuaian (adjustment date), tanggal efektif (effective date) dan keterangan.

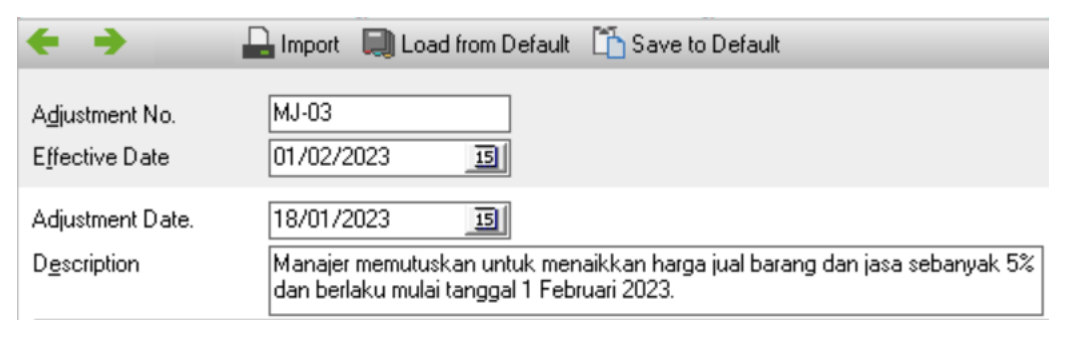

| • | Klik Select Item [P | 'ilih Barang]> Pick / | All [Pilih Semua]> OK |
|---|---------------------|-----------------------|-----------------------|
|---|---------------------|-----------------------|-----------------------|

| - Channel               |                                |             |
|-------------------------|--------------------------------|-------------|
| Infiltered              |                                |             |
| Find Item No. > 🛛 < Fin | d Item Description >           | Select Item |
|                         |                                |             |
| ems                     |                                |             |
|                         |                                |             |
| m                       |                                | ×           |
|                         |                                | **          |
| HP-01                   | Samsung Galaxy Note 10+        |             |
| HP-02                   | Samsung Galaxy Fold            |             |
| ✓ HP-03                 | Apple iPhone XS Max            |             |
| HP-04                   | Oppo Reno Z                    |             |
| ✓ HP-05                 | Oppo F11 Pro                   |             |
| HP-06                   | Samsung Galaxy Xcover FieldPro |             |
| MISC                    | Barang Lain-lain               |             |
| PAHE-01                 | PAKET HEMAT                    |             |
| Ser-01                  | Perbaikan Hardware             |             |
| Ser-02                  | Perbaikan Software             |             |
| 🗹 Ser-03                | Rooting                        |             |
|                         |                                |             |
|                         |                                |             |
|                         |                                |             |
|                         |                                |             |
|                         |                                | ~           |
|                         |                                | >           |

• Klik Load From Default [Ambil Dari Default], isikan informasi penyesuaian.

| Standard Numeri         Standard Numeri           Adjustment Date         18/07/2023           Adjustment Date         18/07/2023           Adjust         Image memulakism unkis manga jual barang dan jasa sebanyak 5%           Adjust         Image memulakism unkis manga jual barang dan jasa sebanyak 5%           Adjust         Image memulakism unkis manga jual barang dan jasa sebanyak 5%           Adjust         Image memulakism unkis manga jual barang dan jasa sebanyak 5%           Adjust         Image memulakism unkis manga jual barang dan jasa sebanyak 5%           Adjust         Image memulakism unkism manga jual barang dan jasa sebanyak 5%           Filter         Image memulakism unkism manga jual barang dan jasa sebanyak 5%           Image memulakism unkism manga jual barang dan jasa sebanyak 5%         Standard Sebang Fold           If Internet         Image memulakism unkism manga jual barang dan jasa sebanyak 5%           It Internet         Image memulakism unkism un                                                                                                    | ådsistmant No                                                                                       | M.I-03                                                                            |                                |             |            |   |         |               |                | Preview               |  |
|----------------------------------------------------------------------------------------------------|----------------------------------------------------------------------------------------------------|-----------------------------------------------------------------------------------|--------------------------------|-------------|------------|---|---------|---------------|----------------|-----------------------|--|
|                                                                                                    | Effective Date                                                                                      | 01/02/2023 781                                                                    |                                |             |            |   |         |               | -              |                       |  |
| Hoursen Date:         1901/2023         Image: memulaukan unitak menadakan hanga jail barang dan jasa sebanyak 5% (am bediaumat tanga) iail barang dan jasa sebanyak 5%           Adjuat         Image: memulaukan unitak menadakan hanga jail barang dan jasa sebanyak 5%           Adjuat         Image: memulaukan unitak menadakan hanga jail barang dan jasa sebanyak 5%           Adjuat         Image: memulaukan unitak menadakan hanga jail barang dan jasa sebanyak 5%           Filter         Image: memulaukan unitak menadakan hanga jail barang dan jasa sebanyak 5%           Filter         Image: memulaukan unitak menadakan hanga jail barang dan jasa sebanyak 5%           Filter         Image: memulaukan unitak menadakan hanga jail barang dan jasa sebanyak 5%           Filter         Image: memulaukan unitak menadakan hanga jail barang dan jasa sebanyak 5%           Filter         Image: memulaukan unitak menadakan hanga jail barang dan jasa sebanyak 5%           Image: memulaukan unitak menadakan hanga jail barang dan jasa sebanyak 5%         Stagut           Image: memulaukan unitak menadakan hanga jail barang dan jasa sebanyak 5%         Stagut           Image: memulaukan unitak menadakan hanga jail barang dan jasa sebanyak 5%         Stagut           Image: memulaukan unitak menadakan hanga jail barang dan jasa sebanyak 5%         Stagut           Image: memulaukan unitak menadakan hanga jail barang dan jasa sebanyak 5%         Stagut 5%         Stagut 5%           Image: memulaukan unitak mena                                                                                                    | Tiecrive Date                                                                                       | 01/02/2023                                                                        |                                |             |            |   |         |               |                |                       |  |
| Adjust         Price 3         Price 4         Price 5           If them No         C Find Item Description >         Select Item         Singu Lat Cost & Price 1           If them No         C Find Item Description >         Select Item         Singu Lat Cost & Price 1           If them No         C Find Item Description >         Select Item         Singu Lat Cost & Price 1           If them No         Escription         Adjust         Singu Lat Cost & Price 3           If them No         Escription         Adjust         Singu Lat Cost & Price 3           If them No         Escription         Adjust         Singu Lat Cost & Price 4           If them No         Escription         Adjust         Singu Lat Cost & Price 5           If them No         Escription         Adjust         Singu Lat Cost & Price 5           If them No         Escription         Adjust         Singu Lat Cost & Price 5           If them No         Escription         Adjust         Singu Lat Cost & Price 5           If them No         Escription Adjust Bool 0         O         O         O         O         O         O         O         O         O         O         O         O         O         O         O         O         O         O         O         O <td>Adjustment Date.</td> <td>18/01/2023</td> <td></td> <td></td> <td></td> <td></td> <td></td> <td></td> <td></td> <td></td>                                                                                                    | Adjustment Date.                                                                                    | 18/01/2023                                                                        |                                |             |            |   |         |               |                |                       |  |
| Majust         Image: Control of the control of the control of t | escription)                                                                                         | Manajer memuluskan untuk menaikkan h<br>dan berlaku mulai tanggal 1 Februari 2023 | arga jual barang dan jasa<br>I | sebanyak 5% |            |   |         |               |                |                       |  |
| File: <ul> <li>File:</li> <li>C Find Item Description &gt;</li> <li>Select Item</li> </ul> Shyw Last Cost & Price 4 <ul> <li>File:</li> <li>Select Item</li> <li>Shyw Last Cost &amp; Price 4         </li> <li>File:</li> </ul> HP-01         Samsung Galaxy Note 10+ <ul> <li>13.000.000</li> <li>0</li> <li>0</li></ul>                                                                                                    | Adjust                                                                                              | L                                                                                 |                                |             |            |   |         |               |                | -                     |  |
| Image: Street term       Street term       Street term         Image: Street term       Street term       Street term       Street term         Image: Street term       Street term       Street term       Street term         Image: Street term       Street term       Street term       Street term         Image: Street term       Street term       Street term       Street term         Image: Street term       Street term       Street term       Street term         Image: Street term       Street term       Street term       Street term         Image: Street term       Street term       Street term       Street term         Image: Street term       Street term       Street term       Street term         Image: Street term       Street term       Street term       Street term         Image: Street term       Street term       Street term       Street term         Image: Street term       Street term       Street term       Street term         Image: Street term       Street term       Street term       Street term         Image: Street term       Street term       Street term       Street term         Image: Street term       Street term       Street term       Street term         Image: Street term <t< td=""><td></td><td></td><td></td><td></td><td></td><td></td><td></td><td></td><td></td><td></td></t<>                                                                                                    |                                                                                                    |                                                                                   |                                |             |            |   |         |               |                |                       |  |
| Internation         Select tem         Start tem         Start tem           If Internation         Select tem         Start tem         Start tem         Start tem           It Internation         Select tem         Price 1         Price 2         Price 3         Price 4         Price 5         It           It Internation         It         It         <                                                                                                    | Filter                                                                                              |                                                                                   |                                | •           | Adjust     |   |         |               |                |                       |  |
| Internation         Select Item         Show Last Cost & Price           #1111 Items         #1         #1         #1         #1         #1         #1         #1         #1         #1         #1         #1         #1         #1         #1         #1         #1         #1         #1         #1         #1         #1         #1         #1         #1         #1         #1         #1         #1         #1         #1         #1         #1         #1         #1         #1         #1         #1         #1         #1         #1         #1         #1         #1         #1         #1         #1         #1         #1         #1         #1         #1         #1         #1         #1         #1         #1         #1         #1         #1         #1         #1         #1         #1         #1         #1         #1         #1         #1         #1         #1         #1         #1         #1         #1         #1         #1         #1         #1         #1         #1         #1         #1         #1         #1         #1         #1         #1         #1         #1         #1         #1         #1         #1         #1         <                                                                                                    | Unfiltered                                                                                          |                                                                                   |                                |             |            |   |         |               |                |                       |  |
| Select Item       Select Item         Select Item       Select Item         Tetm No       Price 4       Price 4 <th co<="" td=""><td></td><td></td><td></td><td></td><td></td><td></td><td></td><td></td><td></td><td></td></th>                                                                                                    | <td></td> <td></td> <td></td> <td></td> <td></td> <td></td> <td></td> <td></td> <td></td> <td></td> |                                                                                   |                                |             |            |   |         |               |                |                       |  |
| H1111 Items         Item No       Description       Actual Cost       Price 1       Price 2       Price 3       Price 4       Price 5       Price 4       Price 5       O       O                                                                                                    | < Find Item No. >                                                                                   | < Find Item Description >                                                         | Selec                          | at Item     |            |   |         |               | Show Last Cost | & Price               |  |
| Item No         Description         Actual Cost         Budget Cost         Price 1         Price 2         Price 3         Price 4         Price 5           HP-01         Samsung Galaxy Note 10+         13.000.000         0         0         0         0         0         0         0         0         0         0         0         0         0         0         0         0         0         0         0         0         0         0         0         0         0         0         0         0         0         0         0         0         0         0         0         0         0         0         0         0         0         0         0         0         0         0         0         0         0         0         0         0         0         0         0         0         0         0         0         0         0         0         0         0         0         0         0         0         0         0         0         0         0         0         0         0         0         0         0         0         0         0         0         0         0         0         0         0         0 </td <td>#1   11 Items</td> <td></td> <td></td> <td></td> <td></td> <td></td> <td></td> <td></td> <td></td> <td></td>                                                                                                    | #1   11 Items                                                                                       |                                                                                   |                                |             |            |   |         |               |                |                       |  |
| HP01       Samsung Galaxy Note 10+       13.000.000       0       0       0       0       0       0       0       0       0       0       0       0       0       0       0       0       0       0       0       0       0       0       0       0       0       0       0       0       0       0       0       0       0       0       0       0       0       0       0       0       0       0       0       0       0       0       0       0       0       0       0       0       0       0       0       0       0       0       0       0       0       0       0       0       0       0       0       0       0       0       0       0       0       0       0       0       0       0       0       0       0       0       0       0       0       0       0       0       0       0       0       0       0       0       0       0       0       0       0       0       0       0       0       0       0       0       0       0       0       0       0       0       0       0                                                                                                           | Item No                                                                                             | Description                                                                       | Actual Cost                    | Budget Cost | Price 1    |   | Price 2 | Price 3 Price | e 4 Price 5    | · ·                   |  |
| HP-02       Samsung Galaxy Fold       16,500,000       0       0       0       0       0       0       0       0       0       0       0       0       0       0       0       0       0       0       0       0       0       0       0       0       0       0       0       0       0       0       0       0       0       0       0       0       0       0       0       0       0       0       0       0       0       0       0       0       0       0       0       0       0       0       0       0       0       0       0       0       0       0       0       0       0       0       0       0       0       0       0       0       0       0       0       0       0       0       0       0       0       0       0       0       0       0       0       0       0       0       0       0       0       0       0       0       0       0       0       0       0       0       0       0       0       0       0       0       0       0       0       0       0       0                                                                                                           | HP-01                                                                                               | Samsung Galaxy Note 10+                                                           | 13.000.000                     |             | 0          | 0 | 0       | 0             | 0              | 0                     |  |
| HP-03       Apple Phone XS Max       13,200,000       0       0       0       0       0       0       0       0       0       0       0       0       0       0       0       0       0       0       0       0       0       0       0       0       0       0       0       0       0       0       0       0       0       0       0       0       0       0       0       0       0       0       0       0       0       0       0       0       0       0       0       0       0       0       0       0       0       0       0       0       0       0       0       0       0       0       0       0       0       0       0       0       0       0       0       0       0       0       0       0       0       0       0       0       0       0       0       0       0       0       0       0       0       0       0       0       0       0       0       0       0       0       0       0       0       0       0       0       0       0       0       0       0       0                                                                                                           | HP-02                                                                                               | Samsung Galaxy Fold                                                               | 16.500.000                     |             | 0          | 0 | 0       | 0             | 0              | 0                     |  |
| HP-04       Oppo Reno Z       2.916 666,6667       0       0       0       0       0       0       0       0       0       0       0       0       0       0       0       0       0       0       0       0       0       0       0       0       0       0       0       0       0       0       0       0       0       0       0       0       0       0       0       0       0       0       0       0       0       0       0       0       0       0       0       0       0       0       0       0       0       0       0       0       0       0       0       0       0       0       0       0       0       0       0       0       0       0       0       0       0       0       0       0       0       0       0       0       0       0       0       0       0       0       0       0       0       0       0       0       0       0       0       0       0       0       0       0       0       0       0       0       0       0       0       0       0       0 <t< td=""><td>HP-03</td><td>Apple iPhone XS Max</td><td>13.200.000</td><td></td><td>0</td><td>0</td><td>0</td><td>0</td><td>0</td><td>0</td></t<>                                                                                                    | HP-03                                                                                               | Apple iPhone XS Max                                                               | 13.200.000                     |             | 0          | 0 | 0       | 0             | 0              | 0                     |  |
| HP-05       Oppo F11 Pro       2.992.857,1429       0       0       0       0       0       0       0       0       0       0       0       0       0       0       0       0       0       0       0       0       0       0       0       0       0       0       0       0       0       0       0       0       0       0       0       0       0       0       0       0       0       0       0       0       0       0       0       0       0       0       0       0       0       0       0       0       0       0       0       0       0       0       0       0       0       0       0       0       0       0       0       0       0       0       0       0       0       0       0       0       0       0       0       0       0       0       0       0       0       0       0       0       0       0       0       0       0       0       0       0       0       0       0       0       0       0       0       0       0       0       0       0       0       0       <                                                                                                    | HP-04                                                                                               | Oppo Reno Z                                                                       | 2.916.666,6667                 |             | 0          | 0 | 0       | 0             | 0              | 0                     |  |
| HP-06       Samsung Galaxy Xcover FieldPto       0       0       0       0       0       0       0       0       0       0       0       0       0       0       0       0       0       0       0       0       0       0       0       0       0       0       0       0       0       0       0       0       0       0       0       0       0       0       0       0       0       0       0       0       0       0       0       0       0       0       0       0       0       0       0       0       0       0       0       0       0       0       0       0       0       0       0       0       0       0       0       0       0       0       0       0       0       0       0       0       0       0       0       0       0       0       0       0       0       0       0       0       0       0       0       0       0       0       0       0       0       0       0       0       0       0       0       0       0       0       0       0       0       0       0                                                                                                    | HP-05                                                                                               | Oppo F11 Pro                                                                      | 2.992.857,1429                 |             | 0          | 0 | 0       | 0             | 0              | 0                     |  |
| MISC       Barang Lain-lain       0       0       0       0       0       0       0       0       0       0       0       0       0       0       0       0       0       0       0       0       0       0       0       0       0       0       0       0       0       0       0       0       0       0       0       0       0       0       0       0       0       0       0       0       0       0       0       0       0       0       0       0       0       0       0       0       0       0       0       0       0       0       0       0       0       0       0       0       0       0       0       0       0       0       0       0       0       0       0       0       0       0       0       0       0       0       0       0       0       0       0       0       0       0       0       0       0       0       0       0       0       0       0       0       0       0       0       0       0       0       0       0       0       0       0       0                                                                                                    | HP-06                                                                                               | Samsung Galaxy Xcover FieldPro                                                    | 0                              |             | 0          | 0 | 0       | 0             | 0              | 0                     |  |
| PAKE 01         PAKE 1 HEMAT         0         0         0         0         0         0         0         0         0         0         0         0         0         0         0         0         0         0         0         0         0         0         0         0         0         0         0         0         0         0         0         0         0         0         0         0         0         0         0         0         0         0         0         0         0         0         0         0         0         0         0         0         0         0         0         0         0         0         0         0         0         0         0         0         0         0         0         0         0         0         0         0         0         0         0         0         0         0         0         0         0         0         0         0         0         0         0         0         0         0         0         0         0         0         0         0         0         0         0         0         0         0         0         0                                                                                                    | MISC                                                                                                | Barang Lain-lain                                                                  | 0                              |             | 0          | 0 | 0       | 0             | 0              | 0                     |  |
| Ser-01         Perbaikan Hardware         0         0         0         0         0         0         0         0         0         0         0         0         0         0         0         0         0         0         0         0         0         0         0         0         0         0         0         0         0         0         0         0         0         0         0         0         0         0         0         0         0         0         0         0         0         0         0         0         0         0         0         0         0         0         0         0         0         0         0         0         0         0         0         0         0         0         0         0         0         0         0         0         0         0         0         0         0         0         0         0         0         0         0         0         0         0         0         0         0         0         0         0         0         0         0         0         0         0         0         0         0         0         0         0                                                                                                    | PAHE-01                                                                                             | PAKET HEMAT                                                                       | 0                              |             | 0          | 0 | 0       | 0             | 0              | 0                     |  |
| Ser-02         Perbakan Software         0         0         0         0         0         0         0         0         0         0         0         0         0         0         0         0         0         0         0         0         0         0         0         0         0         0         0         0         0         0         0         0         0         0         0         0         0         0         0         0         0         0         0         0         0         0         0         0         0         0         0         0         0         0         0         0         0         0         0         0         0         0         0         0         0         0         0         0         0         0         0         0         0         0         0         0         0         0         0         0         0         0         0         0         0         0         0         0         0         0         0         0         0         0         0         0         0         0         0         0         0         0         0         0                                                                                                    | Ser-01                                                                                              | Perbaikan Hardware                                                                | 0                              |             | 0          | 0 | 0       | 0             | 0              | 0                     |  |
| Ser-03         Rooting         0         0         0         0         0         0         0         0         0         0         0         0         0         0         0         0         0         0         0         0         0         0         0         0         0         0         0         0         0         0         0         0         0         0         0         0         0         0         0         0         0         0         0         0         0         0         0         0         0         0         0         0         0         0         0         0         0         0         0         0         0         0         0         0         0         0         0         0         0         0         0         0         0         0         0         0         0         0         0         0         0         0         0         0         0         0         0         0         0         0         0         0         0         0         0         0         0         0         0         0         0         0         0         0 <t< td=""><td>Ser-02</td><td>Perbaikan Software</td><td>0</td><td></td><td>0</td><td>0</td><td>0</td><td>0</td><td>0</td><td>0</td></t<>                                                                                                    | Ser-02                                                                                              | Perbaikan Software                                                                | 0                              |             | 0          | 0 | 0       | 0             | 0              | 0                     |  |
| Adjust       Filter                                                                                                    | Ser-03                                                                                              | Rooting                                                                           | 0                              |             | 0          | 0 | 0       | 0             | 0              | 0                     |  |
| Adjust<br>New Price 1  Filter                                                                                                    |                                                                                                    |                                                                                   |                                |             |            |   |         |               |                | Y                     |  |
| Adjust       Adjust       New Price 1       Filter         New Price 1         New Price 1         Filter                                                                                                    | 11                                                                                                  |                                                                                   |                                |             |            |   |         |               | 1              | 1 Martine Contraction |  |
| Adjust       New Price 1     Image       Filter     New Price 1                                                                                                    |                                                                                                    |                                                                                   |                                |             |            |   |         | 🛃 Save & New  | 🛃 Save & Close | 🔏 Cance               |  |
| New Price 1     S     Percentage       Filter     New Price 1     S                                                                                                    | A                                                                                                   |                                                                                   |                                |             |            |   |         |               | 1              |                       |  |
| New Price 1     S     Percentage       Filter     New Price 1     S                                                                                                    |                                                                                                    | -                                                                                 |                                | E           | <b>D</b> . |   |         |               |                |                       |  |
| Filter New Price 1                                                                                                    | New Pric                                                                                            | el 💌                                                                              |                                | 5           | Percentag  | e | •       |               | _              |                       |  |
| Filter                                                                                                    |                                                                                                    |                                                                                   |                                |             | New Price  | 1 | -       | 🔥 💦 Adjust    |                |                       |  |
|                                                                                                    | Filter                                                                                              |                                                                                   |                                |             |            |   |         |               |                |                       |  |
|                                                                                                    |                                                                                                    |                                                                                   |                                |             |            |   |         |               |                |                       |  |

| Instruction         If /02/2023         Image: Secret point         Image: Secret point         Manager memuluskan untuk menakkan hargs jud barang dan jasa sebanyak 5% dan betekku mulai tanggal 1 Februari 2023.         Image: Secret point         Manager memuluskan untuk menakkan hargs jud barang dan jasa sebanyak 5% dan betekku mulai tanggal 1 Februari 2023.         Image: Secret point and tanggal 1 Februari 2023.         Image: Secret point and tanggal 1 Februari 2023.         Secret point and tanggal 1 Februari 2023.         Secret point and tanggal 1 Februari 2023.         Secret point and tanggal 1 Februari 2023.         Secret point and tanggal 1 Februari 2023.         Secret point and tanggal 1 Februa                                                                                                    | dustment No                                                                                                    | MJ-03                                                                                                    |                                                                                                    |                                                                                                    |                                                                                                    |                                                                                                    |                                                                                                    |                                                                                                    | Preview                                                                                               |  |  |
|----------------------------------------------------------------------------------------------------|----------------------------------------------------------------------------------------------------|----------------------------------------------------------------------------------------------------|----------------------------------------------------------------------------------------------------|----------------------------------------------------------------------------------------------------|----------------------------------------------------------------------------------------------------|----------------------------------------------------------------------------------------------------|----------------------------------------------------------------------------------------------------|----------------------------------------------------------------------------------------------------|----------------------------------------------------------------------------------------------------|--|--|
| New Price         18/01/2023         Image memutukkan harga jual barang dan jasa sebanyak 5% dan betaku mulai tanggal 1 Februari 2023.           diget         New Price 1         Image memutukkan harga jual barang dan jasa sebanyak 5% dan betaku mulai tanggal 1 Februari 2023.           diget         New Price 1         Image memutukkan harga jual barang dan jasa sebanyak 5% dapat           diget         New Price 1         Image memutukkan harga jual barang dan jasa sebanyak 5% dapat           diget         New Price 1         Image memutukkan harga jual barang dan jasa sebanyak 5% dapat           dire         New Price 1         Image memutukkan harga jual barang dan jasa sebanyak 5% dapat           dire         New Price 1         Image memutukkan harga jual barang dan jasa sebanyak 5% dapat           dire         New Price 1         Image memutukkan harga jual barang dan jasa sebanyak 5% dapat           dire         New Price 1         Image memutukan harga jual barang dan jasa sebanyak 5% dapat           dire         New Price 1         Image memutukan harga jual barang dan jasa sebanyak 5% dapat           dire         New Price 1         Image memutukan harga jual barang dan jasa sebanyak 5% dapat           dire         New Price 1         Image memutukan harga jual barang dan jasa sebanyak 5% dapat           dire         New Price 1         Image memutukan harga jual barang dan jasa sebanyak 5% dapat           dire                                                                                                    | fective Date                                                                                                    | 01/02/2023                                                                                                    |                                                                                                    |                                                                                                    |                                                                                                    |                                                                                                    |                                                                                                    |                                                                                                    |                                                                                                    |  |  |
| Analysis           Manajer memuktakan harga jual barang dan jasa sebanyak 5%<br>dan beldku mulai tanggal 1 Februari 2023.           Mew Price 1           Mew Price 1           Mew Price 2         Price 3         Price 4         Price 5           Mew Price 1         New Price 5           Mew Price 1         Price 2         Price 4         Price 5           Price 2         Price 4         Price 5           Price 2         Price 4         Price 5           Price 2         Price 4         Price 5           Price 1         Price 4 <th <="" colspan="2" th=""><th>djustment Date.</th><th>18/01/2023</th><th></th><th></th><th></th><th></th><th></th><th></th><th></th></th>                                                                                                    | <th>djustment Date.</th> <th>18/01/2023</th> <th></th> <th></th> <th></th> <th></th> <th></th> <th></th> <th></th>                                                         |                                                                                                    | djustment Date.                                                                                                    | 18/01/2023                                                                                                  |                                                                                                    |                                                                                                    |                                                                                                    |                                                                                                    |                                                                                                    |  |  |
| Idjust         Select Item           New Price 1         Select Item           Iter         Select Item           C Find Item No. >         C Find Item Description >         Select Item           Select Item         Select Item         Show Last Cost & Price           It111tems         Select Item         Select Item         Show Last Cost & Price 5           It111tems         Select Item         Select Item         Show Last Cost & Price 5           It111tems         Price 1         Price 3         Price 4         Price 5           It111tems         Select Item         Select Item         Select Item         Show Last Cost & Price 5           It111tems         Select Item         Select Item         Select Item         Show Last Cost & Price 5           It111tems         Item No         Description         Actual Cost         Budget Cost         Price 1         Price 3         Price 4         Price 5           ItP01         Samsung Galaxy Note 10+         13.000.000         0         15500.000         0         0         0         0         0         0         0         0         0         0         0         0         0         0         0         0         0         0         0         0                                                                                                             | scription                                                                                                    | Manajer memutuskan untuk menaikkan h<br>dan berlaku mulai tanggal 1 Februari 2023                                                                                                    | arga jual barang dan jasa<br>).                                                                                                    | sebanyak 5%                                                                                                 |                                                                                                    |                                                                                                    |                                                                                                    |                                                                                                    |                                                                                                    |  |  |
| New Price 1         S         Percentage           itter         New Price 1         Majust           Unliftered          Status         Status           frid Item No. >          Find Item No. >         C Find Item Description >         Status           tem No           Status         Status         Status           ttill Titlenes            Status         Status           tem No             Status         Status           tem No           Status         Status                                                                                                    | djust                                                                                                    | L                                                                                                    |                                                                                                    |                                                                                                    |                                                                                                    |                                                                                                    |                                                                                                    |                                                                                                    |                                                                                                    |  |  |
| Iter         Select Item           ≤ Find Item No.3         < Find Item Description >         Select Item         Shyw Last Cost & Price           H1111 Items         Select Item         Select Item         Shyw Last Cost & Price           HP01         Samsung Galaxy Note 10+         13.000.000         0         0         0         0           HP02         Samsung Galaxy Fold         16.500.000         0         19.000.000         0         0         0         0           HP03         Apple Phone XS Max         13.200.000         0         15.500.000         0         0         0         0         0         0         0         0         0         0         0         0         0         0         0         0         0         0         0         0         0         0         0         0         0         0         0         0         0         0         0         0         0         0         0         0         0         0         0         0         0         0         0         0         0         0         0         0         0         0         0         0         0         0         0         0         0         0                                                                                                             | New Price 1                                                                                                    |                                                                                                    | 5 Percentage                                                                                                    | -                                                                                                    |                                                                                                    |                                                                                                    |                                                                                                    |                                                                                                    |                                                                                                    |  |  |
| Influend                                                                                                    |                                                                                                    |                                                                                                    | New Price 1                                                                                                    | • 🛃                                                                                                    | Adjust                                                                                                    |                                                                                                    |                                                                                                    |                                                                                                    |                                                                                                    |  |  |
| C Find Item No.         C Find Item Description >         Select Item         Select Item         Shyw Last Cost & Price 1           Item No         Description >         Actual Cost         Budget Cost         Price 1         Price 3         Price 4         Price 5           Item No         Samsung Galaxy Note 10+         13 000 000         0         15 0000         0         0         0         0           IP-01         Samsung Galaxy Note 10+         13 000 000         0         15 0000         0         0         0         0         0         0         0         0         0         0         0         0         0         0         0         0         0         0         0         0         0         0         0         0         0         0         0         0         0         0         0         0         0         0         0         0         0         0         0         0         0         0         0         0         0         0         0         0         0         0         0         0         0         0         0         0         0         0         0         0         0         0         0         0         0                                                                                                             | Unfiltered                                                                                                    | -                                                                                                    |                                                                                                    |                                                                                                    |                                                                                                    |                                                                                                    |                                                                                                    |                                                                                                    |                                                                                                    |  |  |
| IP-01         Samsung Galaxy Note 10+         13.000.000         0         15.000.000         0         0         0         0         0         0         0         0         0         0         0         0         0         0         0         0         0         0         0         0         0         0         0         0         0         0         0         0         0         0         0         0         0         0         0         0         0         0         0         0         0         0         0         0         0         0         0         0         0         0         0         0         0         0         0         0         0         0         0         0         0         0         0         0         0         0         0         0         0         0         0         0         0         0         0         0         0         0         0         0         0         0         0         0         0         0         0         0         0         0         0         0         0         0         0         0         0         0         0         0 </th <th></th> <th></th> <th></th> <th></th> <th></th> <th></th> <th></th> <th></th> <th></th>                                                                                                    |                                                                                                    |                                                                                                    |                                                                                                    |                                                                                                    |                                                                                                    |                                                                                                    |                                                                                                    |                                                                                                    |                                                                                                    |  |  |
| HP-01         Samsung Salaxy Note 10+         13.000.000         0         15.000.000         0         0         0         0         0         0         0         0         0         0         0         0         0         0         0         0         0         0         0         0         0         0         0         0         0         0         0         0         0         0         0         0         0         0         0         0         0         0         0         0         0         0         0         0         0         0         0         0         0         0         0         0         0         0         0         0         0         0         0         0         0         0         0         0         0         0         0         0         0         0         0         0         0         0         0         0         0         0         0         0         0         0         0         0         0         0         0         0         0         0         0         0         0         0         0         0         0         0         0         0 </td <td></td> <td></td> <td></td> <td></td> <td></td> <td></td> <td></td> <td></td> <td></td>                                                                                                    |                                                                                                    |                                                                                                    |                                                                                                    |                                                                                                    |                                                                                                    |                                                                                                    |                                                                                                    |                                                                                                    |                                                                                                    |  |  |
| HP-02       Samang Galaxy Pold       16,500,000       0       0       0       0       0       0       0       0       0       0       0       0       0       0       0       0       0       0       0       0       0       0       0       0       0       0       0       0       0       0       0       0       0       0       0       0       0       0       0       0       0       0       0       0       0       0       0       0       0       0       0       0       0       0       0       0       0       0       0       0       0       0       0       0       0       0       0       0       0       0       0       0       0       0       0       0       0       0       0       0       0       0       0       0       0       0       0       0       0       0       0       0       0       0       0       0       0       0       0       0       0       0       0       0       0       0       0       0       0       0       0       0       0       0                                                                                                           | Item No                                                                                                    | Description                                                                                                    | Actual Cost                                                                                                    | Budget Cost                                                                                                 | Price 1                                                                                                    | Price 2                                                                                                | Price 3 Price                                                                                                    | e4 P                                                                                                | rice 5                                                                                                |  |  |
| In-0.3         Apple Profix S max         15,200,000         0         0         0         0         0         0         0         0         0         0         0         0         0         0         0         0         0         0         0         0         0         0         0         0         0         0         0         0         0         0         0         0         0         0         0         0         0         0         0         0         0         0         0         0         0         0         0         0         0         0         0         0         0         0         0         0         0         0         0         0         0         0         0         0         0         0         0         0         0         0         0         0         0         0         0         0         0         0         0         0         0         0         0         0         0         0         0         0         0         0         0         0         0         0         0         0         0         0         0         0         0         0         <                                                                                                    | Item No<br>HP-01                                                                                                    | Description<br>Samsung Galaxy Note 10+                                                                                                    | Actual Cost<br>13.000.000                                                                                                    | Budget Cost                                                                                                 | Price 1<br>15.000.000                                                                                                    | Price 2                                                                                                | Price 3 Pric                                                                                                    | 0 P                                                                                                 | rice 5                                                                                                |  |  |
| In-road         Opponencia         2.356.000,0007         0         4.200.000         0         0         0         0         0         0         0         0         0         0         0         0         0         0         0         0         0         0         0         0         0         0         0         0         0         0         0         0         0         0         0         0         0         0         0         0         0         0         0         0         0         0         0         0         0         0         0         0         0         0         0         0         0         0         0         0         0         0         0         0         0         0         0         0         0         0         0         0         0         0         0         0         0         0         0         0         0         0         0         0         0         0         0         0         0         0         0         0         0         0         0         0         0         0         0         0         0         0         0         0                                                                                                             | Item No<br>HP-01<br>HP-02                                                                                                    | Description<br>Samsung Galaxy Note 10+<br>Samsung Galaxy Fold                                                                                                    | Actual Cost<br>13.000.000<br>16.500.000                                                                                                    | Budget Cost 0                                                                                               | Price 1<br>15.000.000<br>19.000.000                                                                                                    | Price 2:<br>0<br>0                                                                                     | Price 3 Price 3 Price | e4 P<br>0<br>0                                                                                      | rice 5<br>O<br>O                                                                                      |  |  |
| In Col         Opport note         Col         Col                                                                                                    | Item No<br>HP-01<br>HP-02<br>HP-03<br>HP-04                                                                                                    | Description<br>Samsung Galaxy Note 10+<br>Samsung Galaxy Fold<br>Apple Phone XS Max                                                                                                    | Actual Cost<br>13.000.000<br>16.500.000<br>13.200.000<br>2.915.555.5557                                                                                    | Budget Cost                                                                                                 | Price 1<br>15.000.000<br>19.000.000<br>15.500.000<br>4.200.000                                                                                                    | Price 2 0<br>0<br>0                                                                                    | Price 3 Price<br>0<br>0                                                                                                    | 0 P                                                                                                 | rice 5<br>O<br>O<br>O                                                                                 |  |  |
| ISC         Barang Lain-lain         0         0         0         0         0         0         0         0         0         0         0         0         0         0         0         0         0         0         0         0         0         0         0         0         0         0         0         0         0         0         0         0         0         0         0         0         0         0         0         0         0         0         0         0         0         0         0         0         0         0         0         0         0         0         0         0         0         0         0         0         0         0         0         0         0         0         0         0         0         0         0         0         0         0         0         0         0         0         0         0         0         0         0         0         0         0         0         0         0         0         0         0         0         0         0         0         0         0         0         0         0         0         0         0                                                                                                    | Item No<br>HP-01<br>HP-02<br>HP-03<br>HP-04<br>HP-05                                                                                                    | Description<br>Samsung Galaxy Note 10+<br>Samsung Galaxy Fold<br>Apple Phone XS Max<br>Oppo Reno Z<br>Oppo El 1 Pro                                                                                                    | Actual Cost<br>13.000.000<br>16.500.000<br>13.200.000<br>2.916.666.6667<br>2.992.857.1429                                                                  | Budget Cost<br>0<br>0<br>0<br>0<br>0                                                                        | Price 1<br>15.000.000<br>19.000.000<br>15.500.000<br>4.200.000<br>3.900.000                                                                                                    | Price 2<br>0<br>0<br>0<br>0                                                                            | Price 3 Pric<br>0<br>0<br>0<br>0                                                                                                    | 10 P                                                                                                | rice 5<br>0<br>0<br>0<br>0                                                                            |  |  |
| PAKET HEMAT         0         0         7.000.000         0         0         0         0         0         0         0         0         0         0         0         0         0         0         0         0         0         0         0         0         0         0         0         0         0         0         0         0         0         0         0         0         0         0         0         0         0         0         0         0         0         0         0         0         0         0         0         0         0         0         0         0         0         0         0         0         0         0         0         0         0         0         0         0         0         0         0         0         0         0         0         0         0         0         0         0         0         0         0         0         0         0         0         0         0         0         0         0         0         0         0         0         0         0         0         0         0         0         0         0         0         0                                                                                                             | Item No<br>IP-01<br>IP-02<br>IP-03<br>IP-04<br>IP-04<br>IP-05<br>IP-05<br>IP-06                                                                                            | Description<br>Samsung Galaxy Note 10+<br>Samsung Galaxy Fold<br>Apple Phone XS Max<br>Oppo Reno Z<br>Oppo Filth Pro<br>Samsung Galaxy Xcover FieldPro                                                                                                    | Actual Cost<br>13.000.000<br>16.500.000<br>13.200.000<br>2.916.666.6667<br>2.992.857,1429                                                                  | Budget Cost<br>0<br>0<br>0<br>0<br>0<br>0                                                                   | Price 1 15.000.000 19.000.000 15.500.000 4.200.000 3.900.000 8.000.000                                                                                                    | Price 2 0<br>0<br>0<br>0<br>0<br>0<br>0                                                                | Price 3 Pric<br>0<br>0<br>0<br>0<br>0                                                                                                    | 2014 P<br>0<br>0<br>0<br>0<br>0<br>0                                                                | nice 5<br>0<br>0<br>0<br>0<br>0                                                                       |  |  |
| Perbalkan Hardware         0         0         200,000         0         0         0         0         0         0         0         0         0         0         0         0         0         0         0         0         0         0         0         0         0         0         0         0         0         0         0         0         0         0         0         0         0         0         0         0         0         0         0         0         0         0         0         0         0         0         0         0         0         0         0         0         0         0         0         0         0         0         0         0         0         0         0         0         0         0         0         0         0         0         0         0         0         0         0         0         0         0         0         0         0         0         0         0         0         0         0         0         0         0         0         0         0         0         0         0         0         0         0         0         0         0 <td>Item No<br/>HP-01<br/>HP-02<br/>HP-03<br/>HP-04<br/>HP-05<br/>HP-05<br/>HP-05<br/>HP-05<br/>HP-05</td> <td>Description<br/>Samsung Galaxy Note 10+<br/>Samsung Galaxy Fold<br/>Apple Phone XS Max<br/>Oppo Reno Z<br/>Oppo F11 Pro<br/>Samsung Galaxy Xcover FieldPro<br/>Barano Laintain</td> <td>Actual Cost<br/>13.000.000<br/>16.500.000<br/>2.916.666.6667<br/>2.992.857,1429<br/>0<br/>0</td> <td>Budget Cost<br/>0<br/>0<br/>0<br/>0<br/>0<br/>0<br/>0<br/>0<br/>0</td> <td>Price 1<br/>15:000.000<br/>19:000.000<br/>15:500.000<br/>4:200.000<br/>3:300.000<br/>8:000.000<br/>0</td> <td>Price 2<br/>0<br/>0<br/>0<br/>0<br/>0<br/>0<br/>0<br/>0</td> <td>Price 3 Pric<br/>0<br/>0<br/>0<br/>0<br/>0<br/>0<br/>0</td> <td>xe 4 P<br/>0<br/>0<br/>0<br/>0<br/>0<br/>0<br/>0<br/>0</td> <td>nice 5<br/>0<br/>0<br/>0<br/>0<br/>0<br/>0<br/>0</td> | Item No<br>HP-01<br>HP-02<br>HP-03<br>HP-04<br>HP-05<br>HP-05<br>HP-05<br>HP-05<br>HP-05                                                                                   | Description<br>Samsung Galaxy Note 10+<br>Samsung Galaxy Fold<br>Apple Phone XS Max<br>Oppo Reno Z<br>Oppo F11 Pro<br>Samsung Galaxy Xcover FieldPro<br>Barano Laintain                                                                                                    | Actual Cost<br>13.000.000<br>16.500.000<br>2.916.666.6667<br>2.992.857,1429<br>0<br>0                                                                      | Budget Cost<br>0<br>0<br>0<br>0<br>0<br>0<br>0<br>0<br>0                                                    | Price 1<br>15:000.000<br>19:000.000<br>15:500.000<br>4:200.000<br>3:300.000<br>8:000.000<br>0                                                                                                    | Price 2<br>0<br>0<br>0<br>0<br>0<br>0<br>0<br>0                                                        | Price 3 Pric<br>0<br>0<br>0<br>0<br>0<br>0<br>0                                                                                                    | xe 4 P<br>0<br>0<br>0<br>0<br>0<br>0<br>0<br>0                                                      | nice 5<br>0<br>0<br>0<br>0<br>0<br>0<br>0                                                             |  |  |
| Ser-02         Perbaikan Software         0         0         400,000         0         0         0         0         0         0         0         0         0         0         0         0         0         0         0         0         0         0         0         0         0         0         0         0         0         0         0         0         0         0         0         0         0         0         0         0         0         0         0         0         0         0         0         0         0         0         0         0         0         0         0         0         0         0         0         0         0         0         0         0         0         0         0         0         0         0         0         0         0         0         0         0         0         0         0         0         0         0         0         0         0         0         0         0         0         0         0         0         0         0         0         0         0         0         0         0         0         0         0         0                                                                                                             | Item No<br>HP-01<br>HP-02<br>HP-03<br>HP-04<br>HP-05<br>HP-05<br>HP-06<br>MISC<br>PAHE-01                                                                                  | Description<br>Samsung Galaxy Note 10+<br>Samsung Galaxy Fold<br>Apple Phone XS Max<br>Oppo Reno Z<br>Oppo F11 Pro<br>Samsung Galaxy Xcover FieldPro<br>Barang Lain-lain<br>PAKET HEMAT                                                                                                    | Actual Cost<br>13.000.000<br>16.500.000<br>2.916.666.6667<br>2.932.857,1423<br>0<br>0<br>0<br>0<br>0                                                       | Budget Cost:<br>0<br>0<br>0<br>0<br>0<br>0<br>0<br>0<br>0<br>0<br>0<br>0<br>0<br>0                          | Price 1<br>15,000,000<br>19,000,000<br>15,500,000<br>4,200,000<br>3,900,000<br>8,000,000<br>0<br>7,000,000                                                                                                    | Price 2<br>0<br>0<br>0<br>0<br>0<br>0<br>0<br>0<br>0<br>0<br>0<br>0                                    | Price 3 Pric<br>0<br>0<br>0<br>0<br>0<br>0<br>0<br>0<br>0<br>0<br>0<br>0                                                                                                    | xe 4 P<br>0<br>0<br>0<br>0<br>0<br>0<br>0<br>0<br>0<br>0                                            | nice 5<br>0<br>0<br>0<br>0<br>0<br>0<br>0<br>0                                                        |  |  |
| Ser-03 Rooting 0 0 0 0 0 0 0 0                                                                                                    | Item No<br>HP-01<br>HP-02<br>HP-03<br>HP-04<br>HP-05<br>HP-05<br>HP-05<br>MISC<br>Ser-01<br>Ser-01                                                                         | Description<br>Samsung Galaxy Note 10+<br>Samsung Galaxy Fold<br>Apple iPhone XS Max<br>Oppo Reno Z<br>Oppo F11 Pro<br>Samsung Galaxy Xcover FieldPro<br>Barang Lain-lain<br>PAKET HEMAT<br>Perbaikan Hardware                                                                                                    | Actual Cost<br>13.000.000<br>16.500.000<br>13.200.000<br>2.916.666.6667<br>2.982.857,1429<br>0<br>0<br>0<br>0<br>0<br>0<br>0<br>0<br>0                     | Budget Cost:<br>0<br>0<br>0<br>0<br>0<br>0<br>0<br>0<br>0<br>0<br>0<br>0<br>0<br>0<br>0<br>0<br>0<br>0<br>0 | Price 1<br>15,000,000<br>19,000,000<br>15,500,000<br>4,200,000<br>3,900,000<br>8,000,000<br>0<br>7,000,000<br>200,000                                                                                                    | Price 2<br>0<br>0<br>0<br>0<br>0<br>0<br>0<br>0<br>0<br>0<br>0<br>0<br>0<br>0<br>0                     | Price 3 Price 3 0<br>0<br>0<br>0<br>0<br>0<br>0<br>0<br>0<br>0<br>0<br>0<br>0<br>0<br>0<br>0<br>0<br>0<br>0                                                                                                    | e 4 P<br>0<br>0<br>0<br>0<br>0<br>0<br>0<br>0<br>0<br>0<br>0<br>0                                   | rice 5<br>0<br>0<br>0<br>0<br>0<br>0<br>0<br>0<br>0<br>0<br>0                                         |  |  |
|                                                                                                    | Item No<br>HP-01<br>HP-02<br>HP-03<br>HP-04<br>HP-05<br>HP-06<br>MISC<br>PAHE-01<br>Ser-01<br>Ser-02                                                                       | Description<br>Samsung Galaxy Note 10+<br>Samsung Galaxy Fold<br>Apple Phone XS Max<br>Oppo Reno Z<br>Oppo F11 Pro<br>Samsung Galaxy Xcover FieldPro<br>Barang Lain-tain<br>PAKET HEMAT<br>Perbaikan Hardware<br>Perbaikan Software                                                                                         | Actual Cost<br>13.000.000<br>16.500.000<br>13.200.000<br>2.916.666.6667<br>2.982.857,1429<br>0<br>0<br>0<br>0<br>0<br>0<br>0<br>0<br>0<br>0<br>0<br>0<br>0 | Budget Cost 0<br>0<br>0<br>0<br>0<br>0<br>0<br>0<br>0<br>0<br>0<br>0<br>0<br>0<br>0<br>0<br>0<br>0<br>0     | Price 1<br>15.000.000<br>19.000.000<br>15.500.000<br>4.200.000<br>8.000.000<br>0<br>7.000.000<br>200.000<br>400.000                                                                                                    | Price 2<br>0<br>0<br>0<br>0<br>0<br>0<br>0<br>0<br>0<br>0<br>0<br>0<br>0<br>0<br>0<br>0<br>0<br>0      | Price 3         Price           0         0           0         0           0         0           0         0           0         0           0         0           0         0           0         0           0         0           0         0           0         0           0         0                                                                                                    | 20 4 P<br>0<br>0<br>0<br>0<br>0<br>0<br>0<br>0<br>0<br>0<br>0<br>0<br>0<br>0<br>0<br>0<br>0<br>0    | rice 5 0<br>0<br>0<br>0<br>0<br>0<br>0<br>0<br>0<br>0<br>0<br>0<br>0<br>0<br>0<br>0<br>0              |  |  |
|                                                                                                    | Item No           HP-01           HP-02           HP-03           HP-04           HP-05           HP-06           MISC           AHE-01           Seer-01           Ser-03 | Description     Samsung Galaxy Note 10+     Samsung Galaxy Fold     Apple Phone XS Max     Oppo Reno Z     Oppo F11 Pro     Samsung Galaxy Xcover FieldPro     Barang Lain-lain     PAKET HEMAT     Perbaikan Hardware     Perbaikan Software     Rooting                                                                   | Actual Cost<br>13.000.000<br>16.500.000<br>2.916.666.6667<br>2.982.857,1429<br>0<br>0<br>0<br>0<br>0<br>0<br>0<br>0<br>0<br>0<br>0<br>0<br>0               | Budget Cost<br>0<br>0<br>0<br>0<br>0<br>0<br>0<br>0<br>0<br>0<br>0<br>0<br>0<br>0<br>0<br>0<br>0<br>0<br>0  | Price 1 15.000.000 19.000.000 15.500.000 4.200.000 8.000.000 0 7.000.000 200.000 400.000 800.000                                                                                                    | Price 2<br>0<br>0<br>0<br>0<br>0<br>0<br>0<br>0<br>0<br>0<br>0<br>0<br>0<br>0<br>0<br>0<br>0<br>0<br>0 | Price 3         Price           0         0           0         0           0         0           0         0           0         0           0         0           0         0           0         0           0         0           0         0           0         0           0         0                                                                                                    | e4 P<br>0<br>0<br>0<br>0<br>0<br>0<br>0<br>0<br>0<br>0<br>0<br>0<br>0<br>0<br>0<br>0<br>0<br>0<br>0 | nice 5 0<br>0<br>0<br>0<br>0<br>0<br>0<br>0<br>0<br>0<br>0<br>0<br>0<br>0<br>0<br>0<br>0<br>0<br>0    |  |  |
|                                                                                                    | Item No<br>HP-01<br>HP-02<br>HP-03<br>HP-04<br>HP-05<br>HP-06<br>HP-06<br>VISC<br>2AHE-01<br>Ser-01<br>Ser-02<br>jer-03                                                    | Description           Samsung Galaxy Note 10+           Samsung Galaxy Fold           Apple Phone XS Max           Oppo Reno Z           Oppo F11 Pro           Samsung Galaxy Xcover FieldPro           Barang Lain-lain           PAKET HEMAT           Perbaikan Hardware           Perbaikan Software           Rooting | Actual Cost<br>13.000.000<br>16.500.000<br>2.916.666.6667<br>2.932.857,1429<br>0<br>0<br>0<br>0<br>0<br>0<br>0<br>0<br>0<br>0<br>0<br>0<br>0               | Budget Cost<br>0<br>0<br>0<br>0<br>0<br>0<br>0<br>0<br>0<br>0<br>0<br>0<br>0<br>0<br>0<br>0<br>0<br>0<br>0  | Price 1           15.000.000           19.000.000           15.500.000           4.200.000           3.900.000           8.000.000           0           7.000.000           200.000           400.000           800.000 | Price 2<br>0<br>0<br>0<br>0<br>0<br>0<br>0<br>0<br>0<br>0<br>0<br>0<br>0<br>0                          | Price 3         Price           0         0           0         0           0         0           0         0           0         0           0         0           0         0           0         0           0         0           0         0           0         0                                                                                                    | e4 P<br>0<br>0<br>0<br>0<br>0<br>0<br>0<br>0<br>0<br>0<br>0<br>0<br>0<br>0<br>0<br>0                | nice 5<br>0<br>0<br>0<br>0<br>0<br>0<br>0<br>0<br>0<br>0<br>0<br>0<br>0<br>0<br>0<br>0<br>0<br>0<br>0 |  |  |

### Klik Adjust [Sesuaikan]

|                                                                                                   |                                                                                                    |                                                                                                    |                                                                                                    |                                                                                                    |                                                                                                    |                                                                                                    |                                                                                                    | Dine                                                                                                   | -     |
|---------------------------------------------------------------------------------------------------|----------------------------------------------------------------------------------------------------|----------------------------------------------------------------------------------------------------|----------------------------------------------------------------------------------------------------|----------------------------------------------------------------------------------------------------|----------------------------------------------------------------------------------------------------|----------------------------------------------------------------------------------------------------|----------------------------------------------------------------------------------------------------|----------------------------------------------------------------------------------------------------|-------|
| gjustment No.                                                                                     | MJ-03                                                                                                    |                                                                                                    |                                                                                                    |                                                                                                    |                                                                                                    |                                                                                                    |                                                                                                    | Martin Frie                                                                                            | ANGAA |
| fective Date                                                                                      | 01/02/2023                                                                                                    |                                                                                                    |                                                                                                    |                                                                                                    |                                                                                                    |                                                                                                    |                                                                                                    |                                                                                                    |       |
| djustment Date.                                                                                   | 18/01/2023                                                                                                    |                                                                                                    |                                                                                                    |                                                                                                    |                                                                                                    |                                                                                                    |                                                                                                    |                                                                                                    |       |
| escription                                                                                        | Manajer memutuskan untuk menaikkan h<br>dan berlaku mulai tanggal 1 Februari 2023                                                                                                    | arga jual barang dan jasa s<br>I                                                                                                    | ebanyak 5%                                                                                              |                                                                                                    |                                                                                                    |                                                                                                    |                                                                                                    |                                                                                                    |       |
| Adjust                                                                                            |                                                                                                    |                                                                                                    |                                                                                                    |                                                                                                    |                                                                                                    |                                                                                                    |                                                                                                    |                                                                                                    | _     |
| New Price 1                                                                                       |                                                                                                    | 5 Percentage                                                                                                    |                                                                                                    |                                                                                                    |                                                                                                    |                                                                                                    |                                                                                                    |                                                                                                    |       |
| C.b                                                                                               |                                                                                                    | New Price 1                                                                                                    | ( B)                                                                                                    | Adjust                                                                                                    |                                                                                                    |                                                                                                    |                                                                                                    |                                                                                                    |       |
| Unfiltered                                                                                        |                                                                                                    |                                                                                                    |                                                                                                    |                                                                                                    |                                                                                                    |                                                                                                    |                                                                                                    |                                                                                                    |       |
|                                                                                                   |                                                                                                    | 22245/11/0                                                                                                    |                                                                                                    |                                                                                                    |                                                                                                    |                                                                                                    |                                                                                                    |                                                                                                    | -     |
| < Find item No. >                                                                                 | < Find Item Description >                                                                                                    | Select                                                                                                    | Item                                                                                                    |                                                                                                    |                                                                                                    |                                                                                                    | Show L                                                                                             | Last Lost & Price                                                                                      | 1     |
|                                                                                                   |                                                                                                    |                                                                                                    |                                                                                                    |                                                                                                    |                                                                                                    |                                                                                                    |                                                                                                    |                                                                                                    |       |
| #1   11 Items                                                                                     |                                                                                                    |                                                                                                    |                                                                                                    |                                                                                                    |                                                                                                    |                                                                                                    |                                                                                                    |                                                                                                    |       |
| #1   11 Items<br>Item No                                                                          | Description                                                                                                    | Actual Cost                                                                                                    | Budget Cost                                                                                             | Price 1                                                                                                    | Price 2                                                                                                | Price 3 P                                                                                                    | hice 4                                                                                             | Price 5                                                                                                |       |
| #1   11 Items<br>Item No<br>HP-01                                                                 | Description<br>Samsung Galaxy Note 10+                                                                                                    | Actual Cost<br>13.000.000                                                                                                    | Budget Cost                                                                                             | Price 1<br>15.750.000                                                                                                    | Price 2 0                                                                                              | Price 3 P                                                                                                    | hice 4 0                                                                                           | Price 5<br>0                                                                                           |       |
| #1   11 Items<br>Item No<br>HP-01<br>HP-02                                                        | Description<br>Samsung Galaxy Note 10+<br>Samsung Galaxy Fold                                                                                                    | Actual Cost<br>13.000.000<br>16.500.000                                                                                                    | Budget Cost 0<br>0                                                                                      | Price 1<br>15.750.000<br>19.950.000                                                                                                    | Price 2<br>0<br>0                                                                                      | Price 3 P<br>0<br>0                                                                                                    | hice 4<br>0<br>0                                                                                   | Price 5<br>0<br>0                                                                                      |       |
| #1   11 litems  <br>litem No<br>HP-01<br>HP-02<br>HP-03                                           | Description<br>Samsung Galaxy Note 10+<br>Samsung Galaxy Fold<br>Apple iPhone XS Max                                                                                                    | Actual Cost<br>13.000.000<br>16.500.000<br>13.200.000                                                                                                    | Budget Cost 0<br>0<br>0                                                                                 | Price 1<br>15.750.000<br>19.950.000<br>16.275.000                                                                                          | Price 2<br>0<br>0<br>0                                                                                 | Price 3 P<br>O<br>O<br>O                                                                                                    | hice 4<br>0<br>0<br>0                                                                              | Price 5<br>0<br>0<br>0                                                                                 |       |
| #1   11 Items  <br>Item No<br>HP-01<br>HP-02<br>HP-03<br>HP-04                                    | Description<br>Samsung Galaxy Note 10+<br>Samsung Galaxy Fold<br>Apple Phone XS Max<br>Oppo Reno Z                                                                                                    | Actual Cost<br>13.000.000<br>16.500.000<br>13.200.000<br>2.916.666.6667                                                                                    | Budget Cost<br>0<br>0<br>0<br>0                                                                         | Price 1<br>15.750.000<br>19.950.000<br>16.275.000<br>4.410.000                                                                             | Price 2:<br>0<br>0<br>0<br>0                                                                           | Price 3 P<br>0<br>0<br>0<br>0                                                                                                    | nice 4 0<br>0<br>0<br>0<br>0                                                                       | Price 5<br>0<br>0<br>0<br>0                                                                            |       |
| #1   11 Items  <br>Item No<br>HP-01<br>HP-02<br>HP-03<br>HP-04<br>HP-05                           | Description<br>Samsung Galaxy Note 10+<br>Samsung Galaxy Fold<br>Apple Phone XS Max<br>Oppo Reno Z<br>Oppo F11 Pro                                                                                                    | Actual Cost<br>13.000.000<br>16.500.000<br>13.200.000<br>2.916.666,6667<br>2.992.857,1429                                                                  | Budget Cost<br>0<br>0<br>0<br>0<br>0                                                                    | Price 1<br>15.750.000<br>19.950.000<br>16.275.000<br>4.410.000<br>4.095.000                                                                | Price 2:<br>0<br>0<br>0<br>0<br>0                                                                      | Price 3 P<br>0<br>0<br>0<br>0<br>0                                                                                                    | hice 4 0<br>0<br>0<br>0<br>0<br>0                                                                  | Price 5<br>0<br>0<br>0<br>0<br>0<br>0                                                                  |       |
| #1   11 Items<br>Item No<br>HP-01<br>HP-02<br>HP-03<br>HP-04<br>HP-05<br>HP-06                    | Description<br>Samsung Galaxy Note 10+<br>Samsung Galaxy Fold<br>Apple Phone XS Max<br>Oppo Reno Z<br>Oppo F11 Pro<br>Samsung Galaxy Xcover FieldPro                                                                                           | Actual Cost<br>13 000 000<br>16 500 000<br>13 200 000<br>2 916 666 6667<br>2 992 857,1429<br>0                                                             | Budget Cost 0<br>0<br>0<br>0<br>0<br>0<br>0                                                             | Price 1<br>15.750.000<br>19.950.000<br>16.275.000<br>4.410.000<br>4.095.000<br>8.400.000                                                   | Price 2 0<br>0<br>0<br>0<br>0<br>0<br>0<br>0                                                           | Price 3 P<br>0<br>0<br>0<br>0<br>0<br>0<br>0                                                                                                    | hice 4 0<br>0<br>0<br>0<br>0<br>0<br>0                                                             | Price 5<br>0<br>0<br>0<br>0<br>0<br>0<br>0<br>0                                                        |       |
| #1   11 Items<br>Item No<br>HP-01<br>HP-02<br>HP-03<br>HP-04<br>HP-05<br>HP-06<br>MISC            | Description<br>Samsung Galaxy Note 10+<br>Samsung Galaxy Fold<br>Apple Phone XS Max<br>Oppo Reno Z<br>Oppo F11 Pro<br>Samsung Galaxy Xcover FieldPro<br>Barang Lain-lain                                                                       | Actual Cost<br>13.000.000<br>16.500.000<br>13.200.000<br>2.916.666,6667<br>2.992.857,1429<br>0<br>0                                                        | Budget Cost 0<br>0<br>0<br>0<br>0<br>0<br>0<br>0<br>0                                                   | Price 1<br>15.750.000<br>19.950.000<br>16.275.000<br>4.410.000<br>4.095.000<br>8.400.000<br>0                                              | Price 2:<br>0<br>0<br>0<br>0<br>0<br>0<br>0<br>0<br>0<br>0<br>0<br>0                                   | Price 3 P<br>0<br>0<br>0<br>0<br>0<br>0<br>0<br>0<br>0<br>0                                                                                                    | hice 4 0<br>0<br>0<br>0<br>0<br>0<br>0<br>0                                                        | Price 5<br>0<br>0<br>0<br>0<br>0<br>0<br>0<br>0<br>0                                                   |       |
| #1   11 Items Item No HP-01 HP-02 HP-03 HP-04 HP-05 HP-06 MISC PAHE-01                            | Description<br>Samsung Galaxy Note 10+<br>Samsung Galaxy Fold<br>Apple Phone XS Max<br>Oppo Reno Z<br>Oppo F11 Pro<br>Samsung Galaxy Xcover FieldPro<br>Barang Lain-lain<br>PAKET HEMAT                                                        | Actual Cost<br>13.000.000<br>16.500.000<br>13.200.000<br>2.916.666.6667<br>2.992.857,1429<br>0<br>0<br>0<br>0<br>0                                         | Budget Cost 0<br>0<br>0<br>0<br>0<br>0<br>0<br>0<br>0<br>0<br>0<br>0<br>0<br>0                          | Price 1<br>15,750,000<br>19,950,000<br>16,275,000<br>4,410,000<br>4,095,000<br>8,400,000<br>0<br>7,350,000                                 | Price 2:<br>0<br>0<br>0<br>0<br>0<br>0<br>0<br>0<br>0<br>0<br>0<br>0<br>0<br>0                         | Price 3 7 Price 3 Price 3 Pric | nice 4 0<br>0<br>0<br>0<br>0<br>0<br>0<br>0<br>0                                                   | Price 5<br>0<br>0<br>0<br>0<br>0<br>0<br>0<br>0<br>0<br>0                                              |       |
| #1 111 Items Item No HP-01 HP-02 HP-03 HP-04 HP-05 HP-05 MISC PAHE-01 Ser-01                      | Description<br>Samsung Galaxy Note 10+<br>Samsung Galaxy Fold<br>Apple Phone XS Max<br>Oppo Reno Z<br>Oppo F11 Pro<br>Samsung Galaxy Xcover FieldPto<br>Barang Lain-lain<br>PAKET HEMAT<br>Perbaikan Hardware                                  | Actual Cost<br>13.000.000<br>16.500.000<br>13.200.000<br>2.916.666.6667<br>2.992.857,1429<br>0<br>0<br>0<br>0<br>0<br>0<br>0                               | Budget Cost 0 0 0 0 0 0 0 0 0 0 0 0 0 0 0 0 0 0 0                                                       | Price 1<br>15,750,000<br>19,950,000<br>16,275,000<br>4,410,000<br>4,095,000<br>8,400,000<br>0<br>7,350,000<br>210,000                      | Price 2<br>0<br>0<br>0<br>0<br>0<br>0<br>0<br>0<br>0<br>0<br>0<br>0<br>0<br>0<br>0                     | Price 3 P<br>0<br>0<br>0<br>0<br>0<br>0<br>0<br>0<br>0<br>0<br>0<br>0<br>0                                                                                                    | tice 4 0<br>0<br>0<br>0<br>0<br>0<br>0<br>0<br>0<br>0<br>0<br>0<br>0                               | Price 5<br>0<br>0<br>0<br>0<br>0<br>0<br>0<br>0<br>0<br>0<br>0<br>0<br>0<br>0<br>0                     |       |
| #1 111 Items Item No HP-01 HP-02 HP-03 HP-04 HP-05 HP-06 MISC PAHE-01 Set-01 Set-01 Set-01        | Description<br>Samsung Galaxy Note 10+<br>Samsung Galaxy Fold<br>Apple Phone XS Max<br>Oppo Reno Z<br>Oppo F11 Pro<br>Samsung Galaxy Xcover FieldPro<br>Barang Lain-tain<br>PAKET HEMAT<br>Perbaikan Hardware<br>Perbaikan Software            | Actual Cost<br>13.000.000<br>16.500.000<br>2.916.666.6667<br>2.992.857,1429<br>0<br>0<br>0<br>0<br>0<br>0<br>0<br>0<br>0<br>0<br>0<br>0<br>0               | Budget Cost 0<br>0<br>0<br>0<br>0<br>0<br>0<br>0<br>0<br>0<br>0<br>0<br>0<br>0<br>0                     | Phoe 1 15.750.000 19.950.000 16.275.000 4.410.000 4.095.000 8.400.000 0 7.350.000 210.000 210.000                                          | Price 2<br>0<br>0<br>0<br>0<br>0<br>0<br>0<br>0<br>0<br>0<br>0<br>0<br>0<br>0<br>0<br>0<br>0<br>0<br>0 | Price 3 P<br>0<br>0<br>0<br>0<br>0<br>0<br>0<br>0<br>0<br>0<br>0<br>0<br>0<br>0<br>0<br>0<br>0<br>0<br>0                                                                                                    | nice 4 0<br>0<br>0<br>0<br>0<br>0<br>0<br>0<br>0<br>0<br>0<br>0<br>0<br>0<br>0                     | Price 5<br>0<br>0<br>0<br>0<br>0<br>0<br>0<br>0<br>0<br>0<br>0<br>0<br>0<br>0<br>0<br>0<br>0<br>0<br>0 |       |
| #1111 Items                                                                                       | Description<br>Samsung Galaxy Note 10+<br>Samsung Galaxy Fold<br>Apple Phone XS Max<br>Oppo Reno Z<br>Oppo F11 Pro<br>Samsung Galaxy Xcover FieldPto<br>Barang Lain-lain<br>PAKET HEMAT<br>Perbaikan Hardware<br>Perbaikan Software<br>Rooting | Actual Cost<br>13.000.000<br>16.500.000<br>13.200.000<br>2.916.666,6667<br>2.992.857,1429<br>0<br>0<br>0<br>0<br>0<br>0<br>0<br>0<br>0<br>0<br>0<br>0<br>0 | Budget Cost 0<br>0<br>0<br>0<br>0<br>0<br>0<br>0<br>0<br>0<br>0<br>0<br>0<br>0<br>0<br>0<br>0<br>0<br>0 | Phce 1<br>15,750,000<br>19,950,000<br>16,275,000<br>4,410,000<br>4,095,000<br>8,400,000<br>0<br>7,350,000<br>210,000<br>420,000<br>840,000 | Price 2<br>0<br>0<br>0<br>0<br>0<br>0<br>0<br>0<br>0<br>0<br>0<br>0<br>0<br>0<br>0<br>0<br>0<br>0<br>0 | Price 3 P<br>0<br>0<br>0<br>0<br>0<br>0<br>0<br>0<br>0<br>0<br>0<br>0<br>0<br>0<br>0<br>0<br>0<br>0<br>0                                                                                                    | nice 4 0<br>0<br>0<br>0<br>0<br>0<br>0<br>0<br>0<br>0<br>0<br>0<br>0<br>0<br>0<br>0<br>0<br>0      | Price 5<br>0<br>0<br>0<br>0<br>0<br>0<br>0<br>0<br>0<br>0<br>0<br>0<br>0<br>0<br>0<br>0<br>0<br>0<br>0 |       |
| #1 111 Items Item No HP-01 HP-02 HP-03 HP-04 HP-05 HP-06 MISC PAHE-01 Ser-01 Ser-01 Ser-02 Ser-03 | Description<br>Samsung Galaxy Note 10+<br>Samsung Galaxy Fold<br>Apple Phone XS Max<br>Oppo Reno Z<br>Oppo F11 Pro<br>Samsung Galaxy Xcover FieldPto<br>Barang Lain-tain<br>PAKET HEMAT<br>Perbaikan Hardware<br>Perbaikan Software<br>Rooting | Actual Cost<br>13 000.000<br>16.500.000<br>13.200.000<br>2.916.666,6667<br>2.992.857,1429<br>0<br>0<br>0<br>0<br>0<br>0<br>0<br>0<br>0<br>0<br>0<br>0<br>0 | Budget Cost 0<br>0<br>0<br>0<br>0<br>0<br>0<br>0<br>0<br>0<br>0<br>0<br>0<br>0<br>0<br>0<br>0<br>0<br>0 | Phce 1<br>15,750,000<br>19,950,000<br>16,275,000<br>4,410,000<br>4,095,000<br>8,400,000<br>0<br>7,350,000<br>210,000<br>420,000<br>840,000 | Price 2<br>0<br>0<br>0<br>0<br>0<br>0<br>0<br>0<br>0<br>0<br>0<br>0<br>0<br>0<br>0                     | Price 3 P<br>0<br>0<br>0<br>0<br>0<br>0<br>0<br>0<br>0<br>0<br>0<br>0<br>0<br>0<br>0<br>0<br>0<br>0<br>0                                                                                                    | hice 4 0<br>0<br>0<br>0<br>0<br>0<br>0<br>0<br>0<br>0<br>0<br>0<br>0<br>0<br>0<br>0<br>0<br>0<br>0 | Price 5<br>0<br>0<br>0<br>0<br>0<br>0<br>0<br>0<br>0<br>0<br>0<br>0<br>0<br>0<br>0<br>0<br>0<br>0<br>0 |       |

#### 6. Penyesuaian Stok (1)

| PT CYBERTRON COMMENSATIONS           Gedung Unicron Lantai 50           Jalan Bayu Raya No. 69           Jakarta           LEMBAR |                                      | IYESUAIAN | Nomor :<br>Tanggal :<br>STOK    | IA-01<br>26 Januari 2023 |
|----------------------------------------------------------------------------------------------------|--------------------------------------|-----------|---------------------------------|--------------------------|
| NO.                                                                                                    | DESCRIPTION                          | ITEM NO.  | QTY ACCURATE                    | QTY GUDANG               |
| 1                                                                                                    | Oppo Reno Z                          | HP-04     | 14                              | 13                       |
| Akun Penye                                                                                                    | Direktur Utama                       | Direkt    | tur Akuntansi/Keua              | angan                    |
|                                                                                                    | Optimus Prime<br>Optimus Prime, Ph.D | Ultra     | Utra Magn.<br>Magnus, S.E., M.N | us<br>1., Ak.            |

Langkah-langkahnya:

• Klik Inventory [Persediaan] --> Inventory Adjusment [Penyesuaian Persediaan].

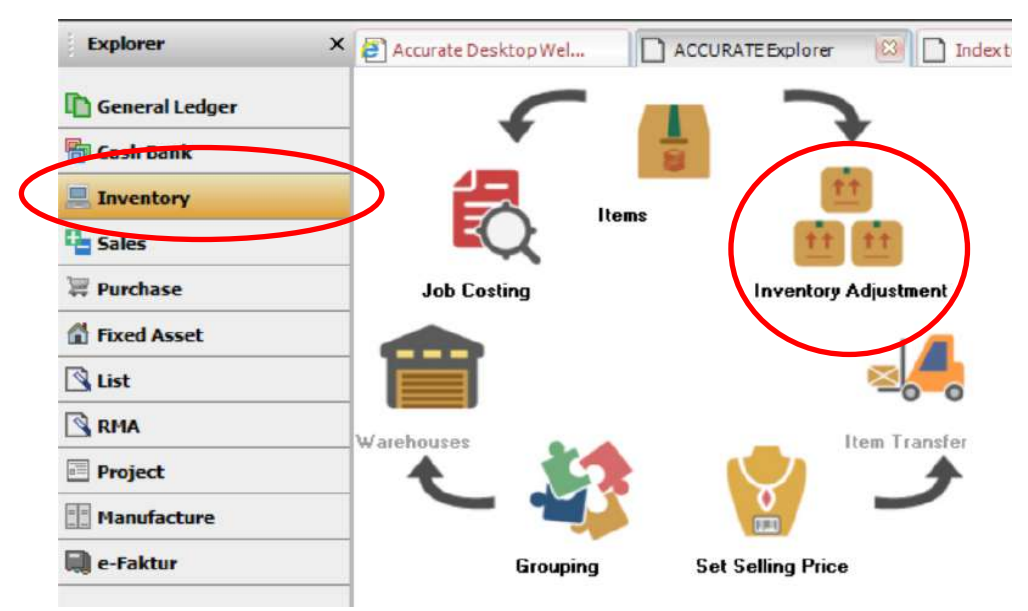

- Isi nomor penyesuaian, tanggal penyesuaian, nomor akun penyesuaian.
- Input Item dan New Qty

#### **Inventory Adjustment**

| Adj. No.<br>Adj. Date | IA-01<br>26/01/2023 |                  |               |                |    |
|-----------------------|---------------------|------------------|---------------|----------------|----|
| Adj. Account          | 5000 CO             | GS               | ·             |                |    |
| Description           |                     |                  |               |                |    |
|                       | Value Adjustment    |                  |               |                |    |
| #1   1   tems         |                     |                  |               |                |    |
| 2                     | Item                | Item Description | Kuantitas Skr | Kuantitas Baru | SN |
| HP-04                 | Op                  | po Reno Z        | 14            | 13             |    |

#### 7. Penyesuaian Stok (2)

| PT CYBERTRON CONMUNICATIONS<br>Gedung Unicron Lantai 50<br>Jalan Bayu Raya No. 69<br>Jakarta |          |                     | Nomor<br>Tanggal   | : <u>IA-02</u><br>: <u>27 Januari 202</u> | 3                    |                |
|----------------------------------------------------------------------------------------------|----------|---------------------|--------------------|-------------------------------------------|----------------------|----------------|
|                                                                                              |          | LEN                 | <b>IBAR PENYES</b> | UAIAN STOK                                |                      |                |
| NO.                                                                                          | ITEM NO. | DESCRIPTION         | QTY ACCURATE       | CURRENT VALUE                             | QTY GUDANG           | NEW VALUE      |
| 1.                                                                                           | HP-02    | Samsung Galaxy Fold | 17                 | Rp 280.500.000                            | 19                   | Rp 313.500.000 |
| Akun Penyesuaian: COGS<br>Direktur Utama Dire                                                |          |                     | Direkti            | ur Akuntansi/Keu                          | angan                |                |
| Optimus Prime<br>Optimus Prime, Ph.D U                                                       |          |                     | U<br>Ultra M       | ltra Magn<br>Magnus, S.E., M.N            | <i>us</i><br>1., Ak. |                |
| Langkah-langkahnya:                                                                          |          |                     |                    |                                           |                      |                |

- Klik Inventory [Persediaan] --> Inventory Adjusment [Penyesuaian Persediaan].
- Isi nomor penyesuaian, tanggal penyesuaian, nomor akun penyesuaian.
- Centang kotak 'Value Adjustment'.

| Invento      | Inventory Adjustment                           |  |  |  |  |
|--------------|------------------------------------------------|--|--|--|--|
| Adj. No.     | IA-02                                          |  |  |  |  |
| Adj. Date    | 27/01/2023 ··································· |  |  |  |  |
| Adj. Account | 5000 COGS 🗨                                    |  |  |  |  |
| Description  |                                                |  |  |  |  |
|              |                                                |  |  |  |  |
|              | ✓ Value Adjustment                             |  |  |  |  |
| Items        |                                                |  |  |  |  |

• Input item, new quantity dan new value.

| Adi, No. 442<br>Adi, Date 27/07/2023 A<br>Adi, Account 5000 COGS<br>Value Adjustment<br>HT 11 Items<br>Teem tem tem Description Kuantitas Skr Kuantitas Baru Nilai Skr Nilai Skr Si Si Si Si Si Si Si Si Si Si Si Si Si                                               | Invento      | ry Adjustment       |               |                |             |              | De           |
|----------------------------------------------------------------------------------------------------|--------------|---------------------|---------------|----------------|-------------|--------------|--------------|
| Adi, Dale 27/01/2023 H<br>Adi, Account 5000 COGS<br>Value Adjustment<br>H1111 tems<br>HP-02 Samsung Galaxy Fold 17 19 280.500.000 313.500.000 HHM<br>Total 33.000                                                                                                    | Adj. No.     | IA-02               |               |                |             | Template     | Hereview ·   |
| Adi, Account 500 CDGS   Description  V Value Adjustment  H1111tems  HP-02 Samsung Galaxy Fold 17 19 280.500.000 313.500.000 ####  Total 33.000                                                                                                    | Adj. Date    | 27/01/2023          |               |                |             | Penyesuaian  | Persediaan 🔻 |
| Description          Item       Item Description       Kuantitas Skr       Kuantitas Baru       Nilai Skr       Nilai Baru       SN         HP-02       Samsung Galasy Fold       17       19       280.500.000       313.500.000       Milli                         | Adj Account  | 5000 COGS           |               |                |             |              |              |
| Item         Item Description         Kuantitas Skr         Nilai Skr         Nilai Saru         SN           HP-02         Samsung Galaxy Fold         17         19         280.500.000         313.500.000         IIIII                                           | Description  |                     |               |                |             |              |              |
| Item         Item Description         Kuantitas Skr         Kuantitas Baru         Nilai Skr         Nilai Skr         Nilai Baru         SN           HP-02         Samsung Galaxy Fold         17         19         280.500.000         313.500.000         Millit | #1   1 Items | Value Adjustment    |               |                |             |              |              |
| HP-02 Samoung Galaxy Fold 17 19 280.500.000 313.500.000 MINU<br>Total 33.000                                                                                                    | h            | Item Description    | Kuantitas Skr | Kuantilas Baru | Nilai Skr   | Nilai Baru   | SN           |
| Total 33.000                                                                                                    | HP-02        | Samsung Galaxy Fold | 17            | 19             | 280.500.000 | 313.500.000  |              |
| Total 33.000                                                                                                    |              |                     |               |                |             |              |              |
|                                                                                                    |              |                     |               |                |             | Total        | 33.000.000   |
| 🛃 Save & New 🚽 Save & Close 🛛 🔏 Ca                                                                                                    |              |                     |               |                | Save & New  | Save & Close | X Cancel     |

#### 8. Kas Keluar – Listrik dan Air

| PT CYBERTEON COMMENICATIONS<br>Gedung Unicron Lantai 50<br>Jalan Bayu Raya No. 69<br>Jakarta | No. Form: BKK-03Tanggal: 31 Januari 2023No. Cek: 04-CBD/23 |
|----------------------------------------------------------------------------------------------|------------------------------------------------------------|
|                                                                                              | BUKTI KAS KELUAR                                           |
| Dibayar Kepada                                                                               | : PLN dan PAM                                              |
| Jumlah Dibayar (Terbilang)                                                                   | : Lima juta rupiah                                         |
| Melalui                                                                                      | : Bank                                                     |
| Keterangan                                                                                   | : Pembayaran listrik Rp 3.600.000 dan air Rp 1.400.000     |
|                                                                                              | Rp 5.000.000                                               |
| Direktur Utama                                                                               | Direktur Akuntansi/Keuangan                                |
| Optimus Prin                                                                                 | re Ultra Magnus                                            |
| Optimus Prime, Ph.D                                                                          | Ultra Magnus, S.E., M.M., Ak.                              |

Langkah-langkahnya:

- Klik Cash Bank [Kas Bank] --> Payment [Pembayaran].
- Isi paid from, voucher no., cheque no., date, memo dan payee.

| Other I     | Payment                  |                                        |                |        | Template      | Preview -    |
|-------------|--------------------------|----------------------------------------|----------------|--------|---------------|--------------|
| Paid From   | 1000.02                  | Bank                                   |                |        | Pembayarar    |              |
| Voucher No. | BKK-03                   | Cell Kosong                            |                |        |               |              |
| Cheque No.  | 04-CBD/23                |                                        |                |        |               |              |
| Date        | 31/01/2023               |                                        |                |        |               |              |
| Memo        | Pembayaran Listrik dan A | ia -                                   |                |        |               |              |
| Payee       | PLN dan PAM              |                                        |                |        |               |              |
| Amount      | 5.00                     | 0.000 👩 IDR                            |                |        |               |              |
| Say         | Five million             |                                        |                |        |               |              |
|             | Account No.              | Account Name                           | Amount         |        | Memo          | ^            |
| 6202.01     |                          | Utility (Electric, water, etc) Expense | Rp 3.600.000 L | istrik |               |              |
| 6202.01     |                          | Utility (Electric, water, etc) Expense | Rp 1.400.000 A | Air :  |               |              |
|             |                          |                                        |                |        |               |              |
|             |                          |                                        |                |        |               |              |
|             |                          |                                        |                |        |               | ~            |
| <u>.</u>    |                          |                                        |                |        | Total Payment | :: 5.000.000 |
|             |                          |                                        |                | 11     |               |              |

- Klik kolom Account No. [No. Akun] dan isikan akun yang sesuai dengan transaksi.
- Isi nilai transaksi pada kolom Amount [Jumlah].
- Klik gambar kalkulator.
- Klik Save & Close [Simpan & Tutup] bila sudah selesai menginput.

#### 9. Jurnal Memorial

Г

| and the second second sec |                            | Nomor                    | : MJ-04           |
|----------------------------------------------------------------------------------------------------|----------------------------|--------------------------|-------------------|
| PT CYBERTRON COMMUNICATIONS                                                                                                    |                            | Tanggal                  | : 31 Januari 2023 |
| Gedung Unicron Lantal SU<br>Jalan Bayu Raya No. 69                                                                                                    |                            |                          |                   |
| Jakarta                                                                                                    |                            |                          |                   |
|                                                                                                    | <b>BUKTI MEMORIA</b>       | L                        |                   |
| Kepada : Staff Akuntansi                                                                                                    |                            |                          |                   |
| Dari : Grimlock                                                                                                    |                            |                          |                   |
| Isi Memo : Telah diterima Rekenin                                                                                                    | g Koran dari Bank per tang | gal 31 Januari 202       | 3, menunjukkan    |
| informasi sebagai berik                                                                                                    | ut:                        |                          |                   |
| Pendapatan Bunga                                                                                                    | : Rp 18.750.000            |                          |                   |
| Beban Admin Bank                                                                                                    | : 250.000                  |                          |                   |
| Direktur Utama                                                                                                    | Γ                          | )<br>Direktur Akuntansi/ | Keuangan          |
|                                                                                                    | -                          | <b>AIa AA</b>            |                   |
| Optimus Prin                                                                                                    | ne                         | - Ultra Ma               | gnus              |
| Optimus Prime, Ph.I                                                                                                    | <u>) l</u>                 | Jltra Magnus, S.E.,      | <u>M.M., Ak.</u>  |

Langkah-langkahnya:

• Klik General Ledger [Buku Besar] --> Journal Voucher [Bukti Jurnal Umum].

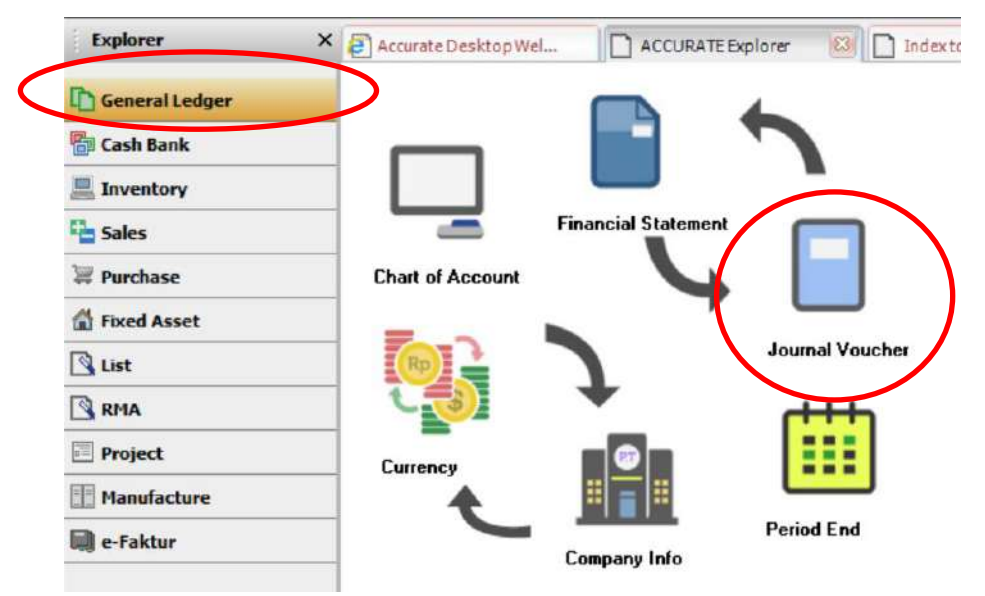

• Isi Voucher No. [No. Voucher], Date [Tanggal] dan Description [Keterangan].

| Voucher No. | MJ-04                |                              |
|-------------|----------------------|------------------------------|
| Date        | 31/01/2023 15        | 🔄 Multi Mata Uang            |
| Description | Rekonsiliasi Pendapa | an Bunga dan Beban Adm. Bank |

- Klik Account No. [No. Akun] dan pilih akun yang sesuai dengan transaksi.
- Isi nilai transaksi pada kolom Debit dan/atau Credit.

| Journa                             | l Voucher                                        |                                  |               |               | Template<br>Buitti Jurnal   | Preview •     |
|------------------------------------|--------------------------------------------------|----------------------------------|---------------|---------------|-----------------------------|---------------|
| Voucher No.<br>Date<br>Description | MJ-04<br>31/01/2023 <u>I</u><br>Rekonsilasi Pend | apatan Bunga dan Beban Adm. Bank |               |               | Doktouria                   | onum .        |
|                                    | Account No.                                      | Account Name                     | Debit         | Credit        | Memo                        | ^             |
| 7200.02                            |                                                  | Bank Administration Expense      | Rp 250.000    |               |                             |               |
| 7100.01                            |                                                  | Bank Interest Income             |               | Rp 18.750.000 |                             |               |
| 1000.01                            |                                                  | Cash                             | Rp 18,500,000 |               |                             |               |
|                                    |                                                  |                                  |               |               |                             |               |
|                                    |                                                  |                                  |               |               |                             | ×             |
|                                    |                                                  |                                  |               | De            | ebits :: 18.750.000 Credits | :: 18.750.000 |
|                                    |                                                  |                                  |               | Save &        | New 🛃 Save & Close          | X Cancel      |

• Klik Save & Close [Simpan & Tutup] bila sudah selesai menginput.

### 10. Bukti Kas Keluar – Gaji Karyawan

| PT CYBERTRON COMMUNICATIONS<br>Gedung Unicron Lantai 50<br>Jalan Bayu Raya No. 69<br>Jakarta |                  |                  | No. Form<br>Tanggal<br>No. Cek | : BKK-04<br>: 31 Januari 2023<br>: 05-CBD/23 |
|----------------------------------------------------------------------------------------------|------------------|------------------|--------------------------------|----------------------------------------------|
|                                                                                              | BUKTI KAS K      | ELUAR            |                                |                                              |
| Dibayar Kepada                                                                               | : HRD            |                  |                                |                                              |
| Jumlah Dibayar (Terbilang)                                                                   | : Seratus dua pu | ıluh juta rupiah | l                              |                                              |
| Melalui                                                                                      | : Bank           |                  |                                |                                              |
| Keterangan                                                                                   | : Pembayaran ga  | aji karyawan bu  | ılan Januar                    | i 2023                                       |
|                                                                                              |                  | Rp               | 120.                           | 000.000                                      |
| Direktur Utama                                                                               |                  | Direktur         | Akuntansi/                     | 'Keuangan                                    |
| Optimus Pr                                                                                   | ime              | Ul               | tra Ma                         | gnus                                         |
| <u>Optimus Prime, Pł</u>                                                                     | 1.D              | <u>Ultra Ma</u>  | ignus, S.E.,                   | <u>M.M., Ak.</u>                             |

Langkah-langkahnya:

- Klik Cash Bank [Kas Bank] --> Payment [Pembayaran].
- Isi kotak paid from, voucher no. cheque no., date, memo dan payee.

| Other Payment |                                             |  |  |  |
|---------------|---------------------------------------------|--|--|--|
| Paid From     | 1000.02 Bank 💌                              |  |  |  |
| Voucher No.   | BKK-04 Cek Kosong                           |  |  |  |
| Cheque No.    | 05-CBD/23                                   |  |  |  |
| Date          | 31/01/2023 3                                |  |  |  |
|               |                                             |  |  |  |
| Memo          | Pembayaran gaji karyawan bulan Januari 2023 |  |  |  |
|               |                                             |  |  |  |
| Payee         | HRD                                         |  |  |  |
|               |                                             |  |  |  |

- Klik kolom Account No. [No. Akun] dan pilih akun yang sesuai dengan transaksi.
- Isi nilai transaksi pada kolom Amount [Jumlah].

|                    | Account No.                                 |                | Account Name |                | An           | nount            |             |
|--------------------|---------------------------------------------|----------------|--------------|----------------|--------------|------------------|-------------|
| 6201.01            |                                             | Salary Expense |              |                |              | Rp 12            | 0.000.000   |
| •                  | Klik gambar kalkulato                       | r.             |              |                |              |                  |             |
|                    | Amount Care to a deal to a                  | 120.000.000    | DR           |                |              |                  |             |
| Other F            | Payment                                     |                |              |                |              | Template         | Preview •   |
| Paid From          | 1000.02 Bank                                |                |              |                |              | Pembayaran       | •           |
| Voucher No.        | BKK-04 Ce <u>k</u> Kosong                   |                |              |                |              |                  |             |
| Cheque No.<br>Date | 05-CBD/23                                   |                |              |                |              |                  |             |
| Date               | 3170172023                                  |                |              |                |              |                  |             |
| Memo               | Pembayaran gaji karyawan bulan Januari 2023 |                |              |                |              |                  |             |
| Payee              | HRD                                         |                |              |                |              |                  |             |
| Amount             | 120.000.000 🛅 IDR                           |                | #/;          |                |              |                  |             |
| Say                | One hundred twenty million                  |                |              |                |              |                  |             |
| 6201.01            | Account No.                                 | Account Name   | Amount       | - 120 000 000  | Ņ            | 1emo             |             |
| 6201.01            | Salary Expense                              |                |              | 10 120.000.000 |              |                  |             |
|                    |                                             |                |              |                |              |                  |             |
|                    |                                             |                |              |                |              |                  |             |
|                    |                                             |                |              |                |              |                  |             |
|                    |                                             |                |              |                |              |                  |             |
|                    |                                             |                |              |                |              |                  |             |
|                    |                                             |                |              |                |              | Total Payment :: | 120.000.000 |
|                    |                                             |                |              |                | 🛃 Save & New | 🛃 Save & Close   | 🔏 Cancel    |

#### 11. Rekonsiliasi PPN

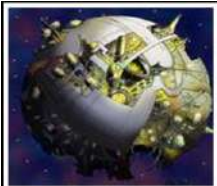

PT CYBERTRON COMMUNICATIONS Gedung Unicron Lantai 50 Jalan Bayu Raya No. 69 Nomor Tanggal : MJ-05 : 31 Januari 2019

#### **BUKTI MEMORIAL**

| Kepada     | : Staff Akuntansi                                                                                        |
|------------|----------------------------------------------------------------------------------------------------|
| Dari       | : Grimlock                                                                                               |
| Isi Memo   | Rekonsiliasi PPN Masukan dan PPN Keluaran untuk transaksi penjualan dan pembelian di bulan Januari 2019. |
| Keterangan | Gunakan nomor akun 2500 dan tipe akun Hutang Lancar Lainnya untuk<br>akun PPN Kurang Bayar               |
| Manager    | Dibukukan Oleh                                                                                           |

Langkah-langkahnya:

• Klik General Ledger [Buku Besar] --> Financial Statement [Laporan Keuangan].

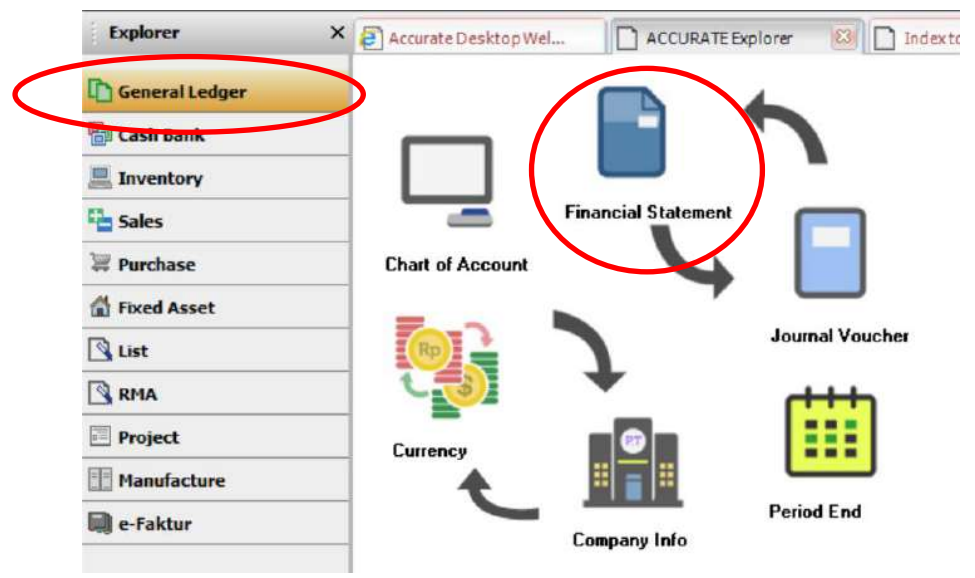

• Pilih kategori laporan Tax Support Reports (Indonesian) [Laporan Pajak (Indonesia)] dan klik 2x (double click) detail laporan 'Rekonsiliasi PPN Lebih/Kurang Bayar'.

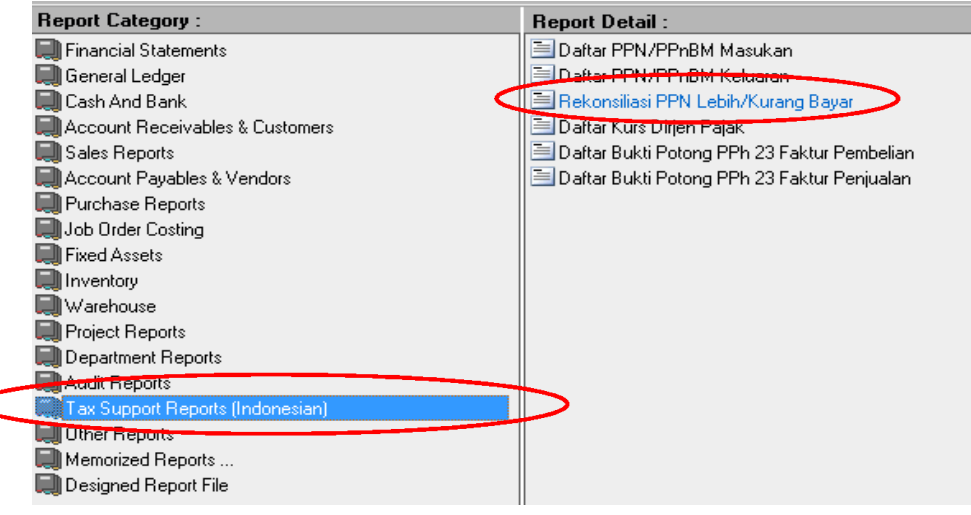

• Sesuaikan periode tanggal yang ingin dilihat, lalu klik OK.

| Selected   | Columns & Filters        | Parameter |
|------------|--------------------------|-----------|
| From<br>To | 01/01/2023<br>31/01/2023 | <u>15</u> |

• Berikut tampilan Laporan Rekonsiliasi PPN Lebih/Kurang Bayar.

### CYBERTRON COMMUNICATION Rekonsiliasi PPN Lebih/Kurang Bayar

From 01 Jan 2023 to 31 Jan 2023

| Tanggal               | Tgl. Pajak  | ♦ No. Referensi ♦ | Jumlah Pajak 🛛 💠 |
|-----------------------|-------------|-------------------|------------------|
| Daftar PPN Masukan    | 1           | - A 10            |                  |
| Vat In (1600)         |             | Saldo Awal: 0,00  |                  |
| T: PPN (11.00%)       |             |                   |                  |
| 03 Jan 2023           | 03 Jan 2023 | DP-01             | 11.000.000,00    |
| 10 Jan 2023           | 10 Jan 2023 | PI-01             | 133.100.000,00   |
| 10 Jan 2023           | 10 Jan 2023 | PI-02             | 72.600.000,00    |
| 10 Jan 2023           | 10 Jan 2023 | PI-03             | 17.974.000,00    |
| 11 Jan 2023           | 11 Jan 2023 | DM-01             | -1.144.000,00    |
| Total of T: PPN       | (11.00%)    |                   | 233.530.000,00   |
| Total of Vat In (160  | 00)         |                   | 233.530.000,00   |
| Total of Daftar PPN N | Aasukan     |                   | 233.530.000,00   |
| Daftar PPN Keluaran   | 1           |                   |                  |
| Vat Out (2100)        |             | Saldo Awal: 0,00  |                  |
| T : PPN (11.00%)      |             |                   |                  |
| 12 Jan 2023           | 12 Jan 2023 | SI-07             | 44.000,00        |
| 13 Jan 2023           | 13 Jan 2023 | SI-01             | 4.400.000,00     |
| 21 Jan 2023           | 21 Jan 2023 | SI-02             | 69.630.000,00    |
| 22 Jan 2023           | 22 Jan 2023 | SI-03             | 36.171.300,00    |
| 23 Jan 2023           | 23 Jan 2023 | SI-04             | 63.800.000,00    |
| 24 Jan 2023           | 21 Jan 2023 | SR-01             | -462.000,00      |
| 28 Jan 2023           | 28 Jan 2023 | SI-05             | 13.915.000,00    |
| 29 Jan 2023           | 29 Jan 2023 | SI-06             | 59.290.000,00    |
| Total of T : PPN      | (11.00%)    |                   | 246.788.300,00   |
| Total of Vat Out (2   | 100)        |                   | 246.788.300,00   |
| Total of Daftar PPN   | Keluaran    |                   | 246.788.300,00   |
| Total Kurang Ba       | yar PPN     |                   | -13.258.300,00   |

- Klik General Ledger [Buku Besar] ---> Journal Voucher [Bukti Jurnal Umum].
- Isi kotak voucher no., date dan description.

| Journal     | Voucher                                                      |
|-------------|--------------------------------------------------------------|
| Voucher No. | MJ-05                                                        |
| Date        | 31/01/2023 🔟 🗌 Multi Mata Uang                               |
| Description | Rekonsiliasi PPN Masukan dan PPN Keluaran bulan Januari 2023 |
|             |                                                              |

- Isi kolom Account No. [No. Akun] yang sesuai dengan transaksi.
- Isi nilai transaksi pada kolom Debit dan/atau Credit.
- Untuk membuat akun baru, klik kotak kecil pada kolom Account No. [No. Akun].

| Account No. | Account Name | Debit          | Credit         |
|-------------|--------------|----------------|----------------|
| 2100        | Vat Out      | Rp 246.788.300 |                |
| 1600        | Vat In       |                | Rp 233.530.000 |
|             |              | Rp 0           |                |

#### • Klik New Account [Akun Baru].

| GL Account |                                      | × |  |
|------------|--------------------------------------|---|--|
|            |                                      |   |  |
| 1000.01    | Cash                                 | A |  |
| 1000.02    | Bank                                 |   |  |
| 110302     | Account Receivable IDR               |   |  |
| 110402     | Advance Purchase IDR                 |   |  |
| 1200       | Merchandise Inventory                |   |  |
| 1201       | Good In Transit                      |   |  |
| 1300       | Supplies                             |   |  |
| 1400       | Prepaid Rent                         |   |  |
| 1410       | Prepaid Insurance                    |   |  |
| 1500       | PPh 23 (Purchase)                    |   |  |
| 1600       | Vat In                               |   |  |
| 1700.01    | Building                             |   |  |
| 1700.02    | Vehicle                              |   |  |
| 1700.03    | Equipment                            |   |  |
| 1710.01    | Accumulated Depreciation of Building |   |  |
| 1710.02    | Accumulated Depreciation of Vehicle  | ~ |  |

• Isi Account Type [Tipe Akun], Account No. [No. Akun] dan Name [Nama] sesuai dengan dokumen, lalu klik OK.

| <u>G</u> eneral Othe <u>r</u> |                         |
|-------------------------------|-------------------------|
| Account <u>Lype</u> :         | Other Current Liability |
| Account No:                   | 2500                    |
| Na <u>m</u> e:                | PPN Kurang Bayar        |
| Currency:                     | IDR                     |
| Sub Account of                |                         |
| Opening Balance:              |                         |

| Journa      | Vouche         | ər           |                                    |                |         |             | Template           | Preview       |
|-------------|----------------|--------------|------------------------------------|----------------|---------|-------------|--------------------|---------------|
|             |                |              |                                    |                |         |             | Bukti Jumal        | Umum          |
| Voucher No. | MJ-05          |              |                                    |                |         |             |                    |               |
| Date        | 31/01/2023     | 15           | 🔄 Multi Mata Uang                  |                |         |             |                    |               |
| Description | Rekonsiliasi P | PN Masukan d | an PPN Keluaran bulan Januari 2023 |                |         |             |                    |               |
| 1           | Account No.    |              | Account Name                       | Debat i        | Credit  |             | Memo               |               |
| 2100        |                | Vat (        | Dut                                | Rp 246.788.300 |         |             |                    |               |
| 1600        |                | Vat I        | n                                  |                | Rp 233. | 530.000     |                    |               |
| 2500        |                | PPN          | Kurang BAyar                       |                | Rp 13.  | 258.300     |                    |               |
|             |                |              |                                    |                |         |             |                    |               |
|             |                |              |                                    |                |         | Debits :: 2 | 46.788.300 Credits | :: 246.788.31 |
|             |                |              |                                    |                |         | Save & New  | 🛃 Save & Close     | X Cance       |

### 12. Jurnal Memorial – Penyusutan Aset Tetap

|             | PT CYBERTRON COMMENICATIONS<br>Gedung Unicron Lantai 50<br>Jalan Bayu Raya No. 69 | Nomor<br>Tanggal                      | : MJ-06<br>: 31 Januari 2023 |  |  |  |
|-------------|-----------------------------------------------------------------------------------|---------------------------------------|------------------------------|--|--|--|
|             | BUKTI MEMOR                                                                       | AL                                    |                              |  |  |  |
| Kepada      | : Staff Akuntansi                                                                 |                                       |                              |  |  |  |
| Dari        | : Grimlock                                                                        |                                       |                              |  |  |  |
| Isi Memo    | : Catat jurnal penyusutan aset tetap untuk bula                                   | an Januari 2023.                      |                              |  |  |  |
|             | 1. Ruko 2 Lantai                                                                  | Rp 10.000.00                          | 0                            |  |  |  |
|             | 2. Motor Kawasaki Ninja ZX 10-R                                                   | 10.000.00                             | 0                            |  |  |  |
|             | Direktur Utama                                                                    | Direktur Akuntansi/                   | Keuangan                     |  |  |  |
|             | Optimus Prime Ultra Magnus                                                        |                                       |                              |  |  |  |
|             | Optimus Prime, Ph.D                                                               | <u>Ultra Magnus, S.E., I</u>          | <u>M.M., Ak.</u>             |  |  |  |
| Langkah-lar | ngkahnya:                                                                         | · · · · · · · · · · · · · · · · · · · |                              |  |  |  |

• Klik General Ledger [Buku Besar] --> Period End [Proses Akhir Bulan].

| Explorer       | × 🛃 Accurate Desktop Wel | ACCURATE Explorer 🕴 🗋 Ind |
|----------------|--------------------------|---------------------------|
| General Ledger |                          |                           |
| Cash bank      |                          |                           |
| 💻 Inventory    |                          |                           |
| Pales          | Fin.                     | ancial Statement          |
| 🐺 Purchase     | Chart of Account         |                           |
| Fixed Asset    |                          | - U                       |
| List           | (Rp)                     | Journal Voucher           |
| RMA            |                          | * (+++-)                  |
| Project        | Currence                 |                           |
| Manufacture    | •                        |                           |
| e-Faktur       |                          | Period End                |

 Isi kotak Period [Periode] dan Year [Tahun] sesuai dengan periode akuntansi yang akan ditutup.

| ditutup. | () Period End                   | _ = ×                 |
|----------|---------------------------------|-----------------------|
|          | Period January                  | Year 2023 🗬           |
|          | Last Period End: December, 2022 |                       |
|          | Currency Name                   | Exchange Rate         |
|          | IDR                             | 1                     |
|          |                                 |                       |
|          |                                 |                       |
|          |                                 |                       |
|          |                                 |                       |
|          |                                 |                       |
|          |                                 |                       |
|          |                                 | V <u>O</u> K X Cancel |
|          |                                 |                       |

Hasil tutup Periode pada Aset Tetap:

- Klik Financial Statement [Laporan Keuangan] ---> General Ledger [Buku Besar]
- Klik 2x (Double Click) All Journals [Semua Jurnal]
- Sesuaikan periode tanggal yang ingin dilihat, lalu klik OK.

| Selected   | Parameter                |    |
|------------|--------------------------|----|
| From<br>To | 31/01/2023<br>31/01/2023 | 15 |

#### CYBERTRON COMMUNICATION All Journals

#### From 31 Jan 2023 to 31 Jan 2023

| Account                  | tName                                                                                                    | ◇ Debit (Base) ◇                                                                                                    | Credit (Base) $\diamond$                                                                                                    |
|--------------------------|----------------------------------------------------------------------------------------------------|----------------------------------------------------------------------------------------------------|----------------------------------------------------------------------------------------------------|
| Journal Voucher          | MJ-04                                                                                                    | Rekonsiliasi Pen                                                                                                    | dapatan Bunga dan Beban A                                                                                                    |
| Bank Administration      | Expense                                                                                                    | 250.000,00                                                                                                    | 0,00                                                                                                    |
| Bank Interest Incom      | e                                                                                                    | 0,00                                                                                                    | 18.750.000,00                                                                                                    |
| Cash                     |                                                                                                    | 18.500.000,00                                                                                                    | 0,00                                                                                                    |
|                          |                                                                                                    | 18.750.000,00                                                                                                    | 18.750.000,00                                                                                                    |
| Journal Voucher          | MJ-05                                                                                                    | <b>Rekonsiliasi PPN</b>                                                                                                    | Masukan dan PPN Keluara                                                                                                    |
| VatOut                   |                                                                                                    | 246.788.300,00                                                                                                    | 0,00                                                                                                    |
| Vat In                   |                                                                                                    | 0,00                                                                                                    | 233.530.000,00                                                                                                    |
| PPN Kurang BAyar         |                                                                                                    | 0,00                                                                                                    | 13.258.300,00                                                                                                    |
|                          |                                                                                                    | 246.788.300,00                                                                                                    | 246.788.300,00                                                                                                    |
| Payment                  | <b>BKK-03</b>                                                                                                    | Listrik                                                                                                    |                                                                                                    |
| Utility (Electric, water | r, etc) Expense                                                                                                    | 3.600.000,00                                                                                                    | 0,00                                                                                                    |
| Utility (Electric, water | r, etc) Expense                                                                                                    | 1.400.000,00                                                                                                    | 0,00                                                                                                    |
| Bank                     |                                                                                                    | 0,00                                                                                                    | 5.000.000,00                                                                                                    |
|                          |                                                                                                    | 5.000.000,00                                                                                                    | 5.000.000,00                                                                                                    |
| Payment                  | <b>BKK-04</b>                                                                                                    | Pembayaran gaji                                                                                                    | karyawan bulan Januari 20%                                                                                                    |
| Salary Expense           |                                                                                                    | 120.000.000,00                                                                                                    | 0,00                                                                                                    |
| Bank                     |                                                                                                    | 0,00                                                                                                    | 120.000.000,00                                                                                                    |
|                          |                                                                                                    | 120.000.000,00                                                                                                    | 120.000.000,00                                                                                                    |
| Period End(Depreciat     | tic MJ-06                                                                                                    | Depr 311222-310                                                                                                    | 123 FA B-01                                                                                                    |
| Depreciation Expens      | e of Building                                                                                                    | 10.000.000,00                                                                                                    | 0,00                                                                                                    |
| Accumulated Depres       | ciation of Building                                                                                                    | 0,00                                                                                                    | 10.000.000,00                                                                                                    |
|                          |                                                                                                    | 10.000.000,00                                                                                                    | 10.000.000,00                                                                                                    |
|                          |                                                                                                    | 400.538.300,00                                                                                                    | 400.538.300,00                                                                                                    |
|                          | Journal Voucher<br>Bank Administration<br>Bank Interest Income<br>Cash<br>Journal Voucher<br>Vat Out<br>Vat In<br>PPN Kurang BAyar<br>Payment<br>Utility (Electric, water<br>Bank<br>Payment<br>Salary Expense<br>Bank<br>Period End(Depreciat<br>Depreciation Expense<br>Accumulated Depreci | Journal Voucher     MJ-04       Bank Administration Expense     Bank Interest Income       Cash     Journal Voucher     MJ-05       Journal Voucher     MJ-05       Vat Out     Vat Out       Vat In     PPN Kurang BAyar       Payment     BKK-03       Utility (Electric, water, etc) Expense       Bank       Payment     BKK-04       Salary Expense     Bank       Period End(Depreciatic     MJ-06       Depreciation Expense of Building       Accumulated Depreciation of Building | Account NameDebit (Base)Journal VoucherMJ-04Bank Administration Expense250.000,00Bank Interest Income0,00Cash18.500.000,00Journal VoucherMJ-05Vat Out246.788.300,00Vat Out0,00Vat In0,00PeymentBKK-03Utility (Electric, water, etc) Expense3.600.000,00Utility (Electric, water, etc) Expense1.400.000,00Bank0,00PaymentBKK-04Bank0,00PaymentBKK-04Demote End(DepreciaticMJ-06Depreciation Expense of Building0,00Accumulated Depreciation of Building0,0010.000.000,0010.000,0010.000,00,000,0010.000,00,000,00 <t< td=""></t<> |

### BAB VII HASIL LAPORAN

#### **Capaian Pembelajaran :**

- 1. Mahasiswa mampu menampilkan Laporan Keuangan dengan menggunakan Software Accurate
- 2. Mahasiswa mampu menampilkan beberapa laporan pendukung Laporan Keuangan (neraca saldo klasik, Laporan Jurnal dan lainnya)

#### 1. INCOME STATEMENT (LAPORAN LABA RUGI):

Laporan Laba Rugi dapat dibuka dengan cara:

- Klik menu General Ledger [Buku Besar] ---> Financial Statement [Laporan Keuangan].
- Pada Repot Category [Kategori Laporan] pilih Financial Statement [Laporan Keuangan] dan double click [klik 2x] Profit & Loss (Standard) [Laba/Rugi (Standar)] pada Detail Report [Detail Laporan].
- Sesuaikan periode tanggal yang akan dilihat.
- Klik OK.

#### 2. STATEMENT OF FINANCIAL POSITION (LAPORAN POSISI KEUANGAN):

Laporan Laba Rugi dapat dibuka dengan cara:

- Klik menu General Ledger [Buku Besar] ---> Financial Statement [Laporan Keuangan].
- Pada Repot Category [Kategori Laporan] pilih Financial Statement [Laporan Keuangan] dan double click [klik 2x] Balance Sheet (Standard) [Neraca (Standar)] pada Detail Report [Detail Laporan].
- Sesuaikan periode tanggal yang akan dilihat.
- Klik OK.

#### 3. TRIAL BALANCE - CLASSIC (NERACA SALDO - KLASIK):

Laporan Laba Rugi dapat dibuka dengan cara:

- Klik menu General Ledger [Buku Besar] ---> Financial Statement [Laporan Keuangan].
- Pada Repot Category [Kategori Laporan] pilih General Ledger [Buku Besra] dan *double click* [klik 2x] Trial Balance (Classic) [Neraca Saldo (klasik)] pada Detail Report [Detail Laporan].
- Sesuaikan periode tanggal yang akan dilihat.
- Klik OK.

## CYBERTRON COMMUNICATION Profit & Loss (Standard)

From 01 Jan 2023 to 31 Jan 2023

| Description                            | $\diamond$  | 1-31 Jan 2023                                                                                                  |
|----------------------------------------|-------------|----------------------------------------------------------------------------------------------------|
| OPERATING REVENUE                      | 1998        | A Constant of the second second second second second second second second second second second second second s |
| Sales                                  |             | 2.253.300.000,00                                                                                               |
| Sales                                  |             | 2.257.900.000,00                                                                                               |
| Sales Return                           |             | -4.200.000,00                                                                                                  |
| Sales Discount                         |             | -400.000,00                                                                                                    |
| Sales Term Discount IDR                |             | -10.170.000,00                                                                                                 |
| Total OPERATING REVENUE                |             | 2.243.130.000,00                                                                                               |
| Cost of Goods Sold                     |             |                                                                                                    |
| Freight In                             |             | 2.000.000,00                                                                                                   |
| COGS                                   |             | 1.894.469.047,62                                                                                               |
| Total Cost of Goods Sold               |             | 1.896.469.047,62                                                                                               |
| GROSS PROFIT                           | 52          | 346.660.952,38                                                                                                 |
| Operating Expenses                     |             |                                                                                                    |
| Marketing, General & Adm. Expenses     |             | 142.000.000,00                                                                                                 |
| Marketing Expenses                     |             | 7.000.000,00                                                                                                   |
| Advertising Expense                    |             | 7.000.000,00                                                                                                   |
| General & Administration Expense       |             | 125.000.000,00                                                                                                 |
| Salaries & Employee Benefits           |             | 120.000.000,00                                                                                                 |
| Salary Expense                         |             | 120.000.000,00                                                                                                 |
| Utility & Administration Expense       |             | 5.000.000,00                                                                                                   |
| Utility (Electric, water, etc) Expense |             | 5.000.000.00                                                                                                   |
| Depreciation Expense                   |             | 10.000.000,00                                                                                                  |
| Depreciation Expense of Building       |             | 10.000.000,00                                                                                                  |
| Total Operating Expenses               | 22          | 142.000.000,00                                                                                                 |
| INCOME FROM OPERATION                  |             | 204.660.952,38                                                                                                 |
| Other Income and Expenses              |             |                                                                                                    |
| Other Income                           |             |                                                                                                    |
| Non operational Revenue                |             | 20.550.000,00                                                                                                  |
| Bank Interest Income                   |             | 18,750,000,00                                                                                                  |
| Other Non Operational Revenue          |             | 1.800.000,00                                                                                                   |
| Total Other Income                     | 13.         | 20.550.000.00                                                                                                  |
| Other Expenses                         |             |                                                                                                    |
| Non Operational Expense                |             | 250,000,00                                                                                                    |
| Bank Administration Expense            |             | 250.000.00                                                                                                    |
| Total Other Expenses                   | 53 <b>-</b> | 250,000,00                                                                                                    |
| Total Other Income and Expenses        | 1           | 20.300.000.00                                                                                                  |
| NET PROFIT/LOSS (Before Tax)           | 1           | 224,960,952.38                                                                                                 |
| NET PROFIT/LOSS (After Tax)            |             | 224.960.952.38                                                                                                 |

### CYBERTRON COMMUNICATION Balance Sheet (Standard)

#### As of 31 Jan 2023

| Description                          | Balance           |
|--------------------------------------|-------------------|
| ASSETS                               |                   |
| CURRENT ASSETS                       |                   |
| Cash and Bank                        |                   |
| Cash & Bank                          | 671.359.000,00    |
| Cash                                 | 169.359.000,00    |
| Bank                                 | 502.000.000,00    |
| Total Cash and Bank                  | 671.359.000,00    |
| Account Receivable                   |                   |
| Account Receivable IDR               | 2.390.859.300,00  |
| Total Account Receivable             | 2.390.859.300,00  |
| Inventory                            |                   |
| Merchandise Inventory                | 498.830.952,38    |
| Total Inventory                      | 498.830.952,38    |
| Other Current Assets                 |                   |
| Prepaid Insurance                    | 30.000.000,00     |
| Total Other Current Assets           | 30.000.000,00     |
| Total CURRENT ASSETS                 | 3.591.049.252.38  |
| FIXED ASSETS                         |                   |
| Historical Value                     |                   |
| Fixed Assets                         | 2.880.000.000.00  |
| Building                             | 2,400,000,000,00  |
| Vehicle                              | 480.000.000.00    |
| Total Historical Value               | 2.880.000.000.00  |
| Accumulated Depreciation             |                   |
| Accumulated Depreciation             | -1.530.000.000.00 |
| Accumulated Depreciation of Building | -1.050.000.000.00 |
| Accumulated Depreciation of Vehicle  | -480 000 000 00   |
| Total Accumulated Depreciation       | -1 530 000 000 00 |
| Total FIXED ASSETS                   | 1,350,000,000,00  |
| OTHER ASSETS                         |                   |
| Total OTHER ASSETS                   | 0.00              |
| Total ASSETS                         | 4 941 049 252 38  |
| LABILITIES and EQUITIES              | 4.541.045.252,50  |
|                                      |                   |
| Current Liabilities                  |                   |
| Account Payables                     |                   |
| Account Payable IDR                  | 2 217 530 000 00  |
| Total Account Payables               | 2 217 530 000 00  |
| Other Current Liabilities            | 2.2 11.000.000,00 |
| PPN Kurang Báyar                     | 13 258 200 00     |
| Total Other Current Liabilities      | 13 258 300 00     |
| Total Current Lishilition            | 2 220 788 200 00  |
| Long Term Liabilities                | 2.230.788.300,00  |
| Total Lang Trans Lickilling          | 0.00              |
| Total Long Term Liabilities          | 2 220 700 200 00  |
| EQUITIES                             | 2.230.788.300,00  |
| RETAINED EARNING                     | 2.485.300.000,00  |
| Current Earning of The Year          | 224.960.952,38    |
| Total EQUITIES                       | 2.710.260.952,38  |
| Total LIABILITIES and EQUITIES       | 4.941.049.252,38  |
# CYBERTRON COMMUNICATION Trial Balance (Classic)

# As of 31 Jan 2023

| Account No | ♦ Account Name ♦                      | Debit 🔶          | Credit           |
|------------|---------------------------------------|------------------|------------------|
| 1000       | Cash & Bank                           | 671.359.000,00   | 0,00             |
| 1000.01    | Cash                                  | 169.359.000,00   | 0,00             |
| 1000.02    | Bank                                  | 502.000.000,00   | 0,00             |
| 110302     | Account Receivable IDR                | 2.390.859.300,00 | 0,00             |
| 1200       | Merchandise Inventory                 | 498.830.952,38   | 0,00             |
| 1410       | Prepaid Insurance                     | 30.000.000,00    | 0,00             |
| 1700       | Fixed Assets                          | 2.880.000.000,00 | 0,00             |
| 1700.01    | Building                              | 2.400.000.000,00 | 0,00             |
| 1700.02    | Vehicle                               | 480.000.000,00   | 0,00             |
| 1710       | Accumulated Depreciation              | 0,00             | 1.530.000.000,00 |
| 1710.01    | Accumulated Depreciation of Buile     | 0,00             | 1.050.000.000,00 |
| 1710.02    | Accumulated Depreciation of Veh       | 0,00             | 480.000.000,00   |
| 210102     | Account Payable IDR                   | 0,00             | 2.217.530.000,00 |
| 2500       | PPN Kurang BAyar                      | 0,00             | 13.258.300,00    |
| 320001     | RETAINED EARNING                      | 0,00             | 2.485.300.000,00 |
| 320002     | Freight In                            | 2.000.000,00     | 0,00             |
| 4000       | Sales                                 | 0,00             | 2.253.300.000,00 |
| 4000.01    | Sales                                 | 0,00             | 2.257.900.000,00 |
| 4000.03    | Sales Return                          | 4.200.000,00     | 0,00             |
| 4000.04    | Sales Discount                        | 400.000,00       | 0,00             |
| 410104     | Sales Term Discount IDR               | 10.170.000,00    | 0,00             |
| 5000       | COGS                                  | 1.894.469.047,62 | 0,00             |
| 6000       | Marketing, General & Adm. Exp         | 142.000.000,00   | 0,00             |
| 6100       | Marketing Expenses                    | 7.000.000,00     | 0,00             |
| 6101       | Advertising Expense                   | 7.000.000,00     | 0,00             |
| 6200       | General & Administration Expe         | 125.000.000,00   | 0,00             |
| 6201       | Salaries & Employee Benefits          | 120.000.000,00   | 0,00             |
| 6201.01    | Salary Expense                        | 120.000.000,00   | 0,00             |
| 6202       | Utility & Administration Expens       | 5.000.000,00     | 0,00             |
| 6202.01    | Utility (Electric, water, etc) Expen: | 5.000.000,00     | 0,00             |
| 6300       | Depreciation Expense                  | 10.000.000,00    | 0,00             |
| 6300.01    | Depreciation Expense of Building      | 10.000.000,00    | 0,00             |
| 7100       | Non operational Revenue               | 0,00             | 20.550.000,00    |
| 7100.01    | Bank Interest Income                  | 0,00             | 18.750.000,00    |
| 7100.99    | Other Non Operational Revenue         | 0,00             | 1.800.000,00     |
| 7200       | Non Operational Expense               | 250.000,00       | 0,00             |
| 7200.02    | Bank Administration Expense           | 250.000,00       | 0,00             |
|            |                                       | 8.524.538.300.00 | 8,524,538,300.00 |

# **SOAL QUIZ**

PT LEPTOP, yang berlokasi di Jalan Kuningan Raya No. 10, Jakarta, memutuskan untuk menggunakan ACCURATE v.5 Desktop dalam pencatatan pembukuannya, efektif dimulai tanggal 1 Januari 2023. Anda sebagai seorang karyawan akunting di perusahaan tersebut diminta oleh atasan untuk menyiapkan database ACCURATE serta menginput transaksi-transaksi yang terjadi selama bulan Januari 2023.

Berikut data-data yang diberikan oleh atasan untuk Anda kerjakan.

#### Identitas Perusahaan dan Usaha Pokok

| Nama Perusahaan        | : PT LEPTOP                           |
|------------------------|---------------------------------------|
| Alamat                 | : Jalan Kuningan Raya No. 10, Jakarta |
| Tgl Mulai (Tutup Buku) | : 31 Desember 2022                    |
| Mata Uang              | : IDR                                 |

#### Informasi Kas dan Bank

| Nama | Tanggal          | Saldo       |             |  |
|------|------------------|-------------|-------------|--|
| Cash | 31 Desember 2022 | Rp 3.000.00 |             |  |
| Bank | 31 Desember 2022 | Rp 8        | 00.0000.000 |  |

#### Informasi Pelanggan

| Nama Pelanggan | No. Faktur | Tanggal Faktur   | Saldo Piutang |  |  |
|----------------|------------|------------------|---------------|--|--|
| Pelanggan Umum |            |                  |               |  |  |
| PT Raja Laptop | RL-01      | 30 Desember 2022 | Rp 31.500.000 |  |  |
| PT Benekka     | BK-01      | 27 Desember 2022 | Rp 12.000.000 |  |  |
| PT Benekka     | BK-02      | 30 Desember 2022 | Rp 18.900.000 |  |  |

#### Informasi Pemasok

| Nama Pemasok   | No. Faktur | Tanggal Faktur   | Saldo Piutang |  |  |
|----------------|------------|------------------|---------------|--|--|
| Pelanggan Umum |            |                  |               |  |  |
| PT Lenopo      | LP-01      | 30 Desember 2022 | Rp 17.500.000 |  |  |
| PT Lenopo      | LP-02      | 12 Desember 2022 | Rp 22.000.000 |  |  |
| PT Usuz        | UZ-01      | 25 Desember 2022 | Rp 10.700.000 |  |  |

#### **Informasi Barang**

| Kode | Nama Produk  | Tgl. Stok | Qty | Unit | Harga Beli   | Harga Jual   |
|------|--------------|-----------|-----|------|--------------|--------------|
| K-01 | Laptop Accer | 31/12/22  | 100 | Pcs  | Rp 3.500.000 | Rp 6.800.000 |
| K-02 | Hard Disk    | 31/12/22  | 150 | Pcs  | Rp 335.000   | Rp 855.000   |
| K-03 | Flash Disk   | 31/12/22  | 500 | Pcs  | Rp 50.000    | Rp 150.000   |

#### Informasi Jasa

| Kode | Nama Jasa     | Harga Jual |
|------|---------------|------------|
| J-01 | Jasa Reparasi | Rp 350.000 |

### Syarat Pembayaran

COD dan Net 30

### Kode Pajak

Nama: PPNTarif: 11%Kode: TKeterangan: Pajak Pertambahan Nilai

### Informasi Aset Tetap Tipe Aset Tetap Pajak

| Tipe Aset Tetap Pajak    | Umur Ekonomis | Metode Penyusutan Pajak |  |  |
|--------------------------|---------------|-------------------------|--|--|
| Bangunan Permanen        | 20            | Garis Lurus             |  |  |
| Bukan Bangunan Kelompk 1 | 4             | Garis Lurus             |  |  |

# Tipe Aset Tetap

| Tipe Aset Tetap | Golongan Aset Tetap Pajak |
|-----------------|---------------------------|
| Ruko            | Bangunan Permanen         |
| Kendaraan       | Bukan Bangunan Kelompk 1  |

# **Rincian Aset Tetap**

| Tipe Aset<br>Tetap | Kode | Nama<br>Aset | Tgl. Beli &<br>Pakai | Umur<br>(Tahun) | Metode<br>Penyusutan | Sumber Dana      | Akun<br>Sumber<br>Dana       | Qty |
|--------------------|------|--------------|----------------------|-----------------|----------------------|------------------|------------------------------|-----|
| Ruko               | A01  | Toko         | 12/01/2010           | 20              | Garis Lurus          | Rp 1.500.000.000 | Opening<br>Balance<br>Equity | 1   |
| Kendaraan          | A02  | Pickup       | 01/01/2020           | 4               | Garis Lurus          | Rp 75.000.000    | Opening<br>Balance<br>Equity | 1   |

Dokumen 1:

# PT LEPTOP

Jalan. Kuningan Raya No.10, Jakarta

Kepada : PT BENEKKA

Alamat : Jalan Mawardi No.7

| No. SO           | : SO-01           |
|------------------|-------------------|
| Tanggal          | : 02 Januari 2023 |
| Termin           | : Net 30          |
| Tgl. Pengantaran | : 03 Januari 2023 |
| No. PO           | : PO/BK-23        |

### SALES ORDER

| Kode | Nama Barang  | Kuantitas | Satuan | Harga / Unit |                      | Total Harga |             |
|------|--------------|-----------|--------|--------------|----------------------|-------------|-------------|
| K-01 | Laptop Accer | 10        | Pcs    | Rp           | 6.800.000            | Rp          | 68.000.000  |
| K-02 | Hard Disk    | 50        | Pcs    | Rp           | 855.000              |             | 42.750.000  |
| K-03 | Flash Disk   | 100       | Pcs    |              | 150.000              |             | 15.000.000  |
|      |              |           |        | Sub Tot      | al                   | Rp          | 125.750.000 |
|      |              |           |        | PPN 119      | 6                    |             | 13.832.500  |
|      |              |           |        | TOTAL        |                      | Rp          | 139.582.500 |
|      |              |           |        | Manaje<br>Ma | r Penjualan<br>Jawar |             |             |

<u>Mawar</u>

Dokumen 2:

| <b>PT LEPTOP</b><br>Jalan. Kuningan Raya No.10, Jakarta |                    |           |        | No. Surat<br>Tanggal<br>No. Sales Order | : DO-01<br>: 03 Januari 2023<br>: SO-01 |  |  |  |
|---------------------------------------------------------|--------------------|-----------|--------|-----------------------------------------|-----------------------------------------|--|--|--|
|                                                         | DELIVERY ORDER     |           |        |                                         |                                         |  |  |  |
| Kepada :                                                | PT BENEKKA         |           |        |                                         |                                         |  |  |  |
| Alamat :                                                | Jalan Mawardi No.7 |           |        |                                         |                                         |  |  |  |
| Kode                                                    | Jenis Barang       | Kuantitas | Satuan | Keter                                   | rangan                                  |  |  |  |
| K-01                                                    | Laptop Accer       | 10        | Pcs    |                                         |                                         |  |  |  |
| K-02                                                    | Hard Disk          | 50        | Pcs    |                                         |                                         |  |  |  |
| K-03                                                    | Flash Disk         | 50        | Pcs    |                                         |                                         |  |  |  |
| Kurir Manajer<br>Cecep Bambang<br><u>Cecep Bambang</u>  |                    |           |        |                                         |                                         |  |  |  |

| PT I<br>Jalan. Kuni  | ngan Raya No.10, Jakarta         |           |        | No. Surat<br>Tanggal<br>No. Sales Order | : DO-02<br>: 04 Januari 2023<br>: SO-01 |
|----------------------|----------------------------------|-----------|--------|-----------------------------------------|-----------------------------------------|
|                      |                                  | DELIVERY  | ORDER  |                                         |                                         |
| Kepada :<br>Alamat : | PT BENEKKA<br>Jalan Mawardi No.7 |           |        |                                         |                                         |
| Kode                 | Jenis Barang                     | Kuantitas | Satuan | Kete                                    | rangan                                  |
| K-03                 | Flash Disk                       | 50        | Pcs    |                                         |                                         |
|                      |                                  |           |        |                                         |                                         |
|                      |                                  |           |        | Manajar                                 |                                         |
|                      | Kurir                            |           |        | Manajer                                 |                                         |
|                      | Cecep                            |           |        | Bambang                                 |                                         |
|                      | <u>Cecep</u>                     |           |        | Bambang, S.E., M.N                      | <u>1.</u>                               |

### Dokumen 4:

| PT LEPTOPJalan. Kuningan Raya No.10, JakartaKepada: PT LENOPOJalan Kebun Kacang No.24 |                         |                |           | No. PO<br>Tanggal<br>Tgl. Diharapkan<br>Termin<br>FOB | : <u>PO-0</u><br>: <u>05 Ja</u><br>: <u>07 Ja</u><br>: <u>Net</u><br>: <u>Ship</u> | 01<br>anuari 2023<br>anuari 2023<br>30<br>ping Point |
|---------------------------------------------------------------------------------------|-------------------------|----------------|-----------|-------------------------------------------------------|------------------------------------------------------------------------------------|------------------------------------------------------|
|                                                                                       |                         | PURCHASE       | ORDER     |                                                       |                                                                                    |                                                      |
| No. Barang                                                                            | Nama Barang             | Kuantitas      | Satuan    | Harga / Unit                                          | Т                                                                                  | otal Harga                                           |
| 1.                                                                                    | Laptop Accer            | 15             | Pcs       | Rp 3.450.000                                          | Rp                                                                                 | 51.750.000                                           |
| 2.                                                                                    | Flash Disk              | 50             | Pcs       | 55.000                                                | )                                                                                  | 2.750.000                                            |
|                                                                                       |                         |                |           | Sub Total                                             | Rp                                                                                 | 54.500.000                                           |
|                                                                                       |                         |                |           | PPN 11%                                               |                                                                                    | 5.995.000                                            |
|                                                                                       |                         |                |           | TOTAL                                                 | Rp                                                                                 | 60.495.000                                           |
|                                                                                       |                         |                |           | Uang Muka                                             | Rp                                                                                 | 10.000.000                                           |
| Catatan :                                                                             | Pembayaran uang muka d  | ibayar melalui | bank pada | tanggal 03 Januari 20                                 | 23                                                                                 |                                                      |
|                                                                                       | Direktur Pemasaran      |                | Dire      | ektur Akuntansi/Keuai                                 | ngan                                                                               |                                                      |
|                                                                                       | Upin                    |                |           | Ipin                                                  |                                                                                    |                                                      |
|                                                                                       | <u>Upin, S.E., M.M.</u> |                |           | <u>Ipin, S.E., M.M., Ak.</u>                          |                                                                                    |                                                      |

|                                                | ENODO                                  |                 |            | No. Form        | ו :                | PI-01             | L               |  |
|------------------------------------------------|----------------------------------------|-----------------|------------|-----------------|--------------------|-------------------|-----------------|--|
|                                                | LENOPU                                 |                 |            | Tanggal         |                    | : 05 Januari 2023 |                 |  |
| Jalan                                          | Kebun Kacang No.24                     |                 |            | No. Fakti       | ur :               | LNP-              | 14              |  |
| Kepada :                                       | PT LEPTOP<br>Jalan. Kuningan Raya No.1 | 0, Jakarta      | <u>сг</u>  |                 |                    |                   |                 |  |
|                                                |                                        |                 | CE         | ·               | <u> </u>           | -                 |                 |  |
| No. Barang                                     | Nama Barang                            | Kuantitas       | Satuan     | Harg            | a Satuan           |                   | otal Harga      |  |
| 1.                                             | Uang Muka                              | 1               |            | Кр              | 10.000.000         | Кр                | 10.000.000      |  |
|                                                |                                        |                 |            | Cub Tat         | -1                 | Due               | 10.000.000      |  |
|                                                |                                        |                 |            |                 | dl<br>/            | кр                | 10.000.000      |  |
|                                                |                                        |                 |            |                 | 0                  | Rp                | 990.990         |  |
|                                                |                                        |                 |            | TOTAL           |                    | κр                | 10.000.000      |  |
| Direktur Pemasaran Direktur Akuntansi/Keuangan |                                        |                 |            |                 |                    |                   |                 |  |
|                                                | Sunan                                  |                 |            |                 | light              |                   |                 |  |
|                                                | IMMeo                                  |                 |            | J.              |                    |                   |                 |  |
|                                                | <u>Suneo, S.E., M.M.</u>               |                 |            | <u>Giant, S</u> | <u>S.E., M.Ak.</u> |                   |                 |  |
|                                                |                                        |                 |            |                 |                    |                   |                 |  |
|                                                |                                        |                 |            | No. Form        | า :                | ВКК-              | 01              |  |
| $\mathbf{PT}$                                  | LEPTOP                                 |                 |            | Tanggal : (     |                    | 05 Ja             | 05 Januari 2023 |  |
| Jalan. Kuni                                    | ingan Raya No.10, Jakarta              |                 |            | No. Cek         | :                  | 01/L              | P-23            |  |
|                                                |                                        |                 |            | Tanggal         | Cek :              | 05 Ja             | inuari 2023     |  |
|                                                |                                        | PURCHASE P      | AYMEN.     | г               |                    |                   |                 |  |
| Dibayarkan K                                   | epada ·                                |                 |            | -               |                    |                   | ]               |  |
| lumlah Dibay                                   | ar :                                   | Sepuluh juta ri | upiah      |                 |                    |                   |                 |  |
| Keterangan                                     |                                        | Pembayaran u    | ang muka i | pemesana        | an PO-01 mel       | alui B            | ank.            |  |
| Receivingun                                    | ·                                      | i embayaran a   |            | penresune       |                    |                   |                 |  |
|                                                |                                        |                 | Rp         |                 | 10.00              | 0.0               | 00              |  |
| L                                              | Direktur Utama                         |                 | Dire       | ektur Akur      | ntansi/Keuan       | gan               |                 |  |
|                                                | Kak Ros                                |                 |            | 9               | pin                |                   |                 |  |
|                                                | Kak Ros, Ph.D Ipin, S.E., M.M., Ak.    |                 |            |                 |                    |                   |                 |  |

| Jalan. Kur | <b>LEPTOP</b><br>ningan Raya No.10, Jakarta<br>: PT BENEKKA |           |        | No. Faktur<br>Tanggal<br>Syarat Per<br>No. DO | r :<br>:<br>mbayaran :<br>: | SI-02<br>06 Ja<br>Net 2<br>DO-0 | 1<br>anuari 2023<br>30<br>01 & DO-02 |
|------------|-------------------------------------------------------------|-----------|--------|-----------------------------------------------|-----------------------------|---------------------------------|--------------------------------------|
|            | Jalan Mawardi No.7                                          |           |        |                                               |                             |                                 |                                      |
|            |                                                             | INVO      | CE     |                                               |                             |                                 |                                      |
| Kode       | Nama Barang                                                 | Kuantitas | Satuan | Harga                                         | Satuan                      | Т                               | otal Harga                           |
| K-01       | Laptop Accer                                                | 10        | Pcs    | Rp                                            | 6.800.000                   | Rp                              | 68.000.000                           |
| K-02       | Hard Disk                                                   | 50        | Pcs    | Rp                                            | 855.000                     |                                 | 42.750.000                           |
| K-03       | Flash Disk                                                  | 50        | Pcs    | Rp                                            | 150.000                     |                                 | 7.500.000                            |
| K-03       | Flash Disk                                                  | 50        | Pcs    | Rp                                            | 150.000                     |                                 | 7.500.000                            |
|            |                                                             |           |        | Sub Tota                                      |                             | Rp                              | 125.750.000                          |
|            |                                                             |           |        | PPN 11%                                       |                             | Rp                              | 13.832.500                           |
|            |                                                             |           |        | TOTAL                                         |                             | Rp                              | 139.582.500                          |
|            | Direktur Utama                                              |           | Dire   | ektur Akunt                                   | ansi/Keuan                  | gan                             |                                      |
|            | Kak Ros Ipin                                                |           |        |                                               |                             |                                 |                                      |
|            | Kak Ros, Ph.D                                               |           |        | <u>Ipin, S.E.,</u>                            | <u>M.M., Ak.</u>            |                                 |                                      |

Dokumen 6:

| PT LENOPO<br>Jalan Kebun Kacang No.24                              |                           |             | No. Surat<br>Tanggal<br>No. PO<br>No. Form | : RI-01<br>: 07 Januari 2023<br>: PO-01<br>: SJ-123 |           |  |
|--------------------------------------------------------------------|---------------------------|-------------|--------------------------------------------|-----------------------------------------------------|-----------|--|
| SURAT JALAN                                                        |                           |             |                                            |                                                     |           |  |
| Kepada :                                                           | PT LEPTOP                 |             |                                            |                                                     |           |  |
| Alamat :                                                           | Jalan. Kuningan Raya No.1 | .0, Jakarta |                                            |                                                     |           |  |
| No.                                                                | Jenis Barang              | Kuantitas   | Satuan                                     | K                                                   | eterangan |  |
| 1.                                                                 | Laptop Accer              | 15          | Pcs                                        |                                                     |           |  |
| 2.                                                                 | Flash Disk                | 50          | Pcs                                        |                                                     |           |  |
| Kurir Manajer<br>Kardi Lesmana<br><u>Kardi Lesmana, S.E., M.M.</u> |                           |             |                                            |                                                     |           |  |

#### Dokumen 7:

| PT LENOPO         Jalan Kebun Kacang No.24         Kepada       : PT LEPTOP         Alamat       : Jalan. Kuningan Raya No.10, Jakarta |                                                |           |        | No. Form<br>Tanggal<br>No. Surat J<br>No. Faktur | :<br>lalan :<br>: | LP-24<br>08 Ja<br>RI-01<br>PI-02 | 4/2023<br>nuari 2023 |
|----------------------------------------------------------------------------------------------------|------------------------------------------------|-----------|--------|--------------------------------------------------|-------------------|----------------------------------|----------------------|
|                                                                                                    |                                                | INVO      | ICE    |                                                  |                   |                                  |                      |
| No. Barang                                                                                                    | Nama Barang                                    | Kuantitas | Satuan | Harga                                            | Satuan            | Т                                | otal Harga           |
| 1.                                                                                                    | Laptop Accer                                   | 15        | Pcs    | Rp                                               | 3.450.000         | Rp                               | 51.750.000           |
| 2.                                                                                                    | Flash Disk                                     | 50        | Pcs    | Rp                                               | 55.000            |                                  | 2.750.000            |
|                                                                                                    |                                                |           |        |                                                  |                   |                                  |                      |
|                                                                                                    |                                                |           |        | Sub Total                                        |                   | Rp                               | 54.500.000           |
|                                                                                                    |                                                |           |        | PPN 11%                                          |                   | Rp                               | 5.995.000            |
|                                                                                                    |                                                |           |        | TOTAL                                            |                   | Rp                               | 60.495.000           |
|                                                                                                    | Direktur Pemasaran Direktur Akuntansi/Keuangan |           |        |                                                  |                   |                                  |                      |
|                                                                                                    | Suneo, S.E., M.M.                              |           |        | Giant, S.I                                       | E., M.Ak.         |                                  |                      |

Dokumen 8:

# PT LEPTOP

Jalan. Kuningan Raya No.10, Jakarta

Kepada : PT RAJA LAPTOP

Alamat : Jalan Susilo No. 3

#### SALES ORDER

No. SO

Tanggal

Termin

No. PO

Tgl. Pengantaran

: SO-02

: Net 30

: PO/RL-13

: 09 Januari 2023

: 10 Januari 2023

| Kode | Nama Barang  | Kuantitas | Satuan | Harga                        | / Unit                          | Total Harga |            |
|------|--------------|-----------|--------|------------------------------|---------------------------------|-------------|------------|
| K-01 | Laptop Accer | 10        | Pcs    | Rp                           | 6.800.000                       | Rp          | 68.000.000 |
| K-02 | Hard Disk    | 10        | Pcs    | Rp                           | 855.000                         |             | 8.550.000  |
| K-03 | Flash Disk   | 50        | Pcs    |                              | 150.000                         |             | 7.500.000  |
|      |              |           |        | Sub Total                    |                                 | Rp          | 84.050.000 |
|      |              |           |        | PPN 11%                      |                                 |             | 9.245.500  |
|      |              |           |        | TOTAL                        |                                 | Rp          | 93.295.500 |
|      |              |           |        | Manajer F<br>Ma<br><u>Ma</u> | Penjualan<br>Mwan<br><u>War</u> |             |            |

| PT LEPTOPJalan. Kuningan Raya No.10, JakartaKepada: PT RAJA LAPTOPJalan Susilo No. 3 |                |           |        | No. Fakt<br>Tanggal<br>Syarat P | ur<br>embayaran | : <u>SI-02</u><br>: <u>09 Ja</u><br>: <u>Net 3</u> | 2<br>anuari 2023<br>30 |  |
|--------------------------------------------------------------------------------------|----------------|-----------|--------|---------------------------------|-----------------|----------------------------------------------------|------------------------|--|
| INVOICE                                                                              |                |           |        |                                 |                 |                                                    |                        |  |
| No. Barang                                                                           | Nama Barang    | Kuantitas | Satuan | Harga Satuan                    |                 | Total Harga                                        |                        |  |
| 1.                                                                                   | Uang Muka      | 1         |        | Rp                              | 30.000.000      | Rp                                                 | 30.000.000             |  |
|                                                                                      |                |           |        |                                 |                 |                                                    |                        |  |
|                                                                                      |                |           |        | Sub Tot                         | al              | Rp                                                 | 30.000.000             |  |
|                                                                                      |                |           |        | PPN 119                         | %               | Rp                                                 | 2.972.972              |  |
|                                                                                      |                |           |        | TOTAL                           |                 | Rp                                                 | 30.000.000             |  |
|                                                                                      | Direktur Utama |           | Dire   | ektur Aku                       | ntansi/Keuan    | gan                                                |                        |  |
|                                                                                      | Kak Ros Ipin   |           |        |                                 |                 |                                                    |                        |  |
|                                                                                      | Kak Ros, Ph.D  |           |        | <u>Ipin, S.E</u>                | ., M.M., Ak.    |                                                    |                        |  |

| PT LEP<br>Jalan. Kuningan Raya N | <b>PTOF</b><br>No.10, Jakarta | )                |           | No. Form<br>Tanggal<br>No. Cek<br>Tanggal Cek | : <u>CR-01</u><br>: <u>09 Januari 2023</u><br>: <u>LT/2023-01</u><br>: <u>10 Februari 2023</u> |
|----------------------------------|-------------------------------|------------------|-----------|-----------------------------------------------|------------------------------------------------------------------------------------------------|
|                                  |                               | <b>BUKTI KAS</b> | MASUK     | Υ.                                            |                                                                                                |
| Diterima Dari                    |                               | : PT RAJA LAPT   | OP        |                                               |                                                                                                |
| Jumlah Dibayar                   |                               | : Tiga puluh jut | a rupiah  |                                               |                                                                                                |
| Keterangan                       |                               | : Penerimaan u   | iang muka | atas pesanan SO                               | -02 melalui bank.                                                                              |
|                                  |                               |                  | Rp        | 3                                             | 30.000.000                                                                                     |
| Direl                            | ktur Utama                    |                  | Di        | rektur Akuntansi/                             | Keuangan                                                                                       |
| Ku                               | k Ros                         |                  |           | Ipin                                          |                                                                                                |
| <u>Kak</u>                       | Ros, Ph.D                     |                  |           | Ipin, S.E., M.M                               | ., Ak.                                                                                         |

Dokumen 9:

Г

| рт                        | ΓΕΡΠΟΡ                     |           |        | No. Surat       | : DO-03                  |  |  |
|---------------------------|----------------------------|-----------|--------|-----------------|--------------------------|--|--|
|                           |                            |           |        | Tanggal         | : <u>10 Januari 2023</u> |  |  |
| Jalan. Kui                | ningan Raya No.10, Jakarta |           |        | No. Sales Order | : <u>SO-02</u>           |  |  |
|                           |                            |           |        | No. PO          | : 02/RL-2023             |  |  |
|                           |                            | DELIVERY  | ORDER  |                 |                          |  |  |
| Kepada                    | : PT RAJA LAPTOP           |           |        |                 |                          |  |  |
| Alamat                    | : Jalan Susilo No. 3       |           |        |                 |                          |  |  |
| Kode                      | Jenis Barang               | Kuantitas | Satuan | Kete            | erangan                  |  |  |
| K-01                      | Laptop Accer               | 10        | Pcs    |                 |                          |  |  |
| K-02                      | Hard Disk                  | 10        | Pcs    |                 |                          |  |  |
| K-03                      | Flash Disk                 | 50        | Pcs    |                 |                          |  |  |
|                           | Kurir                      |           |        | Manajer         |                          |  |  |
|                           | Cecep                      |           |        | Bambang         |                          |  |  |
| Cecep Bambang, S.E., M.M. |                            |           |        | <u>M.</u>       |                          |  |  |
|                           |                            |           | •      |                 |                          |  |  |

Dokumen 10:

| PT<br>Jalan. K | <b>LEPTOP</b><br>Kuningan Raya No.10, Jakarta | Nomor<br>Tanggal                      | : <u>BM-01</u><br>: <u>11</u> Jan | uari 2023  |  |
|----------------|-----------------------------------------------|---------------------------------------|-----------------------------------|------------|--|
|                | BUKT                                          | IMEMORIAL                             |                                   |            |  |
| Kepada         | : Staff Akuntansi                             |                                       |                                   |            |  |
| Dari           | : Susan                                       |                                       |                                   |            |  |
| Isi Memo       | : Membuat barang baru pada list bar           | ang dengan tipe barang sebagai beriki | ut:                               |            |  |
| KODE           | N                                             | IAMA                                  | HAF                               | HARGA JUAL |  |
| K-04           | Mouse Logitech                                |                                       | Rp                                | 185.000    |  |
|                | Direktur Utama<br>Kak Ros                     | Direktur Akuntansi/Keua<br>Ipin       | ngan                              |            |  |
|                | <u>Kak Ros, Ph.D</u>                          | <u>Ipin, S.E., M.M., Ak.</u>          |                                   |            |  |

| PT<br>Jalan. Kur<br>Kepada | <b>LEPTOP</b><br>ningan Raya No.10, Jakarta                  |           |        | No. PO<br>Tanggal<br>Tgl. Diharapkan<br>Termin<br>FOB    | : <u>PO</u><br>: <u>12</u><br>: <u>13</u><br>: <u>Net</u><br>: <u>Shi</u> | -02<br>Januari 2023<br>Januari 2023<br>t 30<br>pping Point |
|----------------------------|--------------------------------------------------------------|-----------|--------|----------------------------------------------------------|---------------------------------------------------------------------------|------------------------------------------------------------|
|                            | Jalan Delima No.9                                            |           |        |                                                          |                                                                           |                                                            |
|                            |                                                              | PURCHASE  | ORDER  |                                                          |                                                                           |                                                            |
| Kode                       | Nama Barang                                                  | Kuantitas | Satuan | Harga / Unit                                             |                                                                           | Total Harga                                                |
| K-02                       | Hard Disk                                                    | 250       | Pcs    | Rp 335.                                                  | 000 Rp                                                                    | 83.750.000                                                 |
| К-04                       | Mouse Logitech                                               | 100       | Pcs    | 75.                                                      | 000                                                                       | 7.500.000                                                  |
|                            |                                                              |           |        | Sub Total                                                | Rp                                                                        | 91.250.000                                                 |
|                            |                                                              |           |        | PPN 11%                                                  |                                                                           | 10.037.500                                                 |
|                            |                                                              |           |        | TOTAL                                                    | Rp                                                                        | 101.287.500                                                |
|                            | Direktur Pemasaran<br><i>Upin</i><br><u>Upin, S.E., M.M.</u> |           | Dire   | ektur Akuntansi/Ke<br><i>Apin</i><br>Ipin, S.E., M.M., J | euangan<br><u>Ak.</u>                                                     |                                                            |

## Dokumen 12:

| PT]<br>Jalan. Kuni                                          | ngan Raya No.10, Jakarta |           |        | No. Surat<br>Tanggal<br>No. PO<br>No. Form | : RI-02<br>: 13 Februari 2023<br>: PO-02<br>: SJ-022 |  |
|-------------------------------------------------------------|--------------------------|-----------|--------|--------------------------------------------|------------------------------------------------------|--|
|                                                             |                          | SURAT J   | ALAN   |                                            |                                                      |  |
| Kepada :                                                    | PT Usuz                  |           |        |                                            |                                                      |  |
| Alamat :                                                    | Jalan Delima No.9        |           |        |                                            |                                                      |  |
| No.                                                         | Jenis Barang             | Kuantitas | Satuan | Ket                                        | erangan                                              |  |
| 1.                                                          | Hard Disk                | 250       | Pcs    |                                            |                                                      |  |
| 2.                                                          | Mouse Logitech           | 100       | Pcs    |                                            |                                                      |  |
| Kurir Manajer<br>Kardi Lesmana<br>Kardi Lesmana, S.E., M.M. |                          |           |        |                                            |                                                      |  |

| рд                |                              |            |            | No. Faktur                  | :                | PI-03      | 3           |
|-------------------|------------------------------|------------|------------|-----------------------------|------------------|------------|-------------|
|                   |                              |            |            | Tanggal : <u>13 Januari</u> |                  | nuari 2023 |             |
| Jalan Delima No.9 |                              |            | Syarat Pem | bayaran :                   | Net 3            | 30         |             |
|                   |                              |            |            | Nomor Sura                  | at Jalan :       | RI-02      | 2           |
| Kepada            | : PT LEPTOP                  |            |            |                             |                  |            |             |
| Alamat            | : Jalan. Kuningan Raya No.10 | ), Jakarta |            |                             |                  |            |             |
|                   |                              | INVO       | CE         |                             |                  |            |             |
| Kode              | Nama Barang                  | Kuantitas  | Satuan     | Harga S                     | atuan            | Т          | otal Harga  |
| K-02              | Hard Disk                    | 250        | Pcs        | Rp                          | 335.000          | Rp         | 83.750.000  |
| K-04              | Mouse Logitech               | 100        | Pcs        | Rp                          | 75.000           |            | 7.500.000   |
|                   |                              |            |            | Sub Total                   |                  | Rp         | 91.250.000  |
|                   |                              |            |            | PPN 11%                     |                  |            | 10.037.500  |
|                   |                              |            |            | TOTAL                       |                  | Rp         | 101.287.500 |
|                   | Direktur Utama               |            | Dire       | ektur Akunta                | nsi/Keuan        | gan        |             |
|                   | Kak Ros                      |            |            | 9p                          | in               |            |             |
|                   | Kak Ros, Ph.D                |            |            | <u>Ipin, S.E., N</u>        | <u>1.M., Ak.</u> |            |             |

#### Dokumen 13:

| <b>PT LEPTOP</b><br>Jalan. Kuningan Raya No.10, Jakarta |                  |            | No. Form<br>Tanggal<br>No. Cek<br>Tanggal Cek | : BKK-02<br>: 15 Januari 2023<br>: 02/LP-23<br>: 03 Februari 2023 |
|---------------------------------------------------------|------------------|------------|-----------------------------------------------|-------------------------------------------------------------------|
|                                                         | PURCHASE P       | PAYME      | NT                                            |                                                                   |
| Dibayarkan Kepada                                       | : PT LENOPO      |            |                                               |                                                                   |
| Jumlah Dibayar                                          | : Tiga puluh sen | nbilan jut | a lima ratus ribu r                           | upiah                                                             |
| Keterangan                                              | : Pelunasan Fak  | tur No. L  | P-01 dan LP-02 me                             | elalui bank.                                                      |
|                                                         |                  | Rp         | 3                                             | 39.500.000                                                        |
| Direktur Utama                                          |                  | D          | irektur Akuntansi/                            | 'Keuangan                                                         |
| Kak Ros                                                 |                  |            | 9pin                                          |                                                                   |
| <u>Kak Ros, Ph.D</u>                                    |                  |            | <u>Ipin, S.E., M.M</u>                        | ., Ak.                                                            |

| PT          | LEPTOP                     |                    |              | No. Faktur<br>Tanggal     | : SI-03<br>: 16 Januari 2023 |
|-------------|----------------------------|--------------------|--------------|---------------------------|------------------------------|
| Jaian. ки   | ningan Raya No.10, Jakarta |                    |              | Syarat Pembayaran         | : <u>Net 30</u>              |
| Kepada      | : Pelanggan Umum           |                    |              |                           |                              |
|             |                            | INVO               | ICE          |                           |                              |
| Kode        | Nama Barang                | Kuantitas          | Satuan       | Harga Satuan              | Total Harga                  |
| K-01        | Laptop Accer               | 1                  | Pcs          | Rp 6.800.000              | Rp 6.800.000                 |
| K-02        | Hard Disk                  | 1                  | Pcs          | 855.000                   | 855.000                      |
| K-03        | Flash Disk                 | 5                  | Pcs          | 150.000                   | 750.000                      |
| К-04        | Mouse Logitech             | 1                  | Pcs          | 185.000                   | 185.000                      |
|             |                            |                    | <u> </u>     | Sub Total                 | Rp 8.590.000                 |
|             |                            |                    |              | PPN 11%                   | 944.900                      |
|             |                            |                    |              | TOTAL                     | Rp 9.534.900                 |
|             | Direktur I Itama           |                    | Dire         | <br>ektur Δkuntansi/Keuar | ngan                         |
|             |                            |                    |              |                           | igan                         |
|             | Kak Ros                    |                    |              | Ipin                      |                              |
|             | Kak Ros, Ph.D              |                    |              | Ipin, S.E., M.M., Ak.     |                              |
|             |                            |                    |              |                           |                              |
| рт          | ΤΕΡΤΟΡ                     |                    |              | No. Form                  | : CR-02                      |
| <b>.</b>    |                            |                    |              | Tanggal                   | : 16 Januari 2023            |
| Jalan. Ku   | ningan Raya No.10, Jakarta |                    |              | No. Cek                   | :                            |
|             |                            |                    |              | Tanggal Cek               | : 16 Januari 2023            |
|             |                            | <b>BUKTI KAS</b>   | MASUK        |                           |                              |
| Diterima Da | ri                         | : Pelanggan Um     | um           |                           |                              |
| Jumlah Diba | ayar                       | : Sembilan juta li | ma ratus tig | ga puluh empat ribu sem   | nbilan ratus rupiah          |
| Keterangan  |                            | : Penerimaan at    | tas invoice  | SI-03 melalui bank.       |                              |
|             |                            |                    |              |                           |                              |
|             |                            |                    | Rp           | 9.5                       | 34.900                       |
|             | Direktur Utama             |                    | Dire         | ektur Akuntansi/Keuar     | ngan                         |
|             | Kak Ros                    |                    |              | Ipin                      |                              |
|             | <u>Kak Ros, Ph.D</u>       |                    |              | Ipin, S.E., M.M., Ak.     |                              |

| PT<br>Jalan. Ku | LEPTOP<br>uningan Raya No.10, Jakarta |           |        | No. SO<br>Tanggal<br>Termin<br>Tgl. Pengantaran | : <u>SO-0</u><br>: <u>18 Ja</u><br>: <u>Net</u><br>: <u>20 Ja</u> | 03<br>anuari 2023<br>30<br>anuari 2023 |
|-----------------|---------------------------------------|-----------|--------|-------------------------------------------------|-------------------------------------------------------------------|----------------------------------------|
| Kepada          | : PT BENEKKA                          |           |        | No. PO                                          | : <u>PO/</u>                                                      | BK-25                                  |
| Alamat          | : Jalan Mawardi No.7                  |           |        |                                                 |                                                                   |                                        |
|                 |                                       | SALES O   | RDER   |                                                 |                                                                   |                                        |
| Kode            | Nama Barang                           | Kuantitas | Satuan | Harga / Unit                                    | Т                                                                 | otal Harga                             |
| K-01            | Laptop Accer                          | 5         | Pcs    | Rp 6.800.000                                    | Rp                                                                | 34.000.000                             |
| K-02            | Hard Disk                             | 30        | Pcs    | 855.000                                         | )                                                                 | 25.650.000                             |
| K-04            | Mouse Logitech                        | 50        | Pcs    | 185.000                                         | )                                                                 | 9.250.000                              |
|                 |                                       |           |        | Sub Total                                       | Rp                                                                | 68.900.000                             |
|                 |                                       |           |        | PPN 11%                                         |                                                                   | 7.579.000                              |
|                 |                                       |           |        | TOTAL                                           | Rp                                                                | 76.479.000                             |
|                 |                                       |           |        | Manajer Penjualan<br>Mawar<br><u>Mawar</u>      |                                                                   |                                        |

### Dokumen 16:

| PT ]<br>Jalan. Kuni  | IEPTOP                                |           |        | No. Surat<br>Tanggal<br>No. SO<br>No. PO | : DO-04<br>: 20 Januari 2023<br>: SO-03<br>: PO/BK-25 |
|----------------------|---------------------------------------|-----------|--------|------------------------------------------|-------------------------------------------------------|
|                      |                                       | DELIVERY  | ORDER  |                                          |                                                       |
| Kepada :<br>Alamat : | PT BENEKKA<br>Jalan Mawardi No.7      |           |        |                                          |                                                       |
| Kode                 | Jenis Barang                          | Kuantitas | Satuan | Kete                                     | rangan                                                |
| K-01                 | Laptop Accer                          | 5         | Pcs    |                                          |                                                       |
| K-02                 | Hard Disk                             | 30        | Pcs    |                                          |                                                       |
| K-04                 | Mouse Logitech                        | 50        | Pcs    |                                          |                                                       |
|                      | Kurir<br><i>Cecep</i><br><u>Cecep</u> |           |        | Manajer<br>Bambang<br>Bambang, S.E., M.N | <u>Л.</u>                                             |

|            |                            |           |        | No. Faktur    | :                | SI-04       | ŀ          |
|------------|----------------------------|-----------|--------|---------------|------------------|-------------|------------|
|            |                            |           |        | Tanggal       | :                | : 20 Ja     | nuari 2023 |
| Jalan. Kur | ningan Raya No.10, Jakarta |           |        | Syarat Pemb   | bayaran :        | an : Net 30 |            |
|            |                            |           |        | Nomor DO      | :                | DO-0        | )4         |
| Kepada     | : PT BENEKKA               |           |        |               |                  |             |            |
| Alamat     | : Jalan Mawardi No.7       |           |        |               |                  |             |            |
|            |                            | INVO      | CE     |               |                  |             |            |
| Kode       | Nama Barang                | Kuantitas | Satuan | Harga S       | atuan            | T           | otal Harga |
| K-01       | Laptop Accer               | 5         | Pcs    | Rp 6          | 5.800.000        | Rp          | 34.000.000 |
| K-02       | Hard Disk                  | 30        | Pcs    |               | 855.000          |             | 25.650.000 |
| K-04       | Mouse Logitech             | 50        | Pcs    |               | 185.000          |             | 9.250.000  |
|            |                            |           |        | Sub Total     |                  | Rp          | 68.900.000 |
|            |                            |           |        | Diskon        |                  |             | 900.000    |
|            |                            |           |        | Sub Total     |                  |             | 68.000.000 |
|            |                            |           |        | PPN 11%       |                  |             | 7.480.000  |
|            |                            |           |        | TOTAL         |                  | Rp          | 75.480.000 |
|            | Direktur Utama             |           | Dire   | ektur Akuntar | nsi/Keuan        | gan         |            |
|            | Kak Ros                    |           |        | 9pt           | in               |             |            |
|            | <u>Kak Ros, Ph.D</u>       |           |        | lpin, S.E., M | <u>I.M., Ak.</u> |             |            |

Dokumen 17:

Г

| <b>PT LEPTO</b><br>Jalan. Kuningan Raya No.10, Jakarta | Ρ                    | No. Form<br>Tanggal<br>No. Cek<br>Tanggal Cek | : <u>CR-03</u><br>: <u>21 Januari 2023</u><br>: <u>BK/2023-03</u><br>: <u>01 Maret 2023</u> |
|--------------------------------------------------------|----------------------|-----------------------------------------------|---------------------------------------------------------------------------------------------|
|                                                        | BUKTI KAS N          | <b>IASUK</b>                                  |                                                                                             |
| Diterima Dari                                          | : PT BENEKKA         |                                               |                                                                                             |
| Jumlah Dibayar                                         | : Tiga puluh juta se | mbilan ratus ribu rupiah                      |                                                                                             |
| Keterangan                                             | : Penerimaan pelu    | unasan invoice BK-01 da                       | n BK-02 melalui bank.                                                                       |
|                                                        |                      | Rp                                            | 30.900.000                                                                                  |
| Direktur Utama                                         |                      | Direktur Akuntans                             | i/Keuangan                                                                                  |
| Kak Ros                                                |                      | 9 pin                                         | 2                                                                                           |
| <u>Kak Ros, Ph.D</u>                                   |                      | <u>Ipin, S.E., M.N</u>                        | <u>Л., Ак.</u>                                                                              |

| <b>PT LEPTOP</b><br>Jalan. Kuningan Raya No.10, Jakarta |                  | No. Voucher<br>No. Cek<br>Tanggal | : OP-01<br>: 02/CP-2023<br>: 22 Januari 2023 |
|---------------------------------------------------------|------------------|-----------------------------------|----------------------------------------------|
|                                                         | BUKTI KAS        | KELUAR                            |                                              |
| Dibayarkan Kepada                                       | : CETAK KILAT    |                                   |                                              |
| Dibayar Dari                                            | : Bank           |                                   |                                              |
| Jumlah Dibayar                                          | : Satu juta lima | i ratus ribu rupiah               |                                              |
| Keterangan                                              | : Pembayaran     | brosur untuk iklan                |                                              |
|                                                         |                  | Rp                                | 1.500.000                                    |
| Direktur Utama                                          |                  | Direktur Akuntar                  | isi/Keuangan                                 |
| Kak Ros                                                 |                  | 9 pc                              | M                                            |
| <u>Kak Ros, Ph.D</u>                                    |                  | <u>Ipin, S.E., M</u>              | . <u>M., Ak.</u>                             |

Dokumen 19:

| PT ]<br>Jalan. Kuni  | <b>LEPTOP</b><br>ingan Raya No.10, Jakarta |           |        | No. SO<br>Tanggal<br>Termin | : SO-0<br>: 22 Ja<br>: Net      | )4<br>anuari 2023<br>30 |
|----------------------|--------------------------------------------|-----------|--------|-----------------------------|---------------------------------|-------------------------|
| Kepada :<br>Alamat : | PT RAJA LAPTOP<br>Jalan Susilo No. 3       |           |        | Tgl. Pengantaran<br>No. PO  | : <u>23</u> Ja<br>: <u>PO/I</u> | anuari 2023<br>RJ-16    |
|                      |                                            | SALES O   | RDER   |                             |                                 |                         |
| Kode                 | Nama Barang                                | Kuantitas | Satuan | Harga / Unit                | Т                               | otal Harga              |
| K-01                 | Laptop Accer                               | 5         | Pcs    | Rp 6.800.00                 | ) Rp                            | 34.000.000              |
| К-04                 | Mouse Logitech                             | 10        | Pcs    | 185.00                      | 0                               | 1.850.000               |
|                      |                                            |           |        | Sub Total                   | Rp                              | 35.850.000              |
|                      |                                            |           |        | PPN 11%                     |                                 | 3.943.500               |
|                      |                                            |           |        | TOTAL                       | Rp                              | 39.793.500              |
|                      |                                            |           |        | Uang Muka                   | Rp                              | 12.000.000              |
|                      |                                            |           |        | Manajer Penjualan           |                                 |                         |
|                      |                                            |           |        | Mawar                       |                                 |                         |
|                      |                                            |           |        | Mawar                       |                                 |                         |

| PT ]<br>Jalan. Kuni | ngan Raya No.10, Jakarta |                  |            | No. Faktur<br>Tanggal<br>Syarat Pembayaran | : <u>SI-05</u><br>: <u>22 Ja</u><br>: <u>Net</u> : | i<br>nuari 2023<br>30 |
|---------------------|--------------------------|------------------|------------|--------------------------------------------|----------------------------------------------------|-----------------------|
| Kepada :            | PT RAJA LAPTOP           |                  |            |                                            |                                                    |                       |
| Alamat :            | Jalan Susilo No. 3       |                  |            |                                            |                                                    |                       |
|                     |                          | INVO             | CE         |                                            |                                                    |                       |
| No. Barang          | Nama Barang              | Kuantitas        | Satuan     | Harga Satuan                               | Т                                                  | otal Harga            |
| -1                  | Uang Muka                | 1                | Pcs        | Rp 12.000.000                              | ) Rp                                               | 12.000.000            |
|                     |                          |                  |            |                                            |                                                    |                       |
|                     |                          |                  |            | Sub Total                                  | Rp                                                 | 12.000.000            |
|                     |                          |                  |            | PPN 11%                                    |                                                    | 1.189.189             |
|                     |                          |                  |            | TOTAL                                      | Rp                                                 | 12.000.000            |
|                     | Direktur Utama           |                  | Dire       | ektur Akuntansi/Keuai                      | ngan                                               |                       |
|                     | Kak Ros                  |                  |            | 9 pin                                      |                                                    |                       |
|                     | <u>Kak Ros, Ph.D</u>     |                  |            | <u>Ipin, S.E., M.M., Ak.</u>               |                                                    |                       |
|                     |                          |                  |            |                                            | -                                                  |                       |
|                     |                          |                  |            | No. Form                                   | : CR-0                                             | 4                     |
| $\mathbf{PT}$       | LEPTOP                   |                  |            | Tanggal                                    | : 22 Ja                                            | nuari 2023            |
| Jalan. Kuni         | ngan Raya No.10, Jakarta |                  |            | No. Cek                                    | : RJ/20                                            | 023-04                |
|                     |                          |                  |            | Tanggal Cek                                | : 20 Fe                                            | ebruari 2023          |
|                     |                          | <b>BUKTI KAS</b> | MASUK      |                                            |                                                    |                       |
| Diterima Dari       | :                        | PT RAJA LAPT     | ОР         |                                            |                                                    |                       |
| Jumlah Dibay        | ar :                     | Dua belas juta r | upiah      |                                            |                                                    |                       |
| Keterangan          | :                        | Penerimaan ua    | ang muka a | itas pesanan penjuala                      | n SO-0                                             | 4                     |
|                     |                          |                  |            |                                            |                                                    |                       |
|                     |                          |                  | Rp         | 12.0                                       | 00.0                                               | 00                    |
|                     | Direktur Utama           |                  | Dire       | ektur Akuntansi/Keuai                      | ngan                                               |                       |
|                     | Kak Ros                  |                  |            | Ipin                                       |                                                    |                       |
|                     | Kak Ros, Ph.D            |                  |            | <u>Ipin, S.E., M.M., Ak.</u>               |                                                    |                       |

Dokumen 20:

| ПП            |                            |           |        | No. Surat :                  | DO-05           |
|---------------|----------------------------|-----------|--------|------------------------------|-----------------|
| P'L'          | LEPIOP                     |           |        | Tanggal :                    | 23 Januari 2023 |
| Jalan. Ku     | ningan Raya No.10, Jakarta |           |        | No. SO :                     | SO-04           |
|               |                            |           |        | No. PO :                     | PO/RJ-16        |
|               |                            |           |        |                              | · ·             |
|               |                            | DELIVERY  | ORDER  |                              |                 |
| Kepada        | : PT RAJA LAPTOP           |           |        |                              |                 |
| Alamat        | : Jalan Susilo No. 3       |           |        |                              |                 |
| Kode          | Jenis Barang               | Kuantitas | Satuan | Keterar                      | ıgan            |
| K-01          | Laptop Accer               | 5         | Pcs    |                              |                 |
| K-04          | Mouse Logitech             | 10        | Pcs    |                              |                 |
|               |                            |           |        |                              |                 |
|               | Kurir                      |           |        | Manajer                      |                 |
|               | Cecep                      |           |        | Bambang                      |                 |
|               | Cecep                      |           |        | Bambang, S.E., M.M.          |                 |
|               |                            |           |        |                              | -               |
|               |                            |           |        |                              |                 |
| $\mathbf{pT}$ | LEPTOP                     |           |        | No. Faktur :                 | <u>SI-06</u>    |
|               |                            |           |        | langgal :                    | 23 Januari 2023 |
| Jalan. Ku     | ningan Raya No.10, Jakarta |           |        | Syarat Pembayaran :          | Net 30          |
| Kasada        |                            |           |        | Nomor DO :                   | DO-05           |
| Керада        | : PI RAJA LAPTOP           |           |        |                              |                 |
| Alamat        | : Jalah Susilo No. 3       |           |        |                              |                 |
| -             |                            | INVO      | CE     | 1                            |                 |
| Kode          | Nama Barang                | Kuantitas | Satuan | Harga Satuan                 | Total Harga     |
| K-01          | Laptop Accer               | 5         | Pcs    | Rp 6.800.000                 | Rp 34.000.000   |
| K-04          | Mouse Logitech             | 10        | Pcs    | 185.000                      | 1.850.000       |
|               |                            |           |        | Sub Total                    | Rp 35.850.000   |
|               |                            |           |        | PPN 11%                      | 3.943.500       |
|               |                            |           |        | TOTAL                        | Rp 39.793.500   |
|               | Direktur Utama             |           | Dire   | ektur Akuntansi/Keuan        | gan             |
|               | Kak Ros                    |           |        | Ipin                         |                 |
|               | Kak Ros, Ph.D              |           |        | <u>Ipin, S.E., M.M., Ak.</u> |                 |

Dokumen 21:

| PT<br>Jalan. Ku  | LEPTOP<br>Iningan Raya No.10, Jakarta                    |                       | Nomor Grup<br>Tanggal<br>Keterangan                          | PACE<br>25 Jai<br>Paket | -01<br>nuari 2023<br>Ceria 1 |
|------------------|----------------------------------------------------------|-----------------------|--------------------------------------------------------------|-------------------------|------------------------------|
|                  |                                                          | <b>BUKTI MEMORIAL</b> |                                                              |                         |                              |
| Kepada           | : Staff Akuntansi                                        |                       |                                                              |                         |                              |
| Darı<br>İsi Memo | : Kama<br>: Membuat naket ceria bel                      | um termasuk PPN       |                                                              |                         |                              |
|                  |                                                          |                       |                                                              |                         |                              |
| KODE             | N/                                                       | AMA                   | KUANTITAS                                                    | НА                      | RGA JUAL                     |
| K-01             | Laptop Accer                                             |                       | 1                                                            | Dn                      | 6 500 000                    |
| К-04             | Mouse Logitech                                           |                       | 1                                                            | NΡ                      | 0.500.000                    |
|                  | Direktur Utama<br><i>Kak Ros</i><br><u>Kak Ros, Ph.D</u> | Dire                  | ktur Akuntansi/Keuan<br><i>Ipin</i><br>Ipin, S.E., M.M., Ak. | gan                     |                              |

## Dokumen 22:

| PT<br>Jalan. Ki | <b>LEPTOP</b><br>uningan Raya No.10, Jakarta                                  | Nomor<br>Tanggal                 | : BM-02<br>: 27 Januari 2023 |
|-----------------|-------------------------------------------------------------------------------|----------------------------------|------------------------------|
|                 | <b>BUKTI M</b>                                                                | IEMORIAL                         |                              |
| Kepada          | : Staff Akuntansi                                                             |                                  |                              |
| Dari            | : Rama                                                                        |                                  |                              |
| lsi Memo        | : Manajer memutuskan untuk menaikka<br>berlaku mulai tanggal 1 Februari 2023. | n harga jual barang dan jasa seb | anyak 5% dan                 |
|                 | Direktur Utama                                                                | Direktur Akuntansi/Ke            | uangan                       |
|                 | Kak Ros                                                                       | Ipin                             |                              |
|                 | Kak Ros, Ph.D                                                                 | <u>Ipin, S.E., M.M., A</u>       | <u> </u>                     |

Dokumen 23:

|            |                            |                 |            | No. Retur             | :        | SR-01  |            |
|------------|----------------------------|-----------------|------------|-----------------------|----------|--------|------------|
|            |                            |                 |            | Tanggal               | :        | 29 Jai | nuari 2023 |
| Jalan. Kun | iingan Raya No.10, Jakarta |                 |            | No. Faktur            | :        | SI-06  |            |
|            |                            |                 |            | No. Fiskal            | :        | 03-SR  | x/I/23     |
| Kepada     | : PT RAJA LAPTOP           |                 |            | Tanggal Fiska         | al :     | 23 Jai | nuari 2023 |
| Alamat     | : Jalan Susilo No. 3       |                 |            |                       |          |        |            |
|            |                            | INVO            | CE         |                       |          |        |            |
| Kode       | Nama Barang                | Kuantitas       | Satuan     | Harga Sa              | atuan    | То     | tal Harga  |
| K-01       | Laptop Accer               | 1               | Pcs        | Rp 6                  | .800.000 | Rp     | 6.800.000  |
|            |                            |                 |            |                       |          |        |            |
|            |                            |                 |            | Sub Total             |          | Rp     | 6.800.000  |
|            |                            |                 |            | PPN 11%               |          |        | 748.000    |
|            |                            |                 |            | TOTAL                 |          | Rp     | 7.548.000  |
| Catatan    | : Pengembalian Laptop Acco | er sebanyak 1 p | ocs karena | rusak.                |          |        |            |
|            | Direktur Utama             |                 | Dire       | ektur Akuntan         | si/Keuan | gan    |            |
|            | Kak Ros                    |                 |            | 9 pi                  | N        |        |            |
|            | Kak Ros, Ph.D              |                 |            | <u>Ipin, S.E., M.</u> | .M., Ak. |        |            |

#### Dokumen 24:

| PT ]<br>Jalan. Kur | LEPTOP<br>ningan Raya No.10, Jakarta<br>LEMBAR PE | ENYESUAIAN S | Nomor<br>Tanggal<br><b>TOK</b> | : IA-01<br>: 30 Januari 2023 |
|--------------------|---------------------------------------------------|--------------|--------------------------------|------------------------------|
| NO.                | DESCRIPTION                                       | ITEM NO.     | QTY ACCURATE                   | QTY GUDANG                   |
| 1                  | Laptop Accer                                      | K-01         | 85                             | 84                           |
| Akun Penyes        | suaian: COGS<br>Direktur Utama                    | Direk        | xtur Akuntansi/Keuan           | gan                          |
|                    | Kak Ros<br><u>Kak Ros, Ph.D</u>                   |              | Ipin, S.E., M.M., Ak.          |                              |

Dokumen 25:

| PT LE             | РТОР                    |                |              | Nomor<br>Tanggal             | : IA-02<br>: 30 Januari 2023 |              |
|-------------------|-------------------------|----------------|--------------|------------------------------|------------------------------|--------------|
| Jalan. Kuningan R | aya No.10, Jakarta      | 1              |              |                              |                              |              |
|                   |                         | LEM            | BAR PENYESU  | AIAN STOK                    |                              |              |
| NO.               | ITEM NO.                | DESCRIPTION    | QTY ACCURATE | CURRENT VALUE                | QTY GUDANG                   | NEW VALUE    |
| 1.                | K-04                    | Mouse Logitech | 39           | Rp 2.925.000                 | 40                           | Rp 3.000.000 |
| Akun Penyes       | uaian: COGS<br>Direktur | Utama          | Dire         | ktur Akuntansi/Keuan         | gan                          |              |
|                   | Kak                     | Ros            |              | Ipin                         |                              |              |
|                   | Kak Ros                 | <u>, Ph.D</u>  |              | <u>Ipin, S.E., M.M., Ak.</u> |                              |              |
|                   |                         |                |              |                              |                              |              |

Dokumen 26:

| PT<br>Jalan. K | LEPTOP                                    | Nomor<br>Tanggal             | : <u>BM-03</u><br>: <u>31 Januari 2023</u> |
|----------------|-------------------------------------------|------------------------------|--------------------------------------------|
|                | BUKTIME                                   | ΜΟΒΙΔΙ                       |                                            |
|                |                                           |                              |                                            |
| Kepada         | : Staff Akuntansi                         |                              |                                            |
| Dari           | : Sinta                                   |                              |                                            |
| Isi Memo       | : Telah diterima rekening koran dari bank | per tanggal 31 Januari 2023. |                                            |
|                | Menunjukkan informasi sebagai berikut:    |                              |                                            |
|                | Pendapatan Bunga                          | Rp 4.000                     | .000                                       |
|                | Beban Adm Bank                            | 300                          | .000                                       |
|                | Direktur Utama                            | Direktur Akuntansi/Ke        | euangan                                    |
|                | Kak Ros                                   | Ipin                         |                                            |
|                | Kak Ros, Ph.D                             | <u>Ipin, S.E., M.M.,</u>     | <u>Ak.</u>                                 |

٦

Dokumen 27:

| PT LEPTOF<br>Jalan. Kuningan Raya No.10, Jakarta | • |                   |           | No. Voucher<br>No. Cek<br>Tanggal Cek | : OP-02<br>: 03-OP/2023<br>: 31 Januari 2023 |
|--------------------------------------------------|---|-------------------|-----------|---------------------------------------|----------------------------------------------|
|                                                  |   | <b>Β</b> υκτι κας | KELUA     | R                                     |                                              |
| Dibayarkan Kepada                                | : | PLN               |           |                                       |                                              |
| Dibayar Dari                                     | : | Bank              |           |                                       |                                              |
| Jumlah Dibayar                                   | : | Dua juta lima     | ratus rib | u rupiah                              |                                              |
| Keterangan                                       | : | Pembayaran        | listrik   |                                       |                                              |
|                                                  |   |                   | Rp        |                                       | 2.500.000                                    |
| Direktur Utama                                   |   |                   | D         | irektur Akuntans                      | i/Keuangan                                   |
| Kak Ros                                          |   |                   |           | 9 pin                                 | 1                                            |
| Kak Ros, Ph.D                                    |   |                   |           | <u>Ipin, S.E., M.N</u>                | <u>И., Ak.</u>                               |

Dokumen 28:

| <b>PT LEPTOF</b><br>Jalan. Kuningan Raya No.10, Jakarta |               |              | No. Voucher<br>No. Cek<br>Tanggal Cek | : OP-03<br>: 04-OP/2023<br>: 31 Januari 2023 |
|---------------------------------------------------------|---------------|--------------|---------------------------------------|----------------------------------------------|
|                                                         | Βυκτι κ       | AS KELUA     | R                                     |                                              |
| Dibayarkan Kepada                                       | : Karyawan    |              |                                       |                                              |
| Dibayar Dari                                            | : Bank        |              |                                       |                                              |
| Jumlah Dibayar                                          | : Lima belas  | juta rupiah  |                                       |                                              |
| Keterangan                                              | : Gaji karyav | van bulan Ja | anuari 2023                           |                                              |
|                                                         |               | Rp           |                                       | 15.000.000                                   |
| Direktur Utama                                          |               | D            | irektur Akuntans                      | i/Keuangan                                   |
| Kak Ros                                                 |               |              | 9 pin                                 | 7                                            |
| Kak Ros, Ph.D                                           |               |              | <u>Ipin, S.E., M.I</u>                | <u>M., Ak.</u>                               |

Dokumen 29:

| <b>PT</b><br>Jalan. Ku | LEPTOP<br>uningan Raya No.10, Jakarta                                   | Nomor<br>Tanggal                            | : <u>BM-04</u><br>: <u>31 Januari 2023</u> |
|------------------------|-------------------------------------------------------------------------|---------------------------------------------|--------------------------------------------|
|                        | BUK                                                                     | TI MEMORIAL                                 |                                            |
| Kepada                 | : Staff Akuntansi                                                       |                                             |                                            |
| Dari                   | : Sinta                                                                 |                                             |                                            |
| lsi Memo               | : Rekonsiliasi PPN Masukan (VAT In<br>dan pembelian di bulan Januari 20 | ) dan PPN Keluaran (VAT Out) untuk 1<br>023 | transaksi penjualan                        |
| Keterangan             | i : Gunakan nomor akun 2500 dan ti<br>Bayar                             | pe akun Hutang Lancar Lainnya untul         | < akun PPN Kurang                          |
|                        | Direktur Utama                                                          | Direktur Akuntansi/Ke                       | euangan                                    |
|                        | Kak Ros                                                                 | 9 pin                                       |                                            |
|                        | Kak Ros, Ph.D                                                           | <u>Ipin, S.E., M.M., J</u>                  | Ak.                                        |

#### Dokumen 30:

| PT<br>Jalan. Ki            | LEPTOP<br>uningan Raya No.10, Jakarta                                       | Nomor<br>Tanggal       | : BM-06<br>: 31 Januari 2023 |
|----------------------------|-----------------------------------------------------------------------------|------------------------|------------------------------|
|                            | BUKTI MEN                                                                   | /IORIAL                |                              |
| Kepada<br>Dari<br>Isi Memo | : Staff Akuntansi<br>: Rama<br>: Catat jurnal penyusutan aset tetap untuk l | oulan Januari 2023.    |                              |
|                            | 1. Gedung                                                                   | Rp 6.1                 | 250.000                      |
|                            | 2. Kendaraan                                                                | 1.                     | 562.500                      |
|                            | Direktur Utama                                                              | Direktur Akuntans      | si/Keuangan                  |
|                            | Kak Ros                                                                     | 9 pin                  | n                            |
|                            | Kak Ros, Ph.D                                                               | <u>Ipin, S.E., M.I</u> | <u>M., Ak.</u>               |

# **STUDI KASUS**

PT Cargonesia Utama Trans menggunakan aplikasi akuntansi ACCURATE dalam pencatatan transaksi-transaksinya. Berikut adalah salah satu contoh pembuatan faktur penjualan (*sales invoice*) oleh PT Cargonesia Utama Trans.

Pembuatan faktur penjualan (*sales invoice*) secara langsung tanpa didahului dengan penawaran penjualan (*sales quotation*), pesanan penjualan (*sales order*) dan surat jalan (*delivery order*):

- 1. Buka form sales invoice dari menu explorer atau aktifitas -> penjualan -> faktur penjualan (activities -> sales -> sales invoice).
- 2. Pilih customer, kemudian isikan no invoice (biasanya terisi otomatis urut dari no sebelumnya) dan tanggal penjualan.
- 3. Isikan detail item dengan langsung mengklik pada kolom Item, pilih item yang dijual kemudian isikan jumlah dan unit price.
- 4. Jika pada penjualan ini dikenakan pajak, maka isikan no faktur pajak pada field yang tersedia, beserta tanggalnya.
- 5. Setelah semua data diisi dengan benar, klik save & close atau save & new.

| Lustome                                                            |                                                                                                    |                                                                                                    |                                                                                                    |                                                                                        |
|--------------------------------------------------------------------|----------------------------------------------------------------------------------------------------|----------------------------------------------------------------------------------------------------|----------------------------------------------------------------------------------------------------|----------------------------------------------------------------------------------------|
| - desconne.                                                        | · · · · · · · · · · · · · · · · · · ·                                                                                                    | IOR                                                                                                    | nombauaran r                                                                                                    | olonggon Ando                                                                          |
| 1000                                                               | CASH IDR                                                                                                    | - Select DO -                                                                                                    | perioayaran p                                                                                                    | Jelanggan Anua.                                                                        |
| 88.70                                                              | Secto                                                                                                    | and the second second sec | 20 Ma                                                                                                    | Terreles No. Terreles Date                                                             |
| CACH IND                                                           | CASHIDE                                                                                                    | 4 7-2                                                                                                    | PO. NO.                                                                                                    | Invoice no. Invoice Date                                                               |
| CASPLICE                                                           | Coon Los                                                                                                    | 4. ISI                                                                                                    |                                                                                                    | 51/05/00052 30/05/2009                                                                 |
| 1 0                                                                | ilih nama Delanggan                                                                                                    | kupptitas das                                                                                                    |                                                                                                    | Ship Data FOR                                                                          |
| 1. P                                                               | iiin nama relanggan                                                                                                    | Kudriutas udi                                                                                                    | a                                                                                                    | coloring and the                                                                       |
| <b></b>                                                            |                                                                                                    | unit price dar                                                                                                    | i                                                                                                    | 3010212004 [11]                                                                        |
|                                                                    |                                                                                                    | anic price dat                                                                                                    |                                                                                                    | Terme Shin Via                                                                         |
|                                                                    | Desiant                                                                                                    | item yang                                                                                                    | 1 1                                                                                                    | Terma and the                                                                          |
|                                                                    | Bolecc                                                                                                    | Anda jual                                                                                                    | 1 1                                                                                                    | C.O.D .                                                                                |
|                                                                    | Termin                                                                                                    | Aliua Juai                                                                                                    | 1 1                                                                                                    |                                                                                        |
| 5                                                                  |                                                                                                    |                                                                                                    |                                                                                                    | 2                                                                                      |
| TITRA                                                              | ms Down Payment 0                                                                                                    | 1 A 4                                                                                                    | (r)                                                                                                    |                                                                                        |
|                                                                    |                                                                                                    |                                                                                                    |                                                                                                    |                                                                                        |
| Rem                                                                | Item Description Qty im U                                                                                                    | Unit Price Disc % Tax Amo                                                                                                    | znt l                                                                                                    | Dept. Project Warehouse                                                                |
| C.Dan IN                                                           | AC Demanantic 000022 t eat                                                                                                    | Do 5 200 000 7 Do 5 2                                                                                                    | 00.000                                                                                                    | DEDAN.                                                                                 |
| VL-POILING                                                         | gray raisouse outper 1 per                                                                                                    | rp 5,700,000 i rp 5,7                                                                                                    | 00,000                                                                                                    | DOPAN                                                                                  |
|                                                                    |                                                                                                    |                                                                                                    |                                                                                                    |                                                                                        |
|                                                                    |                                                                                                    |                                                                                                    |                                                                                                    |                                                                                        |
| Ļ                                                                  |                                                                                                    |                                                                                                    |                                                                                                    |                                                                                        |
| ¥                                                                  |                                                                                                    | 38                                                                                                    |                                                                                                    |                                                                                        |
| ¥.                                                                 | ×                                                                                                    | 90°<br>Nga kas                                                                                                    |                                                                                                    | 3                                                                                      |
| ¥1.44                                                              | 81                                                                                                    | 30/05/2009                                                                                                    | Sub Tot                                                                                                    | al: 5,700,000                                                                          |
| ¥1.M                                                               | •                                                                                                    | 30/05/2009                                                                                                    | Sub Tot                                                                                                    | al: 5,700,000<br> %= 0                                                                 |
| ¥1.M                                                               | Down Report     Over the former                                                                                                    | 90<br>Nga Jani                                                                                                    | Sub Tot<br>Discount :                                                                                                    | al: 5,700,000<br>% = 0<br>570.000                                                      |
| ¥1.M                                                               | Dani Rupuri<br>Dani Rupuri<br>General Rubuch<br>A: Osungton (Ch.Chitto)<br>A: Standylon (Ch.Chitto)                                                                                                    | 30/05/2009 🕅                                                                                                    | Sub Tot<br>Discount :<br>PPN 109                                                                                                   | al : 5,700,000<br>  % = 0<br>6 : 570,000                                               |
| ¥//M                                                               | Deve Paynet     Operat     Operat     Operat     Operat     Operat     Operat     Operat     Operat     Operat     Operat     Operat     Operat     Operat     Operat     Operat                                                                                                    | 90<br>Nga Jani                                                                                                    | Sub Tot<br>Discount :<br>PPN 109                                                                                                   | al: 5,700,000<br>% = 0<br>6 : 570,000                                                  |
| 4<br>1<br>1<br>1<br>1<br>1<br>1<br>1                               | Davis Represt<br>Operet Search<br>A Chardong (C-CMP)<br>A Cardina (C-CMP)<br>A Cardina (C-CMP)<br>A Cardina (C-CMP)<br>A Cardina (C-CMP)                                                                                                    | 90<br>New 2000<br>A                                                                                                    | Sub Tot<br>Discount :<br>PPN 101<br>Preidh                                                                                         | al: 5,700,000<br>% = 0<br>6 : 570,000<br>t : 0                                         |
| ¥1.44                                                              | Davis Paynetti<br>Operang Salance<br>Al Changdon (S-CAMP)<br>Al Samara (AST)<br>Al Samara (AST)<br>Al Samara (AST)<br>Al Samara (AST)                                                                                                    | 90/05/2009                                                                                                    | Sub Tot<br>Discount :<br>PPN 109<br>Freigh                                                                                         | al: 5,700,000<br>%= 0<br>6: 570,000<br>t: 0                                            |
| 4/ M                                                               | Down Reymont<br>Opening States<br>AC Uning Opening (S-COMP)<br>AC Uning ACC 12<br>IN Computing CCOMP<br>AC Uning ACC 10<br>IN Computing CCOMP<br>AC Uning ACC 10<br>AC Uning ACAMPUNA<br>AC Uning ACAMPUNA<br>AC Uning ACAMPUNA                                                                                                    | 30<br>New 2000<br>No. 2000<br>No. 2000                                                                                                    | Sub Tot<br>Discount :<br>PPN 101<br>Freigh<br>Total Invoic                                                                         | al: 5,700,000<br>% = 0<br>6: 570,000<br>6: 0<br>e: 6,270,000                           |
| ↓<br>•                                                             | Down Paynetti     Opereg Salane     Al Cheng You (S-CHP)     Al Sanarg Add (S-1)     Al Sanarg Add (Mathi<br>Al Sanarg Add (Mathi<br>Al Sharang Add (Mathi<br>Al Sharang Add (Mathi<br>And (Amit<br>And (Amit<br>And                                                                                                    | 30/05/2009                                                                                                    | Sub Tot<br>Discount :<br>PPN 109<br>Freigh<br>Total Invoic                                                                         | al: 5,700,000<br>% = 0<br>6: 570,000<br>t: 0<br>e: 6,270,000                           |
| ф<br>().м                                                          | Down Reynant     Opereg Samon     Ac Samo (Coll 2007)     Ac Samo (Coll 2007)     Ac Samo (Coll 2 | 30/05/2009 🕅                                                                                                    | Sub Tot<br>Discount :<br>PPN 109<br>Preigh<br>Total Invoic<br>k tombol Ellingig untuk                                              | al: 5,700,000<br>% = 0<br>6: 570,000<br>t: 0<br>e: 6,270,000<br>membuka                |
| ↓<br>₩1.44                                                         | Down Paynest     Opening Solates     Science (Science Solates)     Al Chardy Opening Solates     Al Chard (Science Also)     Al Chard (Science Also)     Al Chard (Sc | 30/05/2009 🕅                                                                                                    | Sub Tot<br>Discount :<br>PPN 109<br>Preigh<br>Total Invoic<br>k tombol Ellipsis untuk i                                            | al: 5,700,000<br>% = 0<br>6: 570,000<br>t: 0<br>e: 6,270,000<br>membuka                |
| N) M                                                               | Down Reynold     Operag Salam     Operag Salam     O | 30/05/2009 🕅                                                                                                    | Sub Tot<br>Discount :<br>PPN 109<br>Freigh<br>Total Invoic<br>k tombol Ellipsis untuk i<br>Them List, kemudian pili                | al: 5,700,000<br>% = 0<br>6: 570,000<br>6: 6,270,000<br>membuka<br>h item yang         |
| ↓<br>•                                                             | Down Paynest<br>Opereg Saine<br>A Charghog (C-CMP)<br>A General Science (C-MP)<br>A General Sci 1 a<br>March (Science (C-MP)<br>A General Sci 1 a<br>March (Science (C-MP)<br>A General Sci 1 a<br>March (C-M)<br>Angles Terriba<br>March (C-M)<br>Bes Hoto Downies (Down - 10)<br>Bes Hoto Downies (Down - 10)                                                                                                    | 30/05/2009 🕅                                                                                                    | Sub Tot<br>Discount :<br>PPN 109<br>Total Invoic<br>k tombol Ellipsis untuk i<br>Item List, kemudian pili                          | al: 5,700,000<br>% = 0<br>6 : 570,000<br>6 : 6,270,000<br>membuka<br>h item yang       |
| ↓<br>*/#                                                           | Down Payment     Group & Statistics     Group & Statistics     Group & Statistics     Group & Gord Ones     Al Statistics     Al Statistics     Al Al A | 30/05/2009 🕅                                                                                                    | Sub Tot<br>Discount :<br>PPN 109<br>Freigh<br>Total Invoic<br>k tombol Ellipsis untuk i<br>Item List, kemudian pili<br>Anda jual . | al: 5,700,000<br>% = 0<br>6: 570,000<br>4: 0<br>e: 6,270,000<br>membuka<br>h item yang |
| v : #                                                              | Down Pagnett     Opereg Saines     AC Uney Opereg Saines     AC Uney Opereg Saines     AC Uney Opereg Saines     Actives     Actives  | 30/05/2009 R<br>3. Kli<br>form<br>akan                                                                                                    | Sub Tot<br>Discount :<br>PPN 101<br>Freigh<br>Total Invoic<br>k tombol Ellipsis untuk i<br>Item List, kemudian pili<br>Anda jual . | al: 5,700,000<br>% = 0<br>6 : 570,000<br>c: 6,270,000<br>membuka<br>h item yang        |
|                                                                    | Done Prepared     Done Prepared     School (Second Second Se | 30/05/2009 🕅<br>30/05/2009 🕅<br>3. Kli<br>form<br>akan                                                                                                    | Sub Tot<br>Discount :<br>PPN 109<br>Freigh<br>Total Invoic<br>k tombol Ellipsis untuk i<br>Item List, kemudian pili<br>Anda jual . | al: 5,700,000<br>6: 0<br>6: 570,000<br>6: 6,270,000<br>membuka<br>h item yang          |
| ny M                                                               | Denni Regnett     Opereg Sainen     Ochogo (S-C/MP)     AC Sanzay 6/Ohili     Margine Ite     Action of (S-1)     Action of (S-1)     Action of (S-1)     Action of (S-1)     Action     Action   | 30/05/2009 R<br>3. Kli<br>form<br>akan                                                                                                    | Sub Tot<br>Discount :<br>PPN 101<br>Freigh<br>Total Invoic<br>k tombol Ellipsis untuk i<br>Item List, kemudian pili<br>Anda jual . | al: 5,700,000<br>%= 0<br>6: 570,000<br>4: 0<br>e: 6,270,000<br>membuka<br>h item yang  |
| ny<br>ny<br>ny<br>ny<br>natry de maetri<br>Que                     | Dever Paynet     Operang Statutes     Sci Surgery Statutes     Sci Surgery Statutes     Sci Surgery Statutes     Sci Surgery Sci Statute     Sci Surgery Sci Statute     Sci Surgery Sci Statute     Sci Surgery Sci Statute     Sci Surgery Sci Statute     Sci Surgery Sci Statute     Sci Surgery Sci Statute     Sci Surgery Sci Statute     Sci Statute     Sci      | 30/05/2009 🕅<br>30/05/2009 🔝<br>3. Kli<br>form<br>akan                                                                                                    | Sub Tot<br>Discount :<br>PPN 109<br>Freigh<br>Total Invoic<br>k tombol Ellipsis untuk i<br>Item List, kemudian pili<br>Anda jual . | al: 5,700,000<br>6: 0<br>6: 570,000<br>6: 6,270,000<br>membuka<br>h item yang          |
| NY M                                                               | Denni Regnerit     Opereig States     Opereig States     Opereig  | 30/05/2009 R<br>3. Kli<br>form<br>akan                                                                                                    | Sub Tot<br>Discount :<br>PPN 101<br>Freigh<br>Total Invoic<br>k tombol Ellipsis untuk i<br>Item List, kemudian pili<br>Anda jual . | al: 5,700,000<br>%= 0<br>6: 570,000<br>c: 0<br>e: 6,270,000<br>membuka<br>h item yang  |
| Ang<br>Ang<br>Ang<br>Ang<br>Ang<br>Ang<br>Ang<br>Ang<br>Ang<br>Ang | Denni Perjanati<br>Denni Perjanati<br>Si Company Salawa<br>Si Samara (S.C.1997)<br>Al Samara (S.C.1997)<br>Al Samara (S.C.1997)                                                                                                    | 30/05/2009 🕅                                                                                                    | Sub Tot<br>Discount :<br>PPN 109<br>Freigh<br>Total Invoic<br>K tombol Ellipsis untuk i<br>Item List, kemudian pili<br>Anda jual . | al: 5,700,000<br>6: 0<br>6: 570,000<br>6: 6,270,000<br>membuka<br>h item yang          |

# **DAFTAR PUSTAKA**

Amrizal, Cara Mudah Belajar Accurate: Akuntansi Perusahaan Dagang, Jelajah Nusa, Tangerang, 2012

- Anastasia Diana, dkk. 2017 . Akuntansi Keuangan Menengah Berbasis Standar Akuntansi Keuangan Terbaru, Yogyakarta : Penerbit ANDI
- CPS Soft. (2004). *Manual Book Accurate Accounting Software*. CPS , Jakarta. [13] Sutanta Edhy. 2004. Sistem Basis Data. Yogyakarta:GRAHA ILMU
- Kieso, Jerry J. Weygandt dan Terry D. Warfield, *Intermediate Accounting: IFRS Edition*, 3<sup>rd</sup> Edition, Wiley Plus, Amerika Serikat, 2018
- Lubis, Rahmat Hidayat. 2017. Pengantar Akuntansi Jasa Berbasis SAK IFRS dan SAK ETAP. Cetakan Pertama. Yogyakarta: Gava Media.
- Manual Book Software Accurate by FR consutant Indonesia
- Marshall B.Romney, Paul J.steinbart. 2015. Accounting Information System : Sistem informasi Akuntansi. Edisi 13. Jakarta : Salemba Empat
- Sukartini, Sri Yuli Ayu, Praktikum Komputer Akuntansi dengan Accurate Accounting V.5, Buku 2, Salemba Empat, 2015
- Weygandt, Paul D. Kimmel dan Donald E. Kieso, *Financial Accounting IFRS*, 4<sup>th</sup> Edition, Wiley Plus, Amerika Serikat, 2018
- Wibowo, Ali Mahmudi, Praktik Komputer Akuntansi Menggunakan Accurate 5, Salemba Empat, 2015